# Logamatic web KM200

# **Buderus**

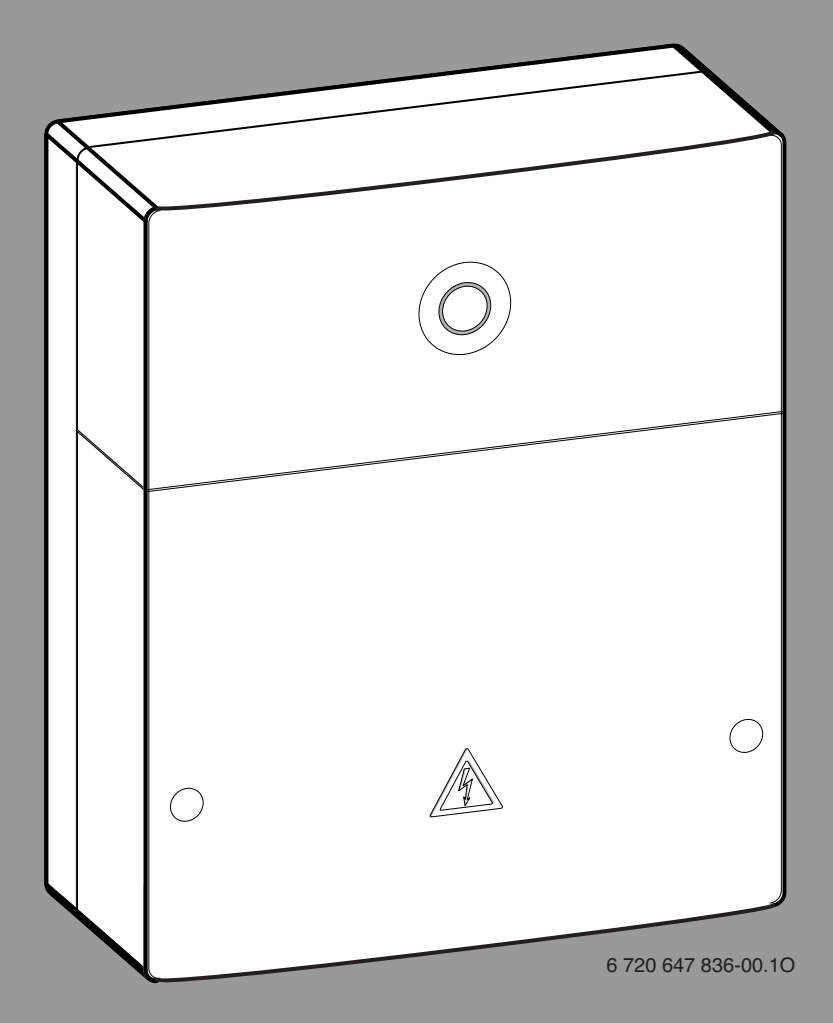

| cs] | Návod k instalaci          | . 2 |
|-----|----------------------------|-----|
| da] | Installationsvejledning    | . 6 |
| de] | Installationsanleitung     | 10  |
| en] | Installation instructions  | 14  |
| et] | Paigaldusjuhend            | 18  |
| fr] | Notice d'installation      | 22  |
| it] | Istruzioni d'installazione | 26  |
| hr] | Upute za instaliranje      | 30  |
| hu] | Szerelési tudnivalók       | 34  |
| lt] | Montavimo instrukcija      | 38  |
| v]  | Uzstādīšanas instrukcija   | 42  |
|     |                            |     |

| [nl-BE] | Installatiehandleiding    | 46 |
|---------|---------------------------|----|
| [pl]    | Instrukcja instalacji     | 50 |
| [ro]    | Instructiuni de instalare | 54 |
| [ru]    | Содержание                | 58 |
| [sk]    | Návod na inštaláciu       | 62 |
| [sl]    | Navodilo za montažo       | 66 |
| [sr]    | Upupo za instalacijuLL    | 70 |
| [tr]    | Montaj Kılavuzu           | 74 |
| [uk]    | Інструкція з монтажу      | 78 |

# Obsah

| Vysvě  | tlení symbolů a bezpečnostní pokyny                          |  |
|--------|--------------------------------------------------------------|--|
| 1.1    | Použité symboly                                              |  |
| 1.2    | Bezpečnostní pokyny                                          |  |
| Údaje  | o výrobku                                                    |  |
| 2.1    | Rozsah dodávky                                               |  |
| 2.2    | Technické údaje                                              |  |
| 2.3    | Čištění a ošetřování                                         |  |
| Instal | ace                                                          |  |
| 3.1    | Přehled úkonů při uvedení do provozu                         |  |
| 3.2    | Montáž                                                       |  |
| 3.3    | Elektrické zapojení                                          |  |
| 3.4    | 3.4 Připojení sběrnicových spojů                             |  |
| Uved   | ení do provozu                                               |  |
| Uvedo  | iní do provozu<br>Ina životního prostředí a likvidace odpadu |  |

# 1 Vysvětlení symbolů a bezpečnostní pokyny

# 1.1 Použité symboly

# Výstražné pokyny

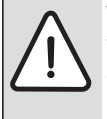

Výstražná upozornění uvedená v textu jsou označena výstražným trojúhelníkem. Signální výrazy navíc označují druh a závažnost

následků, které mohou nastat, nebudou-li dodržena opatření k odvrácení nebezpečí.

Následující signální výrazy jsou definovány a mohou být použity v této dokumentaci:

- **UPOZORNĚNÍ** znamená, že může dojít k materiálním škodám.
- **POZOR** znamená, že může dojít k lehkým až středně těžkým poraněním osob.
- VÝSTRAHA znamená, že může dojít ke vzniku těžkých až život ohrožujících poranění osob.
- NEBEZPEČÍ znamená, že vzniknou těžké až život ohrožující újmy na zdraví osob.

### Důležité informace

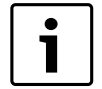

Důležité informace neobsahující ohrožení člověka nebo materiálních hodnot jsou označeny vedle uvedeným symbolem.

# Další symboly

| Symbol        | Význam                            |
|---------------|-----------------------------------|
| ►             | požadovaný úkon                   |
| $\rightarrow$ | odkaz na jiné místo v dokumentu   |
| •             | výčet/položka seznamu             |
| -             | výčet/položka seznamu (2. rovina) |

Tab. 1

# 1.2 Bezpečnostní pokyny

- Dodržujte předpisy a normy pro instalaci a provoz platné v příslušné zemi!
- Dodržujte návod, aby byla zaručena bezavadná funkce směšovacího modulu topení.
- Výrobek si nechejte instalovat a uvést do provozu pouze odborným řemeslníkem s platným oprávněním.
- Výrobek neinstalujte do vlhkých místností.
- Zdroj tepla a další příslušenství instalujte a uveďte do provozu podle příslušných návodů.
- Výrobek používejte výhradně společně s uvedenými obslužnými jednotkami a zdroji tepla. Řiďte se podle schématu zapojení!
- K připojení na síť 230 V použijte dodaný napájecí zdroj.

# K tomuto návodu

Tento návod k instalaci obsahuje důležité informace o bezpečné a odborné instalaci, uvedení do provozu a údržbě výrobku.

Tento návod k instalaci je určen odborníkovi, který má na základě svého odborného vzdělání a zkušeností znalosti v zacházení s elektroinstalací a topnými systémy.

# 2 Údaje o výrobku

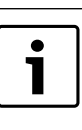

K plnému využití všech funkcí potřebujete přístup k internetu. Mohou tak vzniknout dodatečné náklady. Pro řízení Vašeho systému prostřednictvím našich online-služeb máte k dispozici různá řešení. Informujte se prosím na naší webové stránce (→ zadní strana tohoto návodu).

- Rozhraní mezi topným systémem a sítí (LAN) $^{1)}$ .
- Řízení a monitoring systému pomocí chytrého telefonu<sup>2)</sup>.
- Lze kombinovat se:
  - Regulačním systémem Logamatic EMS plus s obslužnou jednotkou RC300
  - Zdroji tepla se sběrnicovým rozhraním EMS-BUS od data výroby 2003
  - Regulačním systémem Logamatic EMS s obslužnou jednotkou RC30 nebo RC35
  - Tepelnými čerpadly se základní řídicí jednotkou HMC10 od V1.10

# 2.1 Rozsah dodávky

- obr. 1, str. 82:
- [1] Modul
- [2] Zásuvný napájecí zdroj s připojovacím kabelem
- [3] Kabel LAN CAT 5
- [4] Sáček s montážními díly[5] Návod k instalaci
- \_\_\_\_\_

1) K připojení modulu je zapotřebí router s volnou zdířkou RJ45.

2) Podporované přístroje najdete na naší domovské stránce

# 2.2 Technické údaje

Tento výrobek vyhovuje svou konstrukcí a provozními vlastnostmi příslušným evropským směrnicím i doplňujícím národním požadavkům. Shoda byla prokázána udělením značky CE. Prohlášení o shodě tohoto výrobku si lze buď prohlédnout na webové adrese www.buderus.de/konfo nebo vyžádat u příslušné pobočky značky Buderus.

# Technické údaje

| Rozměry (Š × V × H)                                                                                                    | 151 × 184 × 61 mm (další rozměry<br>→ obr. 2, str. 82)                                                                                                    |  |
|----------------------------------------------------------------------------------------------------|----------------------------------------------------------------------------------------------------|--|
| <ul> <li>Jmenovitá napětí:</li> <li>Sběrnicový systém EMS plus</li> <li>Sběrnicový systém EMS</li> <li>Sběrnicový systém CAN</li> <li>Napájení modulu</li> </ul> | <ul> <li>10 V až 24 V DC (chráněno proti<br/>záměně polarity)</li> <li>12 V až 15 V DC (chráněno proti<br/>záměně polarity)</li> <li>0 V až 5 V</li> <li>Dodaný zásuvný napájecí zdroj<br/>230V AC/7,5 V DC, 700 mA</li> </ul> |  |
| Rozhraní                                                                                                    | <ul> <li>EMS</li> <li>EMS plus</li> <li>CAN</li> <li>LAN: 10/100 MBit/s (RJ45)</li> </ul>                                                                                                    |  |
| Příkon                                                                                                    | 1,5 VA                                                                                                    |  |
| Přípustná teplota okolí                                                                                                    | 0 50 °C                                                                                                    |  |
| Elektrické krytí                                                                                                    | IP20                                                                                                    |  |

#### Tab. 2

### 2.3 Čištění a ošetřování

 V případě potřeby otřete vlhkým hadříkem skříňku. Nepoužívejte přitom hrubé mechanické nebo chemicky agresivní čisticí prostředky.

### 3 Instalace

### 3.1 Přehled úkonů při uvedení do provozu

- 1. Namontujte všechny součásti.
- Vytvořte sběrnicové spojení (oranžový nebo bílý konektor s označením BUS nebo EMS).

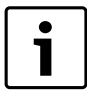

Informace o sběrnicovém spojení příslušného zařízení můžete nalézt pomocí čárového kódu.

- 3. Vytvořte IP spojení.
- 4. Zapněte zdroj tepla.
- 5. Vyčkejte asi 2 minuty, než dojde ke konfiguraci systému.
- 6. Pro zapnutí brány připojte napájecí zdroj.
- 7. Vyčkejte asi 15 minut, než dojde k aktualizaci brány.
- 8. Uveďte do provozu požadovanou aplikaci (např. App).

# 3.2 Montáž

- ► Odstraňte kryt (→ obr. 3, str. 82).
- ► Namontujte modul (→ obr. 4, str. 82).
- ► Zajistěte modul (→ obr. 5, str. 82).

# 3.3 Elektrické zapojení

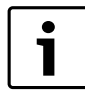

Při použití stíněného LAN kabelu může ve vzácných případech dojít k problémům se sběrnicovým systémem. V těchto případech přejděte na nestíněný LAN kabel.

# Přípojky a rozhraní

| Legenda k obr. 6 a 7, str. 83: |                             |  |  |
|--------------------------------|-----------------------------|--|--|
| 7,5 V DC                       | Připojení napájecího zdroje |  |  |
| CAN 1                          | Kostra (GND)                |  |  |
| CAN 2                          | CAN Low                     |  |  |
| CAN 3                          | CAN High                    |  |  |
| EMS                            | Připojení EMS-BUS           |  |  |
| LAN                            | Připojení LAN (RJ45)        |  |  |
| RESET                          | Tlačítko RESET              |  |  |
| TSW                            | Spínač pro ukončení CAN     |  |  |

### Předmontáž průchodek a připojení kabelů

- Průchodky otevřete v souladu s průměrem kabelu a na jedné straně prořízněte (→ obr. 8, str. 83).
- Namontujte průchodky a připojte kabely (EMS: → obr. 9, str. 83; CAN: → obr. 10, str. 83).

# 3.4 Připojení sběrnicových spojů

Došlo-li k překročení celkové maximální délky sběrnicových kabelů mezi účastníky sběrnicového systému, není možné uvést systém do provozu.

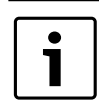

Existuje-li ve sběrnicovém systému EMS plus nebo EMS kruhová struktura, nelze provést uvedení systému do provozu.

Celková maximální délka sběrnicového spojení mezi všemi účastníky příslušného sběrnicového systému:

- EMS plus:
  - 100 m s průřezem vodiče 0,50 mm $^2$
  - 300 m s průřezem vodiče 1,50 mm $^2$
  - EMS: - 50 m s max. průřezem vodiče 2.50 mm<sup>2</sup>
- · CAN
  - 30 m (stíněný, zkroucené žíly)

Vhodné kabely pro příslušný sběrnicový systém:

- EMS a EMS plus: např. LiYCY 2 x 0,75 (TP)
- CAN: 2 × 2 × 0,3 mm<sup>2</sup>; stíněný, zkroucené žíly
- Abyste zamezili indukčním vlivům, instalujte všechny kabely malého napětí odděleně od kabelů síťového napětí (minimální odstup 100 mm).

### Připojení sběrnicového systému EMS a EMS plus na modul

- ▶ Účastníky sběrnice zapojte pomocí dvou sběrnicových přípojek do série (→ obr. 6, str. 83) nebo sběrnicové účastníky [B] propojte pomocí rozbočovací krabice [A] do hvězdy (→ obr. 11, str. 83).
- Při vnějších indukčních vlivech použijte stíněná vedení. Indukční vlivy lze očekávat v blízkosti silnoproudého vedení, v blízkosti trolejí, trafostanic, rozhlasových a televizních přijímačů, amatérských vysílaček, mikrovlnných zařízení apod., proto se doporučuje použít k instalaci stíněné vedení pro měřící signály.

### Připojení sběrnicového systému CAN na modul

| _ |          |
|---|----------|
|   |          |
|   | <u> </u> |
|   | т        |
|   |          |
|   | -        |
| _ |          |

Správnou polohou dvou spínačů pro ukončení CAN zajistěte, aby CAN-systém byl správně ukončen

- Je-li modul konco
  - Je-li modul koncovým bodem, uveď te oba spínače do polohy ON.
  - Je-li modul součástí vedení, uveďte oba spínače do polohy OFF.

Stínění kabelu sběrnice CAN připojte v modulu na CAN 1 (kostra).

- Jednu žílu zkrouceného páru žil připojte v modulu na CAN 2 (CAN Low).
- ► Druhou žílu (zkrouceného páru žil, který byl použit pro CAN 2) připojte v modulu na CAN 3 (CAN High) (→ obr. 7, str. 83).

#### Vytvoření CAN spojení k tepelnému čerpadlu

- ► Vyhledejte volné přípojky pro sběrnici CAN v tepelném čerpadle.
- Není-li v tepelném čerpadle žádná volná přípojka k dispozici, připojte CAN kabel společně s jiným příslušenstvím.

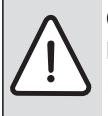

**OZNÁMENÍ:** Nezaměňte přípojku 12 V a přípojku CAN! Připojíte-li 12 V na CAN, zničíte procesory.

- Zkontrolujte připojení tří žil na připojovacích svorkách s příslušným označením na řídicí desce.
- Stínění (uzemnění) kabelu připojte na připojení uzemnění tepelného čerpadla.
- Žíly připojené v modulu na CAN 2 (CAN Low) připojte v tepelném čerpadle na CANL (CAN Low).
- ► Žíly připojené v modulu na CAN 3 (CAN High) připojte v tepelném čerpadle na CANH (CAN High) (→ obr. 12, str. 84).
- Zajistěte, aby byl systém CAN správně uzavřen.
- Věnujte pozornost dalším informacím uvedeným v návodech tepelného čerpadla.

#### Legenda k obr. 12, str. 84:

- [1] Sběrnicový systém CAN na tepelném čerpadle
- [2] Sběrnicový systém CAN na modulu
- GND Kostru nepřipojujte
- CANL CAN Low
- CANH CAN High
- +12V Přípojku 12 V nepřipojujte

# Ukončení instalace

Namontujte kryt.

# 4 Uvedení do provozu

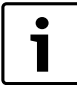

Není-li při uvedení do provozu vytvořeno ani sběrnicové, ani LAN spojení, svítí LED na modulu trvale červeně.

Router musí být nastaven takto:

- DHCP aktivní
- Porty 5222 a 5223 neblokované
- Volná IP-adresa k dispozici
- Filtrace adres (filtr MAC) přizpůsobena modulu.
- Zasuňte napájecí zdroj.

Modul dostává IP-adresu automaticky z routeru. V základních nastaveních modulu je uložen název a adresa cílového serveru.

Modul potřebuje pro první uvedení do provozu internetové spojení. Automaticky se přihlásí na server Buderus. Stáhne si nejaktuálnější software a automaticky se konfiguruje na připojený sběrnicový systém.

Internetové spojení routeru není po uvedení do provozu nezbytně nutné. Modul lze provozovat i výhradně v lokální síti. V tomto případě není možný přístup k topnému systému přes internet a nelze provést automatickou aktualizaci softwaru modulu.

Při uvádění zvolené aplikace do provozu (např. App) budete vyzváni k zadání továrně přednastaveného přihlašovacího jména a hesla. Tato přihlašovací data jsou vytištěna na typovém štítku modulu.

## Typový štítek Legenda k obr. 13, str. 84:

- [1] Typový štítek s přihlašovacími daty, MAC adresou a identifikačním číslem
- [2] Kódovací spínač (nefunkční)

# Testování spojení (při nahlášeném topném okruhu 1)

Můžete zkontrolovat, zda modul s topným systémem správně komunikuje.

- ► Stiskněte krátce tlačítko RESET (→ obr. 6, str. 83), abyste na obslužné jednotce změnili druh provozu topného okruhu 1. Změna se zobrazí na indikaci druhu provozu (LED) obslužné jednotky.
- ► Na závěr testu spojení nastavte opět požadovaný druh provozu.

### Vynulování osobních nastavení (reset)

Pokud jste zapomněli Vaše osobní heslo:

Stiskněte tlačítko RESET (→ obr. 6 a 7, str. 83) a podržte je nejméně 6 sekund.

Osobní heslo lze nyní opět znovu zadat.

# 5 Ochrana životního prostředí a likvidace odpadu

Ochrana životního prostředí je hlavním zájmem značky Bosch Termotechnika.

Kvalita výrobků, hospodárnost provozu a ochrana životního prostředí jsou rovnocenné cíle. Výrobky striktně dodržují předpisy a zákony pro ochranu životního prostředí.

Pro ochranu přírody používáme v aspektu s hospodárným provozem ty nejlepší materiály a techniku.

#### Balení

Obal splňuje podmínky pro recyklaci v jednotlivých zemích a všechny použité komponenty a materiály jsou ekologické a je možno je dále využít.

### Starý přístroj

Staré přístroje jsou z materiálů, které by se měly recyklovat. Konstrukční skupiny lze snadno oddělit a umělé hmoty jsou označeny. Díky tomu lze rozdílné konstrukční skupiny roztřídit a provést jejích recyklaci, příp. likvidaci.

# 6 Odstraňování poruch

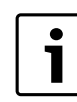

Informace k odstraňování závad routeru nebo chytrého telefonu najdete v návodu příslušného dodavatele.

Provozní indikace oznamuje provozní stav modulu.

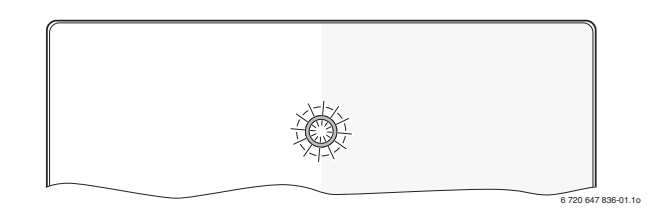

4

| Indikace<br>provozní<br>ho stavu | Možná příčina                                                                   | Odstranění                                                                                                    |
|----------------------------------|---------------------------------------------------------------------------------|----------------------------------------------------------------------------------------------------|
| Trvale<br>vypnuto                | Přerušené napájení.                                                             | <ul> <li>Zapněte napájení<br/>elektrickým proudem.</li> </ul>                                                                                                    |
|                                  | Připojovací kabel<br>napájecího zdroje není<br>spojen s modulem.                | <ul> <li>Vytvořte spojení.</li> </ul>                                                                                                    |
|                                  | Napájecí zdroj je vadný.                                                        | <ul> <li>Vyměňte napájecí zdroj.</li> </ul>                                                                                                    |
| Trvale<br>červená                | Při uvedení do provozu:<br>Není k dispozici ani<br>sběrnicové, ani LAN spojení. | <ul> <li>Odpojte modul od<br/>napájení elektrickým<br/>proudem.</li> <li>Vytvořte sběrnicové a LAN<br/>spojení.</li> <li>Uveďte modul znovu do<br/>provozu.</li> </ul> |
|                                  | Jinak: Interní porucha                                                          | <ul> <li>Vyměňte modul.</li> </ul>                                                                                                    |
| Bliká                            | Není připojen LAN kabel.                                                        | <ul> <li>Vytvořte spojení LAN.</li> </ul>                                                                                                    |
| červeně                          | Router je vypnutý.                                                              | <ul> <li>Zapněte router<sup>1)</sup>.</li> </ul>                                                                                                    |
|                                  | DHCP je neaktivní.                                                              | <ul> <li>DHCP aktivujte na<br/>routeru<sup>1)</sup>.</li> </ul>                                                                                                    |
|                                  | Manuálně nastavený MAC-<br>filtr znemožňuje zadání IP-<br>adresy.               | <ul> <li>MAC-filtr nastavte pro<br/>natištěnou MAC-adresu</li> <li>(→ obr. 13, [1], str. 84).</li> </ul>                                                               |
|                                  | Pro modul není volná žádná<br>IP-adresa.                                        | <ul> <li>Zkontrolujte konfiguraci<br/>na routeru<sup>1)</sup>.</li> </ul>                                                                                              |
|                                  | Kabel LAN vadný.                                                                | <ul> <li>Vyměňte kabel LAN.</li> </ul>                                                                                                    |
| Střídavě<br>červeně a<br>zeleně  | Sběrnicové a LAN spojení po<br>uvedení do provozu<br>rozpojeno.                 | <ul> <li>Odpojte modul od<br/>napájení elektrickým<br/>proudem.</li> <li>Vytvořte sběrnicové a LAN<br/>spojení.</li> <li>Uveďte modul znovu do<br/>provozu.</li> </ul> |
| Trvale<br>oranžová               | LAN spojení existuje; přes<br>internet není přístup k<br>serveru Buderus.       | <ul> <li>Odpojte na 10 sekund<br/>modul od napájení<br/>elektrickým proudem a<br/>znovu jej uveďte do<br/>provozu.</li> </ul>                                          |
|                                  |                                                                                 | -IIEDU-                                                                                                    |
|                                  |                                                                                 | spojení <sup>1)</sup> .                                                                                                    |
|                                  |                                                                                 | -nebo-                                                                                                    |
|                                  |                                                                                 | <ul> <li>Je-li internetový přístup<br/>routeru dočasně<br/>zablokovaný, odstraňte<br/>časovou blokaci<sup>1)</sup>.</li> </ul>                                         |
|                                  |                                                                                 | -nebo-                                                                                                    |
|                                  |                                                                                 | • Otevrete port 5222 a $5223^{1)}$ .                                                                                                    |

Tab. 3 Tabulka poruch

| Indikace<br>provozní<br>ho stavu | Možná příčina                                                        | Odstranění                                                                                            |
|----------------------------------|----------------------------------------------------------------------|----------------------------------------------------------------------------------------------------|
| Bliká<br>zeleně                  | Zdroj tepla vypnutý.<br>Inicializace sběrnice<br>ztracena.           | <ul> <li>Zapněte zdroj tepla.</li> <li>Vynulování osobních<br/>nastavení (reset).</li> </ul>          |
|                                  | sběrnicový systém.<br>Maximální délka kabelu<br>sběrnicového spojení | <ul> <li>vytvořte spernicové<br/>spojení.</li> <li>Vytvořte kratší sběrnicové<br/>spojení.</li> </ul> |
|                                  | prekrocena.<br>Zkrat nebo přerušení kabelu<br>sběrnicového spojení.  | <ul> <li>Zkontrolujte sběrnicové<br/>spojení a případně je<br/>opravte.</li> </ul>                    |
| Trvale<br>zelená                 | Není porucha                                                         | Normální režim provozu                                                                                |

1) Viz návod jeho výrobce.

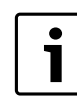

Poruchy s vlivem na funkční způsobilost aplikace jsou znázorňovány i v aplikaci (např. žádné spojení k serveru XMPP, žádné spojení k Logamatic web KM200, nesprávné heslo, ...).

# Indholdsfortegnelse

| Symb  | olforklaring og sikkerhedsanvisninger | 6 |
|-------|---------------------------------------|---|
| 1.1   | Symbolforklaring                      | 6 |
| 1.2   | Sikkerhedsanvisninger                 | 6 |
| Oplys | ninger om produktet                   | 6 |
| 2.1   | Leveringsomfang                       | 6 |
| 2.2   | Tekniske data                         | 7 |
| 2.3   | Rengøring og vedligeholdelse          | 7 |
| Insta | lation                                | 7 |
| 3.1   | Oversigt over opstartstrin            | 7 |
| 3.2   | Montage                               | 7 |
| 3.3   | El-tilslutning                        | 7 |
| 3.4   | Tilslutning af BUS-forbindelser       | 7 |
| Opsta | nrt                                   | 8 |
|       |                                       |   |

# 1 Symbolforklaring og sikkerhedsanvisninger

# 1.1 Symbolforklaring

#### Advarselshenvisninger

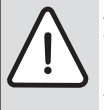

Advarselshenvisninger i teksten markeres med en advarselstrekant.

Endvidere markerer signalordene konsekvensernes type og alvor, hvis aktiviteterne for forebyggelse af faren ikke følges.

Følgende signalord er definerede og kan anvendes i det foreliggende dokument:

- BEMÆRK betyder, at der kan opstå materielle skader.
- FORSIGTIG betyder, at der kan opstå personskader af lettere til middel grad.
- ADVARSEL betyder, at der kan opstå alvorlige og endog livsfarlige personskader.
- FARE betyder, at der kan opstå alvorlige og endog livsfarlige personskader.

#### Vigtige informationer

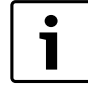

Vigtige informationer uden fare for mennesker eller materiale markeres med det viste symbol.

### Øvrige symboler

| Symbol        | Betydning                                |
|---------------|------------------------------------------|
| ►             | Handlingstrin                            |
| $\rightarrow$ | Henvisning til andre steder i dokumentet |
| •             | Angivelse/listeindhold                   |
| -             | Opremsning/listeindhold (2. niveau)      |

Tab. 1

# 1.2 Sikkerhedsanvisninger

- Ved installation og drift skal de nationale forskrifter og standarder overholdes!
- Denne vejledning skal overholdes for at sikre korrekt funktion.
- Produktet må kun installeres og startes op af et autoriseret Køle-, El- eller VVS-firma.
- Produktet må ikke installeres i fugtige rum.
- Installér Varmesystemet og andet tilbehør efter de tilhørende vejledninger.
- Anvend udelukkende produktet sammen med de angivne betjeningsenheder og varmepumper. Følg tilslutningsskemaet!
- Anvend den medfølgende strømforsyning til tilslutning til 230-V-nettet.

# Om denne vejledning

Denne installationsvejledning indeholder vigtige oplysninger om sikker og korrekt installation, opstart og vedligeholdelse af produktet.

Denne installationsvejledning henvender sig til VVSinstallatøren, der på grundlag af sin faguddannelse og erfaring har kendskab til elinstallation og varmeanlæg.

# 2 Oplysninger om produktet

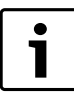

For at udnytte alle funktionerne skal du have adgang til internettet. Herved kan udgifterne øges.

- Der findes forskellige løsninger til styring af dit system via vores onlineservicer. For mere information, se venligst vores hjemmeside (→ bagsiden af denne instruktion).
- Interface mellem varmeanlægget og et netværk (LAN)<sup>1)</sup>
- Styring og overvågning af anlæg med en smartphone<sup>2)</sup>.
- Kan kombineres med:
- Instrumentsystem Logamatic EMS plus med betjeningsenhed RC300
- Varmeproducenter med EMS-BUS-interface fra produktionsdato 2003
- Instrumentpanel Logamatic EMS med betjeningsenhed RC30 eller RC35
- Varmepumper med basiscontroller HMC10 fra V1.10.

# 2.1 Leveringsomfang

- Fig. 1, side 82:
- [1] Modul
- [2] Strømforsyning med tilslutningskabel
- [3] LAN-kabel CAT 5
- [4] Pose med monteringsdele
- [5] Installationsvejledning

1) Til tilslutning af modulet kræves der en router med et ledigt RJ45-stik.

2) Understøttede apparater kan findes på vores hjemmeside

# 2.2 Tekniske data

()

Dette produkt opfylder i sin konstruktion og sin driftsfunktion de europæiske direktiver samt eventuelle supplerende, nationale krav. Overensstemmelsen er bekræftet med CEmærket. Produktets overensstemmelseserklæring kan downloades på internettet på bosch-climate.dk eller rekvireres hos Bosch Termoteknik Danmark.

#### Tekniske data

| Mål (B × H × D)                                                                                                    | 151 × 184 × 61 mm (andre mål<br>→ fig. 2, side 82)                                                                                                    |  |
|----------------------------------------------------------------------------------------------------|----------------------------------------------------------------------------------------------------|--|
| <ul> <li>Nominel spænding:</li> <li>BUS-system EMS plus</li> <li>BUS-system CAN</li> <li>Spændingsforsyning til<br/>modulet</li> </ul> | <ul> <li>10 V til 24 V DC (polsikker)</li> <li>12 V til 15 V DC (polsikker)</li> <li>0 V til 5 V</li> <li>Medleveret strømforsyning<br/>230V AC/7,5 V DC, 700 mA</li> </ul> |  |
| Interfacer                                                                                                    | <ul> <li>EMS</li> <li>EMS plus</li> <li>CAN</li> <li>LAN: 10/100 MBit/s (RJ45)</li> </ul>                                                                                   |  |
| Effektforbrug                                                                                                    | 1,5 VA                                                                                                    |  |
| Tilladt omgivelsestempera-<br>tur                                                                                                    | 0 50 °C                                                                                                    |  |
| Beskyttelsesart                                                                                                    | IP20                                                                                                    |  |
| Tab 0                                                                                                    |                                                                                                    |  |

Tab. 2

# 2.3 Rengøring og vedligeholdelse

 Gnid huset af med en fugtig klud ved behov. Brug ikke skrappe eller ætsende rengøringsmidler.

# 3 Installation

### 3.1 Oversigt over opstartstrin

- 1. Montér alle komponenter.
- 2. Etablér BUS-forbindelsen (orange eller hvidt stik med betegnelsen BUS eller EMS).

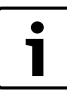

Stregkoden indeholder oplysninger om BUS-forbindelsen til det pågældende apparat.

- 3. Etablér IP-forbindelsen.
- 4. Tilkobl varmekilden.
- 5. Vent i ca. 2 minutter på systemkonfiguration.
- 6. Sæt strømforsyningen i for at tilkoble gatewayen.
- 7. Vent ca. 15 minutter på opdatering af gatewayen.
- 8. Tag ønskede program i brug (f.eks. App).

# 3.2 Montage

- ► Fjern afdækningen (→ fig. 3, side 82).
- Montér modulet ( $\rightarrow$  fig. 4, side 82).
- Fastgør modulet ( $\rightarrow$  fig. 5, side 82).

# 3.3 El-tilslutning

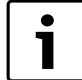

Når der anvendes et skærmet LAN-kabel, kan der i nogle enkelte tilfælde opstå problemer med BUS-systemet. I så fald skal der anvendes et ikke-skærmet LAN-kabel.

# Tilslutninger og interfacer

| Forklaring | ; til fig. 6 og 7, side 83: |
|------------|-----------------------------|
| 7,5 V DC   | Tilslutning strømforsyning  |
| CAN 1      | Masse (GND)                 |
| CAN 2      | CAN low                     |
| CAN 3      | CAN high                    |
| EMS        | Tilslutning EMS-BUS         |
| LAN        | Tilslutning LAN (RJ45)      |
| RESET      | RESET-taste                 |
| TSW        | Kontakt til CAN-afslutning  |

#### Formontering af tyller og tilslutning af kabel

- ▶ Åbn tyllerne, så de passer til kablets diameter, og skær dem til på den ene side (→ fig. 8, side 83).
- Montér tyllerne, og tilslut kablet (EMS: → fig. 9, side 83; CAN: → fig. 10, side 83).

### 3.4 Tilslutning af BUS-forbindelser

Hvis den maksimalt samlede længde for BUS-forbindelserne mellem alle deltagere i et BUS-system overskrides, er det ikke muligt at starte anlægget op.

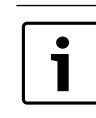

Hvis der er en ringstruktur i BUS-system EMS plus eller EMS, er opstart af anlægget ikke mulig.

**Maksimalt samlet længde** for BUS-forbindelsen mellem alle deltagere i BUS-systemet:

- EMS plus:
  - 100 m med 0,50 mm<sup>2</sup> ledertværsnit
  - 300 m med 1,50 mm<sup>2</sup> ledertværsnit
- EMS:
  - 50 m med maks. 2,50 mm<sup>2</sup> ledertværsnit
- · CAN:
  - 30 m (afskærmede, snoede ledere)

Egnede kabler til det respektive BUS-system:

- **EMS** og **EMS plus**: f. eks. LiYCY 2 x 0,75 (TP)
- CAN: 2 × 2 × 0,3 mm<sup>2</sup>; afskærmede, snoede ledere
- Forebyggelse af induktiv indflydelse: Læg alle lavspændingskabler adskilt fra kabler, der fører netspænding (minimumafstand 100 mm).

### Tilslutning af BUS-system EMS og EMS plus til modulet

- Kobl BUS-deltagere med to BUS-tilslutninger i serie (→ fig. 6, side 83), eller forbind BUS-deltageren [B] med en fordelerdåse [A] i stjernekobling (→ fig. 11, side 83).
- Ved udefra kommende induktive indvirkninger skal ledningerne skærmes.

Derved er ledningerne afskærmet mod ydre påvirkninger som f.eks. stærkstrømskabel, køreledninger, transformatorstationer, radio- og fjernsynsapparater, amatør radiostationer, mikroovne eller lignende.

#### Tilslutning af BUS-systemet CAN til modulet

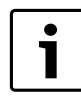

Kontrollér, at de to kontakter til CAN-afslutningen står på den rigtige stilling, så CAN-systemet er lukket korrekt (→ fig. 7, side 83).

- Stil begge kontakter på ON, hvis modulet er et slutpunkt.
- Stil begge kontakter på OFF, hvis modulet er sluttet til en stikledning.

Slut afskærmningen til CAN-kablet i modulet til CAN 1 (stel).

- ► Tilslut en leder i et snoet lederpar i modulet til CAN 2 (CAN low).
- ► Tilslut den anden leder (i det snoede lederpar, som er anvendt til CAN 2) i modulet til CAN 3 (CAN high) (→ fig. 7, side 83).

# Etablér CAN-forbindelsen til varmepumpen

- ► Find frie tilslutninger til CAN i varmepumpen.
- Hvis der ikke er nogen frie tilslutninger i varmepumpen, forbindes CAN-kablet med et andet tilbehør.

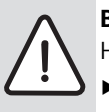

**BEMÆRK:** Byt ikke om på 12-V- og CAN-tilslutningen! Hvis 12-V sluttes til CAN, ødelægges processorerne.

- Kontrollér tilslutningen af de tre ledere til klemmerne med de tilsvarende mærkninger på printkortet.
- Tilslut kablets afskærmning (jordforbindelse) til varmepumpens jordtilslutning.
- Tilslut ledere, der er tilsluttet i modulet til CAN 2 (CAN low) i varmepumpen, til CANL (CAN low).
- ► Tilslut ledere, der er tilsluttet i modulet til CAN 3 (CAN High) i varmepumpen, til CANH (CAN High) (→ fig. 12, side 84).
- ► Kontrollér, at CAN-systemet er lukket rigtigt.
- Se de øvrige informationer i vejledningerne til varmepumpen.

# Forklaring til fig. 12, side 84:

| 1 | [1] | BUS-s | vstom CAN  | nå varme | num   | n۵ı |
|---|-----|-------|------------|----------|-------|-----|
|   | LΤ. | 003-5 | ystein CAN | pa vaime | puili | pei |

- [2] BUS-system CAN på modulet
- GND Tilslut ikke stellet
- CANL CAN low
- CANH CAN high
- +12V Tilslut ikke 12-V-tilslutningen

# Afslutning af installationen

► Montér afdækningen.

# 4 Opstart

Hvis hverken BUS- eller LAN-forbindelsen etableres under opstarten, lyser LED vedvarende rødt på modulet.

Routeren skal indstilles på følgende måde:

- DHCP aktiv
- Portene 5222 og 5223 ikke spærret
- Ledig IP-adresse til rådighed
- Adressefiltrering (MAC-filter) tilpasset til modulet.
- Sæt strømforsyningen ind.

Modulet får automatisk en IP-adresse fra routeren. I modulets grundindstillinger er målserverens navn og adresse gemt.

Modulet kræver en internetforbindelse til den første opstart. Det tilmeldes automatisk til Buderus-serveren. Det anvender den nyeste software og konfigureres automatisk til det tilsluttede BUS-system.

Det er ikke nødvendigt, at routeren har en internetforbindelse efter opstarten. Modulet kan også anvendes udelukkende i det lokale netværk. I dette tilfælde er det ikke muligt at få adgang til varmeanlægget via internet og heller ikke muligt at software-opdatere modulet automatisk.

Når du opstarter det valgte program (f.eks. App), bliver du bedt om at indtaste det forudindstillede login og password. Disse logindata er trykt på modulets typeskilt.

# Typeskilt

# Forklaring til fig. 13, side 84:

- [1] Typeskilt med login-data, MAC-adresse og ident.-nr.
- [2] Kodekontakt (uden funktion)

# Test af forbindelsen (ved tilmeldt varmekreds 1)

Du kan kontrollere, om modulet kommunikerer korrekt med varmeanlægget.

- ► Tryk kort på RESET-tasten (→ fig. 6, side 83) for at ændre driftsformen for varmekreds 1 på betjeningsenheden.
  - Ændringen vises på betjeningsenhedens driftsformsvisning (LED).
- Indstil den ønskede driftsform igen, når forbindelsestesten er afsluttet.

# Nulstilling af personlige indstillinger (reset)

Hvis du har glemt dit personlige password:

► Tryk på RESET-tasten (→ fig. 6 og 7, side 83), og hold den i mindst 6 sekunder.

Nu kan der tildeles et nyt personligt password.

# 5 Miljøbeskyttelse/bortskaffelse

Miljøbeskyttelse er meget vigtig for Bosch-gruppen.

Produkternes kvalitet, lønsomhed og miljøbeskyttelse er ligeværdige mål for os. Love og forskrifter for miljøbeskyttelse overholdes nøje. Vi anvender den bedste teknik og de bedste materialer for at beskytte miljøet under hensyntagen til økonomiske synspunkter.

### Emballage

Hvad angår emballage, er vi medlem af et landsspecifik genbrugssystem, der sikrer optimal genbrug.

Al emballage er miljøvenlig og kan genbruges.

### Gamle kedler

Gamle kedler/apparater indeholder materialer, der er velegnede til genbrug.

De enkelte komponenter er nemme at skille ad, og kunststofferne er mærket. På den måde kan de forskellige komponenter sorteres og genbruges eller bortskaffes.

# 6 Afhjælpning af fejl

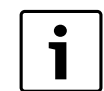

Informationer om fejlafhjælpning på router eller smartphone findes i den tilhørende vejledning fra den pågældende producent.

Driftsindikatoren viser modulets driftstilstand.

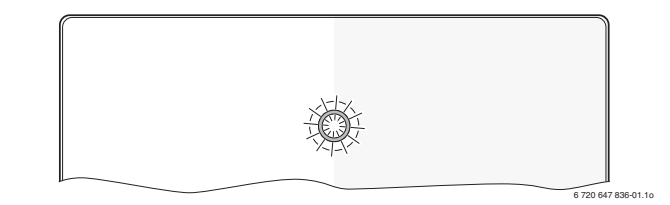

| Driftsin-<br>dikator | Mulig årsag                                                            | Afhjælpning                                             |
|----------------------|------------------------------------------------------------------------|---------------------------------------------------------|
| vedva-<br>rende off  | Spændingsforsyning af-<br>brudt.                                       | <ul> <li>Tilslut spændingsforsynin-<br/>gen.</li> </ul> |
|                      | Tilslutningskablets strøm-<br>forsyning ikke sluttet til mo-<br>dulet. | <ul> <li>Etablér forbindelsen.</li> </ul>               |
|                      | Strømforsyning defekt.                                                 | <ul> <li>Udskift strømforsyningen.</li> </ul>           |

Tab. 3 Fejltabel

| Driftsin-<br>dikator             | Mulig årsag                                                                               | Afhjælpning                                                                                                    |
|----------------------------------|-------------------------------------------------------------------------------------------|----------------------------------------------------------------------------------------------------|
| Vedva-<br>rende rød              | Ved opstart eller standard-<br>nulstilling: Der er hverken<br>BUS- eller LAN-forbindelse. | <ul> <li>Afbryd modulet fra spæn-<br/>dingsforsyningen.</li> <li>Etablér BUS- og LAN-for-<br/>bindelsen.</li> <li>Start modulet op igen.</li> </ul> |
|                                  | Ellers: Intern fejl                                                                       | <ul> <li>Udskift modulet.</li> </ul>                                                                                                    |
| Rød blin-                        | LAN-kablet ikke tilsluttet.                                                               | Etablér LAN-forbindelsen.                                                                                                    |
| kende                            | Router er deaktiveret.                                                                    | <ul> <li>Tilkobling af router<sup>1)</sup></li> </ul>                                                                                               |
|                                  | DHCP er inaktiv.                                                                          | <ul> <li>Aktivér DHCP på<br/>routeren<sup>1)</sup>.</li> </ul>                                                                                      |
|                                  | Manuelt indstillet MAC-filter<br>forhindrer tildelingen af IP-<br>adressen.               | <ul> <li>Indstilling af MAC-filter til<br/>den påtrykte MAC-adresse</li> <li>(→ fig. 13, [1], side 84).</li> </ul>                                  |
|                                  | Ingen IP-adresse fri til modu-<br>let.                                                    | <ul> <li>Kontrollér konfiguratio-<br/>nen på routeren<sup>1)</sup>.</li> </ul>                                                                      |
|                                  | LAN-kabel defekt.                                                                         | <ul> <li>Udskift LAN-kablet.</li> </ul>                                                                                                    |
| Skifte-<br>vist rødt<br>og grønt | BUS- og LAN-forbindelse<br>adskilt efter opstart.                                         | <ul> <li>Afbryd modulet fra spæn-<br/>dingsforsyningen.</li> <li>Etablér BUS- og LAN-for-<br/>bindelsen.</li> <li>Start modulet op igen.</li> </ul> |
| Vedva-                           | I AN-forhindelsen etableret                                                               | <ul> <li>Afbryd modulet i 10 se-</li> </ul>                                                                                                    |
| rende<br>orange                  | ingen adgang til Buderus-<br>serveren via internettet.                                    | kunder fra spændingsfor-<br>syningen, og start det op<br>igen.                                                                                      |
|                                  |                                                                                           | <ul> <li>Etablér<br/>internetforbindelsen<sup>1)</sup>.</li> </ul>                                                                                  |
|                                  |                                                                                           | -eller-                                                                                                    |
|                                  |                                                                                           | <ul> <li>Fjern tidsspærren<sup>1)</sup>, hvis<br/>routerens internetadgang<br/>er spærret for en tid</li> </ul>                                     |
|                                  |                                                                                           | -eller-                                                                                                    |
|                                  |                                                                                           | <ul> <li>Port 5222 og 5223</li></ul>                                                                                                    |
| Grønt                            | Varmekilde frakoblet.                                                                     | <ul> <li>Tilkobl varmekilden.</li> </ul>                                                                                                    |
| blinken-<br>de                   | BUS-initialisering mistet.                                                                | <ul> <li>Nulstilling af personlige<br/>indstillinger (reset).</li> </ul>                                                                            |
|                                  | Modulet ikke tilsluttet til<br>BUS-systemet.                                              | Etablér BUS-forbindelsen.                                                                                                    |
|                                  | Maksimal kabellængde BUS-<br>forbindelse overskredet                                      | <ul> <li>Etablér en kortere BUS-<br/>forbindelse.</li> </ul>                                                                                        |
|                                  | Kortslutning eller kabelbrud<br>i BUS-forbindelse.                                        | <ul> <li>Kontrollér BUS-forbindel-<br/>sen, og sæt den evt. i<br/>stand.</li> </ul>                                                                 |
| Vedva-<br>rende<br>grøn          | Ingen fejl                                                                                | Normaldrift                                                                                                    |

Tab. 3 Fejltabel

1) Se vejledningen fra producenten.

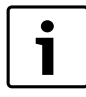

Fejl med indvirkning på App's funktion vises også i App (f.eks. ingen forbindelse til XMPP-serveren, ingen forbindelse til Logamatic web KM200, forkert password, ...).

# Inhaltsverzeichnis

| Symł                    | oolerklärung und Sicherheitshinweise | 10 |
|-------------------------|--------------------------------------|----|
| 1.1                     | Symbolerklärung                      | 10 |
| 1.2                     | Sicherheitshinweise                  | 10 |
| Anga                    | ben zum Produkt                      | 10 |
| 2.1                     | Lieferumfang                         | 10 |
| 2.2                     | Technische Daten                     | 11 |
| 2.3                     | Reinigung und Pflege                 | 11 |
| Insta                   | llation                              | 11 |
| 3.1                     | Übersicht der Inbetriebnahmeschritte | 11 |
| 3.2                     | Montage                              | 11 |
| 3.3                     | Elektrischer Anschluss               | 11 |
| 3.4                     | Anschluss der BUS-Verbindungen       | 11 |
| Inbet                   | ebnahme                              |    |
| Umweltschutz/Entsorgung |                                      | 13 |
| Störı                   | Ingen beheben                        | 13 |

# 1 Symbolerklärung und Sicherheitshinweise

# 1.1 Symbolerklärung

#### Warnhinweise

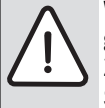

Warnhinweise im Text werden mit einem Warndreieck gekennzeichnet.

Zusätzlich kennzeichnen Signalwörter die Art und Schwere der Folgen, falls die Maßnahmen zur Abwendung der Gefahr nicht befolgt werden.

Folgende Signalwörter sind definiert und können im vorliegenden Dokument verwendet sein:

- HINWEIS bedeutet, dass Sachschäden auftreten können.
- VORSICHT bedeutet, dass leichte bis mittelschwere Personenschäden auftreten können.
- WARNUNG bedeutet, dass schwere bis lebensgefährliche Personenschäden auftreten können.
- GEFAHR bedeutet, dass schwere bis lebensgefährliche Personenschäden auftreten werden.

#### Wichtige Informationen

| Γ | • |  |
|---|---|--|
|   |   |  |
| L |   |  |

Wichtige Informationen ohne Gefahren für Menschen oder Sachen werden mit dem nebenstehenden Symbol gekennzeichnet.

# Weitere Symbole

| Symbol        | Bedeutung                                      |
|---------------|------------------------------------------------|
| ►             | Handlungsschritt                               |
| $\rightarrow$ | Querverweis auf eine andere Stelle im Dokument |
| •             | Aufzählung/Listeneintrag                       |
| -             | Aufzählung/Listeneintrag (2. Ebene)            |

Tab. 1

# 1.2 Sicherheitshinweise

- Landesspezifische Vorschriften und Normen f
  ür Installation und Betrieb beachten!
- Anleitung einhalten, damit die einwandfreie Funktion gewährleistet wird.
- Produkt nur von einem zugelassenen Fachmann installieren und in Betrieb nehmen lassen.
- Produkt nicht in Feuchträumen installieren.
- Wärmeerzeuger und weiteres Zubehör entsprechend den zugehörigen Anleitungen installieren und in Betrieb nehmen.
- Produkt ausschließlich in Verbindung mit den aufgeführten Bedieneinheiten und Wärmeerzeugern verwenden. Anschlussplan beachten!
- Mitgeliefertes Netzteil zum Anschluss an das 230-V-Netz verwenden.

# Zu dieser Anleitung

Die vorliegende Installationsanleitung enthält wichtige Informationen zur sicheren und sachgerechten Installation, Inbetriebnahme und Wartung des Produktes.

Diese Installationsanleitung richtet sich an den Fachmann, der aufgrund seiner fachlichen Ausbildung und Erfahrung Kenntnisse im Umgang mit Elektroinstallation und Heizungsanlagen hat.

# 2 Angaben zum Produkt

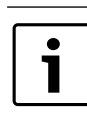

Zur Nutzung des vollen Funktionsumfangs benötigen Sie einen Internetzugang. Hierdurch können zusätzliche Kosten entstehen.

Zur Steuerung Ihrer Anlage über unsere Online-Services stehen Ihnen verschiedene Lösungen zur Verfügung. Bitte informieren Sie sich auf unserer Webseite ( $\rightarrow$  Rückseite dieser Anleitung).

- Schnittstelle zwischen der Heizungsanlage und einem Netzwerk (LAN)<sup>1)</sup>.
- Steuerung und Überwachung einer Anlage mit einem Smartphone<sup>2)</sup>.
- Kombinierbar mit:
  - Regelsystem Logamatic EMS plus mit Bedieneinheit RC300
  - Wärmeerzeugern mit EMS-BUS-Schnittstelle ab Fertigungsdatum 2003
  - Regelsystem Logamatic EMS mit Bedieneinheit RC30 oder RC35
  - Wärmepumpen mit Basiscontroller HMC10 ab V1.10.

# 2.1 Lieferumfang

### Bild 1, Seite 82:

- [1] Modul
- [2] Steckernetzteil mit Anschlusskabel
- [3] LAN-Kabel CAT 5
- [4] Beutel mit Montageteilen
- [5] Installationsanleitung

1) Zum Anschluss des Moduls ist ein Router mit einer freien RJ45-Buchse erforderlich.

2) Unterstützte Geräte entnehmen Sie bitte unserer Homepage

# 2.2 Technische Daten

Dieses Produkt entspricht in Konstruktion und Betriebsverhalten den europäischen Richtlinien sowie den ergänzenden nationalen Anforderungen. Die Konformität wurde mit der CE-Kennzeichnung nachgewiesen. Sie können die Konformitätserklärung des Produktes im Internet unter www.buderus.de/konfo abrufen oder bei der zuständigen Buderus-Niederlassung anfordern.

# Technische Daten

| Abmessungen (B × H × T)                                                                                                    | $151 \times 184 \times 61 \text{ mm}$ (weitere Maße<br>$\rightarrow$ Bild 2, Seite 82)                                                                                                    |  |  |
|----------------------------------------------------------------------------------------------------|----------------------------------------------------------------------------------------------------|--|--|
| <ul> <li>Nennspannungen:</li> <li>BUS-System EMS plus</li> <li>BUS-System CAN</li> <li>Spannungsversorgung<br/>des Moduls</li> </ul> | <ul> <li>10 V bis 24 V DC (verpolungssicher)</li> <li>12 V bis 15 V DC (verpolungssicher)</li> <li>0 V bis 5 V</li> <li>Mitgeliefertes Steckernetzteil<br/>230V AC/7,5 V DC, 700 mA</li> </ul> |  |  |
| Schnittstellen                                                                                                    | <ul> <li>EMS</li> <li>EMS plus</li> <li>CAN</li> <li>LAN: 10/100 MBit/s (RJ45)</li> </ul>                                                                                                    |  |  |
| Leistungsaufnahme                                                                                                    | 1,5 VA                                                                                                    |  |  |
| zulässige Umgebungs-<br>temperatur                                                                                                   | 0 50 ℃                                                                                                    |  |  |
| Schutzart                                                                                                    | IP20                                                                                                    |  |  |
| Tab. 2                                                                                                    |                                                                                                    |  |  |

# 2.3 Reinigung und Pflege

 Bei Bedarf mit einem feuchten Tuch das Gehäuse abreiben. Dabei keine scharfen oder ätzenden Reinigungsmittel verwenden.

# 3 Installation

### 3.1 Übersicht der Inbetriebnahmeschritte

- 1. Alle Komponenten montieren.
- 2. BUS-Verbindung herstellen (Oranger oder weißer Stecker mit der Bezeichnung BUS oder EMS).

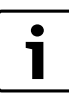

Sie können über den Barcode Informationen zur BUS-Verbindung vom jeweiligen Gerät finden.

- 3. IP-Verbindung herstellen.
- 4. Wärmeerzeuger einschalten.
- 5. Circa 2 Minuten auf Systemkonfiguration warten.
- 6. Um das Gateway einzuschalten, Netzteil einstecken.
- 7. Circa 15 Minuten auf Aktualisierung des Gateways warten.
- 8. Gewünschte Anwendung (z. B. App) in Betrieb nehmen.

### 3.2 Montage

- ► Abdeckung entfernen (→ Bild 3, Seite 82).
- Modul montieren ( $\rightarrow$  Bild 4, Seite 82).
- Modul fixieren ( $\rightarrow$  Bild 5, Seite 82).

### 3.3 Elektrischer Anschluss

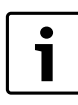

Bei Verwendung eines geschirmten LAN-Kabels kann es in seltenen Fällen zu Problemen mit dem BUS-System kommen. In diesen Fällen auf ein ungeschirmtes LAN-Kabel ausweichen.

# Anschlüsse und Schnittstellen

# Legende zu Bild 6 und 7, Seite 83:

| 7,5 V DC | Anschluss Netzteil         |
|----------|----------------------------|
| CAN 1    | Masse (GND)                |
| CAN 2    | CAN Low                    |
| CAN 3    | CAN High                   |
| EMS      | Anschluss EMS-BUS          |
| LAN      | Anschluss LAN (RJ45)       |
| RESET    | RESET-Taste                |
| TSW      | Schalter für CAN Abschluss |

#### Tüllen vormontieren und Kabel anschließen

- ► Tüllen dem Kabeldurchmesser entsprechend öffnen und an einer Seite einschneiden (→ Bild 8, Seite 83).
- ► Tüllen montieren und Kabel anschließen (EMS: → Bild 9, Seite 83; CAN: → Bild 10, Seite 83).

#### 3.4 Anschluss der BUS-Verbindungen

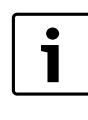

Wenn die maximale Gesamtlänge der BUS-Verbindungen zwischen allen Teilnehmern eines BUS-Systems überschritten wird, ist die Inbetriebnahme der Anlage nicht möglich.

1

Wenn im BUS-System EMS plus oder EMS eine Ringstruktur vorliegt, ist die Inbetriebnahme der Anlage nicht möglich.

Maximale Gesamtlänge der BUS-Verbindung zwischen allen Teilnehmern des jeweiligen BUS-Systems:

- EMS plus:
  - 100 m mit 0,50 mm<sup>2</sup> Leiterquerschnitt
  - 300 m mit 1,50 mm<sup>2</sup> Leiterquerschnitt
- EMS:
  - 50 m mit max. 2,50 mm<sup>2</sup> Leiterquerschnitt
- · CAN:

- 30 m (geschirmt, verdrillte Adern)

- Geeignete Kabel für das jeweilige BUS-System:
- **EMS** und **EMS plus**: z. B. LiYCY 2 x 0,75 (TP)
- CAN: 2 × 2 × 0,3 mm<sup>2</sup>; geschirmt, verdrillte Adern
- Um induktive Beeinflussungen zu vermeiden: Alle Kleinspannungskabel von Netzspannung führenden Kabeln getrennt verlegen (Mindestabstand 100 mm).

# BUS-System EMS und EMS plus am Modul anschließen

- ► BUS-Teilnehmer mit zwei BUS-Anschlüssen in Reihe schalten (→ Bild 6, Seite 83) oder BUS-Teilnehmer [B] mit einer Verteilerdose [A] in Sternschaltung verbinden (→ Bild 11, Seite 83).
- Bei induktiven äußeren Einflüssen Kabel geschirmt ausführen. Dadurch sind die elektrischen Leitungen gegen äußere Einflüsse abgeschirmt (z. B. Starkstromkabel, Fahrdrähte, Trafostationen, Rundfunk- und Fernsehgeräte, Amateurfunkstationen, Mikrowellengeräte, usw.).

# BUS-System CAN am Modul anschließen

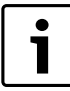

Über die richtige Stellung der zwei Schalter für den CAN-Abschluss sicherstellen, dass das CAN-System korrekt abgeschlossen ist ( $\rightarrow$  Bild 7, Seite 83).

- Wenn das Modul ein Endpunkt ist, beide Schalter auf ON stellen.
- Wenn das Modul an einer Stichleitung angeschlossen ist, beide Schalter auf OFF stellen.
- Schirmung des CAN-Kabels im Modul an CAN 1 (Masse) anschließen.
- Eine Ader eines verdrillten Adernpaares im Modul an CAN 2 (CAN Low) anschließen.
- ► Die zweite Ader (des verdrillten Adernpaares das f
  ür CAN 2 verwendet wurde) im Modul an CAN 3 (CAN High) anschlie
  ßen (→ Bild 7, Seite 83).

### CAN-Verbindung zur Wärmepumpe herstellen

- ► Freie Anschlüsse für CAN in der Wärmepumpe suchen.
- Wenn kein freier Anschluss in der Wärmepumpe verfügbar ist, CAN-Kabel mit einem anderen Zubehör zusammen anklemmen.

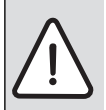

**HINWEIS:** 12-V- und CAN-Anschluss nicht verwechseln! Wenn 12 V an CAN angeschlossen wird, werden die Prozessoren zerstört.

- Schirmung (Erdung) des Kabels an den Erdungsanschluss der Wärmepumpe anschließen.
- Im Modul an CAN 2 (CAN Low) angeschlossene Ader in der Wärmepumpe an CANL (CAN Low) anschließen.
- Im Modul an CAN 3 (CAN High) angeschlossene Ader in der Wärmepumpe an CANH (CAN High) anschließen (→ Bild 12, Seite 84).
- ► Sicherstellen, dass das CAN-System richtig abgeschlossen ist.
- Weitere Informationen in den Anleitungen der Wärmepumpe beachten.

### Legende zu Bild 12, Seite 84:

- [1] BUS-System CAN an der Wärmepumpe
- [2] BUS-System CAN am Modul
- GND Masse nicht anschließen
- CANL CAN Low
- CANH CAN High
- +12V 12-V-Anschluss nicht anschließen

# Installation abschließen

Abdeckung montieren.

# Inbetriebnahme

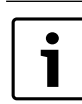

4

Wenn bei der Inbetriebnahme weder BUS noch LAN-Verbindung hergestellt ist, leuchtet die LED am Modul dauerhaft rot.

- Der Router muss wie folgt eingestellt sein:
- DHCP aktiv
- Ports 5222 und 5223 nicht gesperrt
- Freie IP-Adresse vorhanden
- Adressfilterung (MAC-Filter) auf das Modul angepasst.
- ► Netzteil einstecken.

Das Modul bezieht automatisch eine IP-Adresse vom Router. In den Grundeinstellungen des Moduls sind der Name und die Adresse des Zielservers hinterlegt.

Das Modul braucht für die erste Inbetriebnahme eine Internetverbindung. Es meldet sich automatisch am Buderus-Server an. Es bezieht die aktuellste Software und wird automatisch auf das angeschlossene BUS-System konfiguriert.

Eine Internetverbindung des Routers ist nach der Inbetriebnahme nicht zwingend erforderlich. Das Modul kann auch ausschließlich im lokalen Netzwerk betrieben werden. In diesem Fall ist kein Zugriff über das Internet auf die Heizungsanlage und kein automatisches Softwareupdate des Moduls möglich.

Bei der Inbetriebnahme der gewählten Anwendung (z. B. App) werden Sie aufgefordert, den werkseitig voreingestellten Loginnamen und das Passwort einzugeben. Diese Logindaten sind auf dem Typschild des Moduls aufgedruckt.

# Typschild

#### Legende zu Bild 13, Seite 84:

- [1] Typschild mit Logindaten, MAC-Adresse und Ident.-Nr.
- [2] Kodierschalter (ohne Funktion)

### Verbindung testen (bei angemeldetem Heizkreis 1)

Sie können prüfen, ob das Modul korrekt mit der Heizungsanlage kommuniziert.

- ► RESET-Taste (→ Bild 6 und 7, Seite 83) kurz drücken, um die Betriebsart für Heizkreis 1 an der Bedieneinheit zu ändern. Die Änderung wird an der Bedieneinheit angezeigt.
- Zum Abschluss des Verbindungstests wieder die gewünschte Betriebsart einstellen.

### Persönliche Einstellungen zurücksetzen (Reset)

Wenn Sie Ihr personalisiertes Passwort vergessen haben:

► RESET-Taste (→ Bild 6 und 7, Seite 83) drücken und mindestens 6 Sekunden gedrückt halten.

Das personalisierte Passwort kann nun wieder neu vergeben werden.

#### 5 Umweltschutz/Entsorgung

Umweltschutz ist ein Unternehmensgrundsatz der Bosch Gruppe. Qualität der Erzeugnisse, Wirtschaftlichkeit und Umweltschutz sind für uns gleichrangige Ziele. Gesetze und Vorschriften zum Umweltschutz werden strikt eingehalten.

Zum Schutz der Umwelt setzen wir unter Berücksichtigung wirtschaftlicher Gesichtspunkte bestmögliche Technik und Materialien ein.

### Verpackung

Bei der Verpackung sind wir an den länderspezifischen Verwertungssystemen beteiligt, die ein optimales Recycling gewährleisten.

Alle verwendeten Verpackungsmaterialien sind umweltverträglich und wiederverwertbar.

### Altgerät

Altgeräte enthalten Wertstoffe, die einer Wiederverwertung zuzuführen sind.

Die Baugruppen sind leicht zu trennen und die Kunststoffe sind gekennzeichnet. Somit können die verschiedenen Baugruppen sortiert und dem Recycling oder der Entsorgung zugeführt werden.

#### 6 Störungen beheben

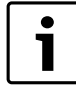

Informationen zur Störungsbehebung am Router oder Smartphone finden Sie in der zugehörigen Anleitung des Drittanbieters.

Die Betriebsanzeige zeigt den Betriebszustand des Moduls.

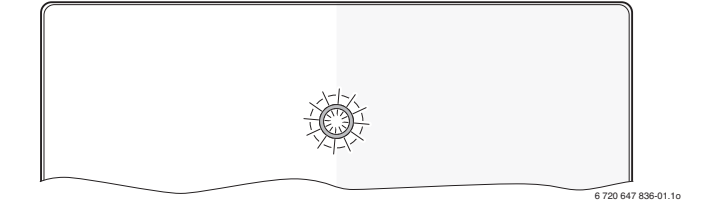

| Betriebs-<br>anzeige | Mögliche Ursache                                                                         | Abhilfe                                                                                                    |
|----------------------|------------------------------------------------------------------------------------------|----------------------------------------------------------------------------------------------------|
| dauernd<br>aus       | Spannungsversorgung un-<br>terbrochen.                                                   | <ul> <li>Spannungsversorgung<br/>einschalten.</li> </ul>                                                                                             |
|                      | Anschlusskabel Netzteil<br>nicht mit dem Modul ver-<br>bunden.                           | <ul> <li>Verbindung herstellen.</li> </ul>                                                                                                    |
|                      | Netzteil defekt.                                                                         | <ul> <li>Netzteil austauschen.</li> </ul>                                                                                                    |
| dauernd<br>rot       | Bei Inbetriebnahme oder<br>Werksreset: Weder BUS-<br>noch LAN-Verbindung vor-<br>handen. | <ul> <li>Modul von der Spannungsversorgung trennen.</li> <li>BUS- und LAN-Verbindung herstellen.</li> <li>Modul erneut in Betrieb nehmen.</li> </ul> |
|                      | Sonst: Interne Störung                                                                   | <ul> <li>Modul austauschen.</li> </ul>                                                                                                    |

Tab. 3 Störungstabelle

| Betriebs-<br>anzeige             | Mögliche Ursache                                                                 | Abhilfe                                                                                                    |
|----------------------------------|----------------------------------------------------------------------------------|----------------------------------------------------------------------------------------------------|
| rot blin-<br>kend                | LAN-Kabel nicht ange-<br>schlossen.                                              | <ul> <li>LAN-Verbindung herstel-<br/>len.</li> </ul>                                                                                                 |
|                                  | Router ist ausgeschaltet.                                                        | <ul> <li>Router einschalten<sup>1)</sup>.</li> </ul>                                                                                                 |
|                                  | DHCP ist inaktiv.                                                                | <ul> <li>DHCP am Router<br/>aktivieren<sup>1)</sup>.</li> </ul>                                                                                      |
|                                  | Manuell gesetzter MAC-Fil-<br>ter unterbindet Vergabe der<br>IP-Adresse.         | <ul> <li>MAC-Filter f ür die aufge-<br/>druckte MAC-Adresse ein-<br/>stellen (→ Bild 13,<br/>[1], Seite 84).</li> </ul>                              |
|                                  | Keine IP-Adresse für das<br>Modul frei.                                          | <ul> <li>Konfiguration am Router<br/>überprüfen<sup>1)</sup>.</li> </ul>                                                                             |
|                                  | LAN-Kabel defekt.                                                                | ► LAN-Kabel austauschen.                                                                                                    |
| abwech-<br>selnd rot<br>und grün | BUS- und LAN-Verbindung<br>nach Inbetriebnahme ge-<br>trennt.                    | <ul> <li>Modul von der Spannungsversorgung trennen.</li> <li>BUS- und LAN-Verbindung herstellen.</li> <li>Modul erneut in Betrieb nehmen.</li> </ul> |
| dauernd<br>orange                | LAN-Verbindung besteht;<br>kein Zugang zum Buderus-<br>Server über das Internet. | <ul> <li>Modul für 10 Sekunden<br/>von der Spannungsversor-<br/>gung trennen und erneut in<br/>Betrieb nehmen.</li> </ul>                            |
|                                  |                                                                                  | <ul> <li>Internetverbindung<br/>herstellen<sup>1)</sup>.</li> </ul>                                                                                  |
|                                  |                                                                                  | -oder-                                                                                                    |
|                                  |                                                                                  | <ul> <li>Wenn der Internetzugang<br/>des Routers zeitweise ge-<br/>sperrt ist, Zeitsperre<br/>entfernen<sup>1)</sup>.</li> </ul>                     |
|                                  |                                                                                  | -oder-                                                                                                    |
|                                  |                                                                                  | ► Port 5222 und 5223<br>öffnen <sup>1)</sup> .                                                                                                    |
| grün blin-<br>kend               | Wärmeerzeuger ausgeschal-<br>tet.                                                | <ul> <li>Wärmeerzeuger einschal-<br/>ten.</li> </ul>                                                                                                 |
|                                  | BUS-Initialisierung verloren.                                                    | <ul> <li>Persönliche Einstellungen<br/>zurücksetzen (Reset).</li> </ul>                                                                              |
|                                  | Modul nicht am BUS-System angeschlossen.                                         | <ul> <li>BUS-Verbindung herstel-<br/>len.</li> </ul>                                                                                                 |
|                                  | maximale Kabellänge BUS-<br>Verbindung überschritten                             | <ul> <li>Kürzere BUS-Verbindung<br/>herstellen.</li> </ul>                                                                                           |
|                                  | Kurzschluss oder Kabel-<br>bruch in der BUS-Verbin-<br>dung.                     | <ul> <li>BUS-Verbindung pr üfen<br/>und ggf. instandsetzen.</li> </ul>                                                                               |
| dauernd<br>grün                  | Keine Störung                                                                    | Normalbetrieb                                                                                                    |

Störungstabelle

1) Siehe Anleitung des Drittanbieters.

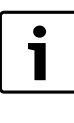

Störungen mit Auswirkung auf die Funktionalität der App werden auch in der App dargestellt (z. B. keine Verbindung zum XMPP Server, keine Verbindung zum Logamatic web KM200, falsches Passwort, ...).

# Contents

| Key t         | o symbols and safety instructions   | 14 |
|---------------|-------------------------------------|----|
| 1.1           | Key to symbols                      | 14 |
| 1.2           | Safety instructions                 | 14 |
| Prod          | Product details                     |    |
| 2.1           | Standard delivery                   | 14 |
| 2.2           | Specification                       | 15 |
| 2.3           | Cleaning and care                   | 15 |
| Insta         | llation                             | 15 |
| 3.1           | Overview of the commissioning steps | 15 |
| 3.2           | Installation                        | 15 |
| 3.3           | Electrical connections              | 15 |
| 3.4           | Connecting the BUS connections      | 15 |
| Commissioning |                                     |    |
| Envir         | Environment / disposal              |    |
| Troul         | pleshooting                         | 17 |

# 1 Key to symbols and safety instructions

the risk are not taken.

# 1.1 Key to symbols

# Warnings

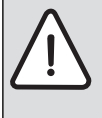

Warnings in this document are identified by a warning triangle printed against a grey background. Keywords at the start of a warning indicate the type and seriousness of the ensuing risk if measures to prevent

The following keywords are defined and can be used in this document:

- NOTE indicates a situation that could result in damage to property or equipment.
- **CAUTION** indicates a situation that could result in minor to medium injury.
- WARNING indicates a situation that could result in severe injury or death.
- DANGER indicates a situation that will result in severe injury or death.

#### Important information

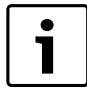

This symbol indicates important information where there is no risk to people or property.

### Additional symbols

| Symbol        | Explanation                                     |
|---------------|-------------------------------------------------|
| ►             | Step in an action sequence                      |
| $\rightarrow$ | Cross-reference to another part of the document |
| •             | List entry                                      |
| -             | List entry (second level)                       |

Table 1

# 1.2 Safety instructions

- Observe all country-specific regulations and standards during installation and operation.
- Observe all instructions to ensure satisfactory operation.
- This product must only be installed and commissioned by an approved contractor.
- Never install this product in wet rooms.
- Install and commission heat sources and other accessories according to the relevant instructions.
- Use this product exclusively in conjunction with the programming units and heat sources listed. Observe connection diagram.
- Use the power supply unit provided to connect this product to the 230 V mains supply.

# About these instructions

These installation instructions contain important information regarding the safe and proper installation, commissioning and maintenance of the product.

These installation instructions are intended for qualified contractors who, as a result of their training and experience, are skilled in dealing with electrical installations and heating systems.

# 2 Product details

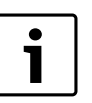

To fully use all functions, internet access is required. This may incur additional costs.

Various solutions are available for controlling your system using our online services. Please visit our website for more information ( $\rightarrow$  back of these instructions).

- Interface between heating system and a network  $(LAN)^{1}$ .
- Controlling and monitoring a system using a smartphone<sup>2)</sup>
- May be combined with the following:
- Logamatic EMS plus control system with RC300 programming unit
- Heat sources with EMS-BUS interface from date of manufacture 2003
- Logamatic EMS control system with RC30 or RC35 programming unit
- Heat pumps with HMC10 basic controller from V1.10.

# 2.1 Standard delivery

# Fig. 1, page 82:

- [1] Module
- [2] Plug power supply unit with connecting cable
- [3] CAT 5 LAN cable
- [4] Bag with installation material
- [5] Installation instructions

<sup>1)</sup> Connecting this module requires a router with available RJ45 socket.

<sup>2)</sup> To see which devices are supported, please go to our home page.

# 2.2 Specification

( (

The design and operation of this product conforms to the European Directives and the supplementary national requirements. Its conformity is demonstrated by the CE designation. You can call up the Declaration of Conformity for this product on the internet at www.buderus.de/konfo or request a copy from your local Buderus sales office.

#### Specifications

| Dimensions (W × H × D) | $151 \times 184 \times 61 \text{ mm}$ (further dimensions $\rightarrow$ Fig. 2, page 82) |
|------------------------|------------------------------------------------------------------------------------------|
| Rated voltages:        |                                                                                          |
| EMS plus BUS system    | <ul> <li>10 V to 24 V DC (reverse polarity<br/>protected)</li> </ul>                     |
| EMS BUS system         | <ul> <li>12 V to 15 V DC (reverse polarity protected)</li> </ul>                         |
| CAN BUS system         | OV to 5V                                                                                 |
| Module power supply    | <ul> <li>Plug power supply unit supplied<br/>230 V AC/7.5 V DC, 700 mA</li> </ul>        |
| Interfaces             | • EMS                                                                                    |
|                        | EMS plus                                                                                 |
|                        | • CAN                                                                                    |
|                        | • LAN: 10/100 MBit/s (RJ45)                                                              |
| Power consumption      | 1.5 VA                                                                                   |
| Permissible ambient    | 050°C                                                                                    |
| temperature            |                                                                                          |
| Protection class       | IP20                                                                                     |
|                        |                                                                                          |

Table 2

# 2.3 Cleaning and care

 If required, wipe the enclosure with a damp cloth. Never use chemically aggressive or acidic cleaning agents.

### 3 Installation

### 3.1 Overview of the commissioning steps

1. Install all components.

2. Establish a BUS connection (orange or white plug with designation BUS or EMS).

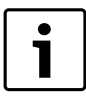

You can find the information about a BUS connection of an appliance checking the barcode.

- 3. Establish an IP-connection.
- 4. Switch on the heat source.
- 5. Wait approx. 2 minutes for a system configuration.
- 6. Plug in the power source to switch on the Gateway.
- 7. Wait approx. 15 minutes for a Gateway update.
- 8. Commission the required application (e.g. app).

### 3.2 Installation

- Remove cover ( $\rightarrow$  Fig. 3, page 82).
- Mount the module ( $\rightarrow$  Fig. 4, page 82).
- Secure the module ( $\rightarrow$  Fig. 5, page 82).

# **3.3 Electrical connections**

i

If a shielded LAN cable is used, this may lead in some rare cases to problems with the BUS system. In such cases, use an unshielded LAN cable as an alternative.

# **Connections and interfaces**

# Legend to Fig. 6 and 7, page 83:

- 7,5 V DC Power supply unit connection
- CAN 1 Ground (GND)
- CAN 2 CAN Low
- CAN 3 CAN High
- EMS Connection EMS-BUS
- LAN LAN connection (RJ45)
- RESET RESET button
- TSW Switch for CAN connection

#### Pre-assembling the ferrules and connecting the cable

- Open the grommets to match the cable diameter and cut in on one side (→ Fig. 8, page 83).
- Fit the ferrules and connect the cables (EMS: → Fig. 9, page 83; CAN: → Fig. 10, page 83).

#### 3.4 Connecting the BUS connections

If the maximum total length of the BUS connections between all subscribers in a BUS system is exceeded, the system cannot be commissioned.

i

1

If a ring structure is present in the EMS plus or EMS BUS system, the system cannot be commissioned.

**Maximum total length** of the BUS connection between all subscribers of the corresponding BUS system:

- EMS plus:
  - 100 m at 0.50 mm<sup>2</sup> conductor cross-section
  - 300 m at 1.50 mm<sup>2</sup> conductor cross-section
- EMS:
  - 50 m at max. 2.50 mm<sup>2</sup> conductor cross-section
  - CAN:
  - 30 m (shielded, twisted wires)
- Suitable cables for the corresponding BUS system:
- EMS and EMS plus: e.g. LiYCY 2 x 0.75 (TP)
- CAN: 2 × 2 × 0.3 mm<sup>2</sup>; shielded, twisted wires
- All LV leads must be routed separately from cables carrying mains voltage to avoid inductive interference (minimum separation 100 mm).

### Connecting the EMS and EMS plus BUS system to the module

- Connect BUS subscribers with two BUS connectors in series (→ Fig. 6, page 83) or BUS subscriber [B] with one junction box [A] in a star configuration (→ Fig. 11, page 83).
- In case of external inductive interference, shield the cables. This ensures that the cables are shielded from external interference (e.g. heavy current cables, overhead wires, transformer stations, radio and television set, amateur radio stations, microwave ovens etc).

# Connecting the CAN BUS system to the module

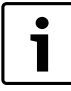

Verify the correct position of the two CAN connection switches to ensure that the CAN system is correctly connected ( $\rightarrow$  Fig. 7, page 83).

- If the module is an end point, both switches must be set to ON.
- If the module is connected to a branch line, both switches must be set to OFF.
- Connect the shielding of the CAN cable in the module to CAN 1 (earth).
- Connect one wire of the twisted wire pair in the module to CAN 2 (CAN Low).
- Connect the second wire (of the twisted wire pair used for CAN 2) inside the module to CAN 3 (CAN High) (→ Fig. 7, page 83).

#### Make CAN connection to heat pump.

- ▶ Find free CAN connections in the heat pump.
- If no free connection is available in the heat pump, the CAN cable must be connected sharing the connection with another accessory.

NOTICE: Make sure not to confuse 12V and CAN connection!

If 12 V is connected to the CAN, the processors will be destroyed.

- Verify that the three wires are correctly connected to the terminals correspondingly identified on the PCB.
- Connect the shielding (earthing) of the cable to the earth connection of the heat pump.
- Connect the wire connected to CAN 2 (CAN Low) in the module to CANL (CAN Low) in the heat pump.
- Connect the wire connected to CAN 3 (CAN High) in the module to CANH (CAN High) in the heat pump (→ Fig. 12, page 84).
- Make sure that the CAN system is connected correctly.
- Observe the further information provided in the heat pump instructions.

#### Legend to Fig. 12, page 84:

- [1] CAN BUS system at the heat pump
- [2] CAN BUS system at the module
- GND Do not connect ground
- CANL CAN Low
- CANH CAN High
- +12V Do not make the 12V connection

# Completing the installation

► Fit the cover.

# 4 Commissioning

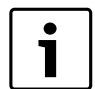

During commissioning, the LED on the module lights up continuously in red if neither the BUS nor the LAN connection is made.

The router must be configured as follows:

- DHCP enabled
- Ports 5222 and 5223 not blocked
- Free IP address available
- · Address filtering (MAC filter) matched to the module.
- Plug in the power supply unit.

The module automatically obtains an IP address from the router. The name and address of the target server are stored in the standard settings of the module.

The module requires an internet connection the first time it is commissioned. It logs on to the Buderus server automatically. It obtains the latest software and is configured automatically on the BUS system that is connected.

The router does not necessarily have to be connected to the internet after commissioning. The module can also be operated using the local network only. If this is the case, access to the heating system via the internet or automatic updates of the module software are not possible.

When you commission the required application (e.g. app), you will be prompted to enter the factory-set login name and password. These login details are printed on the module data plate.

# Data plate

#### Legend to Fig. 13, page 84:

- [1] Data plate with login details, MAC address and ID number
- [2] Code switch (no function)

#### Testing the connection (with heating circuit 1 logged on)

You can check whether the module is communicating correctly with the heating system.

- ► Briefly press the RESET button (→ Fig. 6, page 83) to change the operating mode for heating circuit 1 at the programming unit. The change is shown on the operating mode indicator (LED) on the programming unit.
- To conclude the connection test, reinstate the required operating mode.

#### Resetting personal settings.

- If you have forgotten your personal password:
- Press the RESET button (→ Fig. 6 and 7, page 83) and hold it down for at least 6 seconds.

You can now re-assign your personal password.

# 5 Environment / disposal

Environmental protection is a fundamental corporate strategy of the Bosch Group.

The quality of our products, their economy and environmental safety are all of equal importance to us and all environmental protection legislation and regulations are strictly observed.

We use the best possible technology and materials for protecting the environment taking account of economic considerations.

#### Packaging

We participate in the recycling programmes of the countries in which our products are sold to ensure optimum recycling.

All of our packaging materials are environmentally compatible and can be recycled.

#### **Used appliances**

Used appliances contain valuable materials that should be recycled. The various assemblies can be easily dismantled and synthetic materials are marked accordingly. Assemblies can therefore be sorted by composition and passed on for recycling or disposal.

# 6 Troubleshooting

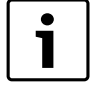

For information on troubleshooting the router or smartphone, see the relevant manufacturer's instructions.

The indicator shows the operating condition of the module.

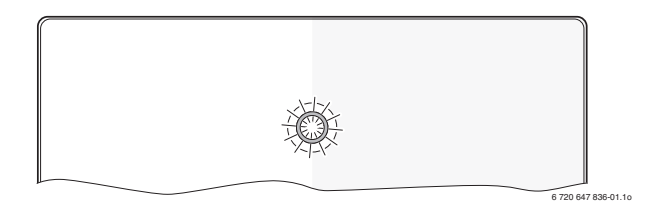

| ON/OFF<br>indicator             | Possible cause                                                                            | Remedy                                                                                                    |
|---------------------------------|-------------------------------------------------------------------------------------------|----------------------------------------------------------------------------------------------------|
| Constantly<br>OFF               | Power supply<br>interrupted.                                                              | <ul> <li>Switch ON power supply.</li> </ul>                                                                                               |
|                                 | Connecting cable from power supply unit not connected to module.                          | <ul> <li>Make connection.</li> </ul>                                                                                                    |
|                                 | Power supply unit faulty.                                                                 | <ul> <li>Replace power supply<br/>unit.</li> </ul>                                                                                        |
| Constantly<br>red               | During commissioning or<br>factory reset: neither<br>BUS nor LAN connection<br>available. | <ul> <li>Disconnect module from<br/>power supply.</li> <li>Make the BUS and LAN<br/>connections.</li> <li>Recommission module.</li> </ul> |
|                                 | Otherwise: internal fault.                                                                | <ul> <li>Replace module.</li> </ul>                                                                                                    |
| Flashing red                    | LAN cable not connected.                                                                  | <ul> <li>Make LAN connection.</li> </ul>                                                                                                  |
|                                 | Router is switched off.                                                                   | <ul> <li>Switch ON router<sup>1)</sup>.</li> </ul>                                                                                        |
|                                 | DHCP is disabled.                                                                         | ► Enable DHCP at router <sup>1)</sup> .                                                                                                   |
|                                 | Manually set MAC filter<br>prevents IP address<br>being issued.                           | <ul> <li>Setting the MAC filter for<br/>the printed MAC address</li> <li>(→ Fig. 13,<br/>[1], page 84).</li> </ul>                        |
|                                 | No IP address available for the module.                                                   | <ul> <li>Check router<br/>configuration<sup>1)</sup>.</li> </ul>                                                                          |
|                                 | LAN cable faulty.                                                                         | <ul> <li>Replace LAN cable.</li> </ul>                                                                                                    |
| Alternating<br>red and<br>green | BUS and LAN connection<br>separated after<br>commissioning.                               | <ul> <li>Disconnect module from<br/>power supply.</li> <li>Make BUS and LAN<br/>connections.</li> <li>Recommission module.</li> </ul>     |

Table 3 Fault table

| ON/OFF<br>indicator  | Possible cause                                                                 | Remedy                                                                                                    |
|----------------------|--------------------------------------------------------------------------------|----------------------------------------------------------------------------------------------------|
| Constantly<br>orange | LAN connection<br>established; no access to<br>Buderus server via<br>internet. | <ul> <li>Disconnect module from<br/>power supply for 10<br/>seconds and<br/>recommission it.</li> </ul>                     |
|                      |                                                                                | -or-                                                                                                    |
|                      |                                                                                | <ul> <li>Establish internet<br/>connection<sup>1)</sup>.</li> </ul>                                                         |
|                      |                                                                                | -or-                                                                                                    |
|                      |                                                                                | <ul> <li>If internet access for the<br/>router is periodically<br/>blocked, remove the<br/>timeout<sup>1)</sup>.</li> </ul> |
|                      |                                                                                | -or-                                                                                                    |
|                      |                                                                                | <ul> <li>Open ports 5222 and<br/>5223<sup>1)</sup>.</li> </ul>                                                              |
| Flashing<br>green    | Heat source switched off.                                                      | <ul> <li>Switch ON heat source.</li> </ul>                                                                                  |
|                      | BUS initialisation lost.                                                       | <ul> <li>Resetting personal<br/>settings (Reset).</li> </ul>                                                                |
|                      | Module not connected to BUS system.                                            | ► Make BUS connection.                                                                                                    |
|                      | Maximum cable length for BUS connection exceeded.                              | <ul> <li>Make shorter BUS<br/>connection.</li> </ul>                                                                        |
|                      | Short circuit or cable<br>break in the BUS<br>connection.                      | <ul> <li>Check BUS connection<br/>and repair if required.</li> </ul>                                                        |
| Constantly green     | No faults.                                                                     | Standard operation.                                                                                                    |
| Table 3 Fault        | t table                                                                        |                                                                                                    |

1) See manufacturer's instructions.

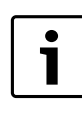

Faults with effects on the app function are also shown on the app (e.g. no connection with the XMPP server, no connection with the Logamatic web KM200, incorrect password, ...).

# Sisukord

| Sümbolite selgitus ia ohutustehnika alased iuhised |                                           |    |  |
|----------------------------------------------------|-------------------------------------------|----|--|
| 1.1 Sümbolite selgitus                             |                                           |    |  |
| 1.2                                                | Ohutusjuhised                             | 18 |  |
| Andm                                               | ed toote kohta                            | 18 |  |
| 2.1                                                | Tarnekomplekt                             | 18 |  |
| 2.2                                                | Tehnilised andmed                         | 19 |  |
| 2.3                                                | Puhastamine ja hooldamine                 | 19 |  |
| Paiga                                              | Idamine                                   | 19 |  |
| 3.1                                                | Kasutuselevõtmise samm-sammuline ülevaade | 19 |  |
| 3.2                                                | Montaaž                                   | 19 |  |
| 3.3                                                | Elektriühenduse teostamine                | 19 |  |
| 3.4                                                | Siiniühenduste loomine                    | 19 |  |
| Kasut                                              | uselevõtmine                              | 20 |  |
| Kesk                                               | connakaitse / kasutuselt kõrvaldamine     | 20 |  |
| Riket                                              | e kõrvaldamine                            | 21 |  |

# 1 Sümbolite selgitus ja ohutustehnika alased juhised

# 1.1 Sümbolite selgitus

### Hoiatused

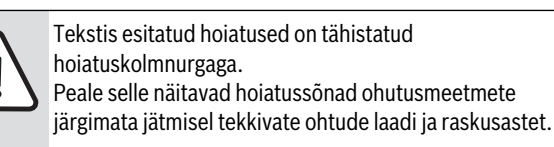

Järgmised hoiatussõnad on kindlaks määratud ja võivad esineda käesolevas dokumendis:

- MÄRKUS tähendab, et võib tekkida varaline kahju.
- ETTEVAATUST tähendab inimestele keskmise raskusega vigastuste ohtu.
- HOIATUS tähendab inimestele raskete kuni eluohtlike vigastuste ohtu.
- **OHT** tähendab inimestele raskete kuni eluohtlike vigastuste võimalust.

### Oluline teave

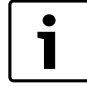

Kõrvalolev tähis näitab olulist infot, mis pole seotud ohuga inimestele ega esemetele.

### Muud tähised

| Tähis         | Tähendus                                     |
|---------------|----------------------------------------------|
| ►             | Toimingu samm                                |
| $\rightarrow$ | Viide mingile muule kohale selles dokumendis |
| •             | Loend/loendipunkt                            |
| -             | Loend/loendipunkt (2. tase)                  |

Tab. 1

# 1.2 Ohutusjuhised

- Seadme paigaldamisel ja kasutamisel tuleb järgida konkreetses riigis kehtivaid eeskirju ja standardeid!
- Regulaatori TA 211 E toimimine on garanteeritud ainult käesoleva juhendi nõuete järgimisel.
- Seadme võib paigaldada ja kasutusele võtta ainult vastava tegevusloaga erialaspetsialist.
- Seadet ei tohi paigaldada niiskesse ruumi.
- Kütteseade ja muu lisavarustus tuleb paigaldada ja tööle rakendada vastavalt kaasasolevatele juhenditele.
- Seda toodet tuleb kasutada ainult koos nimetatud juhtpultide ja kütteseadmetega. Järgida ühendusskeemi!
- Seadme ühendamiseks 230 V elektritoitega tuleb kasutada komplekti kuuluvat võrgutoiteplokki.

# Selle juhendi kohta

See paigaldusjuhend sisaldab olulist teavet toote ohutu ja asjatundliku paigaldamise, kasutuselevõtmise ja hooldamise kohta.

See paigaldusjuhend on mõeldud kasutamiseks erialaspetsialistile, kes tänu oma erialasele ettevalmistusele ja kogemustele oskab elektriseadmete ja küttesüsteemidega ümber käia.

# 2 Andmed toote kohta

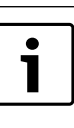

Seadme täisfunktsionaalsuses kasutamiseks on vajalik internetiühenduse olemasolu. Sellest tulenevalt võivad tekkida täiendavad rahalised kulud. Oma süsteemi juhtimiseks meie veebiteenuse kaudu on

Oma susteemi juntimiseks meie veebiteenuse kaudu on teil kasutada erinevaid lahendusi. Palun vaadake meie veebilehelt ( $\rightarrow$  selle juhendi tagakülg).

- Küttesüsteemi ja kohtvõrgu (LAN) vaheline liides<sup>1)</sup>.
- Seadme juhtimine ja kontroll nutitelefoniga<sup>2)</sup>.
- Seade on ühendatav:
  - Juhtseadmega Logamatic EMS plus koos juhtpuldiga RC300
  - EMS-BUS-liidese abil alates 2003. väljalaskeaasta kütteseadmetega
  - Juhtseadmega Logamatic EMS või RC30 RC35
  - Soojuspumpadega põhijuhtseadmega HMC10 alates V1.10.

# 2.1 Tarnekomplekt

# Joon. 1, lk. 82:

- [1] Moodul
- [2] Ühenduskaabliga võrgutoiteplokk
- [3] LAN-kaabel CAT 5
- [4] Kott paigaldusdetailidega
- [5] Paigaldusjuhend

1) Mooduli ühendamiseks on vajalik vaba RJ45-pordiga ruuter.

2) Toetatavaid seadmeid vaadake palun meie kodulehelt

#### 2.2 **Tehnilised andmed**

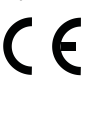

Selle toote konstruktsioon ja tööparameetrid vastavad Euroopa direktiivide ja neid täiendavate siseriiklike eeskirjade nõuetele. Seda vastavust tõendab CEvastavusmärgis. Toote vastavusdeklaratsiooniga saab tutvuda veebiaadressil www.buderus.de/konfo või volitatud Buderus-müügiesinduses.

#### Tehnilised andmed

| Mõõtmed (L × K × S)                                                     | 151 × 184 × 61 mm (muud mõõdud<br>→ joon. 2, lk 82)                                                                                              |
|-------------------------------------------------------------------------|----------------------------------------------------------------------------------------------------|
| Nimipinged:<br>• Siinisüsteem EMS plus<br>• Siinisüsteem EMS            | <ul> <li>1024 V alalisvool, pooluste<br/>vahetamise vastu kaitstud</li> <li>1215 V alalisvool, pooluste<br/>vahetamise vastu kaitstud</li> </ul> |
| <ul> <li>Siinisüsteem CAN</li> <li>Mooduli elektritoitepinge</li> </ul> | <ul> <li>O V kuni 5 V</li> <li>Komplekti kuuluv võrgutoiteplokk<br/>230 V vahelduvvool / 7,5 V<br/>alalisvool, 700 mA</li> </ul>                 |
| Liidesed                                                                | <ul> <li>EMS</li> <li>EMS plus</li> <li>CAN</li> <li>LAN: 10/100 Mbit/s (RJ45)</li> </ul>                                                        |
| Võimsustarve                                                            | 1,5 VA                                                                                                    |
| Lubatud<br>keskkonnatemperatuur                                         | 0 50 ℃                                                                                                    |
| Kaitseaste                                                              | IP20                                                                                                    |
| Tab 2                                                                   |                                                                                                    |

Tab. 2

#### 2.3 Puhastamine ja hooldamine

Seadme korpust puhastada vajaduse korral niiske lapiga. Kasutada ei tohi teravaid või söövitavaid puhastusvahendeid.

#### 3 Paigaldamine

#### 3.1 Kasutuselevõtmise samm-sammuline ülevaade

- 1. Paigaldada kõik komponendid.
- 2. Ühendada siini komponendid (oranžid või valged pistikud tähisega BUS või EMS)

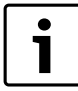

Konkreetse seadme siiniühenduse infot saab vaadata vöötkoodilt.

- 3. Luua IP-ühendus.
- 4. Lülitada kütteseade sisse.
- 5. Oodata umbes 2 minutit, kuni süsteemi konfigureeritakse.
- 6. Lüüsi sisselülitamiseks tuleb ühendada toiteplokk.
- 7. Oodata umbes 15 minutit, kuni laaditakse lüüsi uuendusi.
- 8. Käivitage soovitud rakendus (näiteks App).

#### 3.2 Montaaž

- Eemaldada kate ( $\rightarrow$  joon. 3, lk. 82). ►
- ► Paigaldada moodul ( $\rightarrow$ joon. 4, lk. 82).
- Fikseerida moodul ( $\rightarrow$ joon. 5, lk. 82).

#### 3.3 Elektriühenduse teostamine

1

Varjestatud LAN-kaabli kasutamise korral võib harvadel juhtudel tekkida probleeme siinisüsteemiga. Sellisel juhul võib kasutada varjestamata LAN-kaablit.

# Ühendused ja liidesed

### Joon. 6 ja 7, lk 83 selgitus:

| 7,5 V DC VOIgutoitepioki unendu | 7,5 V DC | Võrgutoiteploki ühendus |
|---------------------------------|----------|-------------------------|
|---------------------------------|----------|-------------------------|

- CAN 1 Maandus (GND)
- CAN 2 CAN low
- CAN 3 CAN high
- EMS Ühendus EMS-BUS
- LAN Kohtvõrgu ühendus (RJ45)
- RESET Lähtestusnupp (RESET)
- TSW CAN lõpulüliti

#### Kaitsekraede kokkumonteerimine, kaablite ühendamine

- Avada kaitsekraed vastavalt kaabli läbimõõdule ja teha ühte külge sisselõiked ( $\rightarrow$  joon. 8, lk 83).
- Kinnitada kaitsekraed ja ühendada kaablid (EMS:  $\rightarrow$  joon. 9, lk 83; ► CAN:  $\rightarrow$  joon. 10, lk 83).

#### Siiniühenduste loomine 3.4

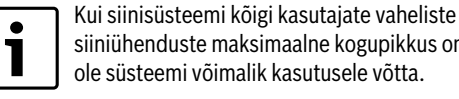

siiniühenduste maksimaalne kogupikkus on ületatud, ei ole süsteemi võimalik kasutusele võtta.

Kui 2-juhtmelises siinisüsteemis EMS plus või EMS esineb ringstruktuur, ei ole süsteemi võimalik kasutusele võtta.

Maksimaalne kogupikkus: kõikide konkreetse siinühenduse seadmete vahel:

- · EMS plus:
  - 100 m juhtme ristlõikega 0,50 mm<sup>2</sup>
  - 300 m juhtme ristlõikega 1,50 mm<sup>2</sup>
- EMS:
  - 50 m juhtme ristlõikega 2,50 mm<sup>2</sup>
- CAN:
  - 30 m (varjestatud, keerutatud juhtmetega)
- Sobiv kaabel vastavale siinisüsteemile:
- EMS ja EMS plus: nt LiYCY 2 x 0,75 (TP)
- **CAN**:  $2 \times 2 \times 0.3 \text{ mm}^2$ ; varjestatud, transponeeritud juhtmetega
- Induktiivsete mõiude vältimiseks tuleks madalpingekaablid paigaldada eraldi toitekaablitest (minimaalne vahekaugus 100 mm).

#### Siinisüsteemi EMS ja EMS plus ühendamine mooduliga

- Kahe siiniühendusega siini kasutaja tuleb ühendada järjestikku (→ joon. 6, lk 83) või ühendada siini kasutaja [B] jaotuskarbiga [A] tähtlülituses ( $\rightarrow$  joon. 11, lk 83).
- Väliste induktiivsete mõjude korral kasutage varjestatud juhtmeid. Seepärast on anduri juhtmed varjestatud ning seeläbi kaitstud võimalike väliste mõjude (näiteks jõukaablite, kontaktkaablite, transformaatorite, raadio- ja televisiooniaparatuuri, amatöörraadiojaamade, mikrolaineseadmete jms.) eest.

### CAN siini-süsteemi ühendamine mooduliga

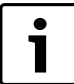

CAN-siini lõpus oleva kahe lüliti õige asendiga tagada CAN-süsteemi õige lõpetamine ( $\rightarrow$  joon. 7, lk 83).

- Kui moodul on üheks lõpp-punktiks, tuleb seada mõlemad lülitid asendisse ON (sisse lülitatud).
- Kui moodul on ühendatud mõne harutoruga, tuleb seada mõlemad lülitid asendisse OFF (välja lülitatud).
- CAN-kaabli varje tuleb ühendada moodulis CAN 1-ga (massiga).
- Transponeeritud juhtmepaari üks juhe ühendada moodulis CAN 2-ga (CAN low).
- ► Teine juhe (transponeeritud juhtmepaaris, mida kasutati CAN 2 jaoks) ühendada moodulis CAN 3-ga (CAN high) (→ joon. 7, lk 83).

#### CAN-ühenduse moodustamine soojuspumbaga

- Otsida soojuspumbas vabu ühendusi CAN-i jaoks.
- Kui soojuspumbas vabad ühendused puuduvad, tuleb ühendada CAN-kaabel kokku mõne muu lisavarustusega.

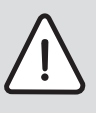

**TEATIS:** Ei tohi segi ajada 12-V- ja CAN-ühendusi!

Kui CAN-iga ühendatakse 12 V, hävinevad protsessorid.

 Kontrollida kolme juhtmesoone ühendust vastavate märgistustega ühendusklemmidega trükkplaadil.

- Kaabli varjestus (maandus) tuleb ühendada soojuspumba maandusühendusega.
- Moodulis CAN 2-ga (CAN low) ühendatud juhtmesoon tuleb ühendada soojuspumbas CANL-ga (CAN low).
- Moodulis CAN 3-ga (CAN high) ühendatud juhtmesoon ühendada soojuspumbas CANH-ga (CAN high) (→ joon. 12, lk. 84).
- ► Kontrollida, et CAN-süsteem on õigesti lõpetatud.
- ► Järgida soojuspumba juhendites antud täiendavat teavet.

#### Selgitus joon. 12, lk. 84:

- [1] soojuspumba CAN siinisüsteem
- [2] mooduli CAN siinisüsteem
- GND maandus mitte ühendada
- CANL CAN low
- CANH CAN high
- +12V 12 V ühendus mitte ühendada

### Paigaldamise lõpetamine

Paigaldada kate.

# 4 Kasutuselevõtmine

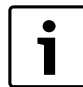

Kui kasutuselevõtmisel ei moodustatud siini- ega kohtvõrguühendust, põleb LED moodulil pidevalt punasena.

Ruuter tuleb seadistada alljärgnevalt:

- DHCP aktiivne
- Pordid 5222 ja 5223 on avatud
- Vaba IP-aadress on olemas
- MAC-aadresside filtreerimine on seadistatud funktsioonimooduliga koostoimesse.
- Asetada võrgutoiteplokk pistikupessa.

Moodul omandab ruuterilt automaatselt IP-aadressi. Mooduli üldseadistustes on salvestatud lõppserveri nimi ja aadress.

Esmakordseks kasutuselevõtuks vajab moodul internetiühendust. See registreerib ennast automaatselt Buderus-serveris. Laetakse alla uusim tarkvara ja konfigureeritakse automaatselt ühendatud siinisüsteemi jaoks. Pärast kasutuselevõtmist ei ole ruuteri internetiühenduse olemasolu tingimata vajalik. Moodulit on võimalik ka ainult kohtvõrgus kasutada. Sellisel juhul ei ole võimalik küttesüsteemile juurdepääs üle Interneti ning mooduli tarkvara automaatne uuendamine.

Rakenduse esmakordsel kasutamisel on nõutav tehase poolt eelseatud kasutajanime ja parooli sisestamine. Nimetatud sisselogimisandmed on trükitud mooduli andmesildile.

# Andmesilt

#### Selgitus joon. 13, lk. 84:

- [1] Andmesilt sisselogimisandmete, MAC-aadressi ja tehasetähisega
- [2] Kodeerimislüliti (funktsioon puudub)

#### Ühenduse katsetamine (töösselülitatud 1. küttekontuuriga)

Võimalik on kontrollida mooduli ja kütteseadme omavahelise suhtluse õigsust.

► 1. küttekontuuri töörežiimi muutmiseks vajutada lühidalt juhtpuldi lähtestusnuppu (→ joonis 6, lk 83).

Muudatus kuvatakse juhtpuldi LED-näidikul.

 Ühenduse katsetamise lõpetamiseks seada tagasi soovitud töörežiim.

#### Individuaalseadistuste lähtestamine

Kui kasutaja isiklik parool on ununenud:

Vajutada RESET-klahvi (→ joon. 6 ja 7, lk. 83) ning hoida vähemalt 6 sekundit allavajutatuna. Seejärel saab isikliku parooli uuesti määrata.

# 5 Keskkonnakaitse / kasutuselt kõrvaldamine

Keskkonnakaitse on Bosch grupi ettevõtlusalase tegevuse üks põhilisi põhialuseid.

Toodete kvaliteet, ökonoomsus ja keskkonnakaitse on meie jaoks võrdväärse tähtsusega eesmärgid. Keskkonnakaitse alaseid eeskirju ja määruseid täidetakse rangelt.

Keskkonakaitset arvestades kasutame me, samal ajal silmas pidades ka ökonoomsust, parimaid võimalikke tehnilisi lahendusi ja materjale.

### Pakend

Me oleme pakendamisel ühinenud vastava maa taaskasutussüsteemiga, mis tagab pakendi optimaalse taaskasutamise.

Kõik kasutatavad pakendmaterjalid on keskkonnasõbralikud ja taaskasutatavad.

#### Kasutatud seadmete utiliseerimine

Oma aja äratöötanud seadmed sisaldavad väärtuslikke materjale, mida on võimalik pärast ümbertöötlust taas kasutusse võtta. Sõlmi on kerge lahti võtta ja sünteetilised materjalid on märgistatud. Tänu sellele on võimalik erinevaid sõlmi sorteerida ja suunata ümbertöötlemisele või utiliseerimisele.

# 6 Rikete kõrvaldamine

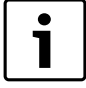

Info ruuteri või nutitelefoni tõrgete kõrvaldamise kohta on esitatud vastava seadme kasutusjuhendis.

Märgutuli näitab mooduli tööseisundit.

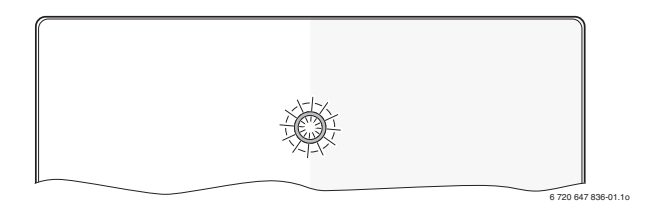

| Märgutuli                                          | Võimalik põhjus                                                                                              | Tõrke kõrvaldamine                                                                                                    |
|----------------------------------------------------|----------------------------------------------------------------------------------------------------|----------------------------------------------------------------------------------------------------|
| Püsivalt<br>kustunud                               | Elektritoide on<br>katkenud.                                                                                 | <ul> <li>Taastada elektritoide.</li> </ul>                                                                                                    |
|                                                    | Võrgutoiteploki<br>ühenduskaabel ei ole<br>mooduliga ühendatud.                                              | <ul> <li>Ühendada kaabel ja<br/>võrgutoiteplokk.</li> </ul>                                                                                                    |
|                                                    | Võrgutoiteplokk on rikkis.                                                                                   | <ul> <li>Asendada<br/>võrgutoiteplokk.</li> </ul>                                                                                                    |
| Põleb<br>püsivalt<br>punasena                      | Kasutuselevõtmisel või<br>pärast tehaseseadetele<br>lähtestamist: puudub<br>siini- või kohtvõrgu<br>ühendus. | <ul> <li>Katkestada mooduli<br/>elektritoide.</li> <li>Moodustada siini- ja<br/>kohtvõrgu ühendused.</li> <li>Ühendada moodul uuesti<br/>elektrivõrku.</li> </ul> |
|                                                    | Muu: seesmine tõrge                                                                                          | <ul> <li>Vahetada moodul välja.</li> </ul>                                                                                                    |
| Punane<br>vilgub                                   | LAN-kaabel ei ole<br>ühendatud.                                                                              | <ul> <li>Ühendada LAN-kaabel.</li> </ul>                                                                                                    |
|                                                    | Ruuter on välja lülitatud.                                                                                   | <ul> <li>Lülitada ruuter sisse<sup>1)</sup>.</li> </ul>                                                                                                    |
|                                                    | DHCP ei ole aktiivne.                                                                                        | <ul> <li>Aktiveerida ruuteril<br/>DHCP<sup>1)</sup>.</li> </ul>                                                                                                   |
|                                                    | Käsitsi rakendatud MAC-<br>filter takistab IP-<br>aadressi määramist.                                        | <ul> <li>Seada MAC-filter<br/>andmesildile trükitud<br/>MAC-aadressile</li> <li>(→ joon. 13, [1], lk 84).</li> </ul>                                              |
|                                                    | Mooduli jaoks puudub<br>vaba IP-aadress.                                                                     | <ul> <li>Kontrollida ruuteril<br/>konfiguratsiooni<sup>1)</sup>.</li> </ul>                                                                                       |
|                                                    | Kohtvõrgukaabel on<br>kahjustatud.                                                                           | <ul> <li>Asendada kahjustatud<br/>kaabel.</li> </ul>                                                                                                    |
| Vilgub<br>vaheldumisi<br>punasena ja<br>rohelisena | Siini- ja kohtvõrgu<br>ühendused on<br>kasutuselevõtmise<br>järgselt katkenud.                               | <ul> <li>Katkestada mooduli<br/>elektritoide.</li> <li>Taastada siini- ja<br/>kohtvõrgu ühendused.</li> <li>Ühendada moodul uuesti<br/>elektrivõrku.</li> </ul>   |

Tab. 3 Tõrgete tabel

| Märgutuli                       | Võimalik põhjus                                                               | Tõrke kõrvaldamine                                                                                                    |
|---------------------------------|-------------------------------------------------------------------------------|----------------------------------------------------------------------------------------------------|
| Põleb<br>püsivalt<br>oranžina   | Kohtvõrgu ühendus<br>toimib, puudub<br>internetiühendus<br>Buderus-serveriga. | <ul> <li>Katkestada 10 sekundiks<br/>mooduli elektritoide,<br/>seejärel rakendada<br/>moodul uuesti tööle.</li> <li>-või-</li> </ul> |
|                                 |                                                                               | <ul> <li>Taastada<br/>internetiühendus<sup>1)</sup>.</li> </ul>                                                                      |
|                                 |                                                                               | -või-                                                                                                    |
|                                 |                                                                               | <ul> <li>Kui ruuteris on<br/>internetiühendusele<br/>määratud ajapiirang, see<br/>eemaldada<sup>1)</sup>.</li> </ul>                 |
|                                 |                                                                               | <ul> <li>Avada pordid 5222 ja<br/>5223<sup>1)</sup>.</li> </ul>                                                                      |
| Roheline<br>vilgub              | Kütteseade on välja<br>lülitatud.                                             | <ul> <li>Lülitada kütteseade sisse.</li> </ul>                                                                                       |
|                                 | Siini initsialiseerimine<br>on kaduma läinud.                                 | <ul> <li>Individuaalseadistuste<br/>lähtestamine (Reset).</li> </ul>                                                                 |
|                                 | Moodul ei ole ühendatud siinisüsteemiga.                                      | <ul> <li>Taastada siiniühendus.</li> </ul>                                                                                           |
|                                 | Siiniühenduse<br>maksimaalne lubatud<br>kaabli pikkus on<br>ületatud          | <ul> <li>Luua lühema pikkusega<br/>siiniühendus.</li> </ul>                                                                          |
|                                 | Siiniühenduse lühis või<br>kaablisoone katkemine.                             | <ul> <li>Kontrollida siiniühendust<br/>ja vajaduse korral rike<br/>kõrvaldada.</li> </ul>                                            |
| Põleb<br>püsivalt<br>rohelisena | Tõrget ei ole                                                                 | Tavarežiim                                                                                                    |

Tab. 3 Tõrgete tabel

1) Vt selle seadme kasutusjuhendit.

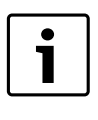

Rakenduse funktsionaalsust mõjutavad tõrked (nt ühenduse puudumine XMPP-serveriga, ühenduse puudumine juhtseadmega Logamatic web KM200, vale salasõna jne) kuvatakse ka rakendusel.

# Table des matières

| Explic | ation des symboles et mesures de sécurité | 22 |
|--------|-------------------------------------------|----|
| 1.1    | Explication des symboles                  | 22 |
| 1.2    | Mesures de sécurité                       | 22 |
| Inform | nations produit                           | 22 |
| 2.1    | Pièces fournies                           | 23 |
| 2.2    | Caractéristiques techniques               | 23 |
| 2.3    | Nettoyage et entretien                    | 23 |
| Instal | lation                                    | 23 |
| 3.1    | Aperçu des étapes de mise en service      | 23 |
| 3.2    | Montage                                   | 23 |
| 3.3    | Branchement électrique                    | 23 |
| 3.4    | Raccordement des connexions BUS           | 23 |
| Mise e | en service                                | 24 |
| Prote  | ction de l'environnement/Recyclage        | 24 |
| Elimir | nation des défauts                        | 25 |

# 1 Explication des symboles et mesures de sécurité

# 1.1 Explication des symboles

#### Avertissements

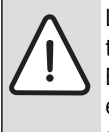

Les avertissements sont indiqués dans le texte par un triangle de signalisation.

En outre, les mots de signalement caractérisent le type et l'importance des conséquences éventuelles si les mesures nécessaires pour éviter le danger ne sont pas respectées.

Les mots de signalement suivants sont définis et peuvent être utilisés dans le présent document :

- AVIS signale le risque de dégâts matériels.
- **PRUDENCE** signale le risque d'accidents corporels légers à moyens.
- **AVERTISSEMENT** signale le risque d'accidents corporels graves à mortels.
- DANGER signale la survenue d'accidents mortels en cas de non respect.

### Informations importantes

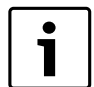

Les informations importantes ne concernant pas de situations à risques pour l'homme ou le matériel sont signalées par le symbole ci-contre.

### Autres symboles

| Symbole       | Signification                                        |
|---------------|------------------------------------------------------|
| ►             | Etape à suivre                                       |
| $\rightarrow$ | Renvois à un autre passage dans le document          |
| •             | Enumération/Enregistrement dans la liste             |
| -             | Enumération/Enregistrement dans la liste (2e niveau) |

Tab. 1

# 1.2 Mesures de sécurité

- Pour l'installation et le fonctionnement, veuillez respecter les prescriptions et normes spécifiques en vigueur dans le pays concerné !
- Respecter ces instructions afin d assurer un fonctionnement impeccable.
- Le produit doit être exclusivement installé et mis en service par un professionnel agréé.
- ► Ne pas installer le produit dans des pièces humides.
- Monter et mettre en marche le générateur de chaleur et autres accessoires selon les notices d'installation correspondantes.
- Utiliser le produit exclusivement en liaison avec les modules de commande et générateurs de chaleur indiqués. Respecter le schéma de connexion !
- Utiliser le bloc d'alimentation joint pour le raccordement au réseau 230 V.

# Remarques

Cette notice d'installation contient des informations importantes nécessaires à l'installation, la mise en service et l'entretien fiables et professionnels du produit.

Elle s'adresse au professionnel qui - grâce à sa formation et son expérience professionnelles - dispose des connaissances nécessaires à l'utilisation des installations électriques ainsi que des installations de chauffage.

# 2 Informations produit

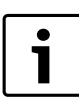

Un accès Internet est nécessaire pour pouvoir utiliser la totalité des fonctions disponibles. Ce qui entraîne éventuellement des frais supplémentaires.

Différentes solutions vous sont proposés pour le contrôle de votre installation par nos services en ligne. Veuillez vous informer sur notre site Internet ( $\rightarrow$  verso de la présente notice).

- Interface entre l'installation de chauffage et un réseau (LAN)<sup>1)</sup>.
- Commande et contrôle d'une installation avec un smartphone<sup>2)</sup>
- Peut être combiné avec :
  - Système de régulation Logamatic EMS plus avec module de commande RC300
  - Générateurs de chaleur avec interface EMS-BUS à partir de l'année de fabrication 2003
  - Système de régulation Logamatic EMS avec module de commande RC30 ou RC35
  - Pompes à chaleur avec contrôleur de base HMC10 à partir de V1.10.

2) Les appareils pris en charge sont indiqués sur notre page d'accueil.

<sup>1)</sup> Pour le raccordement du module, il faut un routeur avec une douille RJ45 libre.

# 2.1 Pièces fournies

# Fig. 1, page 82 :

- [1] Module
- [2] Bloc d'alimentation avec câble de raccordement
- [3] Câble LAN CAT 5
- [4] Sachet avec éléments de montage
- [5] Notice d'installation

# 2.2 Caractéristiques techniques

La fabrication et le fonctionnement de ce produit répondent aux directives européennes en vigueur ainsi qu'aux conditions complémentaires requises par le pays concerné. La conformité a été confirmée par le label CE. La déclaration de conformité du produit peut être consultée sur le site Internet de www.buderus.de/konfo ou auprès de la succursale Buderus compétente.

| Données techniques                                                                                                    |                                                                                                    |  |
|----------------------------------------------------------------------------------------------------|----------------------------------------------------------------------------------------------------|--|
| Dimensions ( $I \times p \times h$ )                                                                                                    | $151 \times 184 \times 61 \text{ mm}$ (autres dimensions $\rightarrow$ fig. 2, page 82)                                                                                                    |  |
| <ul> <li>Tensions nominales :</li> <li>Système BUS EMS plus</li> <li>Système BUS EMS</li> <li>Système BUS CAN</li> <li>Alimentation électrique<br/>du module</li> <li>Interfaces</li> </ul> | <ul> <li>10 V à 24 VCD (câbles sans polarité)</li> <li>12 V à 15 VCD (câbles sans polarité)</li> <li>0 V à 5 V</li> <li>Bloc d'alimentation joint<br/>230 VCA/7,5 VCD, 700 mA</li> <li>EMS</li> <li>EMS plus</li> <li>CAN</li> <li>LAN : 10/100 MBit/s (B.145)</li> </ul> |  |
| Puissance absorbée                                                                                                    | 1,5 VA                                                                                                    |  |
| Température ambiante auto-<br>risée                                                                                                    | 0 50 °C                                                                                                    |  |
| Type de protection                                                                                                    | IP20                                                                                                    |  |
| T-1 0                                                                                                    |                                                                                                    |  |

Tab. 2

### 2.3 Nettoyage et entretien

Si nécessaire, frotter le boîtier avec un chiffon humide. Veiller à ne pas utiliser de produits nettoyants corrosifs ou caustiques.

# 3 Installation

# 3.1 Aperçu des étapes de mise en service

- 1. Monter tous les composants.
- Etablir la connexion BUS (connecteur orange ou blanc avec désignation BUS ou EMS).

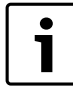

Des informations sur la connexion BUS de l'appareil concerné sont disponibles en utilisant le code-barre.

- 3. Etablir la connexion IP.
- 4. Enclencher le générateur de chaleur.
- 5. Patienter environ 2 minutes la configuration système.
- 6. Pour activer la passerelle, insérer la source d'alimentation.
- 7. Patienter environ 15 minutes pour l'actualisation de la passerelle.
- 8. Mettre en marche l'application souhaitée (par ex. application).

# 3.2 Montage

- Retirer le couvercle ( $\rightarrow$  fig. 3, page 82).
- Monter le module ( $\rightarrow$  fig. 4, page 82).
- Fixer le module ( $\rightarrow$  fig. 5, page 82).

# 3.3 Branchement électrique

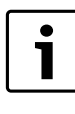

L'utilisation d'un câble de réseau local blindé peut, dans de rares cas, être à l'origine de problèmes avec le système BUS. Dans de tels cas, se rabattre sur un câble de réseau local non blindé.

### **Connexions et interfaces**

### Légende des fig. 6 et 7, page 83:

- 7,5 V DC Raccordement bloc d'alimentation
- CAN 1 Masse (GND)
- CAN 2 CAN Low
- CAN 3 CAN High
- EMS Raccordement EMS-BUS
- LAN Raccordement LAN (RJ45)
- RESET Touche RESET
- TSW Interrupteur pour raccord CAN

#### Prémonter les embouts et raccorder les câbles

- ► Ouvrir les embouts en fonction du diamètre du câble et découper sur un côté (→ fig. 8, page 83).
- Monter les embouts et raccorder les câbles (EMS : → fig. 9, page 83 ; CAN : → fig. 10, page 83).

#### 3.4 Raccordement des connexions BUS

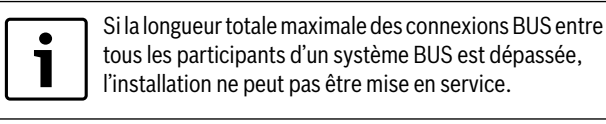

En cas de réseau en anneau dans le système BUS EMS plus ou EMS, l'installation ne peut pas être mise en service.

**Longueur totale maximale** de la connexion BUS entre tous les participants du système BUS concerné :

- EMS plus :
  - 100 m avec section de conducteur de 0,50 mm<sup>2</sup>
  - 300 m avec section de conducteur de 1,50 mm<sup>2</sup>
- EMS:
- 50 m avec sections de conducteur maxi. de 2,50 mm<sup>2</sup>
- CAN :
  - 30 m (blindé, fils torsadés)

Câbles appropriés pour le système BUS concerné :

- EMS et EMS plus : par ex. LiYCY 2 x 0,75 (TP)
- CAN : 2 × 2 × 0,3 mm<sup>2</sup> ; blindé, fils torsadés
- Pour éviter les influences inductives : poser tous les câbles basse tension séparément des câbles conducteurs de tension réseau (distance minimale 100 mm).

#### Raccorder les systèmes BUS EMS et EMS plus au module

- Raccorder en série le participant BUS avec deux raccords BUS (→ fig. 6, page 83) ou le participant BUS [B] avec un boîtier de distribution [A] en étoile (→ fig. 11, page 83).
- En cas d'effets inductifs externes, utiliser des câbles blindés. Les câbles sont ainsi protégés contre des influences inductives extérieures (p. ex. câbles à courant fort, conducteurs aériens, postes de transformation, postes de radio ou de télévision, stations radioamateurs, micro-ondes, ou autres).

# Raccorder le système BUS CAN au module

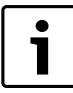

S'assurer par la position correcte des deux interrupteurs pour la terminaison CN que le système CAN est raccordé correctement ( $\rightarrow$  fig. 7, page 83).

- Si le module est un point terminal, régler les deux interrupteurs sur ON.
- ► Si le module est raccordé à une ligne en dérivation, régler les deux interrupteurs sur OFF.
- Raccorder le blindage du câble CAN dans le module au CAN 1 (masse).
- Raccorder un fil d'une paire de fils torsadés dans le module au CAN 2 (CAN Low).
- ► Raccorder le deuxième fil (de la paire de fils torsadés utilisé pour CAN 2) dans le module au CAN 3 (CAN High) (→ fig. 7, page 83).

#### Etablir la connexion CAN avec la pompe à chaleur

- Rechercher les raccords CAN libres dans la pompe à chaleur.
- Si la pompe à chaleur ne dispose d'aucun raccord libre, brancher le câble CAN à un autre accessoire.

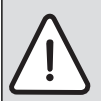

**AVIS :** Ne pas intervertir les raccords 12 V et CAN ! Les processeurs sont endommagés si les 12 V sont raccordés au CAN.

- Contrôler le raccordement des trois fils aux bornes avec les désignations correspondantes sur la carte de circuits imprimés.
- Raccorder le blindage (mise à la terre) du câble au raccordement à la terre de la pompe à chaleur.
- Raccorder les fils raccordés dans le module au CAN 2 (CAN Low) dans la pompe à chaleur au CANL (CAN Low).
- ► Raccorder les fils raccordés dans le module au CAN 3 (CAN High) dans la pompe à chaleur au CANH (CAN High) (→ fig. 12, page 84).
- ► Vérifier si le système CAN est terminé correctement.
- Tenir compte des informations complémentaires dans les notices de la pompe à chaleur.

#### Légende fig. 12, page 84:

- [1] Système BUS CAN sur la pompe à chaleur
- [2] Système BUS CAN sur le module
- GND Ne pas raccorder la masse
- CANL CAN Low
- CANH CAN High
- +12V Ne pas raccorder le raccord 12 V

# Terminer l'installation

Monter le couvercle.

# 4 Mise en service

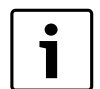

Si les connexions BUS et LAN ne sont pas établies lors de la mise en service, le LED sur le module est sur rouge en permanence.

Le routeur doit être réglé comme suit :

- DHCP actif
- Ports 5222 et 5223 non verrouillés
- Adresse IP libre disponible
- Filtrage d'adresse (filtre MAC) adapté au module.
- Insérer le bloc d'alimentation.

Le module reçoit automatiquement une adresse IP du routeur. Le nom et l'adresse du serveur cible sont enregistrés dans les réglages de base.

Pour cette première mise en service, le module nécessite une connexion Internet. Il se connecte automatiquement au serveur Buderus. Il utilise le logiciel le plus récent et est configuré automatiquement sur le système BUS raccordé.

Une connexion Internet du routeur n'est pas impérativement nécessaire après la mise en service. Le module peut aussi fonctionner exclusivement sur le réseau local. Dans ce cas, il n'est pas possible d'accéder à l'installation de chauffage par Internet ni d'actualiser le logiciel du module automatiquement.

Lors de la mise en service de l'application souhaitée (par ex. application), le programme vous demande de saisir le nom de l'identifiant et le mot de passe préréglés en usine. Les données de l'identifiant sont imprimées sur la plaque signalétiques du module.

# Plaque signalétique

#### Légende fig. 13, page 84 :

- [1] Plaque signalétique avec identifiant, adresse MAC et numéro d'identification
- [2] Interrupteur de codage (hors fonction)

#### Tester la connexion (avec le circuit de chauffage connecté 1)

Vous pouvez vérifier si le module communique correctement avec l'installation de chauffage.

- Appuyer rapidement sur la touche RESET (→ fig. 6, page 83) pour modifier le mode de fonctionnement pour le circuit de chauffage 1 sur le module de commande. La modification s'affiche sur l'écran correspondant (LED) du module de commande.
- Pour terminer le test, régler à nouveau le mode souhaité.

### Réinitialiser les réglages personnels (reset)

Si vous avez oublié votre mot de passe personnalisé :

Appuyer sur la touche RESET (→ fig. 6 et 7, page 83) et maintenir pendant au moins 6 secondes.

Le mot de passe personnalisé peut être attribué une nouvelle fois.

# 5 Protection de l'environnement/Recyclage

La protection de l'environnement est un principe fondamental du groupe Bosch.

Pour nous, la qualité de nos produits, la rentabilité et la protection de l'environnement constituent des objectifs aussi importants l'un que l'autre. Les lois et les règlements concernant la protection de l'environnement sont strictement observés.

Pour la protection de l'environnement, nous utilisons, tout en respectant les aspects économiques, les meilleurs technologies et matériaux possibles.

### Emballage

En ce qui concerne l'emballage, nous participons aux systèmes de recyclage des différents pays, qui garantissent un recyclage optimal. Tous les matériaux d'emballage utilisés respectent l'environnement et sont recyclables.

#### Appareils anciens

Les appareils anciens contiennent des matériaux qui devraient être recyclés.

Les groupes de composants peuvent facilement être séparés et les matières plastiques sont indiquées. Les différents groupes de composants peuvent donc être triés et suivre la voie de recyclage ou d'élimination appropriée.

# 6 Elimination des défauts

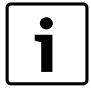

Vous trouverez les informations relatives à l'élimination des défauts constatés sur le routeur ou le smartphone dans la notice correspondante du fournisseur concerné.

Le témoin de fonctionnement indique l'état de service du module.

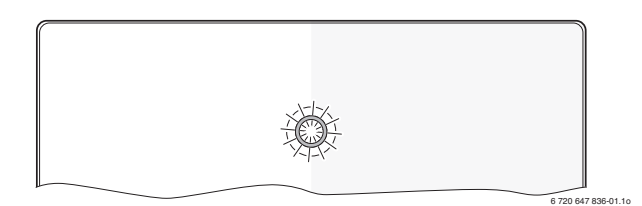

| Témoin<br>de fonc-<br>tionne-<br>ment | Cause possible                                                                                                    | Remède                                                                                                    |
|---------------------------------------|----------------------------------------------------------------------------------------------------|----------------------------------------------------------------------------------------------------|
| Conti-<br>nuelle-                     | Alimentation électrique cou-<br>pée.                                                                                        | <ul> <li>Allumer la tension d'ali-<br/>mentation.</li> </ul>                                                                          |
| ment<br>éteint                        | Câble de raccordement du bloc d'alimentation non relié au module.                                                           | <ul> <li>Etablir la connexion.</li> </ul>                                                                                             |
|                                       | Bloc d'alimentation défec-<br>tueux.                                                                                        | <ul> <li>Remplacer le bloc d'ali-<br/>mentation.</li> </ul>                                                                           |
| rouge en<br>perma-<br>nence           | Lors de la mise en service ou<br>de la réinitialisation des va-<br>leurs réglées en usine : pas<br>de connexion BUS ni LAN. | <ul> <li>Mettre le module hors tension.</li> <li>Etablir la connexion BUS et LAN.</li> <li>Remettre le module en marche.</li> </ul>   |
|                                       | Sinon : défaut interne                                                                                                    | <ul> <li>Remplacer le module.</li> </ul>                                                                                              |
| rouge cli-<br>gnotant                 | Câble LAN non raccordé.                                                                                                    | <ul> <li>Etablir la connexion LAN.</li> </ul>                                                                                         |
|                                       | Routeur arrêté.                                                                                                    | <ul> <li>Mettre le routeur en marche<sup>1)</sup>.</li> </ul>                                                                         |
|                                       | DHCP inactif.                                                                                                    | <ul> <li>Activer le DHCP sur le<br/>routeur<sup>1)</sup>.</li> </ul>                                                                  |
|                                       | Le filtre MAC réglé manuel-<br>lement empêche l'attribu-<br>tion de l'adresse IP.                                           | <ul> <li>▶ Régler le filtre MAC sur<br/>l'adresse MAC imprimée<br/>(→ fig. 13, [1], page 84).</li> </ul>                              |
|                                       | Pas d'adresse IP disponible pour le module.                                                                                 | <ul> <li>Vérifier la configuration<br/>sur le routeur<sup>1)</sup>.</li> </ul>                                                        |
|                                       | Câble LAN défectueux.                                                                                                    | <ul> <li>Remplacer les câble LAN.</li> </ul>                                                                                          |
| rouge et<br>vert en al-<br>ternance   | BUS et LAN déconnectés<br>après la mise en service.                                                                         | <ul> <li>Mettre le module hors tension.</li> <li>Etablir les connexions BUS et LAN.</li> <li>Remettre le module en marche.</li> </ul> |

Tab. 3 Tableau des pannes

| Témoin<br>de fonc-<br>tionne-<br>ment | Cause possible                                                      | Remède                                                                                                    |
|---------------------------------------|---------------------------------------------------------------------|----------------------------------------------------------------------------------------------------|
| orange<br>en per-<br>manence          | LAN connecté ; pas d'accès<br>au serveur Buderus par In-<br>ternet. | Mettre le module hors ten-<br>sion pendant 10 secondes<br>puis remettre en service.                                                             |
|                                       |                                                                     | -ou-                                                                                                    |
|                                       |                                                                     | <ul> <li>Etablir la connexion<br/>Internet<sup>1)</sup>.</li> </ul>                                                                             |
|                                       |                                                                     | -ou-                                                                                                    |
|                                       |                                                                     | <ul> <li>Si l'accès Internet du rou-<br/>teur est verrouillé provisoi-<br/>rement, retirer le<br/>verrouillage horaire<sup>1)</sup>.</li> </ul> |
|                                       |                                                                     | -ou-                                                                                                    |
|                                       |                                                                     | <ul> <li>Ouvrir les ports 5222<br/>et 5223<sup>1)</sup>.</li> </ul>                                                                             |
| vert cli-<br>gnotant                  | Générateur de chaleur arrê-<br>té.                                  | <ul> <li>Enclencher le générateur<br/>de chaleur.</li> </ul>                                                                                    |
|                                       | Initialisation BUS perdue.                                          | <ul> <li>Réinitialiser les réglages<br/>personnels (reset).</li> </ul>                                                                          |
|                                       | Le module n'est pas raccor-<br>dé au système BUS.                   | ► Etablir la connexion BUS.                                                                                                    |
|                                       | longueur maximale du câble<br>de la connexion BUS dépas-<br>sée     | <ul> <li>Raccourcir la connexion<br/>BUS.</li> </ul>                                                                                            |
|                                       | Court-circuit ou rupture de câble sur la connexion BUS.             | <ul> <li>Contrôler la connexion<br/>BUS et rétablir si néces-<br/>saire.</li> </ul>                                                             |
| vert en<br>perma-<br>nence            | Pas de défaut                                                       | Fonctionnement normal                                                                                                    |

Tab. 3Tableau des pannes

1) Voir notice du fournisseur.

•

1

Les défauts agissant sur la fonctionnalité de l'App sont aussi représentés dans l'App (par ex. pas de connexion avec le serveur XMPP, pas de connexion avec Logamatic web KM200, mot de passe erroné, ...).

# Indice

| Sp  | iegazione dei simboli e avvertenze            | 26 |  |
|-----|-----------------------------------------------|----|--|
| 1.1 | Spiegazione dei simboli presenti nel libretto | 26 |  |
| 1.2 | 2 Avvertenze                                  | 26 |  |
| Da  | ti sul prodotto                               | 26 |  |
| 2.3 | 1 Fornitura                                   | 27 |  |
| 2.2 | 2 Dati tecnici                                | 27 |  |
| 2.3 | 3 Pulizia e manutenzione                      | 27 |  |
| Ins | stallazione                                   | 27 |  |
| 3.  | Panoramica delle fasi per messa in funzione   | 27 |  |
| 3.2 | 2 Installazione                               | 27 |  |
| 3.3 | Allacciamento elettrico                       | 27 |  |
| 3.4 | 4 Allacciamento dei collegamenti BUS          | 27 |  |
| Me  | Messa in funzione dell'apparecchio            |    |  |
| Pr  | otezione dell'ambiente/Smaltimento            | 28 |  |
| Eli | Eliminazione delle disfunzioni                |    |  |

#### 1 Spiegazione dei simboli e avvertenze

#### 1.1 Spiegazione dei simboli presenti nel libretto

### Avvertenze

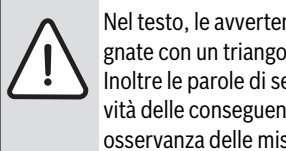

Nel testo, le avvertenze di sicurezza vengono contrassegnate con un triangolo di avvertimento. Inoltre le parole di segnalazione indicano il tipo e la gravità delle conseguenze che possono derivare dalla non osservanza delle misure di sicurezza.

Sono definite le seguenti parole di segnalazione e possono essere utilizzate nel presente documento:

- **AVVISO** significa che possono verificarsi danni alle cose.
- ATTENZIONE significa che potrebbero verificarsi danni alle persone, leggeri o di media entità.
- **AVVERTENZA** significa che potrebbero verificarsi danni gravi alle persone o danni che potrebbero mettere in pericolo la vita delle persone.
- PERICOLO significa che si verificano danni gravi alle persone o danni che metterebbero in pericolo la vita delle persone.

### Informazioni importanti

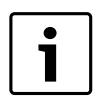

Informazioni importanti che non comportano pericoli per persone o cose vengono contrassegnate dal simbolo posto a lato.

# Altri simboli

| Simbolo       | Significato                                                |
|---------------|------------------------------------------------------------|
| ►             | Fase operativa                                             |
| $\rightarrow$ | Riferimento incrociato ad un'altra posizione nel documento |
| •             | Enumerazione/inserimento lista                             |
| -             | Enumerazione/inserimento lista (secondo livello)           |
| Tab. 1        |                                                            |

#### 1.2 Avvertenze

- Osservare le disposizioni e le norme nazionali specifiche per l'installazione e l'esercizio!
- Attenersi alle presenti istruzioni per garantire un perfetto funzionamento.
- Far eseguire l'installazione e la messa in funzione del prodotto esclusivamente da un tecnico specializzato ed autorizzato.
- Non installare il prodotto in locali umidi.
- Installare e mettere in funzione il generatore di calore ed ulteriori accessori in conformità alle relative istruzioni.
- Utilizzare il prodotto esclusivamente in unione ad unità di servizio e a generatori di calore indicati. Rispettare lo schema di collegamento!
- Utilizzare l'unità di alimentazione fornita per il collegamento alla rete 230 V.

# Questo libretto di istruzioni

Le presenti istruzioni di installazione contengono importanti informazioni per eseguire con sicurezza e a regola d'arte l'installazione, la messa in esercizio e la manutenzione del prodotto.

Queste istruzioni di installazione si rivolgono al personale specializzato, che, in ragione delle proprie conoscenze ed esperienze, conosce a fondo l'installazione di impianti elettrici e di impianti di riscaldamento.

#### 2 Dati sul prodotto

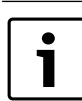

Per l'utilizzo di tutte le funzioni si necessita di un accesso ad internet. Per la sua realizzazione possono presentarsi costi supplementari.

Sono disponibili diverse soluzioni per il controllo dell'impianto attraverso i nostri servizi online. Potete ricevere informazioni sul nostro sito ( $\rightarrow$  sul retro del presente manuale).

- Interfaccia tra l'impianto di riscaldamento e una rete (LAN)<sup>1)</sup>.
- Comando e monitoraggio di un impianto mediante uno Smartphone<sup>2)</sup>.
- Combinabile con:
  - sistema di regolazione Logamatic EMS plus con un'unità di servizio RC300
  - generatori di calore con interfaccia EMS-BUS dalla data di produzione 2003
  - sistema di regolazione Logamatic EMS con un'unità di servizio RC30 o RC35
  - pompe di calore con controllore di base HMC10 da V1.10.

<sup>1)</sup> Per il collegamento del modulo è necessario un modem/router con un connettore RJ45 libero.

<sup>2)</sup> Gli apparecchi supportati possono essere consultati sulla nostra Homepage

# 2.1 Fornitura

# fig. 1, pag. 82:

- [1] Modulo
- [2] Alimentatore con cavo di collegamento
- [3] Cavo LAN CAT 5
- [4] Sacchetto con accessori di fissaggio
- [5] Istruzioni d'installazione

# 2.2 Dati tecnici

Questo prodotto soddisfa, per struttura e funzionamento, le direttive europee e le disposizioni nazionali integrative. La conformità è comprovata dal marchio CE. La dichiarazione

di conformità del prodotto può essere consultata su Internet all'indirizzo www.buderus.de/konfo o richiesta alla filiale Buderus competente.

#### Dati tecnici

| Dimensioni (L × A × P)                  | 151 × 184 × 61 mm (ulteriori misure<br>→ fig. 2, pag. 82)                                 |
|-----------------------------------------|-------------------------------------------------------------------------------------------|
| Tensioni nominali:                      |                                                                                           |
| Sistema BUS EMS plus                    | • da 10 V a 24 V DC (protetta contro l'inversione di polarità)                            |
| Sistema BUS EMS                         | • da 12 V a 15 V DC (protetta contro l'inversione di polarità)                            |
| Sistema BUS CAN                         | • da 0 V a 5 V                                                                            |
| Alimentazione di tensione<br>del modulo | Alimentatore fornito<br>230V AC/7,5 V DC, 700 mA                                          |
| Interfacce                              | <ul> <li>EMS</li> <li>EMS plus</li> <li>CAN</li> <li>LAN: 10/100 MBit/s (RJ45)</li> </ul> |
| Potenza assorbita                       | 1,5 VA                                                                                    |
| Temperatura ambiente con-<br>sentita    | 0 50 ℃                                                                                    |
| Tipo di protezione                      | IP20                                                                                      |
| Tab 0                                   |                                                                                           |

Tab. 2

# 2.3 Pulizia e manutenzione

 All'occorrenza, pulire l'involucro con un panno umido. A questo proposito, non utilizzare detergenti aggressivi o corrosivi.

# 3 Installazione

# 3.1 Panoramica delle fasi per messa in funzione

- 1. Montare tutti i componenti
- 2. Eseguire il collegamento BUS (spinotto arancione o bianco con sigla BUS oppure EMS).

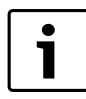

Con il codice a barre si possono trovare informazioni sul collegamento BUS del rispettivo apparecchio.

3. Eseguire il collegamento IP

- 4. Accendere la caldaia
- 5. Attendere circa 2 minuti per la configurazione di sistema
- 6. Collegare l'alimentazione al Gateway
- 7. Attendere circa 15 minuti per l'inizializzazione del Gateway
- 8. Messa in funzione dell'applicazione desiderata.

# 3.2 Installazione

- Rimuovere la copertura ( $\rightarrow$  fig. 3, pag. 82).
- ▶ Montare il modulo (→ fig. 4, pag. 82).
- Fissare il modulo ( $\rightarrow$  fig. 5, pag. 82).

# 3.3 Allacciamento elettrico

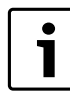

Quando si utilizza un cavo di rete LAN schermato, in rari casi possono verificarsi problemi con il sistema BUS. In tali casi, passare a un cavo di rete LAN non schermato.

# Collegamenti ed interfacce

# Legenda delle fig. 6, e 7, pag. 83:

- 7,5 V DC Collegamento unità di alimentazione
- CAN 1 Massa a terra (GND)
- CAN 2 CAN Low
- CAN 3 CAN High
- EMS Collegamento BUS sistema EMS
- LAN Collegamento LAN (RJ45)
- RESET Tasto RESET
- TSW Interruttore per terminazione di circuito (chiusura) CAN

#### Premontare le boccole e collegare il cavo

- Aprile le boccole in base al diametro del cavo e tagliare su un lato (→ fig. 8, pag. 83).
- Montare le boccole e collegare il cavo (EMS: → fig. 9, pag. 83; CAN: → fig. 10, pag. 83).

# 3.4 Allacciamento dei collegamenti BUS

• Se la lunghezza totale massima dei collegamenti BUS tra tutte le utenze di un sistema BUS viene superata, allora non è possibile la messa in esercizio dell'impianto.

Se nel sistema BUS EMS plus o EMS è presente una struttura ad anello, allora non è possibile la messa in esercizio dell'impianto.

**Lunghezza totale massima** del collegamento BUS tra tutte le utenze del rispettivo sistema BUS:

- EMS plus:
  - 100 m con sezione del conduttore 0,50 mm<sup>2</sup>
  - 300 m con sezione del conduttore 1,50 mm<sup>2</sup>
- EMS:
  - 50 m con sezione del conduttore max. 2,50 mm $^2$
  - CAN:
  - 30 m (schermato, conduttori intrecciati)
- Cavo adatto per il rispettivo sistema BUS:
- EMS e EMS plus: ad es. LiYCY 2 x 0,75 (TP)
- CAN: 2 × 2 × 0,3 mm<sup>2</sup>; schermato, conduttori intrecciati
- Per evitare disturbi elettromagnetici, posare tutti i cavi a bassa tensione separatamente dai cavi che conducono la tensione di rete (distanza minima 100 mm).

### Collegamento del sistema BUS EMS e EMS plus al modulo

- Collegare l'utenza BUS con due collegamenti BUS in serie (→ fig. 6, pag. 83) o collegare l'utenza BUS [B] mediante una presa di distribuzione [A] con collegamento a stella (→ fig. 11, pag. 83).
- In caso di influssi esterni induttivi, schermare le linee. In questo modo i cavi sono protetti da influssi esterni (p. es. linee elettriche ad alta tensione, fili di contatto, cabine di trasformazione, apparecchi radio e televisori, stazioni radio amatoriali, forni a microonde e simili).

### Collegamento del sistema BUS CAN al modulo

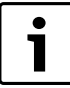

Attraverso la corretta posizione dei due interruttori per la terminazione CAN assicurare che il sistema CAN sia terminato correttamente ( $\rightarrow$  fig. 7, pag. 83).

- Se il modulo è nel punto terminale, posizionare entrambi gli interruttori su ON.
- Se il modulo è collegato ad una linea di diramazione, posizionare entrambi gli interruttori su OFF.
- Collegare la schermatura del cavo CAN nel modulo, al morsetto CAN 1 (massa terra).
- Collegare un conduttore di una coppia di conduttori intrecciati nel modulo al CAN 2 (CAN Low).
- Collegare il secondo conduttore (della coppia di conduttori intrecciati che è stata usata per CAN 2) nel modulo a CAN 3 (CAN High) (→ fig. 7, pag. 83).

#### Realizzazione della connessione BUS CAN alla pompa di calore

- Cercare i collegamenti liberi per il sistema CAN BUS, presso la morsettiera della pompa di calore.
- Se non è disponibile un collegamento libero nella pompa di calore, collegare il cavo CAN BUS ad un altro accessorio a sistema CAN BUS.

**AVVISO:** Non invertire il collegamento 12 V e il collegamento ai morsetti CAN!

Se la tensione 12 V viene collegata ai morsetti CAN, i processori vengono danneggiati.

- Controllare il collegamento dei tre conduttori ai morsetti del modulo, verificando le rispettive posizioni contrassegnate presso gli stessi morsetti.
- Collegare la schermatura (massa a terra) del cavo al morsetto/vite di massa a terra della pompa di calore.
- ► Collegare il conduttore che è collegato nel modulo al morsetto CAN 2 (CAN Low) con il morsetto CANL (CAN Low) nella pompa di calore.
- Collegare il conduttore che è collegato nel modulo al morsetto CAN 3 (CAN High) con il morsetto CANH (CAN High) nella pompa di calore (→ fig. 12, pag. 84).
- Accertarsi che il sistema BUS CAN sia terminato correttamente.
- Osservare le ulteriori informazioni contenute nelle istruzioni della pompa di calore.

#### Legenda della fig. 12, pag. 84:

- [1] Sistema BUS CAN alla pompa di calore
- [2] Sistema BUS CAN al modulo
- GND Da non collegare la massa a terra
- CANL CAN Low
- CANH CAN High
- +12V Da non collegare alla tensione

#### **Terminare l'installazione**

Montare la copertura.

# 4 Messa in funzione dell'apparecchio

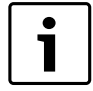

Se alla messa in esercizio non sono state realizzati né il collegamento BUS né il collegamento LAN, il LED sul modulo è acceso costantemente in rosso.

Il modem/router deve essere impostato come segue:

- DHCP attivo
- porte 5222 e 5223 non chiuse (non bloccate)
- disponibilità di un indirizzo IP libero
- filtro per indirizzo (filtro MAC) adattato al modulo.

Inserire l'alimentatore.

Il modulo ottiene automaticamente un indirizzo IP dal modem/router. Nelle impostazioni di base del modulo sono riportati il nome e l'indirizzo del server di destinazione.

Il modulo necessita, per la prima messa in esercizio, di una connessione internet. Si connette automaticamente al server Buderus. Preleva l'ultima versione disponibile del software e viene configurato automaticamente sul sistema BUS collegato.

Un collegamento Internet del modem/router non è per forza necessario dopo la messa in esercizio. Il modulo può funzionare anche esclusivamente in rete locale. In questo caso non è possibile un accesso tramite internet all'impianto di riscaldamento e non avviene un update automatico del SW del modulo.

Al momento della messa in funzione dell'applicazione selezionata vi sarà richiesto di inserire il nome di login e la password impostati di fabbrica. Questi dati per il login sono stampati sulla targhetta identificativa del modulo.

#### Targhetta identificativa

Legenda della fig. 13, pag. 84:

Targhetta con dati di login, indirizzo MAC e numero identificativo
 Interruttore di codifica (senza funzione)

# Controllare la connessione (con circuito di riscaldamento 1 registrato)

Si può verificare se il modulo comunica correttamente con l'impianto di riscaldamento.

Premere brevemente il tasto RESET (→ fig. 6, pag. 83), per modificare la modalità di esercizio per il circuito di riscaldamento 1 sull'unità di servizio. La modifica viene visualizzata sull'indicatore di esercizio (LED) dell'unità di servizio.

 Per terminare il test di collegamento impostare nuovamente la modalità d'esercizio desiderata.

### Ripristino delle impostazioni personali (reset)

Se ci si dimentica della password personalizzata:

▶ premere il tasto RESET (→ fig. 6 e 7, pag. 83) e tenerlo premuto per almeno 6 secondi.

La password personalizzata può quindi essere nuovamente immessa.

# 5 Protezione dell'ambiente/Smaltimento

La protezione dell'ambiente è un principio aziendale del gruppo Bosch. La qualità dei prodotti, la redditività e la protezione dell'ambiente sono per noi obiettivi di pari importanza. Ci atteniamo scrupolosamente alle leggi e alle norme per la protezione dell'ambiente.

Per proteggere l'ambiente impieghiamo la tecnologia e i materiali migliori tenendo conto degli aspetti economici.

#### Imballo

Per quanto riguarda l'imballo ci atteniamo ai sistemi di riciclaggio specifici dei rispettivi paesi, che garantiscono un ottimale riutilizzo. Tutti i materiali utilizzati per gli imballi rispettano l'ambiente e sono riutilizzabili.

#### Apparecchi in disuso

Gli apparecchi in disuso contengono materiali potenzialmente riciclabili che vengono riutilizzati.

I componenti sono facilmente disassemblabili e le materie plastiche sono contrassegnate. In questo modo i diversi componenti possono essere smistati e sottoposti a riciclaggio o smaltimento.

# 6 Eliminazione delle disfunzioni

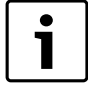

Le informazioni per l'eliminazione delle disfunzioni su modem/router o Smartphone sono reperibili nelle relative istruzioni del fornitore terzo.

L'indicatore di funzionamento mostra lo stato attuale del modulo.

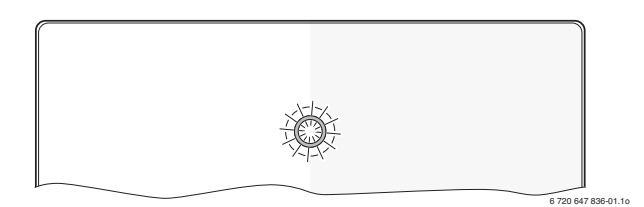

| Indicato-<br>re di<br>esercizio                                                                                                    | Possibile causa                                                                       | Rimedi                                                                                                    |
|----------------------------------------------------------------------------------------------------|---------------------------------------------------------------------------------------|----------------------------------------------------------------------------------------------------|
| Costan-<br>temente                                                                                                    | Interrompere l'alimentazio-<br>ne di tensione.                                        | <ul> <li>Attivare l'alimentazione di<br/>tensione.</li> </ul>                                                                        |
| spento                                                                                                    | Cavo di collegamento<br>dell'unità di alimentazione<br>non collegato con il modulo.   | <ul> <li>Realizzare il collegamento.</li> </ul>                                                                                      |
|                                                                                                    | Unità di alimentazione difet-<br>tosa.                                                | <ul> <li>Sostituire l'unità di alimen-<br/>tazione.</li> </ul>                                                                       |
| Costan-<br>temente o in sede di messa in esercizio<br>o in sede di reset a valori di<br>fabbrica: non sono presenti<br>né la connessione BUS né la<br>connessione LAN. |                                                                                       | <ul> <li>Scollegare il modulo<br/>dall'alimentazione di ten-<br/>sione.</li> <li>Realizzare la connessione<br/>BUS e LAN.</li> </ul> |
|                                                                                                    |                                                                                       | <ul> <li>Rimettere nuovamente in<br/>esercizio il modulo.</li> </ul>                                                                 |
|                                                                                                    | Altrimenti: disfunzione in-<br>terna                                                  | <ul> <li>Sostituire il modulo.</li> </ul>                                                                                            |
| Rosso<br>lampeg-                                                                                                    | Cavo LAN non collegato.                                                               | <ul> <li>Realizzare la connessione<br/>LAN.</li> </ul>                                                                               |
| giante                                                                                                    | Il modem/router è spento.                                                             | <ul> <li>Accendere il modem/rou-<br/>ter<sup>1)</sup>.</li> </ul>                                                                    |
|                                                                                                    | DHCP non è attivo.                                                                    | <ul> <li>Attivare il DHCP sul mo-<br/>dem/route<sup>1)</sup>.</li> </ul>                                                             |
|                                                                                                    | Il filtro MAC posto manual-<br>mente impedisce l'assegna-<br>zione dell'indirizzo IP. | <ul> <li>Impostare il filtro MAC per<br/>l'indirizzo MAC stampato</li> <li>(→ fig. 13, [1], pag. 84).</li> </ul>                     |
|                                                                                                    | Nessun indirizzo IP libero<br>per il modulo.                                          | <ul> <li>Controllare la configura-<br/>zione sul modem/router<sup>1)</sup>.</li> </ul>                                               |
|                                                                                                    | Cavo LAN difettoso.                                                                   | <ul> <li>Sostituire il cavo LAN.</li> </ul>                                                                                          |
| Alternati-<br>vamente<br>rosso e<br>verde                                                                                                    | Connessione BUS e LAN<br>staccata dopo la messa in<br>esercizio.                      | <ul> <li>Scollegare il modulo<br/>dall'alimentazione di ten-<br/>sione.</li> <li>Realizzare la connessione<br/>BUS e LAN.</li> </ul> |
|                                                                                                    |                                                                                       | <ul> <li>Rimettere nuovamente in<br/>esercizio il modulo.</li> </ul>                                                                 |

Tab. 3 Tabella delle disfunzioni

| Indicato-<br>re di<br>esercizio      | Possibile causa                                                                         | Rimedi                                                                                                    |
|--------------------------------------|-----------------------------------------------------------------------------------------|----------------------------------------------------------------------------------------------------|
| Costan-<br>temente<br>arancio-<br>ne | Connessione LAN presente;<br>nessun accesso al server Bu-<br>derus attraverso internet. | <ul> <li>Scollegare per 10 secondi<br/>il modulo dall'alimentazio-<br/>ne di tensione e rimetterlo<br/>nuovamente in esercizio.</li> <li>-oppure-</li> <li>Realizzare la connessione<br/>internet<sup>1)</sup>.</li> <li>-oppure-</li> <li>Se l'accesso a internet del<br/>modem/router è tempora-<br/>neamente bloccato; ri-<br/>muovere il blocco<br/>temporale<sup>1)</sup>.</li> <li>-oppure-</li> <li>Aprire la porta 5222 e<br/>5223<sup>1)</sup></li> </ul> |
| Verde<br>lampeg-                     | Generatore di calore spen-<br>to.                                                       | <ul> <li>Accendere il generatore di<br/>calore.</li> </ul>                                                                                                    |
| giante                               | Inizializzazione BUS persa.                                                             | <ul> <li>Ripristino delle imposta-<br/>zioni personali (reset).</li> </ul>                                                                                                    |
|                                      | Modulo non collegato al si-<br>stema BUS.                                               | <ul> <li>Realizzare il collegamento<br/>BUS.</li> </ul>                                                                                                    |
|                                      | Lunghezza massima del<br>cavo per collegamento BUS<br>superata                          | <ul> <li>Realizzare il collegamento<br/>BUS più corto.</li> </ul>                                                                                                    |
|                                      | Cortocircuito o rottura del<br>cavo nella connessione<br>BUS.                           | <ul> <li>Controllare ed effettuare<br/>eventualmente la manu-<br/>tenzione del collegamento<br/>BUS.</li> </ul>                                                                                                    |
| Costan-<br>temente<br>verde          | Nessuna disfunzone.                                                                     | Funzionamento normale                                                                                                    |

Tab. 3 Tabella delle disfunzioni

1) Vedere istruzioni del fornitore terzo.

•

1

Le disfunzioni con effetto sulla funzionalità dell'applicazione vengono rappresentate anche nell'applicazione (ad es. nessuna connessione con il server XMPP, nessuna connessione con Logamatic web KM200, password errata, ...).

| Obja  | šnjenje simbola i upute za sigurnost | 30 |
|-------|--------------------------------------|----|
| 1.1   | Objašnjenje simbola                  | 30 |
| 1.2   | Upute za siguran rad                 | 30 |
| Poda  | ci o proizvodu                       | 30 |
| 2.1   | Opseg isporuke                       | 30 |
| 2.2   | Tehnički podaci                      | 31 |
| 2.3   | Čišćenje i njega                     | 31 |
| Insta | lacija                               | 31 |
| 3.1   | Pregled koraka za puštanje u pogon   | 31 |
| 3.2   | Montaža                              | 31 |
| 3.3   | Električni priključak                | 31 |
| 3.4   | Priključak BUS-veza                  | 31 |
| Pušta | anje u pogon                         | 32 |
| Zašti | ta okoliša/Zbrinjavanje u otpad      | 32 |
| Otkri | vanie smetnie                        | 33 |

# 1 Objašnjenje simbola i upute za sigurnost

# 1.1 Objašnjenje simbola

### Upute upozorenja

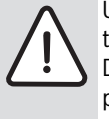

Upute za sigurnost u tekstu su označene signalnim trokutom.

Dodatno signalne riječi označavaju vrstu i težinu posljedica, ukoliko se ne budu slijedile mjere za otklanjanje opasnosti.

Sljedeće signalne riječi su definirane i mogu biti upotrijebljene u ovom dokumentu:

- **POZOR** znači da se mogu pojaviti materijalne štete.
- **OPREZ** znači da se mogu pojaviti manje do srednje ozljede.
- **UPOZORENJE** znači da se mogu pojaviti teške do po život opasne ozljede.
- **OPASNOST** znači da će se pojaviti teške do po život opasne ozljede.

### Važne informacije

| 1 | • |
|---|---|
|   |   |
|   |   |

Važne se informacije, koje ne znače opasnost za ljude ili stvari, označavaju simbolom koji je prikazan u nastavku teksta.

# Daljnji simboli

| Simbol        | Značenje                                    |
|---------------|---------------------------------------------|
| ►             | Korak radnje                                |
| $\rightarrow$ | Upućivanje na neko drugo mjesto u dokumentu |
| •             | Nabrajanje/Upis iz liste                    |
| -             | Nabrajanje/Upis iz liste (2. razina)        |

tab. 1

# 1.2 Upute za siguran rad

- Pridržavajte se važećih propisa i normi prilikom instalacije i pogona!
- Pridržavati se uputa kako bi se osigurao besprijekoran rad.
- Instaliranje i puštanje u pogon proizvoda prepustite ovlaštenom stručnjaku.
- Proizvod ne instalirajte u vlažnim prostorijama.
- Proizvođače topline i ostali pribor instalirati i pustiti u pogon sukladno pripadajućim uputama.
- Proizvod se smije koristiti isključivo u kombinaciji s navedenim upravljačkim jedinicama i proizvođačima topline. Pridržavati se priključne sheme!
- Isporučeno napajanje koristite za priključivanje na 230-V-mrežu.

# O ovim uputama

Ova uputa za instalaciju sadrži važne informacije o sigurnoj i stručnoj instalaciji, stavljanju u pogon i održavanju proizvoda.

Ove upute za instalaciju namijenjene su stručnjaku koji na osnovi svoje stručne naobrazbe i iskustva raspolaže znanjima u radu s električnim instalacijama i instalacijama grijanja.

# 2 Podaci o proizvodu

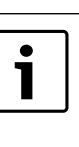

Za korištenje punog opsega funkcija potreban Vam je pristup internetu. Time mogu nastati dodatni troškovi. Za upravljanje vašeg sustava putem našem mrežnog servisa na raspolaganju su vam različita rješenja. Informirajte se na našoj internetskoj stranici (→ stražnja strana ovih uputa).

- Sučelje između instalacije grijanja i mreže (LAN)<sup>1)</sup>.
- Upravljanje i nadgledanje postrojenja sa smartphoneom<sup>2)</sup>
- Moguće kombinirati s:
  - Regulacijski sustav Logamatic EMS plus s upravljačkom jedinicom RC300
  - Proizvođačima topline sa EMS-BUS-sučeljem od datuma proizvodnje 2003
  - Regulacijski sustav Logamatic EMS s upravljačkom jedinicom RC30 ili RC35
  - Toplinske pumpe s osnovnim regulatorom HMC10 od V1.10.

# 2.1 Opseg isporuke

- sl. 1, str. 82:
- [1] Modul
- [2] Adapter za napajanje s priključnim kabelom
- [3] LAN-kabel CAT 5
- [4] Vrećica s montažnim dijelovima
- [5] Upute za instalaciju

1) Za priključak modula potreban je router sa slobodnom RJ45-utičnicom.

2) Podržane uređaje potražite na našoj početnoj stranici.

#### 2.2 Tehnički podaci

Po konstrukciji i ponašanju u pogonu ovaj proizvod odgovara 6 europskim smjernicama, kao i drugim nacionalnim

standardima. Usklađenost je dokazana CE-znakom. Izjavu o usklađenosti proizvoda možete skinuti s interneta na adresi www.buderus.de/konfo ili zatražiti od ovlaštenog Buderuszastupnika.

#### Tehnički podaci

| Dimenzije (Š × V × D)                          | 151 × 184 × 61 mm (daljnje mjere<br>→ sl. 2, str. 82)                            |
|------------------------------------------------|----------------------------------------------------------------------------------|
| Nazivni naponi:                                |                                                                                  |
| BUS-sistem EMS plus                            | • 10 V do 24 V DC (zaštita od krivog polariteta)                                 |
| BUS-sistem EMS                                 | • 12 V do 15 V DC (zaštita od krivog polariteta)                                 |
| BUS-sistem CAN                                 | • 0 V do 5 V                                                                     |
| <ul> <li>Opskrba naponom<br/>modula</li> </ul> | <ul> <li>Isporučeni adapter za napajanje<br/>230V AC/7,5 V DC, 700 mA</li> </ul> |
| Sučelja                                        | • EMS                                                                            |
|                                                | EMS plus                                                                         |
|                                                | • CAN                                                                            |
|                                                | <ul> <li>LAN: 10/100 MBit/s (RJ45)</li> </ul>                                    |
| Utrošena snaga                                 | 1,5 VA                                                                           |
| dopuštena temperatura<br>okoline               | 0 50 °C                                                                          |
| Tip zaštite                                    | IP20                                                                             |

tab. 2

#### 2.3 Čišćenje i njega

Po potrebi kućište istrljajte vlažnom krpom. Pritom nemojte koristiti gruba ili nagrizajuća sredstva za čišćenje.

#### 3 Instalacija

#### 3.1 Pregled koraka za puštanje u pogon

- 1. Montirati sve dijelove.
- 2. Uspostaviti BUS vezu (narančasti ili bijeli utikač s oznakom BUS ili EMS).

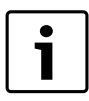

Putem crtičnog koda mogu se pronaći informacije o BUS vezi dotičnog uređaja.

- 3. Uspostaviti IP vezu.
- 4. Uključiti generator topline.
- 5. Pričekati oko 2 minute na konfiguraciju sustava.
- 6. Da bi se uključio pristup, umetnuti mrežni dio.
- 7. Pričekati oko 15 minuta na aktualizaciju pristupa.
- 8. Stavite željenu aplikaciju (npr. App) u pogon.

#### 3.2 Montaža

- Skinite poklopac ( $\rightarrow$  sl. 3, str. 82).
- Montirajte modul ( $\rightarrow$  sl. 4, str. 82).
- ► Učvrstite modul (→ sl. 5, str. 82).

#### 3.3 Električni priključak

U slučaju upotrebe oklopljenog LAN kabela u rijetkim • slučajevima može doći do problema s BUS sustavom. U tom slučaju upotrijebite neoklopljen LAN kabel.

# Priključci i sučelja

#### Legenda za sl. 6 i 7, str. 83: Driklinčal

| 7,5 V DC | Priključak napajanja |
|----------|----------------------|
|          |                      |

- CAN 1 Masa (GND)
- CAN 2 CAN Low CAN 3 CAN High
- EMS
- Priključak EMS-BUS LAN Priključak LAN (RJ45)
- RESET Tipka RESET
- TSW
- Sklopka za CAN završetak

#### Uvodnice unaprijed montirajte i priključite kabele

- ▶ Uvodnice otvorite odgovarajuće prema promjeru kabela i zarežite na jednoj strani (→ sl. 8, str. 83).
- Montirajte uvodnice i priključite kabele (EMS:  $\rightarrow$  sl. 9, str. 83; CAN: ► → sl. 10, str. 83).

#### 3.4 Priključak BUS-veza

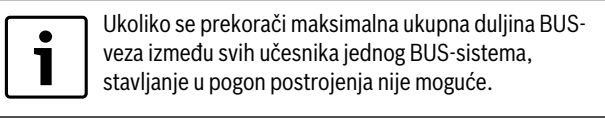

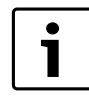

Ukoliko u BUS-sistemu EMS plus ili EMS postoji prstenasta struktura, stavljanje u pogon postrojenja nije moguće.

Maksimalna ukupna duljina BUS-veze između svih učesnika određenog BUS-sistema:

- · EMS plus:
  - 100 m s presjekom vodiča 0,50 mm<sup>2</sup>
  - 300 m s presjekom vodiča 1,50 mm<sup>2</sup> \_
- EMS:
  - 50 m s maks. presjekom vodiča 2,50 mm<sup>2</sup>
  - CAN:
- 30 m (zakriljen, prepletene žile)
- Prikladni kabeli za dotični BUS-sistem:
- EMS i EMS plus: npr. LiYCY 2 x 0,75 (TP)
- **CAN**:  $2 \times 2 \times 0.3 \text{ mm}^2$ ; zakriljen, prepletene žile
- Za izbiegavanie induktivnih utiecaia: Sve kabele za male napone položite odvojeno od kabela za vođenje mrežnog napona (minimalan razmak 100 mm).

### BUS-sistem EMS i EMS plus priključite na modul

- BUS-učesnike s dva BUS-priključka spojite u redu (→ sl. 6, str. 83) ili BUS-učesnike [B] pomoću razdjelne kutije [A] spojite u zvjezdasti spoj ( $\rightarrow$  sl. 11, str. 83).
- Kod vanjskih induktivnih utjecaja položite izolirane vodove. Time su vodovi zaštićeni od vanjskih utjecaja (npr. kablovi jake struje, trolej žice, trafostanice, radio i TV-uređaji, amaterske radiopostaje, mikrovalni aparati i drugo).

# BUS-sistem CAN plus priključite na modul

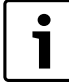

Preko pravog položaja dvaju sklopki za CAN-završetak osigurajte, da je CAN-sistem ispravno priključen

- $(\rightarrow \text{ sl. 7, str. 83}).$
- Ukoliko je modul krajnja točka, obje sklopke postavite na ON.
- Ukoliko je modul priključen na zrakastom vodu, obje sklopke postavite na OFF.
- ▶ Priključite zakriljenje CAN-kabela u modulu na CAN 1 (masa).
- Jednu žilu jednog prepletenog para žila priključite u modulu na CAN 2 (CAN Low).
- Drugu žilu (prepletenog para žila koji je upotrijebljen za CAN 2) priključite u modulu na CAN 3 (CAN High) (→ sl. 7, str. 83).

### Uspostavite CAN-vezu prema toplinskoj pumpi

- Potražite slobodne priključke za CAN u toplinskoj pumpi.
- Ukoliko ne postoji slobodan priključak u toplinskoj pumpi, CAN-kabel pričvrstite zajedno s nekim drugim priborom.

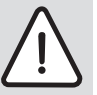

**NAPOMENA:** Nemojte zamijeniti 12-V i CAN-priključak! Pocesori će biti uništeni ako na CAN priključite 12 V.

- Provjerite priključak triju žila na priključnim stezaljkama s odgovarajućim oznakama na tiskanoj pločici.
- Priključite zakriljenje (uzemljenje) kabela na priključku za uzemljenje toplinske pumpe.
- U modulu na CAN 2 (CAN Low) priključenu žilu priključite u toplinskoj pumpi na CANL (CAN Low).
- ► U modulu na CAN 3 (CAN High) priključenu žilu priključite u toplinskoj pumpi na CANH (CAN High) (→ sl. 12, str. 84).
- Osigurajte da je CAN-sistem ispravno priključen.
- Pridržavajte se daljnjih informacija u uputama o toplinskoj pumpi.

### Legenda za sl. 12, str. 84:

- [1] BUS-sistem CAN na toplinskoj pumpi
- [2] BUS-sistem CAN na modulu
- GND Nemojte priključiti masu
- CANL CAN Low
- CANH CAN High
- +12V Nemojte priključiti 12-V-priključak

### Završite instalaciju

Montirajte poklopac.

# Puštanje u pogon

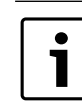

4

Ukoliko kod puštanja u pogon nije uspostavljena ni BUS ni LAN-veza, LED na modulu stalno svijetli crveno.

Router mora biti podešen kako slijedi:

- DHCP aktivan
- Portovi 5222 i 5223 nisu zatvoreni
- Postoji slobodna IP-adresa
- Filtriranje adresa (MAC-filter) prilagođeno modulu.
- Umetnite napajanje.

Modul automatski prima IP-adresu od routera. U osnovnim postavkama modula pohranjeni su ime i adresa ciljanog servera.

Modul za prvo puštanje u pogon treba internet vezu. Automatski se prijavljuje na Buderus-serveru. Prima aktualni softver i automatski se konfigurira prema priključenom BUS-sistemu.

Veza routera s internetom nakon puštanja u pogon nije nužno potrebna. Modul može raditi i isključivo u lokalnoj mreži. U tom slučaju nije moguć pristup instalaciji grijanja putem interneta i nije moguće automatsko ažuriranje modula.

Pri stavljanju željene aplikacije (npr. App) u pogon tražit će se da unesete tvorničko korisničko ime i lozinku. Ti pristupni podaci otisnuti su na tipskoj pločici modula.

### Tipska pločica

# Legenda za sl. 13, str. 84:

- [1] Tipska pločica s pristupnim podacima, MAC-adresa i identifikacijski broj.
- [2] Kodirni prekidač (bez funkcije)

# Provjerite vezu (kod prijavljenog kruga grijanja 1)

Možete provjeriti komunicira li modul ispravno s instalacijom grijanja.

- ► Kratko pritisnite tipku RESET (→ sl. 6 i 7, str. 83) kako biste promijenili način rada za krug grijanja 1 na upravljačkoj jedinici. Promjena će se prikazati na upravljačkoj jedinici.
- Za kraj provjere veze ponovno postavite željeni način rada.

# Osobne postavke vratite u početno stanje (resetiranje)

Ukoliko ste zaboravili svoju personaliziranu lozinku:

Pritisnite tipku RESET (→ sl. 6 i 7, str. 83) i držite minimalno 6 sekundi.

Personalizirana lozinka se može opet nanovo dodijeliti.

# 5 Zaštita okoliša/Zbrinjavanje u otpad

Zaštita okoliša predstavlja temeljno načelo Bosch Grupe. Kvaliteta proizvoda, ekonomičnost i zaštita okoliša za nas predstavljaju ciljeve jednake vrijednosti. Strogo se poštuju zakoni i propisi za zaštitu okoliša.

Za zaštitu okoliša koristimo najbolju moguću tehniku i materijale, uz uzimanje u obzir stanovišta ekonomičnosti.

### Ambalaža

Što se tiče ambalaže osigurana je njena daljnja uporaba, čime se postiže optimalno recikliranje. Svi korišteni ambalažni materijali ekološki su prihvatljivi i mogu se dalje primijeniti.

### Stari uređaj

Stari uređaji sadrže dragocjene materijale koje bi trebalo dati na recikliranje.

Sastavni dijelovi se daju lako rastaviti, a umjetni materijali su označeni. Na taj se način različiti sastavni dijelovi mogu sortirati i dati na recikliranje odnosno zbrinjavanje.

# 6 Otkrivanje smetnje

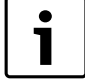

Informacije o uklanjanju smetnji na routeru ili smartphoneu naći ćete u pripadajućim uputama trećeg ponuđača.

Prikaz režima rada pokazuje radni status modula.

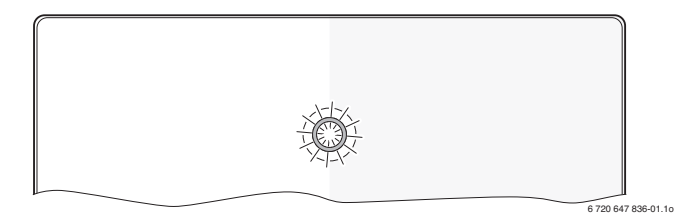

| Pokazivanje<br>pogona            | Mogući uzrok                                                                      | Pomoć                                                                                                    |
|----------------------------------|-----------------------------------------------------------------------------------|----------------------------------------------------------------------------------------------------|
| stalno<br>isključen              | Opskrba naponom<br>prekinuta.                                                     | <ul> <li>Uključite opskrbu<br/>naponom.</li> </ul>                                                                                                |
|                                  | Priključni kabel napajanja<br>nije povezan s modulom.                             | <ul> <li>Uspostavite vezu.</li> </ul>                                                                                                    |
|                                  | Napajanje je neispravno.                                                          | <ul> <li>Zamijenite napajanje.</li> </ul>                                                                                                    |
| stalno<br>crveno                 | Kod puštanja u pogon ili<br>tvorničkog reseta: ni BUS-<br>ni LAN-veze ne postoje. | <ul> <li>Odvojite modul od<br/>opskrbe naponom.</li> <li>Uspostavite BUS- i LAN-<br/>vezu.</li> <li>Modul ponovno stavite u<br/>pogon.</li> </ul> |
|                                  | Inače: Interna smetnja                                                            | <ul> <li>Zamijenite modul.</li> </ul>                                                                                                    |
| crveno                           | LAN-kabel nije priključen.                                                        | <ul> <li>Uspostavite LAN-vezu.</li> </ul>                                                                                                    |
| trepereći                        | Router je isključen.                                                              | <ul> <li>Uključite router<sup>1)</sup>.</li> </ul>                                                                                                |
|                                  | DHCP je neaktivan.                                                                | <ul> <li>Aktivirajte DHCP na<br/>routeru<sup>1)</sup>.</li> </ul>                                                                                 |
|                                  | Ručno postavljen MAC-<br>filter sprječava davanje IP-<br>adrese.                  | Podesite MAC-filter za<br>otisnutu MAC-adresu<br>(→ sl. 13, [1], str. 84).                                                                        |
|                                  | Nema slobodne IP-adrese<br>za modul.                                              | <ul> <li>Proverite konfiguraciju<br/>na routeru<sup>1)</sup>.</li> </ul>                                                                          |
|                                  | LAN-kabel neispravan.                                                             | <ul> <li>Zamijenite LAN-kabel.</li> </ul>                                                                                                    |
| izmjenično<br>crveno i<br>zeleno | BUS- i LAN-veza nakon<br>puštanja u pogon<br>odvojena.                            | <ul> <li>Odvojite modul od<br/>opskrbe naponom.</li> <li>Uspostavite BUS- i LAN-<br/>vezu.</li> <li>Modul ponovno stavite u<br/>pogon.</li> </ul> |

tab. 3 Tablica smetnji

| Postoji LAN-veza; nema<br>pristupa Buderus-serveru<br>preko interneta. | ►                                                                                                    | Odvojite modul od                                                                                                    |  |
|------------------------------------------------------------------------|----------------------------------------------------------------------------------------------------|----------------------------------------------------------------------------------------------------|--|
|                                                                        |                                                                                                    | opskrbe naponom na 10<br>sekundi, te ga ponovno<br>stavite u pogon.                                                                                                    |  |
|                                                                        | -ili-                                                                                                    |                                                                                                    |  |
|                                                                        | •                                                                                                    | Uspostavite internet vezu <sup>1)</sup> .                                                                                                    |  |
|                                                                        | -ili                                                                                                    | -                                                                                                    |  |
|                                                                        | •                                                                                                    | Ukoliko je pristup<br>internetu routera<br>povremeno blokiran,<br>uklonite vremensku<br>blokadu <sup>1)</sup> .                                                                                                    |  |
|                                                                        |                                                                                                    | -ili-                                                                                                    |  |
|                                                                        | ►                                                                                                    | Otvorite portove 5222 i 5223 <sup>1)</sup> .                                                                                                    |  |
| Proizvođač topline je<br>isključen.                                    | •                                                                                                    | Uključite proizvođač<br>topline.                                                                                                    |  |
| BUS-inicijalizacija<br>izgubljena.                                     | •                                                                                                    | Osobne postavke vratite<br>u početno stanje<br>(resetiranje).                                                                                                    |  |
| Modul nije priključen na<br>BUS-sistemu.                               | •                                                                                                    | Uspostavite BUS-vezu.                                                                                                    |  |
| prekoračena maksimalna<br>dužina kabela BUS-veze                       | •                                                                                                    | Uspostavite kraću BUS-<br>vezu.                                                                                                    |  |
| Kratki spoj ili lom kabela u<br>BUS-vezi.                              | ►                                                                                                    | Provjerite i eventualno<br>osposobite BUS-vezu.                                                                                                    |  |
| Bez smetnje                                                            | No                                                                                                    | rmalni režim rada                                                                                                    |  |
|                                                                        | Proizvođač topline je<br>isključen.<br>BUS-inicijalizacija<br>izgubljena.<br>Modul nije priključen na<br>BUS-sistemu.<br>prekoračena maksimalna<br>dužina kabela BUS-veze<br>Kratki spoj ili lom kabela u<br>BUS-vezi.<br>Bez smetnje<br>a smetnji | <ul> <li>ili</li> <li>ili</li> <li>ili</li> <li>ili</li> <li>ili</li> <li>ili</li> <li>ili</li> <li>ili</li> <li>isključen.</li> <li>BUS-inicijalizacija</li> <li>izgubljena.</li> <li>Modul nije priključen na<br/>BUS-sistemu.</li> <li>prekoračena maksimalna<br/>dužina kabela BUS-veze</li> <li>Kratki spoj ili lom kabela u</li> <li>BUS-vezi.</li> <li>Bez smetnje</li> <li>No</li> <li>a smetnji</li> </ul> |  |

1) Vidi upute trećeg ponuđača.

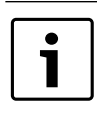

Smetnje s učinkom na funkcionalnost aplikacije prikazuju se i u aplikaciji (npr. nema veze prema XMPP serveru, nema veze prema Logamatic web KM200, kriva lozinka, ...).

# Tartalomjegyzék

| A szir | nbólumok magyarázata és biztonsági utasítások | 34 |
|--------|-----------------------------------------------|----|
| 1.1    | Szimbólumok magyarázata                       | 34 |
| 1.2    | Biztonsági utasítások                         | 34 |
| A terr | nékre vonatkozó adatok                        | 34 |
| 2.1    | Szállítási terjedelem                         | 35 |
| 2.2    | Műszaki adatok                                | 35 |
| 2.3    | Tisztítás és ápolás                           | 35 |
| Szere  | Szerelés                                      |    |
| 3.1    | Az üzembe helyezési lépések áttekintése       | 35 |
| 3.2    | Felszerelés                                   | 35 |
| 3.3    | Elektromos csatlakoztatás                     | 35 |
| 3.4    | BUS-összeköttetések bekötése                  | 35 |
| Üzem   | be helyezés                                   | 36 |
| Körny  | yezetvédelem/megsemmisítés                    | 36 |
| Zavar  | rok elhárítása                                | 3  |

# 1 A szimbólumok magyarázata és biztonsági utasítások

# 1.1 Szimbólumok magyarázata

#### Figyelmeztetések

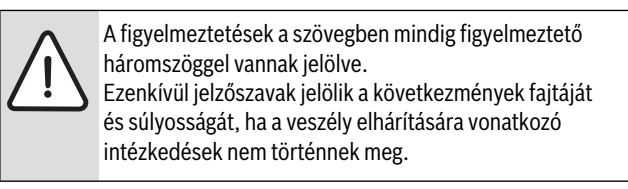

A következő jelzőszavak vannak definiálva és kerülhetnek felhasználásra a jelen dokumentumban:

- TUDNIVALÓ azt jelenti, hogy anyagi károk keletkezhetnek.
- VIGYÁZAT azt jelenti, hogy könnyű vagy közepesen súlyos személyi sérülések történhetnek.
- **FIGYELMEZTETÉS** azt jelenti, hogy súlyos, akár életveszélyes személyi sérülések történhetnek.
- VESZÉLY azt jelenti, hogy súlyos, akár életveszélyes személyi sérülések történhetnek.

### Fontos információk

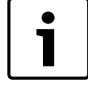

Az emberre vagy tárgyakra vonatkozó, nem veszélyt jelző információkat a szöveg melletti szimbólum jelöli.

### További szimbólumok

| Szimbólum     | Jelentés                                   |
|---------------|--------------------------------------------|
| •             | Teendő                                     |
| $\rightarrow$ | Kereszthivatkozás a dokumentum más helyére |
| •             | Felsorolás/listabejegyzés                  |
| -             | Felsorolás/listabejegyzés (2. szint)       |
|               |                                            |

1. tábl.

# 1.2 Biztonsági utasítások

- A szerelésre és az üzemeltetésre vonatkozó, országspecifikus előírásokat és szabványokat figyelembe kell venni!
- A szabályozó hibamentes üzemeltetése érdekében a használati utasítást tartsa be.
- A terméket csak engedéllyel rendelkező szakemberrel szabad szereltetni és üzembe helyeztetni.
- A terméket nem szabad nedves helyiségekbe telepíteni.
- A hőtermelőket és a további tartozékokat a hozzájuk tartozó utasításoknak megfelelően kell szerelni és üzembe helyezni.
- A terméket kizárólag a felsorolt kezelőegységekkel és hőtermelőkkel szabad használni. Vegye figyelembe a csatlakozási tervet!
- A 230 V-os hálózatra történő csatlakoztatáshoz a termékkel együtt szállított tápegységet kell használni.

# Ehhez az utasításhoz

Ez a szerelési utasítás fontos információkat tartalmaz a termék biztonságos és szakszerű szereléséhez, üzembe helyezéséhez és karbantartásához.

Ez a szerelési utasítás olyan szakember számára készült, aki szakmai képzettsége és tapasztalatai alapján ismeretekkel rendelkezik az elektromos szerelések és fűtési rendszerek területén.

# A termékre vonatkozó adatok

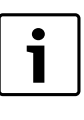

2

A funkciók teljes terjedelmének kihasználásához internet-hozzáférésre van szükség. Emiatt járulékos költségek keletkezhetnek. A berendezés online szolgáltatásainkon keresztüli vezérlésére különböző lehetőségek állnak rendelkezésére. Kérjük, hogy tájékozódjon honlapunkon (→ ennek az utasításnak a hátoldalán).

- Interfész a fűtési rendszer és egy hálózat (LAN) között<sup>1)</sup>.
- Egy berendezés vezérlése és felügyelete okostelefon segítségével<sup>2)</sup>.
- Az alábbi eszközökkel kombinálható:
  - Logamatic EMS plus szabályozórendszer RC300 kezelőegységgel
  - EMS-BUS interfésszel rendelkező hőtermelők a 2003-as gyártási dátumtól kezdve
  - Logamatic EMS szabályozórendszer RC30 vagy RC35 kezelőegységgel
  - Hőszivattyúk HMC10 báziskontrollerrel V1.10-től.

2) A támogatott készülékek listája megtalálható honlapunkon

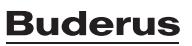

<sup>1)</sup> A modul csatlakoztatásához egy szabad RJ45 csatlakozóval rendelkező routerre van szükség.

# 2.1 Szállítási terjedelem

# 1 ábra, 82 oldal:

- [1] Modul
- [2] Dugasztápegység csatlakozókábellel
- [3] CAT 5 LAN-kábel
- [4] Zacskó a szerelési alkatrészekkel
- [5] Szerelési tudnivalók

# 2.2 Műszaki adatok

Ez a termék felépítését, üzemi viselkedését tekintve megfelel a rá vonatkozó európai irányelveknek, valamint a kiegészítő, nemzeti követelményeknek. A megfelelőség tanúsítása a CE-jelzéssel történt. A megfelelőségi nyilatkozatot letöltheti a www.buderus.de/konfo internetes címről vagy elkérheti az illetékes Buderus képviselettől.

#### Műszaki adatok

| Méretek (Sz × Ma × Mé)                | 151 × 184 × 61 mm (további méretek<br>→ 2. ábra, 82. oldal)      |  |
|---------------------------------------|------------------------------------------------------------------|--|
| Névleges feszültségek:                |                                                                  |  |
| EMS plus BUS-rendszer                 | <ul> <li>10 V - 24 V DC (pólusfelcserélés<br/>kizárt)</li> </ul> |  |
| EMS BUS-rendszer                      | <ul> <li>12 V - 15 V DC (pólusfelcserélés<br/>kizárt)</li> </ul> |  |
| CAN BUS-rendszer                      | O V és 5 V között                                                |  |
| • a modul                             | a készülékkel szállított                                         |  |
| feszültségellátása                    | dugasztápegység<br>230V AC/7,5 V DC, 700 mA                      |  |
| Interfészek                           | • EMS                                                            |  |
|                                       | EMS plus                                                         |  |
|                                       | • CAN                                                            |  |
|                                       | <ul> <li>LAN: 10/100 MBit/s (RJ45)</li> </ul>                    |  |
| Teljesítmény-felvétel                 | 1,5 VA                                                           |  |
| megengedett környezeti<br>hőmérséklet | 0 50 °C                                                          |  |
| Védettség                             | IP20                                                             |  |
| 0.1/11                                |                                                                  |  |

2. tábl.

# 2.3 Tisztítás és ápolás

 Szükség esetén törölje le a házat nedves ruhadarabbal. Ne használjon erős vagy maró tisztítószereket.

# 3 Szerelés

# 3.1 Az üzembe helyezési lépések áttekintése

- 1. Telepítse az összes komponenst.
- 2. Hozzon létre BUS-kapcsolatot (narancssárga vagy fehér csatlakozó BUS vagy EMS megnevezéssel).

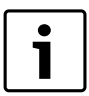

A QR kód tartalmazza a csatlakozáshoz szükséges adatokat.

- 3. Hozzon létre IP-kapcsolatot.
- 4. Kapcsolja be a hőtermelőt.
- 5. Várjon kb. 2 percet a rendszer konfigurációjára.
- A gateway modul bekapcsolásához csatlakoztassa a hálózati adaptert.
- 7. Várjon kb. 15 percet az átjáró szoftverének frissítésére.
- 8. Indítsa el a kívánt alkalmazást (pl. appot).

# 3.2 Felszerelés

- ► Távolítsa el a fedelet (→ 3. ábra, 82. oldal).
- ► Szerelje fel a modult (→ 4. ábra, 82. oldal).
- ▶ Rögzítse a modult ( $\rightarrow$  5. ábra, 82. oldal).

# 3.3 Elektromos csatlakoztatás

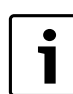

Árnyékolt LAN-kábel használata során ritka esetekben a buszrendszerrel kapcsolatos hiba léphet fel. Ilyen esetekben váltson árnyékolatlan LAN-kábelre.

# Csatlakozók és interfészek

#### Jelmagyarázat a 6. ás a 7. ábrához, 83. oldal:

| 7,5 V DC | Tápegység-csatlakozó    |
|----------|-------------------------|
| CAN 1    | Test (GND)              |
| CAN 2    | CAN Low                 |
| CAN 3    | CAN High                |
| EMS      | EMS-BUS csatlakozó      |
| _AN      | LAN-csatlakozó (RJ45)   |
| RESET    | Reset gomb              |
| TSW      | Kapcsoló CAN-lezáráshoz |
|          |                         |

#### A kábelátvezetők előszerelése és a kábelek csatlakoztatása

- ► Vegye ki a kábelátmérőnek megfelelő kábelátvezetőket, és vágja be őket az egyik oldalon (→ 8. ábra, 83. oldal).
- Szerelje fel a kábelátvezetőket, és csatlakoztassa a kábeleket (EMS: → 9. ábra, 83. oldal; CAN: → 10. ábra, 83. oldal).

### 3.4 BUS-összeköttetések bekötése

i

Ha egy BUS-rendszer összes részvevője közötti BUSösszeköttetések túllépik a maximális teljes hosszt, akkor nem lehetséges a berendezés üzembe helyezése.

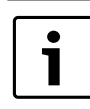

Ha az EMS plus vagy az EMS BUS-rendszerben gyűrű struktúra található, nem lehetséges a berendezés üzembe helyezése.

A BUS-összeköttetés **maximális teljes hossza** a mindenkori BUSrendszer összes részvevője között:

- EMS plus:
  - 100 m 0,50 mm<sup>2</sup> vezeték-keresztmetszettel
  - 300 m 1,50 mm<sup>2</sup> vezeték-keresztmetszettel
- · EMS:
  - 50 m max. 2,50 mm<sup>2</sup> vezeték-keresztmetszettel
- · CAN:
  - 30 m (árnyékolt, csavart erek)

#### Megfelelő kábel az adott BUS-rendszer számára:

- EMS és EMS plus: pl. LiYCY 2 x 0,75 (TP)
- CAN: 2 × 2 × 0,3 mm<sup>2</sup>; árnyékolt, csavart erek
- Az induktív hatások kiküszöbölése: minden törpefeszültségű kábelt a kisfeszültségű kábelektől elválasztva kell vezetni (minimális távolság 100 mm).

#### EMS és EMS plus BUS-rendszer csatlakoztatása a modulra

- Kösse sorba két BUS-csatlakozóval a BUS-részvevőket (→ 6. ábra, 83. oldal), vagy kösse csillagkapcsolásba a BUS-részvevőket [B] egy elosztóaljzattal [A] (→ 11 ábra, 83. oldal).
- Induktív külső behatások esetén árnyékolt kivitelű vezetékeket kell használni.

Így a vezetékek érzéketlenek lesznek a külső behatásokra, mint pl. erősáramú kábelek, felső vezetékek, trafóállomások, rádió- és tévéállomások, amatőr rádióállomások, mikrohullámú berendezések, stb.

# CAN BUS-rendszer csatlakoztatása a modulra

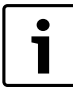

A CAN-lezárás számára a két kapcsoló helyes beállításán keresztül biztosítsa, hogy a CAN-rendszer megfelelően van csatlakoztatva ( $\rightarrow$  7. ábra, 83. oldal).

- Ha a modul végpont, állítsa mindkét kapcsolót ON (BE) állásba.
- Ha a modul ágvezetékhez csatlakozik, állítsa mindkét kapcsolót OFF (KI) állásba.
- Csatlakoztassa a CAN-kábel árnyékolását a CAN 1 (testelés) pontra.
- Csatlakoztassa egy csavart érpár egyik erét a modulban a CAN 2 (CAN Low) pontra.
- ► Csatlakoztassa a második eret (a csavart érpárból, amelyet a CAN 2 számára alkalmazott) a modulban a CAN 3 (CAN High) pontra (→ 7. ábra, 83. oldal).

#### A hőszivattyú CAN-csatlakozásának létrehozása

- Keressen szabad csatlakozásokat a hőszivattyúban a CAN számára.
- Ha nem elérhető szabad csatlakozás a hőszivattyú számára, szorítsa össze a CAN-kábelt egy másik tartozékkal.

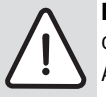

ÉRTESÍTÉS: Ne cserélje fel a 12 V-os és a CANcsatlakozást!

A processzorok tönkremennek, ha a 12 V-ot rákapcsolja a CAN-ra.

- Ellenőrizze a három ér csatlakoztatását a csatlakozókapcsokon az áramköri panelen lévő megfelelő jelölésekkel.
- Csatlakoztassa a kábel árnyékolását (földelését) a hőszivattyú földelési csatlakozójára.
- ► A modulban a CAN 2 (CAN Low) pontra csatlakoztatott eret csatlakoztassa a hőszivattyúban a CANL (CAN Low) pontra.
- ► A modulban a CAN 3 (CAN High) pontra csatlakoztatott eret csatlakoztassa a hőszivattyúban a CANH (CAN High) pontra (→ 12. ábra, 84. oldal).
- Biztosítsa a CAN-rendszer helyes lezárását.
- Vegye figyelembe a hőszivattyú útmutatóiban lévő további információkat.

### Jelmagyarázat a 12. ábrához, lásd 84. oldal:

- [1] CAN BUS-rendszer a hőszivattyún
- [2] CAN BUS-rendszer a modulon
- GND Ne csatlakoztassa a testelést
- CANL CAN Low
- CANH CAN High
- +12V Ne csatlakoztassa a 12 V-os csatlakozót

# A szerelés befejezése

Szerelje fel a burkolatot.

# 4 Üzembe helyezés

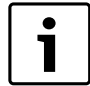

Ha üzembe helyezéskor sem a BUS-összeköttetés, sem pedig a LAN-összeköttetés nincs meg, akkor a modulon lévő LED állandóan piros színnel világít.

A routert a következőképpen kell beállítani:

- DHCP aktív
- az 5222 és 5223 portok nincsenek letiltva
- van szabad IP-cím
- a címszűrés (MAC-szűrő) össze van hangolva a modullal.
- Dugja be a tápegységet.

A modul automatikusan kér egy IP-címet a routertől. A modul alapbeállításában a célszerver neve és címe le van tárolva.

A modul az első üzembe helyezéshez internetkapcsolatot igényel. Automatikusan bejelentkezik a Buderus-szerverre. A modul letölti a legfrissebb szoftvert, és automatikusan megtörténik a konfigurálása a csatlakoztatott BUS-rendszerhez.

Az útválasztó internetkapcsolatára nincs feltétlenül szükség az üzembe helyezés után. A modul csak magán a helyi hálózaton is működtethető. Ebben az esetben nincs közvetlen hozzáférés az interneten keresztül a fűtési rendszerhez és a modul automatikus szoftverfrissítése sem lehetséges.

A kiválasztott alkalmazás (pl. app) üzembe helyezése során kérést kap a gyárilag előre beállított bejelentkezési név és a jelszó megadására. Ezek a bejelentkezési adatok a modul típustáblájára vannak nyomtatva.

#### Adattábla

#### Jelmagyarázat a 13. ábrához, lásd 84. oldal:

- [1] Típustábla a bejelentkezési adatokkal, a MAC-címmel és az azonosítószámmal
- [2] Kódkapcsoló (nincs funkciója)

### Az összeköttetés tesztelése (ha az 1. fűtőkör be van jelentve)

Ön le tudja tesztelni, hogy a modul helyesen kommunikál-e a fűtési rendszerrel.

- Nyomja meg röviden a RESET gombot (→ 6. ábra, 83. oldal) az 1. fűtőkör üzemmódjának a kezelőmezőn történő megváltoztatásához. A változást a kezelőmező üzemmód-kijelzője (LED) jelzi.
- Az összeköttetés tesztelésének befejezéséhez állítsa be ismét a kívánt üzemmódot.

# A személyes beállítások törlése (reset)

Ha elfelejtette a személyes jelszavát:

► Nyomja meg a RESET gombot (→ 6. és 7. ábra, 83. oldal), és tartsa nyomva legalább 6 másodpercig. A személyes jelszó ekkor ismét megadható.

# 5 Környezetvédelem/megsemmisítés

A Bosch csoport esetében alapvető vállalati elv a környezetvédelem. Számunkra egyenrangú cél az alkatrészek minősége, a gazdaságosság és a környezetvédelem. A környezetvédelemi törvényeket és előírásokat szigorúan betartjuk.

A környezet védelmére a gazdaságossági szempontok figyelembe vétele mellett a lehető legjobb technikai újdonságokat és anyagokat építjük be készülékeinkbe.

### Csomagolás

A csomagolás során figyelembe vettük a helyi értékesítési rendszereket, hogy az optimális újrafelhasználhatóság megvalósulhasson. Az összes felhasznált csomagolóanyag környezetkímélő és újrahasznosítható.

# Régi készülékek

A régi készülékek olyan értékes anyagokat tartalmaznak, melyeket újra fel kell használni.

A szerkezeti elem-csoportokat könnyen szét lehet szerelni, és a műanyagok jelölése is egyértelmű. Így a különböző szerkezeti elemcsoportokat szét lehet válogatni és az egyes csoportok újrafelhasználásra továbbíthatók ill. megsemmisíthetők.
# 6 Zavarok elhárítása

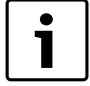

Az útválasztó vagy az okostelefon zavarelhárítására vonatkozó információk a hozzájuk tartozó útmutatókban találhatók meg.

Az üzemmód kijelző a modul üzemállapotát mutatja.

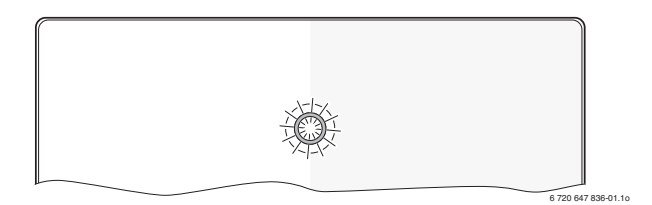

| Üzemmód<br>kijelző          | Lehetséges ok                                                                                             | Elhárítás                                                                                                    |
|-----------------------------|----------------------------------------------------------------------------------------------------|----------------------------------------------------------------------------------------------------|
| Folyamatos<br>ki            | Megszakadt a<br>feszültségellátás.                                                                        | <ul> <li>Kapcsolja be a<br/>feszültségellátást.</li> </ul>                                                                                                    |
|                             | Nincs összekötve a<br>tápegység<br>csatlakozókábele a<br>modullal.                                        | <ul> <li>Végezze el az összekötést.</li> </ul>                                                                                                    |
|                             | Hibás a tápegység.                                                                                        | <ul> <li>Cserélje ki a tápegységet.</li> </ul>                                                                                                    |
| Folyamatos<br>piros         | Üzembe helyezés vagy<br>gyári visszaállítás<br>esetén: nincs sem BUS-<br>sem pedig LAN-<br>összeköttetés. | <ul> <li>Válassza le a modult a<br/>feszültségellátásról.</li> <li>Hozza létre a BUS- és a<br/>LAN-összeköttetést.</li> <li>Helyezze ismét üzembe a<br/>modult.</li> </ul> |
|                             | Egyébként: belső<br>üzemzavar                                                                             | <ul> <li>Cserélje ki a modult.</li> </ul>                                                                                                    |
| Pirosan villog              | Nincs csatlakoztatva a<br>LAN-kábel.                                                                      | <ul> <li>Végezze el az összekötést.</li> </ul>                                                                                                    |
|                             | Ki van kapcsolva a<br>router.                                                                             | ► Kapcsolja be a routert <sup>1)</sup> .                                                                                                    |
|                             | A DHCP inaktív.                                                                                           | <ul> <li>Aktiválja a DHCP-t a<br/>routeren<sup>1)</sup>.</li> </ul>                                                                                                    |
|                             | A kézzel beállított MAC-<br>szűrő megakadályozza<br>az IPcím kiadását.                                    | <ul> <li>Állítsa be a MAC-szűrőt a<br/>matricára nyomtatott<br/>MAC-címre (→ 13. ábra,<br/>[1], 84. oldal).</li> </ul>                                                     |
|                             | Nincs szabad IP cím a<br>modul számára.                                                                   | <ul> <li>Ellenőrizze a routeren a<br/>konfigurációt<sup>1)</sup>.</li> </ul>                                                                                               |
|                             | Hibás a LAN-kábel.                                                                                        | <ul> <li>Cserélje ki a LAN-kábelt.</li> </ul>                                                                                                    |
| Váltakozva<br>piros és zöld | BUS- és LAN-<br>összeköttetés üzembe<br>helyezés után<br>leválasztva.                                     | <ul> <li>Válassza le a modult a<br/>feszültségellátásról.</li> <li>Hozza létre a BUS- és a<br/>LAN-összeköttetést.</li> <li>Helyezze ismét üzembe a<br/>modult.</li> </ul> |

3. tábl. Zavartáblázat

| Üzemmód<br>kijelző         | Lehetséges ok                                                                                  | Elhárítás                                                                                                    |
|----------------------------|------------------------------------------------------------------------------------------------|----------------------------------------------------------------------------------------------------|
| Folyamatos<br>narancssárga | Van LAN-összeköttetés;<br>nincs hozzáférés a<br>Buderus-szerverhez az<br>interneten keresztül. | <ul> <li>Válassza le 10<br/>másodpercre a modult a<br/>feszültségellátásról, majd<br/>helyezze ismét üzembe.</li> <li>-vagy-</li> <li>Állítsa helyre az internet-<br/>kapcsolatot<sup>1</sup>).</li> <li>-vagy-</li> <li>Ha a router internet-<br/>hozzáférése időnként le<br/>van tiltva, akkor szüntesse<br/>meg az időzárat<sup>1</sup>).</li> <li>-vagy-</li> <li>Nyissa meg az 5222 és<br/>5223 portot<sup>1</sup>).</li> </ul> |
| Zölden villog              | A hőtermelő ki van<br>kapcsolva.                                                               | <ul> <li>Kapcsolja be a hőtermelőt.</li> </ul>                                                                                                    |
|                            | BUS-inicializálás<br>elveszett.                                                                | <ul> <li>A személyes beállítások<br/>törlése (reset).</li> </ul>                                                                                                    |
|                            | A modul nincs<br>csatlakoztatva a BUS-<br>rendszerre.                                          | <ul> <li>Hozza létre a BUS-<br/>összeköttetést.</li> </ul>                                                                                                    |
|                            | A BUS-összeköttetés<br>maximális kábelhossza<br>túllépve.                                      | <ul> <li>Használjon rövidebb BUS-<br/>összeköttetést.</li> </ul>                                                                                                    |
|                            | Rövidzár vagy<br>kábelszakadás a BUS-<br>összeköttetésben.                                     | <ul> <li>Ellenőrizze a BUS-<br/>összeköttetést és szükség<br/>esetén javítsa meg.</li> </ul>                                                                                                    |
| Folyamatos<br>zöld         | nincs zavar                                                                                    | Normál működés.                                                                                                    |

3. tábl. Zavartáblázat

1) Lásd a router utasítását.

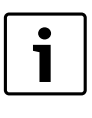

Azok a zavarok, amelyek hatással vannak az App működésére, az App-ben is megjelennek (pl. nincs összeköttetés az XMPP szerverrel, nincs összeköttetés a Logamatic web KM200-vel, rossz jelszó, ...).

| Simb  | olių paaiškinimas ir saugos nuorodos     | 38 |
|-------|------------------------------------------|----|
| 1.1   | Simbolių aiškinimas                      | 38 |
| 1.2   | Saugos nurodymai                         | 38 |
| Duom  | ienys apie įrenginį                      | 38 |
| 2.1   | Komplektacija                            | 38 |
| 2.2   | Techniniai duomenys                      | 39 |
| 2.3   | Valymas ir priežiūra                     | 39 |
| Mont  | avimas                                   | 39 |
| 3.1   | Paleidimo eksploatuoti žingsnių apžvalga | 39 |
| 3.2   | Montavimo darbai                         | 39 |
| 3.3   | Prijungimas prie elektros tinklo         | 39 |
| 3.4   | BUS magistralės jungčių prijungimas      | 39 |
| ļjung | imas                                     | 40 |
| Aplin | kosauga ir šalinimas                     | 40 |
| Trikč | ių šalinimas                             | 41 |

# 1 Simbolių paaiškinimas ir saugos nuorodos

# 1.1 Simbolių aiškinimas

### Įspėjamosios nuorodos

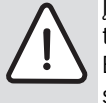

Įspėjamieji nurodymai tekste pažymimi įspėjamuoju trikampiu.

Be to, įspėjamieji žodžiai nusako pasekmių pobūdį ir sunkumą, jei nebus imamasi apsaugos nuo pavojaus priemonių.

Šiame dokumente gali būti vartojami žemiau pateikti įspėjamieji žodžiai, kurių reikšmė yra apibrėžta:

- NUORODA reiškia, kad galima materialinė žala.
- **ATSARGIAI** reiškia, kad galimi lengvi ar vidutinio sunkumo asmenų sužalojimai.
- **[SPĖJIMAS** reiškia, kad galimi sunkūs ar net mirtini asmenų sužalojimai.
- **PAVOJUS** reiškia, kad nesilaikant nurodymų bus sunkiai ar net mirtinai sužaloti asmenys.

### Svarbi informacija

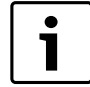

Svarbi informacija, kai nekeliamas pavojus žmonėms ir materialiajam turtui, žymima šalia esančiu simboliu.

# Kiti simboliai

| Simbolis      | Reikšmė                                   |
|---------------|-------------------------------------------|
| ►             | Veiksmas                                  |
| $\rightarrow$ | Kryžminė nuoroda į kitą dokumento vietą   |
| •             | Išvardijimas, sąrašo įrašas               |
| -             | Išvardijimas, sąrašo įrašas (2-as lygmuo) |

Lent. 1

- 1.2 Saugos nurodymai
- Instaliuojant ir montuojant būtina laikytis šalyje galiojančių teisės aktų ir standartų!
- Laikykitės nurodymų, kad būtų užtikrinamas nepriekaištingas įrenginio veikimas.
- Dėl įrenginio montavimo ir paleidimo eksploatuoti kreipkitės tik į įgaliotą specialistą.
- ▶ Nemontuokite gaminio drėgnose patalpose.
- Šilumos generatorių ir kitus priedus sumontuokite ir paleiskite eksploatuoti laikydamiesi atitinkamų instrukcijų.
- Įrenginį naudokite tik kartu su nurodytais valdymo blokais ir šilumos generatoriais. Junkite pagal elektrinių sujungimų schemą!
- Kartu pateiktą tinklo adapterį naudokite prie 230 V tinklo prijungti.

# Apie šią instrukciją

Šioje montavimo instrukcijoje pateikta svarbi informacija, kaip įrenginį saugiai ir tinkamai montuoti, paleisti eksploatuoti ir atlikti jo techninę priežiūrą.

Ši montavimo instrukcija yra skirta kvalifikuotam specialistui, kuris – turėdamas atitinkamą kvalifikaciją ir patirties – išmano, kaip dirbti su elektros instaliacijomis ir šildymo sistemomis.

# 2 Duomenys apie įrenginį

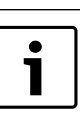

Kad galėtumėte naudotis visu funkcijų paketu, jums reikės interneto prieigos. Dėl to galite turėti papildomų išlaidų. Gali rinktis iš įvairių Jūsų sistemos valdymo, naudojantis

mūsų internetine technine priežiūra, sprendimų. Pasidomėkite mūsų interneto puslapyje (→ šios instrukcijos galiniame puslapyje).

- Sąsaja tarp šildymo sistemos ir tinklo (LAN)<sup>1)</sup>.
- Įrenginio valdymas ir kontrolė mobiliuoju prietaisu "Smartphone".<sup>2)</sup>.
- Galima naudoti su:
  - reguliavimo sistema "Logamatic EMS plus" su valdymo bloku RC300
  - šilumos generatoriais su EMS-BUS sąsaja nuo 2003 pagaminimo metų
  - reguliavimo sistema Logamatic EMS su valdymo bloku RC30 arba RC35
  - šilumos siurbliais su pagrindiniu valdikliu HMC10 nuo V1.10.

# 2.1 Komplektacija

# 1 pav., 82 psl.:

# [1] Modulis

- [2] Tinklo adapteris su kištuku ir jungiamuoju kabeliu
- [3] LAN kabelis CAT 5
- [4] Maišelis su montavimo dalimis
- [5] Montavimo instrukcija

1) Moduliui prijungti reikia maršruto parinktuvo su laisva RJ45 įvore.

2) Prietaisus su atitinkama įranga rasite mūsų tinklalapyje

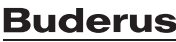

#### 2.2 **Techniniai duomenys**

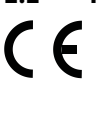

Šio gaminio konstrukcija ir funkcionavimas atitinka Europos Sąjungos direktyvas bei jas papildančius nacionalinius reikalavimus. Atitiktis patvirtinta CE ženklu. Gaminio atitikties deklaraciją galite rasti interneto svetainėje www.buderus.de/konfo arba galite gauti artimiausioje "Buderus" atstovybėje.

#### Techniniai duomenys

| Matmenys (P × A × G)                | 151 × 184 × 61 mm (kiti matmenys<br>→ 2 pav., 82 psl.)                                                |
|-------------------------------------|----------------------------------------------------------------------------------------------------|
| Vardinė įtampa:                     |                                                                                                    |
| BUS sistema "EMS plus"              | <ul> <li>Nuo 10 V iki 24 V DC (su apsauga nuo polių sumaišymo)</li> </ul>                             |
| BUS sistema EMS                     | <ul> <li>Nuo 12 V iki 15 V DC (su apsauga nuo polių sumaišymo)</li> </ul>                             |
| BUS sistema CAN                     | • 0 V - 5 V                                                                                           |
| • Modulio įtampos tiekimas          | <ul> <li>Kartu pateiktas tinko adapteris su<br/>kištuku</li> <li>230 V AC/7.5 V DC. 700 mA</li> </ul> |
| Sąsajos                             | <ul> <li>EMS</li> <li>"EMS plus"</li> <li>CAN</li> <li>LAN: 10/100 MBit/s (RJ45)</li> </ul>           |
| Naudojamoji galia                   | 1,5 VA                                                                                                |
| Leidžiamoji aplinkos<br>temperatūra | 0 50 ℃                                                                                                |
| Apsaugos tipas                      | IP20                                                                                                  |
| Lant 2                              |                                                                                                    |

Lent. 2

#### 2.3 Valymas ir priežiūra

Jei reikia, korpusą nuvalykite drėgna šluoste. Nenaudokite aštrių valymo įrankių ir ėsdinančių valymo priemonių.

#### 3 Montavimas

#### 3.1 Paleidimo eksploatuoti žingsnių apžvalga

- 1. Sumontuokite visus komponentus.
- 2. Sujunkite BUS jungtj (oranžinis arba baltas kištukas su užrašu BUS arba EMS).

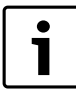

Naudodamiesi brūkšniniu kodu, galite rasti informacijos apie atitinkamo prietaiso BUS jungtj.

- 3. Sukurkite IP ryšj.
- 4. ljunkite šilumos generatorių.
- 5. Apie 2 minutes palaukite, kol bus konfigūruota sistema.
- 6. Norėdami jjungti tinklų sietuvą, įstatykite maitinimo bloką.
- 7. Apie 15 minučių palaukite, kol bus atnaujintas tinklų sietuvas.
- 8. Jjunkite pageidaujamą taikomąją programą (pvz., "App").

#### 3.2 Montavimo darbai

- ▶ Nuimkite dangtį ( $\rightarrow$  3 pav., 82 psl.).
- Sumontuokite modulį ( $\rightarrow$  4 pav., 82 psl.).
- Pritvirtinkite moduli ( $\rightarrow$  5 pav., 82 psl.).

#### 3.3 Prijungimas prie elektros tinklo

Naudojant ekranuotą LAN kabelį, retais atvejais gali kilti problemų su BUS sistema. Tokiais atvejais naudokite neekranuotą LAN kabelj.

#### Jungtys ir sasajos

•

# 6 ir 7 pav., 83 psl. paaiškinimai:

| 7,5 V DC | Tinklo adapterio jungtis |
|----------|--------------------------|
|          |                          |

- CAN 1 Masė (GND)
- CAN 2 CAN žemas (low) CAN 3 CAN aukštas (high)
- EMS **EMS-BUS** jungtis
- LAN LAN (RJ45) jungtis
- RESET Atstatos mygtukas "Reset"
- TSW Jungiklis CAN užbaigimui

#### Įvorių montavimas ir kabelių prijungimas

- ▶ Jvores atitinkamai pagal kabelio skersmenj atverkite ir vienoje pusėje įpjaukite ( $\rightarrow$  8 pav., 83 psl.).
- Sumontuokite įvores ir prijunkite kabelius (EMS:  $\rightarrow$  9 pav., 83 psl.; ► CAN:  $\rightarrow$  10 pav., 83 psl.).

#### BUS magistralės jungčių prijungimas 3.4

• 1

Jei viršijamas maksimalus bendras BUS magistralės jungčių tarp visų BUS sistemos dalyvių ilgis, įrenginio paleisti eksploatuoti nebus galima.

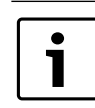

Jei BUS sistemoje "EMS plus" arba EMS yra žiedinė struktūra, įrenginio paleisti eksploatuoti nebus galima.

BUS jungties tarp visų atitinkamos BUS sistemos dalyvių maksimalus bendras ilgis:

- "EMS plus":
  - 100 m, laido skerspjūvis 0,50 mm<sup>2</sup>
  - 300 m, laido skerspjūvis 1,50 mm<sup>2</sup>
- EMS:
  - 50 m, laido skerspjūvis maks. 2,50 mm<sup>2</sup>
  - CAN:
- 30 m (ekranuotas, susuktos gyslos)
- Tinkamas kabelis atitinkamai BUS sistemai:
- **EMS** ir **"EMS plus"**: pvz., LiYCY 2 x 0,75 (TP)
- **CAN**:  $2 \times 2 \times 0.3 \text{ mm}^2$ ; (ekranuotas, susuktos gyslos)
- Siekiant išvengti induktyvių trikdžių: visus žemos įtampos kabelius tiesti atskirai nuo kabelių, kurie yra su tinklo įtampa (mažiausias atstumas tarp kabeliu 100 mm).

#### BUS sistemos EMS ir "EMS plus" prijungimas prie modulio

- BUS magistralės dalyvį nuosekliai sujunkite su dviejomis BUS jungtimis (→ 6 pav., 83 psl.) arba BUS dalyvį [B] skirstomuoju lizdu [A] prijunkite, jungdami žvaigžde ( $\rightarrow$  11 pav., 83 psl.).
- Jeigu yra pašalinių indukcinių trikdžių, reikia naudoti ekranuotus kabelius ir laidus.

Tokiu būdu kabeliai bus apsaugoti nuo išorinių trikdžių (pvz., jėgos linijų, kontaktinių elektros tinklų, (pvz., troleibusų) linijų, transformatorinių, radijo ir televizijos prietaisų, mėgėjiškų radijo stočių, mikrobanginių prietaisų ir pan.).

# BUS sistemos CAN prijungimas prie modulio

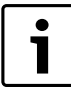

CAN užbaigimui skirtus du jungiklius nustatykite į atitinkamas padėtis ir taip užtikrinkite tinkamą CAN sistemos užbaigimą (→ 7 pav., 83 psl.).

- Jei modulis yra galinis taškas, abu jungiklius nustatykite į padėtį ON.
- Jie modulis yra prijungtas prie galinės linijos, abu jungiklius reikia nustatyti į padėtį OFF.
- Modulyje prie CAN 1 (masė) prijunkite CAN kabelio ekraną.
- Modulyje prie CAN 2 (CAN Low) prijunkite vieną susuktos gyslų poros gyslą.
- Antrą gyslą (susuktos gyslų poros, kuri naudojama CAN 2) prijunkite modulyje prie CAN 3 (CAN High) (→ 7 pav., 83 psl.).

#### CAN jungties su šilumos siurbliu sukūrimas

- Šilumos siurblyje suraskite laisvas jungtis, skirtas CAN.
- Jei šilumos siurblyje nėra laisvos jungties, CAN kabelį reikia prijungti kartu su kita papildoma įranga.

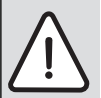

**PRANEŠIMAS:** Nesupainiokite 12 V ir CAN jungčių! Procesoriai nepataisomai suges, jei prie CAN magistralės bus prijungta 12 V įtampos jungtis.

- Patikrinkite, kaip prie jungiamųjų gnybtų su atitinkamomis žymėmis ant valdymo plokštės prijungtos trys gyslos.
- Prie šilumos siurblio įžeminimo jungties prijunkite kabelio ekraną (jžeminimą).
- Modulyje prie CAN 2 (CAN Low) prijungtas gyslas šilumos siurblyje prijunkite prie CANL (CAN Low).
- Modulyje prie CAN 3 (CAN High) prijungtas gyslas šilumos siurblyje prijunkite prie CANH (CAN High) (→ 12 pav., 84 psl.).
- Užtikrinkite, kad CAN sistema būtų tinkamai prijungta.
- ► Laikykitės šilumos siurblio instrukcijose pateiktų reikalavimų.

#### 12 pav., 84 psl. paaiškinimai:

- [1] BUS sistemos CAN prie šilumos siurblio
- [2] BUS sistemos CAN prie modulio
- GND Masės neprijungti
- CANL CAN žemas (low)
- CANH CAN aukštas (high)
- +12V 12 V jungties neprijungti

#### Montavimo pabaiga

Uždėkite gaubtą.

# 4 Jjungimas

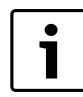

Jei paleidžiant eksploatuoti neprijungiama nei BUS magistralė, nei LAN, ant modulio esantis LED nuolat dega raudonai.

Maršruto parinktuvą reikia nustatyti taip:

- DHCP aktyvus
- 5222 ir 5223 prievadai neužblokuoti
- yra laisvi IP adresai
- adresų filtras (MAC filtras) pritaikytas pagal modulį.
- ► Įstatykite tinko adapterį.

Modulis automatiškai gauna IP adresą iš maršruto parinktuvo. Pagrindiniuose modulio nustatymuose yra nurodytas tikslo serverio pavadinimas ir adresas. Pirmą kartą paleidžiant eksploatuoti, moduliui reikia internetinio ryšio. Jis automatiškai prisiregistruoja prie Buderus serverio. Jis gauna naujausios versijos programinę įrangą ir automatiškai konfigūruojamas pagal prijungtą BUS sistemą.

Po paleidimo eksploatuoti maršruto parinktuvo internetinis ryšys nėra būtinas. Modulį taip pat galima naudoti vietiniame tinkle. Tokiu atveju per internetą nebus prieigos prie šildymo sistemos ir nevyks automatinis modulio programinės įrangos naujinimas.

Paleidžiant pasirinktą taikomąją programą (pvz., "App") yra paprašoma įvesti gamykloje iš anksto nustatytą prisijungimo vardą ir slaptažodį. Šie prisijungimo duomenys yra nurodyti modulio tipo lentelėje.

# Tipo lentelė

#### 13 pav., 84 psl. paaiškinimai:

- [1] Tipo lentelė su prisijungimo duomenimis, MAC adresas ir identifikavimo numeris
- [2] Kodavimo jungiklis (be funkcijos)

#### Ryšio patikra (esant užregistruotam šildymo kontūrui 1)

Galite patikrinti, ar tinkamas ryšys tarp modulio ir šildymo sistemos.

- ► Kad valdymo bloke pakeistumėte šildymo kontūro 1 veikimo režimą, trumpai paspauskite atstatos "RESET" mygtuką (→ 6 pav., 83 psl.). Pakeitimas rodomas valdymo bloko veikimo būklės indikatoriumi (LED).
- Baigę ryšio patikrą vėl nustatykite pageidaujamą veikimo režimą.

#### Asmeninių nustatymų atkūrimas ("Reset")

Jei užmiršote savo asmeninį slaptažodį:

Paspauskite RESET mygtuką (→ 6 ir 7 pav., 83 psl.) ir laikykite paspaudą ne mažiau kaip 6 sekundes. Tada asmeninį slaptažodį galima įvesti iš naujo.

# 5 Aplinkosauga ir šalinimas

Aplinkosauga yra Bosch grupės prioritetas.

Mums vienodai svarbu gaminių kokybė, ekonomiškumas ir aplinkosauga. Todėl griežtai laikomės aplinkosaugos reikalavimų. Siekdami apsaugoti aplinką ir atsižvelgdami į finansines galimybes, mes gamybai taikome geriausią techniką ir medžiagas.

#### Pakuotė

Kurdami pakuotes atsižvelgiame į šalių vietines atliekų perdirbimo sistemas, užtikrinančias optimalų daugkartinį panaudojimą. Visos pakuotės medžiagos yra nekenksmingos aplinkai ir skirtos perdirbti.

#### Pasenę įrenginiai

Pasenusiuose įrenginiuose yra medžiagų, kurias galima perdirbti. Konstrukcijos elementai nesunkiai išardomi, o plastikinės dalys specialiai sužymėtos. Taip konstrukcijos elementus galima išrūšiuoti į perdirbtinus ir utilizuotinus.

# 6 Trikčių šalinimas

| • |  |
|---|--|
| 1 |  |
|   |  |

Informacija apie maršruto parinktuvo arba

"Smartphone" trikčių šalinimą pateikta jų instrukcijose.

Režimo indikatorius rodo modulio veikimo būklę.

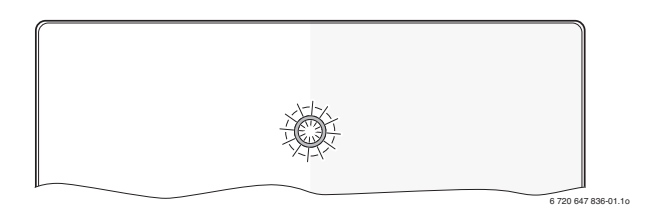

| Įrenginio<br>būklės<br>indikacija           | Galimos priežastys                                                               | Pašalinimas                                                                                                    |
|---------------------------------------------|----------------------------------------------------------------------------------|----------------------------------------------------------------------------------------------------|
| Nuolat<br>išjungtas                         | Nutrūko įtampos tiekimas.                                                        | <ul> <li>Jjunkite elektros<br/>maitinimą.</li> </ul>                                                                                                    |
|                                             | Tinklo adapterio<br>jungiamasis kabelis<br>nesujungtas su moduliu.               | <ul> <li>Sujunkite.</li> </ul>                                                                                                    |
|                                             | Pažeistas tinklo adapteris.                                                      | <ul> <li>Pakeiskite tinklo adapterį.</li> </ul>                                                                                                    |
| Nuolat<br>dega                              | Paleidžiant eksploatuoti<br>arba atlikus gamyklinių                              | <ul> <li>Modulį atjunkite nuo<br/>įtampos tiekimo.</li> </ul>                                                                                                 |
| raudonai                                    | nustatymų atkūrimą:<br>neprijungta BUS                                           | <ul> <li>Prijunkite BUS magistralę<br/>ir sukurkite LAN ryšį.</li> </ul>                                                                                      |
|                                             | magistralė ir nėra LAN<br>ryšio.                                                 | <ul> <li>Modulį įjunkite iš naujo.</li> </ul>                                                                                                    |
|                                             | Kitu atveju: vidinė triktis                                                      | Pakeiskite modulį.                                                                                                    |
| Mirksi                                      | Neprijungtas LAN kabelis.                                                        | <ul> <li>Sukurkite LAN ryšį.</li> </ul>                                                                                                    |
| raudonai                                    | lšjungtas maršruto<br>parinktuvas.                                               | <ul> <li>Jjunkite maršruto<br/>parinktuvą<sup>1)</sup>.</li> </ul>                                                                                            |
|                                             | DHCP neaktyvus.                                                                  | <ul> <li>Maršruto parinktuve<br/>suaktyvinkite DHCP<sup>1)</sup>.</li> </ul>                                                                                  |
|                                             | Rankiniu būdu įstatytas<br>MAC filtras blokuoja IP<br>adreso perdavimą.          | MAC filtrą nustatykite<br>nurodytam MAC adresui<br>(→ 13 pav., [1], 84 psl.).                                                                                 |
|                                             | Nera laisvo IP adreso<br>moduliui.                                               | <ul> <li>Patikrinkite maršruto<br/>parinktuvo<br/>konfigūraciją<sup>1)</sup>.</li> </ul>                                                                      |
|                                             | Pažeistas LAN kabelis.                                                           | <ul> <li>LAN kabelį pakeiskite.</li> </ul>                                                                                                    |
| Pakaitomis<br>dega<br>raudonai ir<br>žaliai | Po paleidimo eksploatuoti<br>atjungta BUS magistralė ir<br>nutrauktas LAN ryšys. | <ul> <li>Modulį atjunkite nuo<br/>įtampos tiekimo.</li> <li>Prijunkite BUS magistralę<br/>ir sukurkite LAN ryšį.</li> <li>Moduli ijunkite iš naujo</li> </ul> |
|                                             |                                                                                  | woouli jjulikite is liduju.                                                                                                    |

Lent. 3 Trikčių lentelė

| Įrenginio<br>būklės<br>indikacija    | Galimos priežastys                                                    | Pašalinimas                                                                                                    |
|--------------------------------------|-----------------------------------------------------------------------|----------------------------------------------------------------------------------------------------|
| Nuolat<br>dega<br>oranžine<br>spalva | LAN ryšys yra; nėra<br>prieigos per internetą su<br>Buderus serveriu. | <ul> <li>Modulį 10 sekundžių<br/>atjunkite nuo įtampos<br/>tiekimo ir įjunkite iš naujo.</li> <li>-arba-</li> <li>Prijunkite prie interneto<sup>1)</sup>.</li> <li>-arba-</li> <li>Jei maršruto parinktuvo<br/>prieiga prie interneto<br/>laikinai užblokuota,<br/>blokatorių pašalinkite<sup>1)</sup>.</li> <li>-arba-</li> <li>Atidarykite 5222 ir 5223<br/>prievadus<sup>1)</sup>.</li> </ul> |
| Mirksi žaliai                        | Šilumos generatorius<br>išjungtas.                                    | <ul> <li>Šilumos generatorių<br/>jjunkite.</li> </ul>                                                                                                    |
|                                      | Nutrūkęs BUS<br>inicijavimas.                                         | <ul> <li>Asmeninių nustatymų<br/>atkūrimas (Reset)</li> </ul>                                                                                                    |
|                                      | Modulis neprijungtas prie<br>BUS magistralės<br>sistemos.             | <ul> <li>Prijunkite BUS magistralę.</li> </ul>                                                                                                    |
|                                      | Viršytas maksimalus BUS<br>magistralės kabelių ilgis.                 | <ul> <li>BUS magistralę prijunkite<br/>trumpesniais kabeliais.</li> </ul>                                                                                                    |
|                                      | Trumpasis jungimas arba<br>kabelio trūkis BUS<br>magistralėje.        | <ul> <li>Patikrinkite ir, jei reikia,<br/>pataisykite BUS<br/>magistralės jungtį.</li> </ul>                                                                                                    |
| Nuolat<br>žaliai                     | Trikties nėra                                                         | Įprastinis režimas                                                                                                    |

1) Žr. tiekėjo instrukciją.

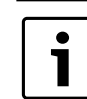

Triktys, kurios daro įtaką "App", rodomos ir "App" įrangoje (pvz., nėra ryšio su XMPP serveriu, nėra ryšio su Logamatic web KM200, klaidingas slaptažodis, ...).

# Satura rādītājs

|   | Simbo                   | olu izskaidrojums un drošības norādījumi   | 42 |
|---|-------------------------|--------------------------------------------|----|
|   | 1.1 Simbolu skaidrojums |                                            |    |
|   | 1.2                     | Drošības norādījumi                        | 42 |
| 2 | lekārt                  | tas apraksts                               | 42 |
|   | 2.1                     | Piegādes komplekts                         | 42 |
|   | 2.2                     | Tehniskie dati                             | 43 |
|   | 2.3                     | Tīrīšana un kopšana                        | 43 |
|   | Uzstā                   | dīšana                                     | 43 |
|   | 3.1                     | Ekspluatācijas uzsākšanas darbību pārskats | 43 |
|   | 3.2                     | Montāža                                    | 43 |
|   | 3.3                     | Pieslēgšana elektrotīklam                  | 43 |
|   | 3.4                     | BUS savienojumu pieslēgums                 | 43 |
|   | ledarl                  | bināšana                                   | 44 |
|   | Apkār                   | rtējās vides aizsardzība/Utilizācija       | 44 |
|   | Bojājı                  | umu novēršana                              | 45 |

# 1 Simbolu izskaidrojums un drošības norādījumi

### 1.1 Simbolu skaidrojums

#### Brīdinājuma norādījumi

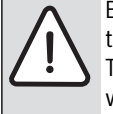

Brīdinājuma norādes tekstā ir apzīmētas ar brīdinājuma trijstūri.

Turklāt signālvārdi brīdinājuma sākumā apzīmē seku veidu un nopietnību gadījumā, ja nav veikti pasākumi briesmu novēršanai.

Šajā dokumentā var būt lietoti šādi signālvārdi:

- NORĀDĪJUMS norāda, ka var rasties materiālie zaudējumi.
- UZMANĪBU norāda, ka personas var gūt vieglas vai vidēji smagas traumas.
- BRĪDINĀJUMS nozīmē, ka iespējamas smagas un pat nāvējošas traumas.
- **BĪSTAMI** nozīmē, ka iespējamas smagas un pat nāvējošas traumas.

#### Svarīga informācija

| 1 |          |
|---|----------|
|   | •        |
|   | <u> </u> |
|   |          |
|   |          |
|   |          |

Svarīga informācija, kas nav saistīta ar cilvēku apdraudējumu vai mantas bojājuma risku, ir apzīmēta ar

līdzās novietoto simbolu.

# Citi simboli

| Simbols       | Nozīme                                    |
|---------------|-------------------------------------------|
| ►             | Darbība                                   |
| $\rightarrow$ | Norāde uz citām vietām dokumentā          |
| •             | Uzskaitījums/saraksta punkts              |
| -             | Uzskaitījums/saraksta punkts (2. līmenis) |
|               | 1                                         |

Tab. 1

# 1.2 Drošības norādījumi

- levērojiet vietējos noteikumus un standartus attiecībā uz montāžu un ekspluatāciju!
- Lai nodrošinātu iekārtas nevainojamu darbību, vienmēr ievērojiet lietošanas instrukciju.
- lerīces uzstādīšanu un nodošanu ekspluatācijā uzticiet veikt tikai sertificētam speciālistam.
- Neuzstādiet ierīci mitrās telpās.
- Siltuma ražotāju un papildu piederumus uzstādiet un iedarbiniet saskaņā ar atbilstošajām instrukcijām.
- Ierīci atļauts lietot tikai kopā ar norādītajiem vadības blokiem un siltuma ražotājiem. Ievērot pieslēguma shēmu!
- Pieslēgšanai pie 230 V elektrotīkla lietojiet piegādes komplektā ietilpstošo barošanas bloku.

# Par šo instrukciju

Šī montāžas instrukcija ietver svarīgu informāciju par ierīces drošu un noteikumiem atbilstošu montāžu, iedarbināšanu un apkopi.

Šī uzstādīšanas instrukcija paredzēta speciālistam, kam, pateicoties iegūtai profesionāli tehniskajai izglītībai un pieredzei, ir nepieciešamās zināšanas darbam ar elektroinstalāciju un apkures sistēmām.

# 2 lekārtas apraksts

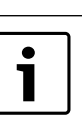

Lai būtu pieejamas visas funkcijas, ir nepieciešams interneta pieslēgums. Līdz ar to var rasties papildu izdevumi.

Lai vadītu jūsu iekārtu, izmantojot mūsu tiešsaistes pakalpojumus, pieejami dažādi risinājumi. Informāciju meklējiet mūsu tīmekļa vietnē (→ šīs instrukcijas aizmugurē).

- Savienojums starp apkures iekārtu un tīklu (LAN)<sup>1)</sup>.
- lekārtas vadība un uzraudzība ar viedtālruni<sup>2)</sup>
- Kombinēt iespējams ar:
  - Regulēšanas sistēma Logamatic EMS plus ar vadības bloku RC300
  - siltumražotājiem, kas aprīkoti ar EMS-BUS pieslēgvietu un ražoti pēc 2003. gada
  - Regulēšanas sistēma Logamatic EMS ar vadības bloku RC30 vai RC35
  - Siltumsūkņi ar bāzes kontrolieri HMC10 sākot no V1.10.

# 2.1 Piegādes komplekts

# 1. att., 82. lpp.:

- [1] Modulis
- [2] Barošanas bloks ar savienotājkabeli un spraudni
- [3] LAN kabelis CAT 5
- [4] Maisiņš ar montāžas detaļām
- [5] Montāžas instrukcija
- 1) Moduļa pieslēgšanai ir nepieciešams maršrutētājs (router) ar vienu brīvu RJ45 pieslēgvietu.
- 2) Savietojamās ierīces ir norādītas mūsu tīmekļa vietnē.

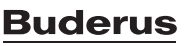

# 2.2 Tehniskie dati

( (

Šis produkts pēc tā konstrukcijas un darbības veida atbilst Eiropas direktīvām un attiecīgajām nacionālās likumdošanas papildu prasībām. Atbilstību apliecina CE marķējums. Izstrādājuma atbilstības deklarācija ir pieejama interneta vietnē www.buderus.de/konfo, vai arī to var pieprasīt atbildīgajā Buderus filiālē.

#### Tehniskie dati

| Izmēri (P × A × G)                         | $151 \times 184 \times 61 \text{ mm}$ (papildu izmēri<br>norādīti $\rightarrow 2. \text{ att., } 82. \text{ lpp.}$ ) |  |
|--------------------------------------------|----------------------------------------------------------------------------------------------------|--|
| Nominālie spriegumi:                       |                                                                                                    |  |
| BUS sistēma EMS plus                       | • 10 V līdz 24 V DC (aizsardzība pret nepareizu polaritāti)                                                          |  |
| BUS sistēma EMS                            | • 12 V līdz 15 V DC (aizsardzība pret nepareizu polaritāti)                                                          |  |
| BUS sistēma CAN                            | • 0 V līdz 5 V                                                                                                    |  |
| Sprieguma padeve     modulim               | <ul> <li>Piegādes komplektā ietilpstošs<br/>barošanas bloks ar spraudni<br/>230V AC/7,5 V DC, 700 mA</li> </ul>      |  |
| Pieslēgumi                                 | <ul> <li>EMS</li> <li>EMS plus</li> <li>CAN</li> <li>LAN: 10/100 MBit/s (RJ45)</li> </ul>                            |  |
| Patērējamā jauda                           | 1,5 VA                                                                                                    |  |
| pieļaujamā apkārtējās vides<br>temperatūra | 0 50 °C                                                                                                    |  |
| Aizsardzības tips                          | IP20                                                                                                    |  |
| Tab 2                                      |                                                                                                    |  |

Tab. 2

#### 2.3 Tīrīšana un kopšana

 Nepieciešamības gadījumā korpusu tīriet ar mitru drānu. Neizmantot abrazīvus vai kodīgus tīrīšanas līdzekļus.

# 3 Uzstādīšana

#### 3.1 Ekspluatācijas uzsākšanas darbību pārskats

- 1. Samontējiet visus komponentus.
- Izveidojiet BUS savienojumu (oranžais vai baltais spraudnis ar apzīmējumu BUS vai EMS).

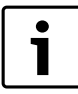

Izmantojot svītrkodu, iespējams atrast informāciju par attiecīgās iekārtas BUS savienojumu.

- 3. Izveidojiet IP savienojumu.
- 4. leslēdziet siltuma ražotāju.
- 5. Pagaidiet apm. 2 minūtes, kamēr notiek sistēmas konfigurācija.
- 6. Lai ieslēgtu vārteju, pieslēdziet barošanas bloku.
- 7. Pagaidiet apm. 15 minūtes, kamēr notiek vārtejas atjaunināšana.
- 8. Palaidiet vēlamo lietotni (piem., App).

#### 3.2 Montāža

- ► Noņemiet pārsegu (→ 3. att., 82. lpp.).
- ► Uzmontējiet moduli (→ 4. att., 82. lpp.).
- ► Nofiksējiet moduli (→ 5. att., 82. lpp.).

## 3.3 Pieslēgšana elektrotīklam

Izmantojot ekranētu LAN kabeli, retos gadījumos var rasties problēmas ar BUS sistēmu. Šajos gadījumos pārejiet uz neekranētu LAN kabeli.

# Pieslēgumi un pieslēgvietas

# Apzīmējumi 6. un 7. att., 83. lpp.:

| 7,5 V DC | Barošanas | blo | ka pies | lēgums |
|----------|-----------|-----|---------|--------|
|----------|-----------|-----|---------|--------|

- CAN 1 Masa (režīms GND)
- CAN 2 CAN Low
- CAN 3 CAN High
- EMS EMS-BUS pieslēgums
- LAN LAN pieslēgums (RJ45)
- RESET Taustiņš sākumstāvokļa atjaunošanai (RESET)
- TSW Slēdzis CAN noslēgšanai

#### Uzmontējiet uzlikas un tad pieslēdziet kabeļus

- ► Izveidojiet uzlikās kabeļu diametram atbilstošas atveres un izdariet iegriezumu vienā pusē (→ 8. att., 83. lpp.)
- ► Uzmontējiet uzlikas un pieslēdziet kabeļus (EMS: → 9. att., 83. lpp.; CAN: → 10. att., 83. lpp.).

#### 3.4 BUS savienojumu pieslēgums

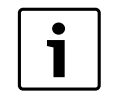

lekārtu nevar iedarbināt, ja ir pārsniegts maksimālais BUS savienojumu garums starp visiem BUS sistēmas abonentiem.

| •  |  |
|----|--|
| Ť. |  |
|    |  |
|    |  |

Ja BUS sistēmā EMS plus vai EMS ir gredzenveida struktūra, iekārtu nevar iedarbināt.

BUS savienojuma **maksimālais garums** starp visiem attiecīgās BUS sistēmas abonentiem:

#### • EMS plus:

- 100 m ar 0,50 mm<sup>2</sup> vada šķērsgriezuma laukumu
- 300 m ar 1,50 mm<sup>2</sup> vada šķērsgriezuma laukumu
- EMS:
  - 50 m ar 2,50 mm<sup>2</sup> maksimālo vada šķērsgriezuma laukumu
- CAN:
- 30 m (izolēts, savīti vadi)
- Attiecīgajai BUS sistēmai piemēroti kabeļi:
- EMS un EMS plus: piem., LiYCY 2 x 0,75 (TP)
- CAN: 2 × 2 × 0,3 mm<sup>2</sup>; izolēts, savīti vadi
- Lai novērstu induktīvo ietekmi: visi zemsprieguma kabeļi jāliek atsevišķi no vadiem, kas pieslēgti elektrotīklam (minimālais attālums 100 mm).

### Pieslēdziet pie moduļa BUS sistēmu EMS un EMS plus

- Savienojiet BUS abonentus virknē ar diviem BUS pieslēgumiem (→ 6. att., 83. lpp.) vai savienojiet BUS abonentus [B] zvaigznes slēgumā ar sadalītāja kārbas [A] palīdzību (→ 11. att., 83. lpp.).
- Ārējas induktīvas ietekmes gadījumā novietot vadus izolēti. Līdz ar to vadi ir pasargāti no ārējas ietekmes (piemēram, spēka kabeļa, transporta kontaktvadiem, transformatoru punktiem, radio un televīzijas aparātiem, amatieru raidstacijām, mikroviļņu ierīcēm u.c.).

# Pieslēdziet pie moduļa BUS sistēmu CAN

| ſ | • |
|---|---|
| l |   |
| l |   |

Pareizi izvietojot abus slēdžus CAN noslēgšanai, nodrošiniet, lai CAN sistēma ir pareizi noslēgta

- (→ 7. att., 83. lpp.).
   Ja modulis ir galapunkts, abus slēdžus iestatiet ON pozīcijā.
- Ja modulis ir pieslēgts pie radiālās līnijas, abus slēdžus iestatiet OFF pozīcijā.
- CAN vada izolāciju modulī pieslēdziet pie CAN 1 (masa).
- Vienu vadu no savīta vadu pāra modulī pieslēdziet pie CAN 2 (CAN Low).
- Otru vadu (no savīto vadu pāra, kas tika izmantots priekš CAN 2) modulī pieslēdziet pie CAN 3 (CAN High) (→ 7. att., 83. lpp.).

#### Izveidojiet CAN savienojumu ar siltumsūkni.

- Sameklējiet siltumsūknī brīvas pieslēguma vietas CAN pieslēgumam.
- Ja siltumsūknī nav brīvas pieslēguma vietas, CAN kabeli pievieno ar citu ierīci.

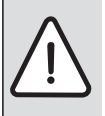

**IEVĒRĪBAI:** Nesajauciet 12 V un CAN pieslēgumu! Ja 12 V pieslēdz pie CAN, tiek bojāti procesori.

Pārbaudiet trīs vadu pieslēgumu uz vadības plates ar

- attiecīgi marķētām pieslēguma skavām.
- Pieslēdziet kabeļa izolāciju (zemējumu) pie siltumsūkņa zemējuma pieslēguma.
- Pieslēdziet siltumsūknī pie CANL (CAN Low) tos vadus, kas modulī ir pieslēgti pie CAN 2 (CAN Low).
- Pieslēdziet siltumsūknī pie CANH (CAN High) tos vadus, kas modulī ir pieslēgti pie CAN 3 (CAN High) (→ 12. att., 84. lpp.).
- Nodrošiniet, lai CAN sistēma ir pareizi noslēgta.
- > Papildinformāciju skatiet siltumsūkņa instrukcijā.

# Apzīmējumi 12. att., 84. lpp.:

- [1] BUS sistēma CAN siltumsūknī
- [2] BUS sistēma CAN modulī
- GND Nepieslēdziet masu
- CANL CAN Low
- CANH CAN High
- +12V Nepieslēdziet 12 V pieslēgumu

# Pabeidziet uzstādīšanu.

► Uzmontējiet pārsegu.

# 4 ledarbināšana

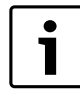

Ja iedarbināšanas laikā nav pieslēgts ne BUS savienojums, ne LAN savienojums, deg moduļa sarkanā LED gaismas diode.

Maršrutētāja iestatījumus veic šādi:

- DHCP ir aktivizēts
- Porti 5222 un 5223 nav bloķēti
- Ir pieejama brīva IP adrese
- Adrešu filtrēšana (MAC filtrs) ir pielāgota modulim.
- Pieslēdz pie strāvas barošanas bloka.

Modulis automātiski saņem IP adresi no maršrutētāja. Moduļa rūpnīcas ieregulējumos ir saglabāts servera nosaukums un adrese.

Pirmreizējai moduļa iedarbināšanai nepieciešams interneta savienojums. Tas automātiski reģistrējas Buderus serverī. Tas saņem jaunāko programmatūru un tiek automātiski konfigurēts pieslēgtajā BUS sistēmā. Pēc iedarbināšanas maršrutētājam nav obligāti jābūt pieslēgtam pie interneta. Modulis var darboties, arī esot pieslēgts tikai lokālajam tīklam. Šādā gadījumā nav iespējams ar interneta starpniecību izveidot savienojumu ar apkures iekārtu, kā arī automātiski atjaunot moduļa programmatūru.

Uzsākot izvēlētās lietotnes (piem., App) ekspluatāciju, saņemsiet uzaicinājumu ievadīt rūpnīcā iestatīto lieteikšanās vārdu un paroli. Pieslēgšanās dati ir norādīti uz moduļa datu plāksnītes.

### Datu plāksnīte

# Apzīmējumi 13. att., 84. lpp.:

- [1] Datu plāksnīte ar pieslēgšanās datiem, MAC adresi un sērijas numuru
- [2] Kodēšanas slēdzis (bez funkcijas)

#### Savienojuma pārbaude (ja ir reģistrēts apkures loks 1)

Jūs varat pārbaudīt, vai moduļa savienojums ar apkures iekārtu ir bez traucējumiem.

- Īslaicīgi nospiediet sākumstāvokļa atjaunošanas (RESET) taustiņu (→ 6. att., 83. lpp.), lai ar vadības bloku mainītu apkures loka 1 darbības režīmu.
- Par izmaiņām ziņo vadības bloka darbības režīma indikators (LED).
- Pēc savienojuma pārbaudes atkal iestatiet vēlamo darbības režīmu.

# Individuālo iestatījumu sākumstāvokļa atjaunošana (Reset)

Gadījumā, ja esat aizmirsuši savu personīgo paroli:

► Nospiediet atjaunošanas (RESET) taustiņu (→ 6. un 7 att., 83. lpp.), un paturiet to nospiestu vismaz 6 sekundes. Tagad varat no jauna ievadīt personīgo paroli.

# 5 Apkārtējās vides aizsardzība/Utilizācija

Apkārtējās vides aizsardzība ir viens no galvenajiem Bosch grupas uzņēmumu principiem.

Izstrādājumu kvalitāte, ekonomiskums un vides aizsardzība ir vienlīdz nozīmīgi mērķi. Vides aizsardzības likumi un priekšraksti tiek stingri ievēroti.

Lai aizsargātu apkārtējo vidi, mēs, ņemot vērā ekonomiskos aspektus, izmantojam iespējami labāko tehniku un materiālus.

#### lesaiņojums

Mēs piedalāmies iesaiņojamo materiālu izmantošanas sistēmas izstrādē, lai nodrošinātu to optimālu pārstrādi. Visi iesaiņojuma materiāli ir nekaitīgi apkārtējai videi un izmantojami otrreiz.

#### Nolietotās iekārtas

Nolietotās iekārtas satur vērtīgas izejvielas, kuras izmantojamas otrreizējai pārstādei.

lekārtu bloki, detaļas un materiāli ir viegli atdalāmi. Sintētiskie materiāli ir iezīmēti. Tādējādi tos ir iespējams sašķirot pa materiālu grupām un nodot pārstrādei, iznīcināšanai vai dezaktivizēšanai.

# 6 Bojājumu novēršana

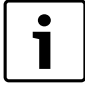

Informāciju par traucējumu novēršanu maršrutētājā vai viedtālrunī skatīt attiecīgā ražotāja izdotajā instrukcijā.

Darba režīma indikācija attēlo moduļa darbības stāvokli.

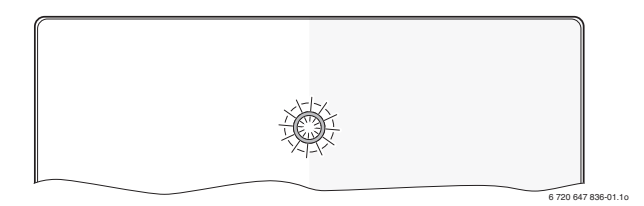

| Darba<br>režīma<br>indikācija   | Iespējamais cēlonis                                                                                                    | Risinājums                                                                                                    |
|---------------------------------|----------------------------------------------------------------------------------------------------|----------------------------------------------------------------------------------------------------|
| nepārtraukti<br>izslēgta        | Ir pārtraukta sprieguma<br>padeve.                                                                                            | <ul> <li>leslēgt sprieguma padevi.</li> </ul>                                                                                                    |
|                                 | Barošanas bloka<br>savienotājkabelis nav<br>pievienots pie moduļa.                                                            | <ul> <li>Pievienojiet<br/>savienotājkabeli.</li> </ul>                                                                                                   |
|                                 | Barošanas bloks ir bojāts.                                                                                                    | <ul> <li>Nomainiet barošanas<br/>bloku.</li> </ul>                                                                                                    |
| ilgstoši<br>sarkana             | lerīces darbināšanas<br>laikā vai pēc rūpnīcas<br>uzstādījumu<br>atjaunošanas: nav<br>pieejams ne BUS, ne LAN<br>savienojums. | <ul> <li>Atvienojiet moduļa<br/>sprieguma padevi.</li> <li>Izveidojiet BUS un LAN<br/>savienojumu.</li> <li>Atkārtoti iedarbiniet<br/>moduli.</li> </ul> |
|                                 | Pretējā gadījumā: Iekšējs<br>traucējums                                                                                       | <ul> <li>Nomainiet moduli.</li> </ul>                                                                                                    |
| mirgo<br>sarkana                | LAN kabelis nav<br>pieslēgts.                                                                                                 | <ul> <li>LAN savienojums nav<br/>izveidots.</li> </ul>                                                                                                   |
|                                 | Maršrutētājs ir izslēgts.                                                                                                    | <ul> <li>Maršrutētāja ieslēgšana<sup>1)</sup>.</li> </ul>                                                                                                |
|                                 | DHCP nav aktivizēts.                                                                                                    | <ul> <li>Aktivizējiet DHCP<br/>maršrutētāja<br/>iestatījumos<sup>1)</sup>.</li> </ul>                                                                    |
|                                 | Manuāli iestatītais MAC<br>filtrs neļauj piešķirt IP<br>adresi.                                                               | <ul> <li>lestatiet MAC filtru tā, lai<br/>tiktu ņemta vērā norādītā<br/>MAC adrese (-&gt; 13. att.,<br/>[1], 84. lpp.).</li> </ul>                       |
|                                 | Modulim nav pieejama<br>brīva IP adrese.                                                                                      | <ul> <li>Pārbaudiet maršrutētāja<br/>konfigurāciju<sup>1)</sup>.</li> </ul>                                                                              |
|                                 | Ir bojāts LAN kabelis.                                                                                                    | <ul> <li>Nomainiet LAN kabeli.</li> </ul>                                                                                                    |
| pārmaiņus<br>sarkana un<br>zaļa | Pēc iedarbināšanas ir<br>atvienots BUS un LAN<br>savienojums.                                                                 | <ul> <li>Atvienojiet moduļa<br/>sprieguma padevi.</li> <li>Izveidojiet BUS un LAN<br/>savienojumu.</li> <li>Atkārtoti iedarbiniet<br/>moduli.</li> </ul> |

Tab. 3 Traucējumu tabula

| Darba<br>režīma<br>indikācija | lespējamais cēlonis                                                                                             | Risinājums                                                                                                    |
|-------------------------------|----------------------------------------------------------------------------------------------------|----------------------------------------------------------------------------------------------------|
| ilgstoši<br>oranža            | LAN savienojums ir<br>izveidots; nav iespējams<br>pieslēgties Buderus<br>serverim ar interneta<br>starpniecību. | <ul> <li>Uz 10 sekundēm izslēdziet<br/>moduļa sprieguma padevi<br/>un atkārtoti iedarbiniet.</li> <li>-vai-</li> <li>Izveidojiet pieslēgumu<br/>internetam<sup>1</sup>).</li> <li>-vai-</li> <li>Ja maršrutētāja piekļuve<br/>internetam ir daļēji<br/>bloķēta, deaktivizējiet<br/>bloķēšanu<sup>1</sup>).</li> <li>-vai-</li> <li>Atveriet portus 5222 un<br/>5223<sup>1</sup>).</li> </ul> |
| mirgo zaļa                    | Siltuma ražotājs ir<br>izslēgts.                                                                                | <ul> <li>leslēdziet siltuma ražotāju.</li> </ul>                                                                                                    |
|                               | Pārtraukta BUS<br>inicializācija.                                                                               | <ul> <li>Individuālo iestatījumu<br/>sākumstāvokļa<br/>atjaunošana (Reset).</li> </ul>                                                                                                    |
|                               | Modulis nav pieslēgts<br>BUS sistēmai.                                                                          | <ul> <li>Izveidojiet BUS<br/>savienojumu.</li> </ul>                                                                                                    |
|                               | ir pārsniegts maksimālais<br>BUS savienojuma kabeļu<br>garums                                                   | <ul> <li>Ierīkojiet īsāku BUS<br/>savienojumu.</li> </ul>                                                                                                    |
|                               | BUS savienojumam<br>radies īssavienojums vai<br>kabeļa bojājums.                                                | <ul> <li>Pārbaudiet un<br/>nepieciešamības gadījumā<br/>salabojiet BUS<br/>savienojumu.</li> </ul>                                                                                                    |
| ilgstoši zaļa                 | Kļūmes nav                                                                                                    | Normāls darba režīms                                                                                                    |

Tab. 3 Traucējumu tabula

1) Skat. attiecīgā ražotāja izdoto instrukciju.

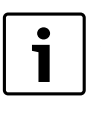

Par traucējumiem, kas negatīvi ietekmē programmas funkcijas, ziņo arī pati programma (piem., nav savienojuma ar XMPP serveri, nav savienojuma ar Logamatic web KM200, nepareiza parole, ...).

#### Inhoudsopgave

|   | Toelichting bij de symbolen en veiligheidsaanwijzingen |                                       |    |
|---|--------------------------------------------------------|---------------------------------------|----|
|   | 1.1                                                    | Toelichting van de symbolen           | 46 |
|   | 1.2                                                    | Veiligheidsaanwijzingen               | 46 |
| 1 | Gege                                                   | vens betreffende het product          | 46 |
|   | 2.1                                                    | Leveringsomvang                       | 47 |
|   | 2.2                                                    | Technische gegevens                   | 47 |
|   | 2.3                                                    | Reiniging en verzorging               | 47 |
|   | Instal                                                 | latie                                 | 47 |
|   | 3.1                                                    | Overzicht van de inbedrijfnamestappen | 47 |
|   | 3.2                                                    | Montage                               | 47 |
|   | 3.3                                                    | Elektrische aansluiting               | 47 |
|   | 3.4                                                    | Aansluiting van de busverbindingen    | 47 |
|   | In bed                                                 | Irijf nemen                           | 48 |
|   | Milieu                                                 | ubescherming/afvoeren                 | 48 |
|   | Storin                                                 | ngen oplossen                         | 49 |

# 1 Toelichting bij de symbolen en veiligheidsaanwijzingen

#### 1.1 Toelichting van de symbolen

#### Waarschuwing

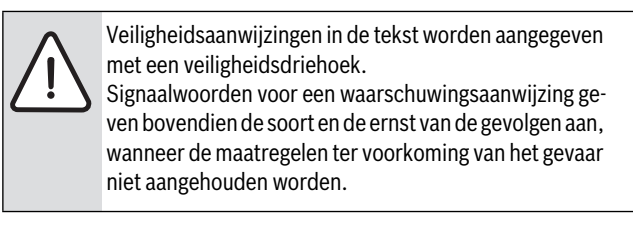

De volgende signaalwoorden zijn vastgelegd en kunnen in dit document worden gebruikt:

- VOORZICHTIG betekent dat licht tot middelzwaar persoonlijk letsel kan ontstaan.
- WAARSCHUWING betekent dat zwaar tot levensgevaarlijk lichamelijk letsel kan ontstaan.
- GEVAAR betekent, dat er ernstig tot levensgevaarlijk lichamelijk letsel kan ontstaan.

#### Belangrijke informatie

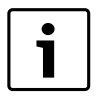

Belangrijke informatie, zonder gevaar voor mens of materialen, wordt met het nevenstaande symbool gemarkeerd.

#### Aanvullende symbolen

| Symbool       | Betekenis                                              |
|---------------|--------------------------------------------------------|
| ►             | Handelingsstap                                         |
| $\rightarrow$ | Kruisverwijzing naar een andere plaats in het document |
| •             | Opsomming/lijstpositie                                 |
| -             | Opsomming/lijstpositie (2e niveau)                     |
| Tabel 1       |                                                        |

#### 1.2 Veiligheidsaanwijzingen

- Bij de installatie en het bedrijf de specifieke nationale voorschriften en normen respecteren!
- Handleiding aanhouden, zodat een optimale werking wordt gewaarborgd.
- Laat het product alleen door een erkend installateur installeren en in bedrijf stellen.
- Installeer het product niet in vochtige ruimten.
- Warmtebron en andere toebehoren overeenkomstig de bijbehorende handleidingen installeren en in bedrijf stellen.
- Product uitsluitend in combinatie met de genoemde bedieningseenheden en warmtebronnen gebruiken. Aansluitschema respecteren!
- Meegeleverde adapter voor aansluiting op het 230 V net gebruiken.

# Over dit voorschrift

Deze installatiehandleiding bevat belangrijke informatie voor de veilige en deskundige installatie, inbedrijfstelling en onderhoud van het product.

Deze installatiehandleiding is bedoeld voor de installateur, die op basis van zijn opleiding en ervaring over de nodige vakkennis van elektrotechnische en cv-installaties beschikt.

# 2 Gegevens betreffende het product

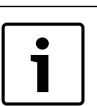

Voor het gebruik van de volledige functionaliteit heeft u internetverbinding nodig. Hierdoor kunnen extra kosten ontstaan.

Voor de besturing van uw installatie via onze online service staan er verschillende oplossingen ter beschikking. Meer informatie vindt u op onze website ( $\rightarrow$  achterkant van deze handleiding).

- Interface tussen de cv-installatie en een netwerk (LAN)<sup>1)</sup>.
- Sturing en bewaking van een installatie met een smartphone<sup>2)</sup>.
- · Combineerbaar met:
  - Regelsysteem Logamatic EMS met een bedieningseenheid RC300
  - Warmtebron met EMS-BUS-interface vanaf productiedatum 2003
  - Regelsysteem Logamatic EMS met een bedieningseenheid RC30 of RC35
  - Warmtepompen met Basiscontroller HMC10 vanaf V1.10.
- 1) Voor aansluiting van de module is een router met een vrije RJ45-bus nodig.
- 2) Zie voor ondersteunde apparaten onze homepage

Logamatic web KM200 - 6 720 805 486 (2018/12)

# 2.1 Leveringsomvang

#### Afb. 1, pagina 82:

- [1] Module
- [2] Adapter met aansluitkabel
- [3] LAN-kabel CAT 5
- [4] Zak met montagedelen
- [5] Installatiehandleiding

# 2.2 Technische gegevens

Dit product voldoet qua constructie en werking aan de Europese richtlijnen evenals aan de bijkomende nationale vereisten. De conformiteit wordt aangetoond door het CEkenmerk. U kunt de conformiteitverklaring van het product vinden op het internet bij www.buderus.de/konfo of deze opvragen bij uw filiaal van Buderus.

#### Technische gegevens

| Afmetingen (B × H × D)               | $151 \times 184 \times 61$ mm (andere maten<br>$\rightarrow$ afb. 2, pagina 82) |  |  |
|--------------------------------------|---------------------------------------------------------------------------------|--|--|
| Nominale spanningen:                 |                                                                                 |  |  |
| Bus-systeem EMS plus                 | <ul> <li>10 V tot 24 V DC (beveiligd tegen<br/>ompolen)</li> </ul>              |  |  |
| Bus-systeem EMS                      | • 12 V tot 15 V DC (beveiligd tegen ompolen)                                    |  |  |
| Bus-systeem CAN                      | • 0V5V                                                                          |  |  |
| Voedingsspanning van de<br>module    | Meegeleverde adapter<br>230V AC/7,5 V DC, 700 mA                                |  |  |
| Interfaces                           | • EMS                                                                           |  |  |
|                                      | EMS plus                                                                        |  |  |
|                                      | • CAN                                                                           |  |  |
|                                      | • LAN: 10/100 MBit/s (RJ45)                                                     |  |  |
| Opgenomen vermogen                   | 1,5 VA                                                                          |  |  |
| Toegestane omgevingstem-<br>peratuur | 0 50 °C                                                                         |  |  |
| Beveiliging                          | IP20                                                                            |  |  |
|                                      |                                                                                 |  |  |

Tabel 2

# 2.3 Reiniging en verzorging

 Indien nodig met een vochtige doek de behuizing schoon wrijven. Gebruik daarbij geen scherpe of bijtende reinigingsmiddelen.

# 3 Installatie

# 3.1 Overzicht van de inbedrijfnamestappen

- 1. Monteer alle componenten.
- Maak de BUS-verbinding (oranje of witte stekker met opschrift BUS of EMS).

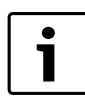

U kunt via de barcode-informatie de BUS-verbinding van het betreffende toestel vinden.

3. Maak de IP-verbinding.

- 4. Inschakelen cv-ketel.
- 5. Wacht circa 2 minuten op systeemconfiguratie.
- 6. Sluit de voedingsadapter aan om de gateway in te schakelen.
- 7. Wacht circa 15 minuten op actualisering van de gateway.
- 8. Gewenste toepassing (bijv. app) in bedrijf nemen.

# 3.2 Montage

- Afdekking verwijderen ( $\rightarrow$  afb. 3, pagina 82).
- Module monteren ( $\rightarrow$  afb. 4, pagina 82).
- Module fixeren ( $\rightarrow$  afb. 5, pagina 82).

# 3.3 Elektrische aansluiting

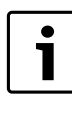

Bij gebruik van een afgeschermde LAN-kabel kunnen in uitzonderlijke gevallen problemen met het BUS-systeem ontstaan. In deze situaties een niet afgeschermde LANkabel gebruiken.

## Aansluitingen en interfaces

# Legenda bij afb. 6 en 7, pagina 83:

| 7,5 V DC | Aansluiting adapter    |
|----------|------------------------|
| CAN 1    | Massa (GND)            |
| CAN 2    | CAN Low                |
| CAN 3    | CAN High               |
| EMS      | Aansluiting EMS-BUS    |
| LAN      | Aansluiting LAN (RJ45) |
| RESET    | RESET-toets            |
|          |                        |

TSW Schakelaar voor CAN-afsluiting

#### Tulen voormonteren en kabel aansluiten

- ► Tulen passend voor de kabeldiameter openen en aan een zijde insnijden (→ afb. 8, pagina 83).
- ► Tulen monteren en kabel aansluiten (EMS: → afb. 9, pagina 83; CAN:→ afb. 10, pagina 83).

#### 3.4 Aansluiting van de busverbindingen

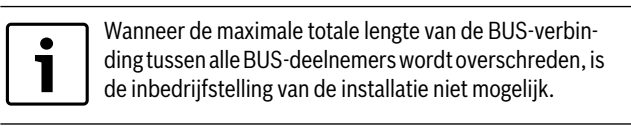

Wanneer in het bussysteem EMS plus of EMS een ringstructuur aanwezig is, is de inbedrijfstelling van de installatie niet mogelijk.

# **Maximale totale lengte** van de BUS-verbinding tussen alle deelnemers van het betreffende BUS-systeem:

- EMS plus:
  - 100 m met 0,50 mm<sup>2</sup> aderdiameter
  - 300 m met 1,50 mm<sup>2</sup> aderdiameter
- EMS:
  - 50 m met max. 2,50 mm<sup>2</sup> aderdiameter
- CAN:
  - 30 m (afgeschermd, getwiste aders)

Geschikte kabel voor het betreffende BUS-systeem:

- EMS en EMS plus: bijv. LiYCY 2 x 0,75 (TP)
- CAN: 2 × 2 × 0,3 mm<sup>2</sup>; afgeschermd, getwiste aders
- Om inductieve beïnvloeding te vermijden: alle laagspanningskabels van netspanning geleidende kabels afzonderlijk installeren (minimale afstand 100 mm).

#### BUS-systeem EMS en EMS plus op module aansluiten

- ▶ BUS-deelnemers met twee BUS-aansluitingen in serie schakelen
   (→ afb. 6, pagina 83) of BUS-deelnemer [B] met een verdeeldoos
   [A] in sterschakeling (→ afb. 11, pagina 83) verbinden.
- Bij inductieve externe invloeden de kabels afgeschermd uitvoeren. Daardoor zijn de elektrische kabels beschermd tegen externe invloeden (bijv. krachtstroomdraden, bovenleiding, trafostations, radioen TV-toestellen, amateurzenders, magnetrons enz.).

#### BUS-systeem CAN op module aansluiten

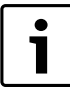

Waarborg via de juiste stand van de twee schakelaars voor de CAN-afsluiting, dat het CAN-systeem correct is aangesloten ( $\rightarrow$  afb. 7, pagina 83).

- Zet beide schakelaars op ON, wanneer de module een eindpunt is.
- Zet beide schakelaars op OFF, wanneer de module op een aftakkingsleiding is aangesloten.
- Sluit de afscherming van de CAN-kabel in de module aan op CAN 1 (massa).
- Sluit een ader van een getwist aderpaar in de module aan op CAN 2 (CAN Low).
- Sluit de tweede ader (van het getwiste aderpaar dat voor CAN 2 wordt gebruikt) in de module op CAN 3 (CAN High) aan (→ afb. 7, pagina 83).

#### Maak de CAN-verbinding met de warmtepomp

- Zoek vrije aansluitingen voor CAN in de warmtepomp.
- ► Wanneer geen vrije aansluiting in de warmtepomp beschikbaar is, sluit dan de CAN-kabel aan met een ander toebehoren.

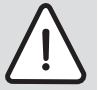

**OPMERKING:** 12 V- en CAN-aansluiting niet verwisselen!

De processoren worden beschadigd, wanneer 12 V op de CAN wordt aangesloten.

- Controleer de aansluiting van de drie aders op de aansluitklemmen met de bijbehorende markeringen op de printplaat.
- Sluit de afscherming (aarde) van de kabel aan op de aardaansluiting van de warmtepomp.
- Sluit de in de module op CAN 2 (CAN Low) aangesloten ader aan op de warmtepomp op CANL (CAN Low).
- In de module op CAN 3 (CAN High) aangesloten ader in de warmtepomp op CANH (CAN High) aansluiten (→ afb. 12, pagina 84).
- ► Waarborg, dat het CAN-systeem correct is afgesloten.
- Overige informatie in de handleidingen van de warmtepomp aanhouden.

#### Legenda bij afb. 12, pagina 84:

- [1] BUS-systeem CAN op de warmtepomp
- [2] BUS-systeem CAN op module
- GND Massa niet aansluiten
- CANL CAN Low

CANH CAN High

+12V 12 V-aansluiting – niet aansluiten

# Installatie afsluiten

Afdekking monteren.

# 4 In bedrijf nemen

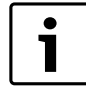

Wanneer bij de inbedrijfstelling geen BUS-verbinding of LAN-verbinding is gemaakt, dan brandt de LED op de module constant rood.

De router moet als volgt zijn ingesteld:

- DHCP actief
- Poorten 5222 en 5223 niet geblokkeerd
- Vrije IP-adres aanwezig
- Adresfiltering (MAC-filter) op de module aangepast.
- Voeding aansluiten.

De module krijgt automatisch een IP-adres van de router. In de basisinstellingen van de module zijn de naam en het adres van de doelserver opgenomen.

De module heeft voor de eerste inbedrijfstelling een internetverbinding nodig. Deze meldt zich automatisch aan bij de Buderus-server. Automatisch wordt de meest actuele software geladen en automatisch wordt deze geconfigureerd op het aangesloten bus-systeem.

Een internetverbinding van de router is na de inbedrijfstelling niet absoluut noodzakelijk. De module kan ook uitsluitend in het lokale netwerk worden gebruikt. In dit geval is geen toegang via het internet tot de cvinstallatie mogelijk en geen automatische software-update van de module.

Bij de inbedrijfstelling van de gekozen toepassing (bijv. app) wordt u verzocht, de in de fabriek vooraf ingestelde loginnaam en het wachtwoord in te geven. Deze logingegevens zijn vermeld op de typeplaat van de module.

#### Typeplaatje

#### Legenda bij afb. 13, pagina 84:

- [1] Typeplaat met logingegevens, MAC-adres en indentificatienummer.
- [2] Codeerschakelaar (geen functie)

#### Verbinding testen (bij aangemeld cv-circuit 1)

U kunt testen, of de module correct met de cv-installatie communiceert.

- ► RESET-toets (→ afb. 6, pagina 83) kort indrukken, om de bedrijfsmodus voor cv-circuit 1 op de bedieningseenheid te wijzigen. De verandering wordt getoond via de bedrijsmodusindicatie (LED) van de bedieningseenheid.
- Als afsluiting van de verbindingstest weer de gewenste bedrijfsmodus instellen.

#### Persoonlijke instellingen terugzetten (reset)

Wanneer u uw persoonlijke wachtwoord bent vergeten:

- ► RESET-toets (→ afb. 6 en 7, pagina 83) indrukken en minimaal 6 seconden ingedrukt houden.
  - Het persoonlijke wachtwoord kan nu opnieuw worden ingesteld.

# 5 Milieubescherming/afvoeren

Milieubescherming is een ondernemingsprincipe van de Bosch-groep. Kwaliteit van de producten, rendement en milieubescherming zijn voor ons gelijkwaardige doelstellingen. Wetten en voorschriften op het gebied van de milieubescherming worden strikt aangehouden. Ter bescherming van het milieu gebruiken wij, rekening houdend met bedrijfseconomische gezichtspunten, de best mogelijke techniek en materialen.

#### Verpakking

Voor wat de verpakking betreft, nemen wij deel aan de nationale verwerkingssystemen, die een optimale recyclage waarborgen. Alle gebruikte verpakkingsmaterialen zijn milieuvriendelijk en kunnen worden hergebruikt.

#### Oude ketel

Oude ketels bevatten materialen, die hergebruikt kunnen worden. De modules kunnen gemakkelijk worden gescheiden en de kunststoffen zijn gemarkeerd. Daardoor kunnen de verschillende componenten worden gesorteerd en voor recyclage worden aangeboden.

#### 6 Storingen oplossen

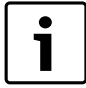

Informatie over het oplossen van storingen in de router of smartphone vindt u in de bijbehorende handleiding van de desbetreffende leverancier.

De bedrijfsindicatie geeft de bedrijfstoestand aan van de module.

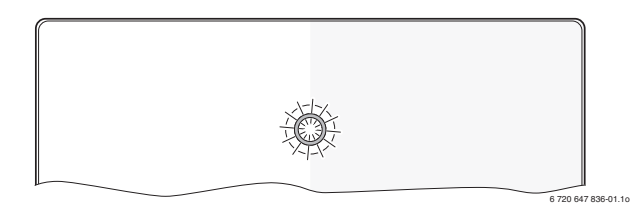

| Bedrijfs-<br>indicatie            | Mogelijke oorzaak                                                                        | Oplossing                                                                                                    |
|-----------------------------------|------------------------------------------------------------------------------------------|----------------------------------------------------------------------------------------------------|
| Constant<br>uit                   | Voedingsspanning onder-<br>broken.                                                       | <ul> <li>Voedingsspanning inscha-<br/>kelen.</li> </ul>                                                                                                    |
|                                   | Aansluitkabel adapter niet met de module verbonden.                                      | <ul> <li>Verbinding maken.</li> </ul>                                                                                                    |
|                                   | Adapter defect.                                                                          | <ul> <li>Adapter vervangen.</li> </ul>                                                                                                    |
| Constant<br>rood                  | Bij de inbedrijfstelling of fa-<br>brieksreset: geen BUS- of<br>LAN-verbinding aanwezig. | <ul> <li>Module van de voedings-<br/>spanning losmaken.</li> <li>BUS- en LAN-verbinding<br/>maken.</li> <li>Module opnieuw in bedrijf<br/>stellen.</li> </ul> |
|                                   | Anders: interne storing                                                                  | <ul> <li>Module vervangen.</li> </ul>                                                                                                    |
| Rood                              | LAN-kabel niet aangesloten.                                                              | <ul> <li>LAN-verbinding maken.</li> </ul>                                                                                                    |
| knippe-                           | Router is uitgeschakeld.                                                                 | <ul> <li>Router inschakelen<sup>1)</sup>.</li> </ul>                                                                                                    |
| rena                              | DHCP is niet actief.                                                                     | <ul> <li>DHCP op router<br/>activeren<sup>1)</sup>.</li> </ul>                                                                                                |
|                                   | Handmatig ingesteld MAC-<br>filter verhindert toekenning<br>van het IP-adres.            | MAC-filter voor het opge-<br>drukte MAC-adres instel-<br>len (→ afb. 13,<br>[1], pagina 84).                                                                  |
|                                   | Geen IP-adres voor de mo-<br>dule vrij.                                                  | ► Configuratie op de router controleren <sup>1)</sup> .                                                                                                    |
|                                   | LAN-kabel defect.                                                                        | <ul> <li>LAN-kabel vervangen.</li> </ul>                                                                                                    |
| Afwisse-<br>lend rood<br>en groen | BUS- en LAN-verbinding na inbedrijfstelling los.                                         | <ul> <li>Module van de voedings-<br/>spanning losmaken.</li> <li>BUS- en LAN-verbinding<br/>maken.</li> <li>Module opnieuw in bedrijf<br/>stellen.</li> </ul> |

Tabel 3 Tabel met storingen

| Bedrijfs-<br>indicatie | Mogelijke oorzaak                                                                | Oplossing                                                                                                    |
|------------------------|----------------------------------------------------------------------------------|----------------------------------------------------------------------------------------------------|
| Constant<br>oranje     | LAN-verbinding bestaat;<br>geen toegang tot Buderus-<br>server via het internet. | <ul> <li>Module gedurende 10 seconden van de voedingsspanning losmaken en opnieuw in bedrijf stellen.</li> <li>-of-</li> <li>Internetverbinding maken<sup>1)</sup>.</li> <li>-of-</li> <li>Wanneer de internettoegang van de router tijdelijk is geblokkeerd, tijdblokkering wegnemen<sup>1)</sup>.</li> <li>-of-</li> </ul> |
|                        |                                                                                  | <ul> <li>Poort 5222 en 5223<br/>openen<sup>1)</sup>.</li> </ul>                                                                                                    |
| Groen                  | Warmtebron uitgeschakeld.                                                        | <ul> <li>Warmtebron inschakelen.</li> </ul>                                                                                                    |
| knippe-<br>rend        | BUS-initialisatie onderbro-<br>ken.                                              | <ul> <li>Persoonlijke instellingen<br/>terugzetten (Reset).</li> </ul>                                                                                                    |
|                        | Module niet op BUS-sy-<br>steem aangesloten.                                     | <ul> <li>BUS-verbinding maken.</li> </ul>                                                                                                    |
|                        | Maximale kabellengte BUS-<br>verbinding overschreden                             | <ul> <li>Kortere BUS-verbinding<br/>maken.</li> </ul>                                                                                                    |
|                        | Kortsluiting of kabelbreuk in de BUS-verbinding.                                 | <ul> <li>BUS-verbinding controle-<br/>ren en eventueel herstel-<br/>len.</li> </ul>                                                                                                    |
| Constant<br>groen      | Geen storing                                                                     | Normaal bedrijf                                                                                                    |

Tabel 3 Tabel met storingen

1) Zie handleiding van de leverancier.

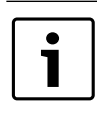

Storingen met invloed op de functionaliteit van de app worden ook in de app getoond (bijv. geen verbinding met XMPP server, geen verbinding met Logamatic web KM200, verkeerd wachtwoord, ...).

# Spis treści

| Objas | Objaśnienie symboli i wskazówki dotyczące          |    |  |
|-------|----------------------------------------------------|----|--|
| bezpi | bezpieczeństwa                                     |    |  |
| 1.1   | Objaśnienie symboli                                | 50 |  |
| 1.2   | Wskazówki dotyczące bezpieczeństwa                 | 50 |  |
| Dane  | produktu                                           | 50 |  |
| 2.1   | Zakres dostawy                                     | 50 |  |
| 2.2   | Dane techniczne                                    | 51 |  |
| 2.3   | Czyszczenie i konserwacja                          | 51 |  |
| Mont  | aż                                                 | 51 |  |
| 3.1   | Zestawienie czynności związanych z uruchomieniem . | 51 |  |
| 3.2   | Montaż                                             | 51 |  |
| 3.3   | Podłączenie elektryczne                            | 51 |  |
| 3.4   | Podłączenie połączeń magistrali                    | 51 |  |
| Urucl | nomienie                                           | 52 |  |
| Ochr  | ona środowiska/utylizacja                          | 52 |  |
| Usuw  | anie usterek                                       | 53 |  |

# 1 Objaśnienie symboli i wskazówki dotyczące bezpieczeństwa

# 1.1 Objaśnienie symboli

# Wskazówki ostrzegawcze

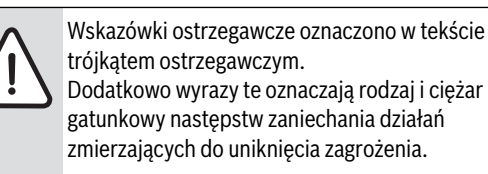

Zdefiniowane zostały następujące wyrazy ostrzegawcze używane w niniejszym dokumencie:

- WSKAZÓWKA oznacza ryzyko wystąpienia szkód materialnych.
- OSTROŻNIE oznacza ryzyko wystąpienia obrażeń ciała o stopniu lekkim lub średnim.
- OSTRZEŻENIE oznacza ryzyko wystąpienia ciężkich obrażeń ciała lub nawet zagrożenie życia.
- NIEBEZPIECZEŃSTWO oznacza ryzyko wystąpienia obrażeń ciała zagrażających życiu.

#### Ważne informacje

| ſ | • |
|---|---|
|   | 1 |
|   |   |

Ważne informacje, które nie zawierają ostrzeżeń przed zagrożeniami dotyczącymi osób lub mienia, oznaczono symbolem znajdującym się obok.

# Inne symbole

| Symbol        | Znaczenie                               |
|---------------|-----------------------------------------|
| ►             | Czynność                                |
| $\rightarrow$ | Odsyłacz do innych fragmentów dokumentu |
| •             | Pozycja/wpis na liście                  |
| -             | Pozycja/wpis na liście (2. poziom)      |
| Tab. 1        |                                         |

- 1.2 Wskazówki dotyczące bezpieczeństwa
- Przestrzegać przepisów i norm krajowych dotyczących montażu i użytkowania!
- Przestrzegać instrukcji w celu zagwarantowania prawidłowego działania.
- Montaż i uruchomienie produktu zlecać tylko uprawnionemu instalatorowi.
- Nie montować produktu w pomieszczeniach wilgotnych.
- Źródła ciepła i pozostały osprzęt zamontować i uruchomić zgodnie z przynależnymi instrukcjami.
- Produktu używać wyłącznie w połączeniu z wymienionymi modułami obsługowymi i źródłami ciepła. Przestrzegać schematu połączeń!
- W celu podłączenia do sieci 230 V użyć dołączonego zasilacza.

# Uwagi do instrukcji

W niniejszej instrukcji montażu przedstawiono ważne informacje dotyczące bezpiecznego i fachowego montażu, uruchomienia oraz konserwacji produktu.

Niniejsza instrukcja montażu jest skierowana do instalatorów, którzy ze względu na wykształcenie zawodowe i doświadczenie dysponują wiedzą w zakresie instalacji elektrycznych i ogrzewczych.

# 2 Dane produktu

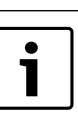

Aby móc korzystać z wszystkich funkcji, niezbędny jest dostęp do Internetu. Może to być związane z dodatkowymi kosztami.

Istnieją rozmaite możliwości sterowania instalacją za pomocą usług online. Więcej informacji można znaleźć na naszej stronie internetowej (→ tylna strona okładki niniejszej instrukcji).

- Złącze pomiędzy instalacją ogrzewczą a siecią (LAN)<sup>1)</sup>.
- Sterowanie i kontrola instalacji za pomoca smartfona<sup>2)</sup>
- Możliwość łączenia z następującymi urządzeniami:
  - system regulacyjny Logamatic EMS plus z modułem obsługowym RC300
  - źródła ciepła ze złączem magistrali EMS-BUS wyprodukowane w roku 2003 i później
  - system regulacyjny Logamatic EMS z modułem obsługowym RC30 lub RC35
  - pompy ciepła ze sterownikiem bazowym HMC10 od V1.10.

# 2.1 Zakres dostawy

# Rys. 1, str. 82:

#### [1] Moduł

- [2] Zasilacz sieciowy z kablem przyłączeniowym
- [3] Kabel LAN CAT 5
- [4] Worek z elementami montażowymi
- [5] Instrukcja montażu

2) Wykaz obsługiwanych urządzeń można znaleźć na naszej stronie internetowej.

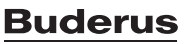

<sup>1)</sup> Do podłączenia modułu potrzebny jest router z wolnym gniazdem RJ45.

#### 2.2 **Dane techniczne**

Konstrukcja i charakterystyka robocza tego wyrobu 6 spełniają wymagania dyrektyw europejskich i uzupełniających przepisów krajowych. Zgodność potwierdzono oznakowaniem CE. Deklarację zgodności produktu można pobrać ze strony internetowej www.buderus.de/konfo lub otrzymać we właściwym oddziale firmy Buderus.

# Dane techniczne

| Wymiary (S × W × G)                                                                                                    | $151 \times 184 \times 61 \text{ mm}$ (pozostałe wymiary $\rightarrow$ rys. 2, str. 82)                                                                                                    |  |
|----------------------------------------------------------------------------------------------------|----------------------------------------------------------------------------------------------------|--|
| <ul> <li>Napięcia znamionowe:</li> <li>system magistrali EMS<br/>plus</li> <li>system magistrali EMS</li> <li>system magistrali CAN</li> <li>zasilanie modułu<br/>napieciem</li> </ul> | <ul> <li>10 V do 24 V DC (zabezpieczenie przed przebiegunowaniem)</li> <li>12 V do 15 V DC (zabezpieczenie przed przebiegunowaniem)</li> <li>0 V do 5 V</li> <li>Dołączony zasilacz sieciowy 230 V AC/7 5 V DC 700 mA</li> </ul> |  |
| Interfejsy                                                                                                    | <ul> <li>EMS</li> <li>EMS plus</li> <li>CAN</li> <li>LAN: 10/100 Mb/s (RJ45)</li> </ul>                                                                                                    |  |
| Pobór mocy                                                                                                    | 1,5 VA                                                                                                    |  |
| Dopuszczalna temperatura<br>otoczenia                                                                                                    | 0 50 ℃                                                                                                    |  |
| Stopień ochrony                                                                                                    | IP20                                                                                                    |  |
|                                                                                                    |                                                                                                    |  |

Tab. 2

#### 2.3 Czyszczenie i konserwacja

W razie potrzeby obudowę przetrzeć wilgotną szmatką. Nie używać przy tym żrących środków czyszczących i środków mogących zarysować obudowę.

#### 3 Montaż

#### Zestawienie czynności związanych z uruchomieniem 3.1

- 1. Zamontować wszystkie komponenty.
- 2. Utworzyć połączenie magistrali (pomarańczowy lub biały wtyk z oznaczeniem BUS lub EMS).

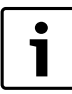

Informacje o połączeniu magistrali danego urządzenia można znaleźć, korzystając z kodu kreskowego.

- 3. Nawiązać połączenie IP.
- 4. Włączyć urządzenie grzewcze.
- 5. Zaczekać około 2 minuty na skonfigurowanie systemu.
- 6. Podłączyć zasilacz sieciowy, aby włączyć bramę sieciową.
- 7. Zaczekać około 15 minut na aktualizację bramy sieciowej.
- 8. Uruchomić wybraną usługę (np. aplikację).

#### 3.2 Montaż

- ► Zdjąć pokrywę (→ rys. 3, str. 82).
- ► Zamontować moduł (→ rys. 4, str. 82).
- ► Zamocować moduł (→ rys. 5, str. 82).

#### 3.3 Podłączenie elektryczne

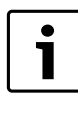

W przypadku użycia ekranowanego kabla sieciowego LAN w rzadkich przypadkach może dojść do problemów z systemem magistrali. W takich przypadkach należy użyć nieekranowanego kabla sieciowego LAN.

# Przyłącza i interfejsy

| Legenda do rys. 6 i 7, str. 83: |                                           |  |
|---------------------------------|-------------------------------------------|--|
| 7,5 V DC                        | Przyłącze zasilacza                       |  |
| CAN 1                           | Masa (GND)                                |  |
| CAN 2                           | CAN Low                                   |  |
| CAN 3                           | CAN High                                  |  |
| EMS                             | Przyłącze EMS-BUS                         |  |
| LAN                             | Przyłącze LAN (RJ45)                      |  |
| RESET                           | Przycisk RESET                            |  |
| TSW                             | Przełączniki do terminacji magistrali CAN |  |

#### Montaż przelotek kablowych i podłączanie kabli

- Otworzyć przelotki kablowe odpowiednie dla średnicy kabli i naciąć z jednej strony ( $\rightarrow$  rys. 8, str. 83).
- Zamontować przelotki i podłączyć kable (EMS:  $\rightarrow$  rys. 9, str. 83; ► CAN:  $\rightarrow$  rys. 10, str. 83).

#### Podłączenie połączeń magistrali 3.4

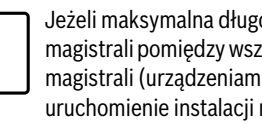

Jeżeli maksymalna długość całkowita połączeń magistrali pomiędzy wszystkimi użytkownikami systemu magistrali (urządzeniami) zostanie przekroczona, uruchomienie instalacji nie będzie możliwe.

| i |  |
|---|--|

Jeżeli system magistrali EMS plus lub EMS będzie posiadać strukturę pierścieniową, uruchomienie instalacji nie będzie możliwe.

#### Maksymalna długość całkowita połączeń magistrali pomiędzy wszystkimi użytkownikami (urządzeniami) danego systemu magistrali:

- EMS plus:
  - 100 m przy przekroju przewodu 0,50 mm<sup>2</sup>
  - 300 m przy przekroju przewodu 1,50 mm<sup>2</sup>
- EMS:
  - 50 m przy maks. przekroju przewodu 2,50 mm<sup>2</sup>
- CAN:

30 m (ekranowany, żyły skręcone ze soba)

#### Odpowiednie kable dla danego systemu magistrali:

- EMS i EMS plus: np. LiYCY 2 x 0,75 (TP)
- **CAN**:  $2 \times 2 \times 0.3 \text{ mm}^2$ ; ekranowany, żyły skręcone ze sobą
- Aby uniknąć zakłóceń indukcyjnych: wszystkie kable niskonapięciowe kłaść z dala od kabli doprowadzających napięcie sieciowe (minimalna odległość 100 mm).

## Podłączenie systemu magistrali EMS i EMS plus do modułu

- Urządzenia połączyć szeregowo za pomocą dwóch przyłączy magistrali (→ rys. 6, str. 83) lub połączyć urządzenia [B] za pomocą puszki rozgałęźnej [A] w połączeniu gwiazdowym ( $\rightarrow$  rys. 11, str. 83).
- W przypadku oddziaływania indukcyjnego z zewnątrz zastosować przewody ekranowane.

W ten sposób przewody zostaną zabezpieczone przed zakłóceniami zewnętrznymi (np. kablami elektroenergetycznymi, przewodami jezdnymi, stacjami transformatorowymi, urządzeniami radiowotelewizyjnymi, amatorskimi radiostacjami, urządzeniami mikrofalowymi, itp.).

# Podłączenie systemu magistrali CAN do modułu

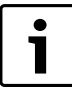

Ustawiając dwa przełączniki do terminacji magistrali CAN we właściwej pozycji, zapewnić prawidłowe

- zakończenie systemu magistrali CAN (→ rys. 7, str. 83).
- Jeżeli moduł jest punktem końcowym, oba przełączniki ustawić w pozycji ON.
- Jeżeli moduł jest podłączony na odgałęzieniu przewodu, oba przełączniki ustawić w pozycji OFF.
- Ekran kabla CAN w module podłączyć do CAN 1 (masa).
- Jedną żyłę z pary skręconych ze sobą żył w module podłączyć do CAN 2 (CAN Low).
- Drugą żyłę (z pary skręconych ze sobą żył użytej dla CAN 2) w module podłączyć do CAN 3 (CAN High) (→ rys. 7, str. 83).

### Wykonanie połączenia CAN z pompą ciepła

- Odnaleźć wolne przyłącza dla magistrali CAN w pompie ciepła.
- Jeżeli w pompie ciepła nie ma wolnego przyłącza, kabel magistrali CAN należy podłączyć razem z innym osprzętem.

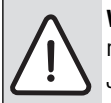

**WSKAZÓWKA:** Nie pomylić przyłącza 12 V i przyłącza magistrali CAN!

Jeżeli do przyłącza magistrali CAN podłączone zostanie napięcie 12 V, procesory zostaną zniszczone.

- Sprawdzić podłączenie trzech żył do zacisków przyłączeniowych z odpowiednimi oznaczeniami na płycie głównej.
- Ekran (uziemienie) kabla podłączyć do przyłącza uziemienia pompy ciepła.
- Żyłę podłączoną w module do CAN 2 (CAN Low) podłączyć w pompie ciepła do CANL (CAN Low).
- Żyłę podłączoną w module do CAN 3 (CAN High) podłączyć w pompie ciepła do CANH (CAN High) (→ rys. 12, str. 84).
- Upewnić się, że system magistrali CAN jest prawidłowo zakończony.
- Zwrócić uwagę na dodatkowe informacje podane w instrukcji dotyczącej pompy ciepła.

#### Legenda do rys. 12, str. 84:

- [1] System magistrali CAN na pompie ciepła
- [2] System magistrali CAN na module
- GND Masa nie podłączać
- CANL CAN Low
- CANH CAN High
- +12V Przyłącze 12 V nie podłączać

#### Zakończenie montażu

Zamontować pokrywę.

# 4 Uruchomienie

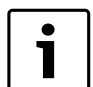

Jeżeli podczas uruchomienia nie zostanie utworzone połączenie z magistralą ani z siecią LAN, dioda LED na module zaświeci się ciągłym czerwonym światłem.

Router musi być ustawiony w następujący sposób:

- DHCP aktywny
- Porty 5222 i 5223 nie mogą być zablokowane
- Dostępny wolny adres IP
- Filtrowanie adresów (filtr MAC) dostosowane do modułu.
- ► Podłączyć zasilacz sieciowy.

Moduł automatycznie pobiera adres IP z routera. W ustawieniach podstawowych modułu zapisane są nazwa i adres serwera docelowego.

Do pierwszego uruchomienia modułu niezbędne jest połączenie z Internetem. Moduł automatycznie loguje się do serwera Buderus. Pobiera aktualną wersję oprogramowania i zostaje automatycznie skonfigurowany odpowiednio do podłączonego systemu magistrali.

Po uruchomieniu połączenie routera z Internetem nie jest bezwzględnie wymagane. Modułu można też używać tylko w sieci lokalnej. W takim przypadku jednak dostęp do instalacji przez Internet i automatyczna aktualizacja oprogramowania modułu nie są możliwe.

Podczas pierwszego uruchomienia wybranej usługi (np. aplikacji) pojawi się prośba o wprowadzenie ustawionej fabrycznie nazwy użytkownika i hasła. Dane te nadrukowane są na tabliczce znamionowej modułu.

# Tabliczka znamionowa

#### Legenda do rys. 13, str. 84:

- [1] Tabliczka znamionowa z danymi do logowania, adresem MAC i numerem ident.
- [2] Przełącznik kodujący (bez funkcji)

# Testowanie połączenia (przy zarejestrowanym obiegu grzewczym 1)

Można sprawdzić, czy komunikacja pomiędzy modułem a instalacją ogrzewczą przebiega prawidłowo.

- ► Nacisnąć krótko przycisk RESET (→ rys. 6 i 7, str. 83), aby zmienić tryb pracy dla obiegu grzewczego 1 na module obsługowym. Zmiana zostanie wyświetlona na module obsługowym.
- Po zakończeniu testu połączenia ponownie ustawić żądany tryb pracy.

#### Resetowanie ustawień osobistych

W razie zapomnienia wprowadzonego przez siebie hasła:

- ► Nacisnąć przycisk RESET (→ rys. 6 i 7, str. 83) i przytrzymać co najmniej 6 sekund.
  - Można teraz ponownie wprowadzić własne hasło.

# 5 Ochrona środowiska/utylizacja

Ochrona środowiska jest podstawą działania firm należących do grupy Bosch.

Jakość produktów, ich ekonomiczność i ekologiczność są dla nas celami równorzędnymi. Ustawy i przepisy o ochronie środowiska są ściśle przestrzegane.

Do zagadnień ochrony środowiska dodajemy najlepsze rozwiązania techniczne i materiały z uwzględnieniem zagadnień ekonomicznych.

### Opakowanie

Wszystkie opakowania są ekologiczne i można je ponownie wykorzystać.

### Stare urządzenie

W starych urządzeniach występują surowce wtórne, które należy przekazać do przetworzenia.

Podzespoły łatwo się demontuje, a tworzywa sztuczne są oznakowane. W ten sposób różne podzespoły można posortować i przekazać do recyklingu lub utylizacji.

## 6 Usuwanie usterek

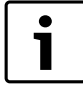

Informacje na temat usuwania usterek routera lub smartfona można znaleźć w odpowiedniej instrukcji otrzymanej od dostawcy tego urządzenia.

Wskaźnik stanu pracy wskazuje aktualny stan pracy modułu.

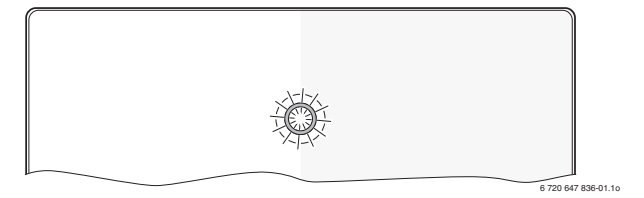

| Wskaźnik<br>statusu                                         | Możliwa przyczyna                                                                                                    | Środek zaradczy                                                                                                    |
|-------------------------------------------------------------|----------------------------------------------------------------------------------------------------|----------------------------------------------------------------------------------------------------|
| stale<br>wyłączony                                          | Przerwane zasilanie<br>napięciem.                                                                                                    | <ul> <li>Włączyć zasilanie<br/>napięciem.</li> </ul>                                                                                                    |
|                                                             | Kabel przyłączeniowy<br>zasilacza sieciowego nie<br>jest połączony<br>z modułem.                                                     | <ul> <li>Utworzyć połączenie.</li> </ul>                                                                                                    |
|                                                             | Zasilacz sieciowy jest<br>uszkodzony.                                                                                                | <ul> <li>Wymienić zasilacz<br/>sieciowy.</li> </ul>                                                                                                    |
| stale świeci<br>w kolorze<br>czerwonym                      | Podczas uruchamiania<br>lub przywracania<br>ustawień fabrycznych:<br>brak połączenia zarówno<br>z magistralą, jak i z siecią<br>LAN. | <ul> <li>Odłączyć moduł od<br/>zasilania napięciem.</li> <li>Utworzyć połączenie<br/>z magistralą i siecią LAN.</li> <li>Ponownie uruchomić<br/>moduł.</li> </ul> |
|                                                             | W pozostałych<br>przypadkach: usterka<br>wewnętrzna                                                                                  | <ul> <li>Wymienić moduł.</li> </ul>                                                                                                    |
| Miga<br>w kolorze                                           | Kabel LAN jest<br>niepodłączony.                                                                                                    | <ul> <li>Utworzyć połączenie LAN.</li> </ul>                                                                                                    |
| czerwonym                                                   | Router jest wyłączony.                                                                                                    | <ul> <li>Włączyć router<sup>1)</sup>.</li> </ul>                                                                                                    |
|                                                             | DHCP jest nieaktywny.                                                                                                    | <ul> <li>Uaktywnić DHCP na<br/>routerze<sup>1)</sup>.</li> </ul>                                                                                                  |
|                                                             | Ręcznie ustawiony filtr<br>MAC blokuje<br>przydzielanie adresu IP.                                                                   | ► Ustawić filtr MAC dla<br>nadrukowanego adresu<br>MAC (→ rys. 13,<br>[1], str. 84).                                                                              |
|                                                             | Brak wolnego adresu IP<br>dla modułu.                                                                                                | <ul> <li>Sprawdzić konfigurację na routerze<sup>1)</sup>.</li> </ul>                                                                                              |
|                                                             | Uszkodzony kabel LAN.                                                                                                    | <ul> <li>Wymienić kabel LAN.</li> </ul>                                                                                                    |
| świeci na<br>zmianę<br>w kolorze<br>czerwonym<br>i zielonym | Po uruchomieniu<br>połączenia z magistralą<br>i siecią LAN zostały<br>przerwane.                                                     | <ul> <li>Odłączyć moduł od<br/>zasilania napięciem.</li> <li>Utworzyć połączenie<br/>z magistralą i siecią LAN.</li> <li>Ponownie uruchomić<br/>moduł.</li> </ul> |

Tab. 3 Tabela usterek

| Wskaźnik<br>statusu                            | Możliwa przyczyna                                                                        | Środek zaradczy                                                                                                    |
|------------------------------------------------|------------------------------------------------------------------------------------------|----------------------------------------------------------------------------------------------------|
| stale świeci<br>w kolorze<br>pomarańczo<br>wym | Połączenie z siecią LAN<br>działa; brak dostępu do<br>serwera Buderus przez<br>Internet. | <ul> <li>Na 10 sekund odłączyć<br/>moduł od zasilania<br/>i ponownie uruchomić.</li> <li>-lub-</li> <li>Utworzyć połączenie<br/>z Internetem<sup>1</sup>).</li> <li>-lub-</li> <li>Jeżeli dostęp routera do<br/>Internetu jest czasowo<br/>zablokowany, usunąć<br/>blokadę czasową<sup>1</sup>).</li> <li>-lub-</li> <li>Otworzyć porty 5222<br/>i 5223<sup>1</sup>)</li> </ul> |
| Miga<br>w kolorze                              | Źródło ciepła jest<br>wyłączone.                                                         | <ul> <li>Włączyć źródło ciepła.</li> </ul>                                                                                                    |
| zielonym                                       | Inicjacja magistrali nie<br>powiodła się.                                                | <ul> <li>Zresetować ustawienia<br/>osobiste (Reset).</li> </ul>                                                                                                    |
|                                                | Moduł nie jest<br>podłączony do systemu<br>magistrali.                                   | <ul> <li>Utworzyć połączenie BUS.</li> </ul>                                                                                                    |
|                                                | Przekroczono<br>maksymalną długość<br>kabla połączenia BUS                               | <ul> <li>Utworzyć krótsze<br/>połączenie BUS.</li> </ul>                                                                                                    |
|                                                | Zwarcie lub przerwa<br>w kablu połączenia<br>magistralowego.                             | <ul> <li>Sprawdzić i ewentualnie<br/>naprawić połączenie<br/>magistralowe.</li> </ul>                                                                                                    |
| stale świeci<br>w kolorze<br>zielonym          | Brak usterek                                                                             | Tryb normalny                                                                                                    |

Tab. 3 Tabela usterek

1) Zobacz instrukcję otrzymaną od dostawcy.

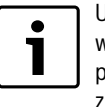

Usterki mające wpływ na funkcjonalność aplikacji wskazywane są także w samej aplikacji (np. brak połączenia z serwerem XMPP, brak połączenia z Logamatic web KM200, błędne hasło...).

Robert Bosch Sp. z o.o. ul. Jutrzenki 105 02-231 Warszawa Infolinia Buderus 801 777 801 www.buderus.pl

# Cuprins

| 1 | Explicarea simbolurilor și instrucțiuni de siguranță |                                                        |    |
|---|------------------------------------------------------|--------------------------------------------------------|----|
|   | 1.1 Explicarea simbolurilor                          |                                                        |    |
|   | 1.2                                                  | Instructiuni de siguranță                              | 54 |
| 2 | Date                                                 | despre produs                                          | 54 |
|   | 2.1                                                  | Kit-ul de livrare                                      | 54 |
|   | 2.2                                                  | Date tehnice                                           | 55 |
|   | 2.3                                                  | Curățare și întreținere                                | 55 |
| 3 | Instal                                               | nstallation (Instalare)                                |    |
|   | 3.1                                                  | Prezentare generală a pașilor de punere în funcțiune . | 55 |
|   | 3.2                                                  | Montarea                                               | 55 |
|   | 3.3                                                  | Legături electrice                                     | 55 |
|   | 3.4                                                  | Racordul conexiunilor BUS                              | 55 |
| 1 | Pune                                                 | rea în functiune                                       | 56 |
| 5 | Prote                                                | cția mediului/Eliminare                                | 56 |
| 6 | Reme                                                 | dierea defecțiunilor                                   | 57 |

# 1 Explicarea simbolurilor și instrucțiuni de siguranță

# 1.1 Explicarea simbolurilor

#### Indicații de avertizare

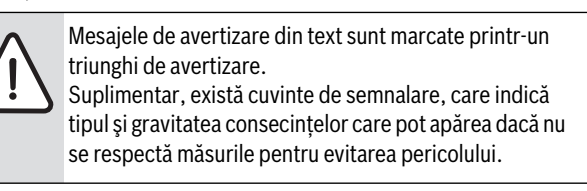

Următoarele cuvinte de semnalare sunt definite și pot fi întâlnite în prezentul document:

- ATENȚIE înseamnă că pot rezulta daune materiale.
- **PRECAUȚIE** înseamnă că pot rezulta daune personale ușoare până la daune personale grave.
- AVERTIZARE înseamnă că pot rezulta daune personale grave până la daune care pun în pericol viața.
- PERICOL înseamnă că pot rezulta daune personale grave până la daune care pun în pericol viața.

#### Informații importante

Informațiile importante care nu presupun un pericol pentru persoane sau bunuri sunt marcate cu simbolul alăturat.

#### Alte simboluri

| Simbol        | Semnificație                                        |
|---------------|-----------------------------------------------------|
| ►             | Etapă operațională                                  |
| $\rightarrow$ | Referință încrucișată la alte fragmente în document |
| •             | Enumerare/listă de intrări                          |
| -             | Enumerare/listă de intrări (al 2-lea nivel)         |

Tab. 1

# 1.2 Instructiuni de siguranță

- Respectați dispozițiile şi standardele naționale în ceea ce priveşte instalarea şi utilizarea!
- Pentru a garanta funcționarea ireproşabilă trebuie să respectați instrucțiunile.
- Produsul trebuie instalat şi pus în funcțiune doar de către o firmă de specialitate autorizată.
- Nu instalați produsul în spații umede.
- Montați și puneți în funcțiune cazanul și alte accesorii conform instrucțiunilor aferente.
- Folosiți produsul exclusiv cu unitățile de comandă şi cazanele menționate. Respectați schema de conexiuni!
- Folosiți alimentatorul livrat pentru racordarea la rețeaua de 230 V.

# Referitor la aceste instrucțiuni

Prezentele instrucțiuni de instalare conțin informații importante pentru instalarea, punerea în funcțiune și întreținerea corectă și în siguranță a produsului.

Prezentele instrucțiuni de instalare sunt destinate specialistului care – în baza instruirii și a experienței sale – dispune de cunoștințe cu privire la utilizarea instalațiilor electrice și a instalațiilor de încălzire.

# 2 Date despre produs

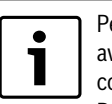

Pentru a putea beneficia de toate funcțiile trebuie să aveți acces la internet. Prin acest lucru se pot produce costuri suplimentare.

Pentru comandarea instalației dumneavoastră cu ajutorul serviciilor noastre online, aveți la dispoziție diferite soluții. În acest sens, vă rugăm să consultați siteul nostru web (-> coperta din spate a manualului).

- Interfaţa dintre o instalaţie de încălzire şi o reţea (LAN)<sup>1)</sup>.
- Comanda și monitorizarea unei instalații prin intermediul unui smartphone<sup>2)</sup>
- Poate fi combinat cu:
  - Sistem de reglare Logamatic EMS plus cu o unitate de comandă RC300
  - Cazane cu interfață EMS-BUS începând cu anul de fabricație 2003
  - Sistem de reglare Logamatic EMS cu o unitate de comandă RC30 sau RC35
  - Pompe de căldură cu controler de bază HMC10 începând cu V1.10.

#### 2.1 Kit-ul de livrare

### Fig. 1, pagina 82:

- [1] Modul
- [2] Alimentator cu cablu de conexiune
- [3] Cablu LAN CAT 5
- [4] Pungă cu piese de montaj
- [5] Instrucțiuni de instalare

2) Echipamentele compatibile se găsesc pe pagina noastră de internet.

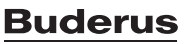

<sup>1)</sup> Pentru conectarea modulului este necesar un router cu un conector mamă RJ45 liber.

#### 2.2 **Date tehnice**

6

Acest produs corespunde în construcția și comportamentul său de funcționare directivelor europene, precum și cerintelor specifice fiecărei tări. Conformitatea este marcată cu simbolul CE. Declarația de conformitate a produsului este disponibilă pe internet pe site-ul www.buderus.de/konfo sau poate fi solicitată la reprezentanța locală Buderus.

# Date tehnice

| Dimensiuni (I × H × A)         | 151 × 184 × 61 mm (dimensiuni                                                            |  |
|--------------------------------|------------------------------------------------------------------------------------------|--|
|                                | suplimentare $\rightarrow$ fig. 2, pagina 82)                                            |  |
| Tensiuni nominale:             |                                                                                          |  |
| Sistem BUS EMS plus            | <ul> <li>10 V până la 24 V DC (protejat<br/>împotriva inversării polarității)</li> </ul> |  |
| Sistem BUS EMS                 | <ul> <li>12 V până la 15 V DC (protejat<br/>împotriva inversării polarității)</li> </ul> |  |
| Sistem BUS CAN                 | • 0 V până la 5 V                                                                        |  |
| • Alimentarea cu tensiune a    | Alimentatorul livrat                                                                     |  |
| modulului                      | 230 V c.a./7,5 V c.c., 700 mA                                                            |  |
| Interfețe                      | • EMS                                                                                    |  |
|                                | EMS plus                                                                                 |  |
|                                | • CAN                                                                                    |  |
|                                | • LAN: 10/100 MBit/s (RJ45)                                                              |  |
| Putere absorbită               | 1,5 VA                                                                                   |  |
| Temperatură ambiantă<br>admisă | 0 50 ℃                                                                                   |  |
| Modalitate de protecție        | IP20                                                                                     |  |
|                                |                                                                                          |  |

Tab. 2

#### 2.3 Curățare și întreținere

 În caz de nevoie ştergeți carcasa cu o cârpă umedă. Nu folosiți cu această ocazie mijloace de curățare ascuțite sau decapante.

#### 3 Installation (Instalare)

#### 3.1 Prezentare generală a pașilor de punere în funcțiune

- 1. Montați toate componentele.
- 2. Realizați conexiunea BUS (stecker portocaliu sau alb cu denumirea BUS sau EMS).

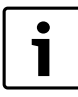

Codul de bare vă furnizează informații privind conexiunea BUS a aparatului respectiv.

- 3. Realizați conexiunea IP.
- 4. Porniti generatorul termic.
- 5. Așteptați configurarea sistemului timp de aproximativ 2 minute.
- 6. Pentru a conecta Gateway, introduceți alimentatorul.
- 7. Așteptați aproximativ 15 minute ca Gateway să se actualizeze.
- 8. Inițializați aplicația dorită.

#### 3.2 Montarea

- ▶ Înlăturați capacul (→ fig. 3, pagina 82).
- ► Montați modulul ( $\rightarrow$  fig. 4, pagina 82).
- ► Fixați modulul (→ fig. 5, pagina 82).

#### 3.3 Legături electrice

La utilizarea unui cablu LAN ecranat, în cazuri rare, pot surveni probleme la nivelul sistemului BUS. În astfel de situații, utilizați un cablu LAN neecranat.

# Racorduri și interfețe

# Legendă la fig. 6 și 7, pagina 83:

- 7.5 V DC Racord alimentator
- CAN 1 Masă (GND) CAN 2 CAN Low
- CAN 3 CAN High
- EMS
- **Racord EMS-BUS** LAN Conexiune LAN (RJ45)
- RESET Tasta RESET
- TSW Comutator pentru impedanta de sarcină CAN

#### Montarea în prealabil a suporturilor și racordarea cablurilor

- Deschideți suporturile în funcție de diametrul cablului și tăiați-le pe ► laterală ( $\rightarrow$  fig. 8, pagina 83).
- Montați în prealabil manșoanele și racordați cablurile (EMS:  $\rightarrow$  fig. 9, ► pagina 83; CAN:  $\rightarrow$  fig. 10, pagina 83).

#### **Racordul conexiunilor BUS** 3.4

Dacă se depășește lungimea maximă a conexiunilor BUS dintre toți participanții unui sistem BUS, nu este posibilă punerea în funcțiune a instalației.

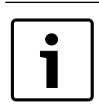

•

1

Dacă în sistemul BUS EMS plus sau EMS există o structură inelară, nu este posibilă punerea în funcțiune a instalatiei.

Lungimea maximă totală a conexiunii BUS dintre toți participanții sistemului BUS respectiv:

- EMS plus:
  - 100 m cu 0,50 mm<sup>2</sup> sectiune transversală a conductorului
  - $300\ m\ cu\ 1,50\ mm^2\ secțiune\ transversală\ a\ conductorului$
- EMS:
  - 50 m cu max. 2,50 mm<sup>2</sup> sectiune transversală a conductorului
- CAN:
- 30 m (fire ecranate, torsionate)
- Cabluri potrivite pentru sistemul BUS respectiv:
- EMS și EMS plus: de exemplu, LiYCY 2 x 0,75 (TP)
- **CAN**:  $2 \times 2 \times 0.3 \text{ mm}^2$ ; fire ecranate, torsionate
- Pentru a evita influentele inductive: montati toate cablurile de ioasă tensiune separat de cablurile de tensiune de alimentare (distanta minimă 100 mm).

### Conectarea sistemului BUS EMS și EMS plus la modul

- Conectați în serie participanții BUS cu două conexiuni BUS (→ fig. 6, pagina 83) sau conectați în stea participanții BUS [B] cu o doză de distribuție [A] ( $\rightarrow$  fig. 11, pagina 83).
- La influențele inductive exterioare, efectuați legăturile ecranat. Prin aceasta, conductorii sunt ecranați împotriva influențelor externe (de exemplu cablu de curent de înaltă tensiune, fire aeriene, statii de transformare, aparate de radio si televiziune, statii de radio-amatori, aparate cu microunde și altele).

#### Conectarea sistemului BUS CAN la modul

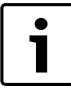

Asigurați prin poziția corectă a celor două întrerupătoare pentru impedanța de sarcină CAN conectarea corectă a sistemului CAN ( $\rightarrow$  fig. 7, pagina 83).

- Dacă modulul este un punct final, aduceți ambele întrerupătoare în poziția ON.
- Dacă modulul este conectat la o linie de compensare, aduceți ambele întrerupătoare în poziția OFF.
- Conectați ecranul cablului CAN din modul la CAN 1 (masă).
- ► Un fir dintr-o pereche de fire torsionate din modul se va conecta la CAN 2 (CAN Low).
- Conectați al doilea fir (al perechii de fire folosite pentru CAN 2) din modul la CAN 3 (CAN High) (→ fig. 7, pagina 83).

#### Realizarea conexiunii CAN către pompa de căldură

- Căutați conexiunile libere pentru CAN în pompa de căldură.
- Dacă nu este disponibilă nicio conexiune liberă în pompa de căldură, conectați cablul CAN cu un alt accesoriu.

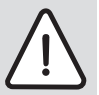

**ATENȚIE:** Nu confundați conexiunea de 12 V și conexiunea CAN!

În cazul în care conectați 12 V la CAN distrugeți procesoarele.

- Verificați conexiunea celor trei fire la bornele de legătură în funcție de marcajele corespunzătoare de pe circuitul imprimat.
- Conectați ecranul (conexiunea la pământ) a cablului la conexiunea la pământ a pompei de căldură.
- Firul conectat în modul la CAN 2 (CAN Low) trebuie conectat în pompa de căldură la CANL (CAN Low).
- Firul conectat în modul la CAN 3 (CAN High) trebuie conectat în pompa de căldură la CANH (CAN High) (→ fig. 12, pagina 84).
- ► Asigurați-vă că sistemul CAN este conectat corect.
- Țineți cont de informațiile suplimentare din instrucțiunile pompei de căldură.

#### Legendă la fig. 12, pagina 84:

- [1] Sistem BUS CAN la pompa de căldură
- [2] Sistem BUS CAN la modul
- GND Masă a nu se conecta
- CANL CAN Low
- CANH CAN High
- +12V Conexiune de 12 V a nu se conecta

# Finalizarea instalării

Montați capacul.

# 4 Punerea în functiune

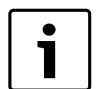

Dacă în momentul punerii în funcțiune nu există nici o conexiune BUS, nici o conexiune LAN, LED-ul modulului luminează în permanență roșu.

Routerul trebuie configurat după cum urmează:

- DHCP activ
- Porturile 5222 și 5223 neblocate
- Există o adresă IP liberă
- Filtrarea adreselor (filtru MAC) a fost adaptată în funcție de modul.
- Introduceți alimentatorul.

Modulul obține automat o adresă IP de la router. În setările de bază ale modulului se găsesc numele și adresa serverului-țintă.

Modulul necesită o conexiune la internet pentru prima punere în funcțiune. Se înregistrează automat la serverul Buderus. Descarcă cel mai recent software și este configurat automat pentru sistemul BUS conectat.

Nu este obligatorie o conexiune la internet a routerului după punerea în funcțiune. Modulul poate funcționa și exclusiv în rețeaua locală. În cazul acesta nu este posibil accesul prin internet asupra instalației de încălzire și nu este posibilă actualizarea automată a software-ului modulului.

La punerea în funcțiune a aplicației selectate, vi se cere să introduceți numele de conectare și parola setate din fabrică. Aceste date de conectare se găsesc pe plăcuța de identificare a modulului.

# Plăcuță de identificare

#### Legendă la fig. 13, pagina 84:

- [1] Plăcuța de identificare cu datele de conectare, adresa MAC și numărul de identificare
- [2] Întrerupător cu cod (fără funcție)

#### Testarea legăturii (dacă circuitul de încălzire 1 este înregistrat)

Puteți verifica dacă modulul comunică în mod corect cu instalația de încălzire.

- ► Apăsați scurt tasta RESET (→ fig. 6, pagina 83) pentru a modifica regimul pentru circuitul de încălzire 1 la nivelul unității de comandă. Modificarea se afişează la indicatorul de funcționare (LED) al unității de comandă.
- Pentru a încheia testul de legătură, setați din nou regimul dorit.

#### Resetarea setărilor personale (Reset)

Dacă ați uitat parola dumneavoastră personalizată:

Apăsați tasta RESET (→ fig. 6 şi 7, pagina 83) şi țineți-o apăsată cel puțin 6 secunde.

Parola personalizată poate fi atribuită acum din nou.

# 5 Protecția mediului/Eliminare

Protecția mediului reprezintă pentru Grupul Bosch o prioritate. Calitatea produselor, eficiența și protecția mediului: toate acestea sunt pentru noi obiective la fel de importante. Sunt respectate cu strictețe legile și prevederile referitoare la protecția mediului. Folosim pentru protecția mediului cele mai bune tehnici și materiale,

luând totodată în considerare și punctele de vedere economice.

#### Ambalajul

În ceea ce privește ambalajul participăm la sistemele de reciclare specifice țării, fapt ce asigură o reciclare optimă. Toate materialele de ambalare folosite sunt ecologice și reciclabile.

#### Aparat scos din uz

Aparatele uzate conțin materiale reciclabile, care pot fi revalorificate. Părțile componente se pot separa ușor, iar materialul plastic este marcat. Astfel, diferitele părți componente pot fi sortate și trimise spre reciclare respectiv distrugere.

# 6 Remedierea defecțiunilor

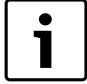

Informații cu privire la remedierea defecțiunilor la router sau smartphone găsiți în instrucțiunile aferente ale furnizorului terț.

Indicatorul de funcționare indică starea de funcționare a modulului.

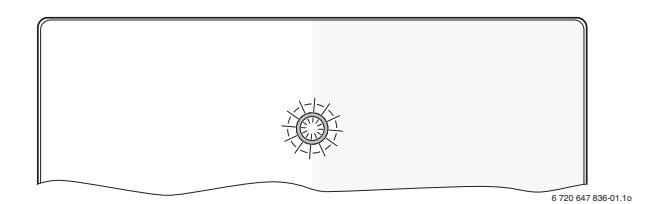

| Indicator de funcționa <u>re</u> | Cauză posibilă                                                                                                    | Remediere                                                                                                    |
|----------------------------------|----------------------------------------------------------------------------------------------------|----------------------------------------------------------------------------------------------------|
| stins în<br>permanență           | Alimentarea cu tensiune<br>este întreruptă.                                                                                                 | <ul> <li>Se conectează dispozitivul<br/>de alimentare cu tensiune.</li> </ul>                                                                                                   |
|                                  | Cablul de conexiune al<br>alimentatorului nu este<br>conectat la modul.                                                                     | <ul> <li>Realizați conexiunea.</li> </ul>                                                                                                    |
|                                  | Alimentatorul este defect.                                                                                                    | <ul> <li>Schimbați alimentatorul.</li> </ul>                                                                                                    |
| continuu<br>roşu                 | În cazul punerii în<br>funcțiune sau a resetării<br>la setările din fabrică: nu<br>există nici o conexiune<br>BUS, nici o conexiune<br>LAN. | <ul> <li>Decuplați modulul de la<br/>alimentarea cu tensiune.</li> <li>Realizați o conexiune BUS<br/>și o conexiune LAN.</li> <li>Repuneți modulul în<br/>funcțiune.</li> </ul> |
|                                  | În alte cazuri: defecțiune<br>internă                                                                                                    | <ul> <li>Înlocuiți modulul.</li> </ul>                                                                                                    |
| luminând<br>intermitent          | Cablul LAN nu este<br>cuplat.                                                                                                    | <ul> <li>Realizați conexiunea LAN.</li> </ul>                                                                                                    |
| roşu                             | Routerul este oprit.                                                                                                    | <ul> <li>Porniți routerul<sup>1)</sup>.</li> </ul>                                                                                                    |
|                                  | DHCP este inactiv.                                                                                                    | <ul> <li>Activați DHCP la router<sup>1)</sup>.</li> </ul>                                                                                                    |
|                                  | Filtru MAC setat manual<br>prin atribuirea adresei IP.                                                                                      | <ul> <li>Setaţi filtrul MAC pentru<br/>adresa MAC imprimată<br/>(→ fig. 13,<br/>[1], pagina 84).</li> </ul>                                                                     |
|                                  | Nu există nicio adresă IP<br>liberă pentru modul.                                                                                           | <ul> <li>Verificați configurația la<br/>router<sup>1)</sup>.</li> </ul>                                                                                                    |
|                                  | Cablul LAN este defect.                                                                                                    | <ul> <li>Schimbați cablul LAN.</li> </ul>                                                                                                    |
| alternând<br>roşu şi verde       | Conexiunea BUS și<br>conexiunea LAN au fost<br>întrerupte după punerea<br>în funcțiune.                                                     | <ul> <li>Decuplați modulul de la<br/>alimentarea cu tensiune.</li> <li>Realizați conexiunea BUS<br/>și conexiunea LAN.</li> <li>Repuneți modulul în<br/>functiune.</li> </ul>   |

Tab. 3 Tabel de defecțiuni

| Indicator de<br>funcționare | Cauză posibilă                                                                      | Remediere                                                                                                    |
|-----------------------------|-------------------------------------------------------------------------------------|----------------------------------------------------------------------------------------------------|
| continuu<br>portocaliu      | Există o conexiune LAN;<br>nu se poate accesa<br>serverul Buderus prin<br>internet. | <ul> <li>Decuplați modulul de la<br/>alimentarea cu tensiune<br/>timp de 10 secunde şi<br/>repuneți-l în funcțiune.</li> </ul>     |
|                             |                                                                                     | -sau-                                                                                                    |
|                             |                                                                                     | <ul> <li>Realizați conexiunea de<br/>internet<sup>1)</sup>.</li> </ul>                                                             |
|                             |                                                                                     | -sau-                                                                                                    |
|                             |                                                                                     | <ul> <li>Dacă accesul routerului la<br/>internet este blocat<br/>temporar, eliminați<br/>blocajul temporar<sup>1</sup>.</li> </ul> |
|                             |                                                                                     | -sau-                                                                                                    |
|                             |                                                                                     | <ul> <li>Deschideți porturile 5222<br/>şi 5223<sup>1)</sup>.</li> </ul>                                                            |
| luminând                    | Cazanul este oprit.                                                                 | <ul> <li>Porniți cazanul.</li> </ul>                                                                                               |
| intermitent<br>verde        | Pierdere inițializare BUS.                                                          | <ul> <li>Resetarea setărilor<br/>personale (Reset).</li> </ul>                                                                     |
|                             | Modulul nu este conectat<br>la sistemul BUS.                                        | <ul> <li>Realizați conexiunea BUS.</li> </ul>                                                                                      |
|                             | S-a depășit lungimea<br>maximă a cablului pentru<br>conexiunea BUS                  | <ul> <li>Realizați o conexiune BUS<br/>mai scurtă.</li> </ul>                                                                      |
|                             | Scurtcircuit sau cablu<br>rupt la conexiunea BUS.                                   | <ul> <li>Verificați conexiunea BUS<br/>și, dacă este cazul,<br/>remediați defecțiunea.</li> </ul>                                  |
| continuu<br>verde           | Fãrã deranjament                                                                    | Funcționare normală                                                                                                    |

1) Consultați instrucțiunile furnizorului terț.

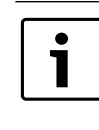

Defecțiunile cu efect asupra capacității de funcționare a aplicației sunt afișate și în aplicație (de exemplu, nu există nicio legătură la serverul XMPP, nu există nicio legătură la Logamatic web KM200, parolă greșită etc.).

#### Содержание

| Пояс  | нения символов и указания по технике  |      |
|-------|---------------------------------------|------|
| 6630  | пасности                              | . 58 |
| 1.1   | Пояснения условных обозначений        | 58   |
| 1.2   | Указания по технике безопасности      | 58   |
| Данн  | ые приборов                           | 58   |
| 2.1   | Комплект поставки                     | 59   |
| 2.2   | Технические характеристики            | 59   |
| 2.3   | Чистка и уход                         | 59   |
| Монт  | аж                                    | 59   |
| 3.1   | Этапы выполнения пуска в эксплуатацию | 59   |
| 3.2   | Установка                             | 59   |
| 3.3   | Электрические соединения              | 59   |
| 3.4   | Подключение шинных соединений         | 59   |
| Ввод  | в эксплуатацию                        | 60   |
| Охра  | на окружающей среды/утилизация        | 60   |
| Устра | анение неисправностей                 | 61   |

# Пояснения символов и указания по технике безопасности

#### 1.1 Пояснения условных обозначений

#### Предупреждения

Предупреждения обозначены в тексте восклицательным знаком в треугольнике. Выделенные слова в начале предупреждения обозначают вид и степень тяжести последствий, наступающих в случае непринятия мер безопасности.

Следующие слова определены и могут применяться в этом документе.

- УКАЗАНИЕ означает, что возможно повреждение оборудования.
- ВНИМАНИЕ означает, что возможны травмы лёгкой и средней тяжести.
- ОСТОРОЖНО означает возможность получения тяжёлых вплоть до опасных для жизни травм.
- **ОПАСНО** означает получение тяжёлых вплоть до опасных для жизни травм.

#### Важная информация

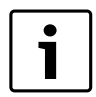

Важная информация без каких-либо опасностей для человека и оборудования обозначается приведенным здесь знаком.

#### Другие знаки

| Знак          | Значение                            |
|---------------|-------------------------------------|
| ►             | Действие                            |
| $\rightarrow$ | Ссылка на другое место в инструкции |
| •             | Перечисление/список                 |
| -             | Перечисление/список (2-ой уровень)  |
| Таб 1         |                                     |

#### 1.2 Указания по технике безопасности

- При монтаже и эксплуатации соблюдайте национальные нормы и правила!
- Выполняйте требования этой инструкции для обеспечения исправной работы оборудования.
- Прибор должны монтировать и пускать в эксплуатацию только специалисты, имеющие разрешение на выполнение таких работ.
- Не устанавливайте прибор во влажных помещениях.
- Монтируйте и эксплуатируйте котлы и дополнительное оборудование в соответствии с их инструкциями.
- Этот прибор можно применять только в сочетании с указанными пультами управления и котлами. Соблюдайте схему соединений!
- Используйте прилагаемый блок питания для подключения к сети 230 В.

# Об этой инструкции

Настоящая инструкция содержит важную информацию о безопасном и правильном монтаже, пуске в эксплуатацию и техническом обслуживании прибора.

Эта инструкция по монтажу предназначена для специалистов, имеющих специальное образование, знания и опыт работы с электрооборудованием и отопительными системами.

# 2 Данные приборов

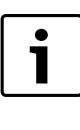

Для использования полного объёма функций требуется подключение к интернету. Это может вызвать дополнительные затраты. Для управления вашей установкой с помощью наших онлайн-сервисов доступны различные решения. Ознакомътесь с информацией на нашей веб-странице (→ обратная сторона этой инструкции).

- Интерфейс между отопительной системой и сетью (LAN)<sup>1)</sup>.
- Управление и контроль системы со смартфона<sup>2)</sup>.
- Работает:
  - с системой управления Logamatic EMS plus с пультом RC300
- 1) Для подключения модуля требуется маршрутизатор (Router) со свободным разъёмом RJ45.
- 2) Поддерживаемые приборы приведены на нашем сайте в интернете

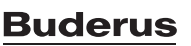

3

- с котлами, подключаемыми к шине EMS-BUS, изготовленными с 2003 года
- с системой управления Logamatic EMS с пультом RC30 или RC35
- с тепловыми насосами с главным регулятором НМС10 версии от V1.10.

#### 2.1 Комплект поставки

# рис. 1, стр. 82:

- [1] Модуль
- [2] Блок питания с соединительным проводом
- [3] LAN-кабель CAT 5
- [4] Пакет с монтажными деталями
- [5] Инструкция по монтажу

# 2.2 Технические характеристики

Это оборудование по своей конструкции и рабочим характеристикам соответствует европейским нормам и дополняющим их национальным требованиям. Соответствие подтверждено знаком СЕ. Декларацию о соответствии оборудования можно найти в интернете по адресу www.buderus.de/konfo, а также запросить в филиалах фирмы Buderus.

| Технические характеристик                  | И                                                                          |
|--------------------------------------------|----------------------------------------------------------------------------|
| Размеры (Ш × В × Г)                        | 151 × 184 × 61 мм (другие размеры<br>→ рис. 2, стр. 82)                    |
| Номинальное напряжение:                    |                                                                            |
| • Шина EMS plus                            | <ul> <li>10 - 24 В = (с защитой от<br/>неправильной полярности)</li> </ul> |
| • Шина EMS                                 | <ul> <li>12 - 15 В = (с защитой от<br/>неправильной полярности)</li> </ul> |
| • Шина CAN                                 | • 0B-5B                                                                    |
| • Электропитание модуля                    | <ul> <li>Блок питания</li> <li>230 В~/7,5 В=, 700 мА</li> </ul>            |
| Разъёмы                                    | • EMS                                                                      |
|                                            | EMS plus                                                                   |
|                                            | • CAN                                                                      |
|                                            | • LAN: 10/100 МБит/с (RJ45)                                                |
| Потребляемая мощность                      | 1,5 BA                                                                     |
| Допустимая температура<br>окружающей среды | 0 50 °C                                                                    |
| Тип защиты                                 | IP20                                                                       |

Таб. 2

# 2.3 Чистка и уход

 При необходимости протирайте корпус влажной тканью. Не используйте при этом абразивные или едкие чистящие средства.

# 3 Монтаж

#### 3.1 Этапы выполнения пуска в эксплуатацию

- 1. Смонтируйте все компоненты.
- Выполните соединение с шиной BUS (оранжевый или белый штекер с обозначением BUS или EMS).

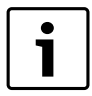

На каждом приборе есть штрихкод, с помощью которого можно получить информацию о способе его соединения с шиной BUS.

- 3. Выполните соединение по IP.
- 4. Включите теплогенератор.
- 5. Подождите приблизительно 2 минуты до конфигурации системы.

- 6. Для включения шлюза подсоедините блок питания.
- 7. Подождите приблизительно 15 минут до актуализации шлюза.
- 8. Введите в эксплуатацию, например, нужное приложение.

# 3.2 Установка

- ▶ Снимите крышку (→ рис. 3, стр. 82).
- ▶ Установите модуль (→ рис. 4, стр. 82).
- ► Закрепите модуль (→ рис. 5, стр. 82).

### 3.3 Электрические соединения

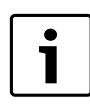

При использовании экранированного кабеля LAN в редких случаях возможны проблемы с BUS-системой. В таких случаях используйте неэкранированный кабель LAN.

#### Клеммы и разъёмы

#### Пояснения к рис. 6 и 7 на стр. 83:

| 7,5 V DC | Подключение блока питания |
|----------|---------------------------|
|----------|---------------------------|

| CAN 1 | Macca (GND) |
|-------|-------------|
| CAN 2 | CAN Low     |

| CAN 3 | CAN High |  |
|-------|----------|--|
| CANG  | CANTIIgh |  |

EMS Подключение шины EMS-BUS

- LAN Подключение LAN (RJ45)
- RESET Кнопка RESET (сброс)
- TSW Переключатели для оконечной нагрузки CAN

#### Установка кабельных креплений и подключение проводов

- Раскройте кабельные крепления в соответствии с диаметром проводов и надрежьте с одной стороны (-> рис. 8, стр. 83).
- Смонтируйте кабельные крепления и подключите провода (EMS: → рис. 9, стр. 83; CAN: → рис. 10, стр. 83).

### 3.4 Подключение шинных соединений

Если превышена максимальная общая длина шинных соединений между всеми участниками шины, то пуск системы в эксплуатацию невозможен.

Если шина EMS plus или EMS имеет кольцевое строение, то пуск системы в эксплуатацию невозможен.

Максимальная общая длина шинных соединений между всеми участниками шины:

• EMS plus:

1

- 100 м с проводом сечением 0,50 мм<sup>2</sup>
- 300 м с проводом сечением 1,50 мм<sup>2</sup>
- EMS:
- 50 м с проводом сечением до 2,50 мм<sup>2</sup>
- · CAN:
  - 30 м (экранированный, витая пара)

#### Провода, которые можно использовать для систем шин:

- EMS и EMS plus: например LiYCY 2 x 0,75 (TP)
- CAN: 2 × 2 × 0,3 мм<sup>2</sup>; экранированный, витая пара
- Для предотвращения индуктивных влияний: все низковольтные провода следует прокладывать отдельно от проводов с сетевым напряжением (минимальное расстояние 100 мм).

#### Подключение шин EMS и EMS plus к модулю

▶ Последовательно подключите участников шины с двумя контактами (→ рис. 6, стр. 83), участников шины [B] с распределительной коробкой [A] соедините звездой (→ рис. 11, стр. 83). При внешних индуктивных влияниях проводку следует экранировать.

Таким образом, проводка экранирована от внешних влияний (напр., кабелей высокого напряжения, контактных линий, трансформаторных подстанций, радио- и телеприемников, любительских радиостанций, микроволновых приборов и т.п.).

# Подключение шины САN к модулю

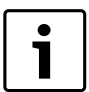

Установите переключатели оконечной нагрузки CAN в такое положение, которое обеспечит правильное подключение системы CAN (→ рис. 7, стр. 83).

- Если модуль является конечной точкой, то установите оба переключателя на ON.
- Если модуль подключен к тупиковой линии, то установите оба переключателя на OFF.
- Экран провода САN подключите в модуле к САN 1 (масса).
- Одну жилу витой пары подключите в модуле к CAN 2 (CAN Low).
- Вторую жилу витой пары, использованной для CAN 2, подключите в модуле к CAN 3 (CAN High) (→ рис. 7, стр. 83).

#### Подключение CAN к тепловому насосу

- ▶ Найдите свободные контакты для CAN в тепловом насосе.
- Если нет свободных контактов, то подключите провод CAN к клеммам вместе с другим прибором.

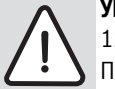

**УВЕДОМЛЕНИЕ:** Не перепутайте подключение CAN и 12 B!

Подключение 12 В к САN ведёт к повреждению процессоров.

- Проверьте подключение трёх жил к клеммам по соответствующей маркировке на электронной плате.
- Подключите экран (землю) провода к контакту заземления теплового насоса.
- Жилу, подключенную в модуле к CAN 2 (CAN Low), подключите в тепловом насосе к CANL (CAN Low).
- Жилу, подключенную в модуле к CAN 3 (CAN High), подключите в ► тепловом насосе к CANH (CAN High) ( $\rightarrow$  рис. 12, стр. 84).
- Проверьте правильное подключение системы CAN.
- Учитывайте требования, приведённые в инструкциях теплового насоса.

#### Пояснения к рис. 12 на стр. 84:

- Шина CAN к тепловому насосу [1] [2] Шина CAN к модулю GND Масса - не подключать
- CANL CAN Low
- CANH **CAN High**
- +12V 12 В – не подключать

#### Завершение монтажа

Установите крышку.

#### 4 Ввод в эксплуатацию

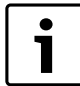

Если при включении нет соединения ни с шиной, ни с LAN, то на модуле постоянно горит красный светодиодный индикатор LED.

Маршрутизатор должен быть настроен следующим образом: **DHCP** активен

Порты 5222 и 5223 не закрыты

- Имеется свободный IP-адрес
- Фильтрация адресов (МАС-фильтр) согласована с модулем.
- Подсоедините блок питания.

Модуль автоматически получает IP-адрес от маршрутизатора. В исходных настройках модуля заложены имя и адрес конечного сервера.

При первом включении модулю требуется подключение к интернет. Он автоматически регистрируется на сервере Buderus. Он получает актуальное программное обеспечение и автоматически конфигурируется в соответствии с подключенной шинной системой.

После первого включения интернет-соединение маршрутизатора необязательно. Модуль может также работать только в локальной сети. В этом случае невозможен доступ к отопительной системе через интернет и автоматическое обновление программного обеспечения модуля.

При вводе в эксплуатацию выбранного приложения вам будет предложено ввести имя пользователя и пароль, которые предустановлены на заводе-изготовителе. Эти регистрационные данные имеются на заводской табличке модуля.

## Заводская табличка

#### Пояснения к рис. 13 на стр. 84:

- [1] Заводская табличка с регистрационными данными, МАСадресом и идентификационным номером
- [2] Кодирующий переключатель (не задействован)

#### Контроль соединения (при зарегистрированном отопительном конуре 1)

Можно проверить, правильно ли функционирует связь между модулем и отопительной системой.

Коротко нажмите кнопку RESET (→ рис. 6, стр. 83), чтобы изменить режим работы отопительного контура 1 на пульте управления.

Это изменение будет показано индикацией рабочего режима (светодиод LED) на пульте управления.

 После завершения контроля соединения снова установите требуемый режим работы.

#### Сброс индивидуальных настроек (Reset)

Если вы забыли свой личный пароль:

Нажмите кнопку RESET (→ рис. 6 и 7, стр. 83) и держите нажатой ► минимум 6 секунд.

Затем можно задать новый личный пароль.

#### 5 Охрана окружающей среды/утилизация

Охрана окружающей среды является основным принципом предприятий концерна Bosch.

Качество продукции, рентабельность и охрана окружающей среды являются для нас равными по приоритетности целями. Законы и предписания по охране окружающей среды строго выполняются. Для охраны окружающей среды мы используем наилучшие технические средства и материалы с учетом экономических аспектов.

#### Упаковка

Мы принимаем участие во внутригосударственных системах утилизации упаковок, которые обеспечивают оптимальный замкнутый цикл использования материалов. Все применяемые нами упаковочные материалы являются экологически безвредными и многократно используемыми.

#### Старые котлы

Снятые с эксплуатации котлы содержат материалы, которые подлежат переработке для повторного использования.

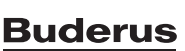

Конструктивные компоненты легко разбираются, а полимерные материалы имеют маркировку. Это позволяет отсортировать различные компоненты и направить их на вторичную переработку или в утиль.

# 6 Устранение неисправностей

i

Информация по устранению неисправностей маршрутизатора или смартфона приведена в соответствующих инструкциях на эти приборы.

Рабочая индикация показывает эксплуатационное состояние модуля.

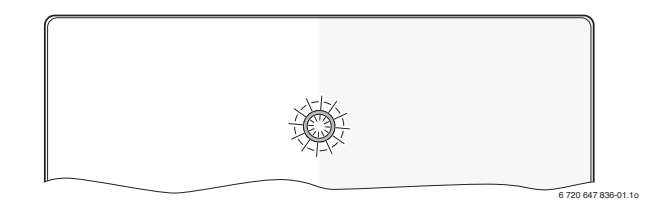

| Индикатор<br>работы  | Возможная причина                                                                                     | Устранение                                                                                                    |
|----------------------|----------------------------------------------------------------------------------------------------|----------------------------------------------------------------------------------------------------|
| Не горит             | Нет электропитания.                                                                                   | <ul> <li>Включить<br/>электропитание.</li> </ul>                                                                                                  |
|                      | Провод блока питания не<br>подключен к модулю.                                                        | <ul> <li>Подключить.</li> </ul>                                                                                                    |
|                      | Неисправен блок<br>питания.                                                                           | <ul> <li>Заменить блок питания.</li> </ul>                                                                                                    |
| Постоянно<br>красный | При первом включении<br>или при заводском<br>сбросе (reset): нет<br>соединения ни с шиной,<br>ни LAN. | <ul> <li>Отсоединить<br/>электропитание<br/>модуля.</li> <li>Создать соединение с<br/>шиной и LAN.</li> <li>Снова включить<br/>модуль.</li> </ul> |
|                      | Иначе: внутренняя<br>неисправность                                                                    | <ul> <li>Заменить модуль.</li> </ul>                                                                                                    |
| Мигает<br>красный    | Не подключен провод<br>LAN.                                                                           | <ul> <li>Создать соединение<br/>LAN.</li> </ul>                                                                                                   |
|                      | Выключен<br>маршрутизатор.                                                                            | <ul> <li>Включить<br/>маршрутизатор<sup>1)</sup>.</li> </ul>                                                                                      |
|                      | DHCP неактивен.                                                                                       | <ul> <li>Активировать DHCP на<br/>маршрутизаторе<sup>1)</sup>.</li> </ul>                                                                         |
|                      | Установленный вручную<br>МАС-фильтр<br>препятствует выдаче IP-<br>адреса.                             | <ul> <li>Установите МАС-<br/>фильтр для<br/>напечатанного МАС-<br/>адреса ( &gt; рис. 13,<br/>[1], стр. 84).</li> </ul>                           |
|                      | Нет свободного IP-адреса<br>для модуля.                                                               | <ul> <li>Проверить<br/>конфигурацию на<br/>маршрутизаторе<sup>1)</sup>.</li> </ul>                                                                |
|                      | Неисправен провод LAN.                                                                                | <ul> <li>Заменить провод LAN.</li> </ul>                                                                                                    |

Таб. 3 Таблица неисправностей

| Индикатор<br>работы                    | Возможная причина                                                           | Устранение                                                                                                    |
|----------------------------------------|-----------------------------------------------------------------------------|----------------------------------------------------------------------------------------------------|
| Поперемен<br>но<br>красный-<br>зелёный | После включения<br>отсоединены<br>подключения шины и<br>LAN.                | <ul> <li>Отсоединить<br/>электропитание<br/>модуля.</li> <li>Создать соединения<br/>шины и LAN.</li> <li>Снова включить<br/>модуль.</li> </ul>         |
| Постоянно<br>оранжевый                 | Имеется соединение LAN;<br>нет доступа к серверу<br>Buderus через интернет. | <ul> <li>Отсоедините на 10<br/>секунд и снова<br/>подключите<br/>электропитание<br/>модуля.</li> <li>-или-</li> </ul>                                  |
|                                        |                                                                             | <ul> <li>Создать интернет-<br/>соединение<sup>1)</sup>.</li> </ul>                                                                                     |
|                                        |                                                                             | <ul> <li>Если периодически<br/>блокируется доступ<br/>маршрутизатора в<br/>интернет, то удалите<br/>блокировку по<br/>времени<sup>1)</sup>.</li> </ul> |
|                                        |                                                                             | -или-<br>▶ Открыть порты 5222 и 5223 <sup>1)</sup> .                                                                                                   |
| Мигает<br>зелёный                      | Теплогенератор<br>выключен.                                                 | <ul> <li>Включить<br/>теплогенератор.</li> </ul>                                                                                                    |
|                                        | Нет инициализации<br>шины.                                                  | <ul> <li>Сброс индивидуальных<br/>настроек (Reset).</li> </ul>                                                                                         |
|                                        | Модуль не подключен к<br>шине.                                              | <ul> <li>Создать соединение с<br/>шиной.</li> </ul>                                                                                                    |
|                                        | Превышена<br>максимальная длина<br>провода соединения<br>шины.              | <ul> <li>Уменьшить длину<br/>соединения шины.</li> </ul>                                                                                               |
|                                        | Короткое замыкание или<br>обрыв провода<br>соединения шины.                 | <ul> <li>Проверить<br/>подсоединение шины и<br/>восстановить при<br/>необходимости.</li> </ul>                                                         |
| Постоянно<br>зелёный                   | Неисправности<br>отсутствуют                                                | Нормальный режим                                                                                                    |

1) См инструкцию на прибор.

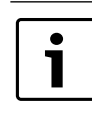

Нарушения с воздействием на работу программы также показаны в самой программе (например, нет соединения с сервером ХМРР, нет соединения с Logamatic web KM200, неправильный пароль ...).

# Obsah

| Vysvetlivky symbolov<br>Bezpečnostné pokyny | 62                                                                                                    |
|---------------------------------------------|----------------------------------------------------------------------------------------------------|
| Bezpečnostné pokyny                         | ົດງ                                                                                                    |
|                                             | 02                                                                                                    |
| o zariadení                                 | 62                                                                                                    |
| Rozsah dodávky                              | 62                                                                                                    |
| Technické údaje                             | 63                                                                                                    |
| Čistenie a údržba                           | 63                                                                                                    |
|                                             | 63                                                                                                    |
| provádzky                                   | 63                                                                                                    |
| Montáž                                      | 63 .                                                                                                    |
| Flektrické zanojenie                        | 63                                                                                                    |
| Pripojenie zbernicových spojení             | 63                                                                                                    |
| nie do prevádzky                            | 64                                                                                                    |
| na životného prostredia/likvidácia odpadu   | 64                                                                                                    |
|                                             | o zariadení<br>Rozsah dodávky<br>Technické údaje<br>Čistenie a údržba<br>rcia<br>Prehľad krokov pri uvádzaní zariadenia do<br>prevádzky<br>Montáž<br>Elektrické zapojenie<br>Pripojenie zbernicových spojení<br>nie do prevádzky<br>na životného prostredia/likvidácia odpadu |

# 1 Vysvetlenie symbolov a bezpečnostné pokyny

# 1.1 Vysvetlivky symbolov

#### Výstražné upozornenia

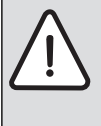

Výstražné upozornenia sú v texte označené výstražným trojuholníkom. Okram teho výstražné výrazu označujú druh s intenzitu

Okrem toho výstražné výrazy označujú druh a intenzitu následkov v prípade nedodržania opatrení na odvrátenie nebezpečenstva.

Sú definované nasledovné výstražné výrazy, ktoré môžu byť použité v tomto dokumente:

- UPOZORNENIE znamená, že môže dôjsť k vecným škodám.
- POZOR znamená, že môže dôjsť k ľahkým až stredne ťažkým zraneniam osôb.
- VÝSTRAHA znamená, že môže dôjsť k ťažkým až život ohrozujúcim zraneniam.
- NEBEZPEČENSTVO znamená, že dôjde k ťažkým až život ohrozujúcim zraneniam.

# Dôležité informácie

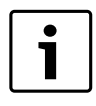

# Dôležité informácie bez ohrozenia osôb alebo vecí sú označené symbolom uvedeným vedľa nich.

# Ďalšie symboly

| Symbol        | Význam                                      |
|---------------|---------------------------------------------|
| ►             | Činnosť                                     |
| $\rightarrow$ | Odkaz na iné miesta v dokumente             |
| •             | Vymenovanie / položka v zozname             |
| -             | Vymenovanie / položka v zozname (2. rovina) |
| T.L. 1        |                                             |

Tab. 1

# 1.2 Bezpečnostné pokyny

- Dodržujte predpisy a normy týkajúce sa inštalácie a prevádzky, ktoré sú platné v príslušnej krajine!
- Správna funkcia zariadenia je zaručená, ak sa dbá na pokyny uvedené v tomto návode.
- Produkt dajte nainštalovať a uviesť do prevádzky iba odbornému pracovníkovi.
- Produkt neinštalujte vo vlhkých priestoroch.
- Zdroj tepla a ďalšie príslušenstvo nainštalujte a uveďte do prevádzky podľa príslušných návodov.
- Produkt používajte len v spojení s uvedenými ovládacími jednotkami a zdrojmi tepla. Dodržujte schému zapojenia!
- Pre pripojenie do 230 V siete použite dodaný sieťový diel.

# Informácie o tomto návode

Tento návod na inštaláciu obsahuje dôležité informácie o bezpečnej a odbornej inštalácii, uvedení do prevádzky a údržbe produktu.

Tento návod na inštaláciu je určený pre odborného pracovníka, ktorý má – na základe svojho odborného vzdelania a skúseností – znalosti o inštalácii elektrických a vykurovacích zariadení.

# 2 Údaje o zariadení

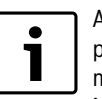

Ak chcete využívať celý rozsah funkcií, potrebujete prístup do internetu. Tým Vám môžu vzniknúť dodatočné náklady.

Na riadenie vášho zariadenia prostredníctvom našich online služieb sú vám k dispozícii rôzne riešenia. Informujte sa prosím na našej internetovej stránke ( $\rightarrow$  zadná strana tohto návodu).

- Rozhranie medzi vykurovacím zariadením a sieťou (LAN)<sup>1)</sup>.
- Riadenie a kontrola zariadenia pomocou smartphonu<sup>2)</sup>
- Možnosť kombinácie s:
  - regulačným systémom Logamatic EMS plus s ovládacou jednotkou RC300
  - zdrojmi tepla so zbernicou EMS-BUS vyrobenými od r. 2003
  - regulačným systémom Logamatic EMS s ovládacou jednotkou RC30 alebo RC35
  - tepelnými čerpadlami so základným regulátorom HMC10 od verzie V1.10.

# 2.1 Rozsah dodávky

- Obr. 1, str. 82:
- [1] Modul
- [2] Zástrčka sieťového zdroja s pripojovacím káblom
- [3] LAN kábel CAT 5
- [4] Vrecko s montážnymi dielmi
- [5] Návod na inštaláciu

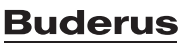

<sup>1)</sup> Pre pripojenie modulu je potrebný router s voľným konektorom RJ45.

Zoznam podporovaných prístrojov si prosím prečítajte na našej internetovej stránke.

# 2.2 Technické údaje

Konštrukcia tohto výrobku a jeho správanie sa počas prevádzky zodpovedá príslušným európskym smerniciam ako aj doplňujúcim národným požiadavkám. Zhoda bola preukázaná označením CE. Vyhlásenie o zhode výrobku si môžete prečítať na internetovej stránke www.buderus.de/ konfo alebo si ho vyžiadať v príslušnej pobočke firmy Buderus.

#### Technické údaje

| Rozmery (š × v × h)                                                                                                    | $151 \times 184 \times 61 \text{ mm}$ (ďalšie rozmery<br>$\rightarrow$ obr. 2, str. 82)                                                                                               |  |  |
|----------------------------------------------------------------------------------------------------|----------------------------------------------------------------------------------------------------|--|--|
| <ul> <li>Menovité napätia:</li> <li>Zbernicový systém EMS plus</li> <li>Zbernicový systém EMS</li> <li>Zbernicový systém CAN</li> <li>Elektrické napájanie</li> </ul> | <ul> <li>10 V až 24 V DC (ochrana proti prepólovaniu)</li> <li>12 V až 15 V DC (ochrana proti prepólovaniu)</li> <li>0 V až 5 V</li> <li>Dodaný sieťový zdroj so zástrčkou</li> </ul> |  |  |
| modulu                                                                                                    | 230 V AC/7,5 V DC, 700 mA                                                                                                    |  |  |
| Rozhrania                                                                                                    | <ul> <li>EMS</li> <li>EMS plus</li> <li>CAN</li> <li>LAN: 10/100 MBit/s (RJ45)</li> </ul>                                                                                             |  |  |
| Príkon                                                                                                    | 1,5 VA                                                                                                    |  |  |
| Povolená teplota okolia                                                                                                    | 0 50 ℃                                                                                                    |  |  |
| Krytie                                                                                                    | IP20                                                                                                    |  |  |
|                                                                                                    |                                                                                                    |  |  |

Tab. 2

### 2.3 Čistenie a údržba

 V prípade potreby utrite kryt vlhkou handrou. Nepoužívajte pritom žiadne ostré ani žieravé čistiace prostriedky.

#### 3 Inštalácia

#### 3.1 Prehľad krokov pri uvádzaní zariadenia do prevádzky

- 1. Namontujte všetky komponenty.
- Vytvorte spojenie zbernice (oranžová alebo biela zástrčka s označením BUS alebo EMS).

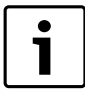

Prostredníctvom čiarového kódu môžete nájsť informácie o spojení zbernice príslušného prístroja.

- 3. Vytvorte IP-spojenie.
- 4. Zapnite zdroj tepla.
- 5. Cca. 2 minúty počkajte na konfiguráciu systému.
- 6. Pre zapnutie Gateway zastrčte sieťový diel.
- 7. Cca. 15 minút počkajte na aktualizáciu Gateway.
- 8. Aplikáciu uveďte do prevádzky (napr. App).

#### 3.2 Montáž

- Snímte kryt ( $\rightarrow$  obr. 3, str. 82).
- ▶ Namontujte modul (→ obr. 4, str. 82).
- Pripevnite modul ( $\rightarrow$  obr. 5, str. 82).

## 3.3 Elektrické zapojenie

| i | Pri použití tieneného LAN kábla môže v ojedinelých<br>prípadoch dôjsť k problémom so zbernicovým<br>systémom. V takýchto prípadoch výnimočne použite |
|---|----------------------------------------------------------------------------------------------------|
|   | netienený LAN kábel.                                                                                                    |

### Prípojky a rozhrania

#### Legenda k obr. 6 a 7, str. 83:

| -        |                           |
|----------|---------------------------|
| 7,5 V DC | Prípojka sieťového zdroja |
| CAN 1    | Uzemnenie (GND)           |
| CAN 2    | CAN Low                   |
| CAN 3    | CAN High                  |
| EMS      | Prípojka EMS-BUS          |
| LAN      | Prípojka LAN (RJ45)       |
| RESET    | Tlačidlo RESET            |
| TSW      | Spínač pre odpojenie CAN  |
|          |                           |

#### Predbežná montáž priechodiek a káblov

- ► Otvorte priechodky podľa priemeru káblov a zrežte ich na jednej strane (→ obr. 8, str. 83).
- Namontujte priechodky a pripojte káble (EMS: → obr. 9, str. 83; CAN: → obr. 10, str. 83).

#### 3.4 Pripojenie zbernicových spojení

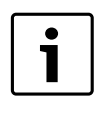

V prípade prekročenia maximálnej celkovej dĺžky zbernicových spojení medzi všetkými účastníkmi zbernicového systému nie je možné uviesť zariadenie do prevádzky.

| • |
|---|
| _ |
|   |
|   |
| _ |

Ak má zbernicový systém EMS plus alebo EMS kruhovú štruktúru, nie je možné uviesť zariadenie do prevádzky.

# Maximálna celková dĺžka zbernicového spojenia medzi všetkými účastníkmi zbernice príslušného zbernicového systému:

- EMS plus:
  - 100 m s prierezom vodičov 0,50 mm<sup>2</sup>
  - 300 m s prierezom vodičov 1,50 mm<sup>2</sup>
- · EMS:
  - 50 m s prierezom vodičov max. 2,50 mm<sup>2</sup>
- · CAN:

- 30 m (tienený, spletené vodiče)

- Vhodné káble pre príslušný zbernicový systém:
- **EMS** a **EMS plus**: napr. LiYCY 2 x 0,75 (TP)
- **CAN**: 2 × 2 × 0,3 mm<sup>2</sup>; tienený, spletené vodiče
- Aby ste zabránili vplyvom indukcie: Všetky káble s malým napätím uložte oddelene od káblov so sieťovým napätím (s odstupom min. 100 mm).

#### Pripojenie zbernicového systému EMS a EMS plus k modulu

- ► Zapojte do série účastníkov zbernice pomocou dvoch prípojok zbernice (→ obr. 6, str. 83) alebo účastníkov zbernice [B] rozvodnou zásuvkou [A] do hviezdy (→ obr. 11, str. 83).
- Pri induktívnych vonkajších vplyvoch veďte tienené vedenia. Takto budú vedenia odtienené voči vonkajším vplyvom (napr. silnoprúdový kábel, trolejové drôty, trafostanice, rozhlasové a televízne prijímače, rádioamatérske stanice, mikrovlnné prístroje, alebo iné).

# Pripojenie zbernicového systému CAN k modulu

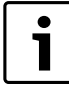

Správnou pozíciou dvoch spínačov pre prípojku CAN zabezpečte, aby bol systém CAN správne ukončený ( $\rightarrow$  obr. 7, str. 83).

- Ak je modul koncovým bodom, prepnite oba spínače na ON.
- Ak je modul pripojený na lúčovité vedenie, prepnite oba spínače do polohy OFF.
- Pripojte tienenie kábla CAN v module ku CAN 1 (kostre).
- Jednu žilu spleteného páru vodičov v module pripojte ku CAN 2 (CAN Low).
- Druhú žilu (spleteného páru vodičov použitých pre CAN 2) pripojte v module ku CAN 3 (CAN High) (→ obr. 7, str. 83).

#### Vytvorenie spojenia medzi CAN a tepelným čerpadlom

- ► Vyhľadajte voľné prípojky pre CAN v tepelnom čerpadle.
- Ak v tepelnom čerpadle nie je k dispozícii žiadna voľná prípojka, zapojte kábel CAN pomocou iného príslušenstva.

**UPOZORNENIE:** Nezmýľte si 12 V prípojku a prípojku CAN!

V prípade pripojenia 12 V ku CAN dôjde k zničeniu procesorov.

- Na doske s plošnými spojmi skontrolujte pripojenie troch žíl ku pripojovacím svorkám podľa príslušných označení.
- Pripojte tienenie (uzemnenie) kábla k prípojke uzemnenia tepelného čerpadla.
- Žily pripojené v module ku CAN 2 (CAN Low) v tepelnom čerpadle pripojte ku CANL (CAN Low).
- Žily pripojené v module ku CAN 3 (CAN High) v tepelnom čerpadle pripojte ku CANH (CAN High) (→ obr. 12, str. 84).
- Zabezpečte, aby bol systém CAN správne ukončený.
- Dodržujte ďalšie informácie uvedené v návodoch k tepelnému čerpadlu.

#### Legenda k obr. 12, str. 84:

- [1] Zbernicový systém CAN v tepelnom čerpadle
- [2] Zbernicový systém CAN v module
- GND Nepripojujte uzemnenie
- CANL CAN Low
- CANH CAN High
- +12V Nepripojujte 12 V prípojku

### Dokončenie inštalácie

Namontujte kryt.

# 4 Uvedenie do prevádzky

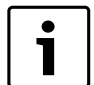

Ak sa pri uvádzaní zariadenia do prevádzky nevytvorí spojenie zbernice ani spojenie LAN, bude na module trvalo svietiť červená LED dióda.

Je nutné nastaviť router nasledovne:

- DHCP aktívne
- Porty 5222 a 5223 nie sú zablokované
- Je k dispozícii voľná IP-adresa
- Filtrovanie adries (MAC-filter) je prispôsobené modulu.
- Zastrčte sieťový diel.

Modul automaticky obdrží od routera IP-adresu. V základných nastaveniach modulu je uložený názov a adresa cieľového servera.

Modul potrebuje pre prvé uvedenie do prevádzky internetové spojenie. Prihlási sa automaticky na server spoločnosti Buderus. Stiahne najaktuálnejší softvér a automaticky sa nakonfiguruje na pripojený systém zbernice.

Nie je nevyhnutne potrebné, aby mal router k dispozícii internetové spojenie po uvedení zariadenia do prevádzky. Modul je možné prevádzkovať aj výlučne v lokálnej sieti. V tomto prípade nie je možný prístup k vykurovaciemu zariadeniu cez internet ani automatická aktualizácia softvéru.

Pri uvádzaní zvolenej aplikácie (napr. App) do prevádzky budete vyzvaný, aby ste zadali výrobcom prednastavené prihlasovacie meno a heslo. Tieto prístupové údaje sú vytlačené na typovom štítku modulu.

# Typový štítok

#### Legenda k obr. 13, str. 84:

- [1] Typový štítok s prístupovými údajmi, adresou MAC a identifikačným číslom
- [2] Kódovací spínač (bez funkcie)

# Skúška spojenia (v prípade prihláseného vykurovacieho okruhu 1)

Môžete vyskúšať, či modul správne komunikuje s vykurovacím zariadením.

- Krátko stlačte tlačidlo RESET (→ obr. 6, str. 83), aby ste zmenili prevádzkový režim vykurovacieho okruhu 1 na ovládacej jednotke.
   Zmena sa zobrazí na indikácii prevádzkových režimov (LED) na ovládacej jednotke.
- Na záver skúšky spojenia znova nastavte želaný prevádzkový režim.

#### Reset osobných nastavení

V prípade, že ste zabudli svoje personalizované heslo:

- Stlačte tlačidlo RESET (→ obr. 6 a 7, str. 83) a podržte ho stlačené min. 6 sekúnd.
  - Teraz môžete znova zadať svoje personalizované heslo.

# 5 Ochrana životného prostredia/likvidácia odpadu

Ochrana životného prostredia je základné podnikové pravidlo spoločnosti Junkers zo skupiny Bosch.

Kvalita výrobkov, hospodárnosť a ochrana životného prostredia sú pre nás rovnako dôležité ciele. Zákony a predpisy o ochrane životného prostredia prísne dodržiavame.

Za účelom ochrany životného prostredia používame najlepšiu techniku a materiály pri zohľadnení aspektov hospodárnosti.

### Obal

Čo sa týka obalov, zapájame sa do systémov likvidácie odpadov špecifických pre jednotlivé krajiny, ktoré zabezpečujú optimálnu recykláciu.

Žiadny z použitých obalových materiálov nezaťažuje životné prostredie a všetky je možné opätovne zúžitkovať.

#### Staré zariadenia

Staré zariadenia obsahujú materiály, ktoré by sa mali odovzdať na recykláciu.

Montážne skupiny sa dajú ľahko oddeliť a umelé hmoty sú označené. Tým sa umožňuje roztriedenie rôznych montážnych skupín a ich odovzdanie na recykláciu príp. likvidáciu.

# 6 Odstraňovanie porúch

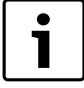

Informácie o odstraňovaní porúch v routeri alebo smartphone nájdete v príslušnom návode od výrobcu.

Prevádzkový indikátor ukazuje prevádzkový stav modulu.

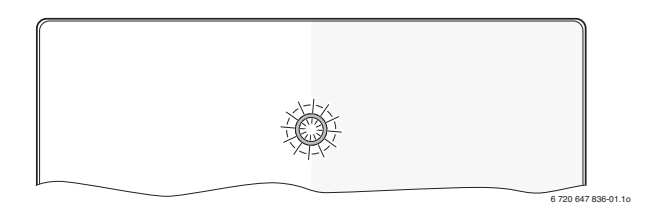

| Prevádzkový<br>indikátor         | Možná príčina                                                                                                    | Náprava                                                                                                    |
|----------------------------------|----------------------------------------------------------------------------------------------------|----------------------------------------------------------------------------------------------------|
| trvalo<br>vypnutý                | Prerušenie el.<br>napájania.                                                                                                    | <ul> <li>Zapnite elektrické<br/>napájanie.</li> </ul>                                                                                                    |
|                                  | Pripojovací kábel<br>sieťového zdroja nie je<br>spojený s modulom.                                                              | <ul> <li>Vytvorte spojenie.</li> </ul>                                                                                                    |
|                                  | Sieťový zdroj je<br>pokazený.                                                                                                   | <ul> <li>Vymeňte sieťový zdroj.</li> </ul>                                                                                                    |
| trvalo<br>červená                | Pri uvádzaní do<br>prevádzky alebo<br>obnovení výrobných<br>nastavení: Nie je k<br>dispozícii spojenie so<br>zbernicou ani LAN. | <ul> <li>Odpojte modul od el.<br/>napájania.</li> <li>Vytvorte spojenie so<br/>zbernicou a LAN.</li> <li>Znova uveďte modul do<br/>prevádzky.</li> </ul> |
|                                  | Inak sa jedná o internú<br>poruchu                                                                                              | <ul> <li>Vymeňte modul.</li> </ul>                                                                                                    |
| bliká červená                    | Nie je pripojený LAN-<br>kábel.                                                                                                 | <ul> <li>Vytvorte spojenie LAN.</li> </ul>                                                                                                    |
|                                  | Router je vypnutý.                                                                                                    | <ul> <li>Zapnite router<sup>1)</sup>.</li> </ul>                                                                                                    |
|                                  | DHCP neaktívne.                                                                                                    | <ul> <li>Aktivujte DHCP na<br/>routeri<sup>1)</sup>.</li> </ul>                                                                                          |
|                                  | Ručne vložený MAC-<br>filter znemožňuje<br>zadanie IP adresy.                                                                   | <ul> <li>Ta Nastavte MAC-filter na<br/>vytlačenú adresu MAC<br/>(→ obr. 13, [1], str. 84).</li> </ul>                                                    |
|                                  | Pre modul nie je voľná<br>žiadna IP adresa.                                                                                     | <ul> <li>Skontrolujte konfiguráciu<br/>routera<sup>1)</sup>.</li> </ul>                                                                                  |
|                                  | Chybný LAN-kábel.                                                                                                    | <ul> <li>Vymeňte LAN-kábel.</li> </ul>                                                                                                    |
| striedavo<br>červená a<br>zelená | Zbernicové a LAN<br>spojenie sa po uvedení<br>do prevádzky odpojilo.                                                            | <ul> <li>Odpojte modul od el.<br/>napájania.</li> <li>Vytvorte zbernicové a LAN<br/>spojenie.</li> <li>Znova uveďte modul do<br/>prevádzky.</li> </ul>   |

Tab. 3 Tabuľka porúch

| Prevádzkový<br>indikátor | Možná príčina                                                               | Náprava                                                                                                    |
|--------------------------|-----------------------------------------------------------------------------|----------------------------------------------------------------------------------------------------|
| trvalo<br>oranžová       | Existuje LAN-spojenie;<br>žiadny prístup k serveru<br>Buderus cez internet. | <ul> <li>Modul na 10 sekúnd<br/>odpojte od elektrického<br/>napájania a znova ho<br/>uveďte do prevádzky.</li> </ul>                |
|                          |                                                                             | -alebo-                                                                                                    |
|                          |                                                                             | <ul> <li>Vytvorte internetové<br/>spojenie<sup>1)</sup>.</li> </ul>                                                                 |
|                          |                                                                             | -alebo-                                                                                                    |
|                          |                                                                             | <ul> <li>Ak je dočasne zablokovaný<br/>internetový prístup<br/>routera, odstráňte<br/>dočasné zablokovanie<sup>1)</sup>.</li> </ul> |
|                          |                                                                             | -alebo-                                                                                                    |
|                          |                                                                             | <ul> <li>Otvorte port 5222 a<br/>5223<sup>1)</sup>.</li> </ul>                                                                      |
| bliká na                 | Zdroj tepla je vypnutý.                                                     | <ul> <li>Zapnite zdroj tepla.</li> </ul>                                                                                            |
| zeleno                   | Neúspešné<br>inicializovanie zbernice.                                      | <ul> <li>Reset osobných<br/>nastavení.</li> </ul>                                                                                   |
|                          | Modul nie je pripojený k<br>systému zbernice.                               | <ul> <li>Vytvorte zbernicové<br/>spojenie.</li> </ul>                                                                               |
|                          | Prekročená max. dĺžka<br>kábla pri spojení so<br>zbernicou                  | <ul> <li>Vytvorte kratšie<br/>zbernicové spojenie.</li> </ul>                                                                       |
|                          | Skrat alebo prerušenie<br>kábla v zbernicovom<br>spojení.                   | <ul> <li>Skontrolujte zbernicové<br/>spojenie a príp. ho<br/>opravte.</li> </ul>                                                    |
| trvalo na<br>zeleno      | žiadna porucha                                                              | Normálna prevádzka                                                                                                    |

Tab. 3 Tabuľka porúch

1) Viď návod výrobcu príslušného výrobku.

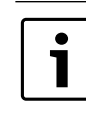

Poruchy ovplyvňujúce funkciu aplikácie sa zobrazia aj v rámci aplikácie (napr. žiadne spojenie so serverom XMPP, žiadne spojenie s Logamatic web KM200, nesprávne heslo, ...).

# Vsebina

| Razla | ga simbolov in splošna varnostna navodila | 6 |
|-------|-------------------------------------------|---|
| 1.1   | Pomen uporabljenih znakov za nevarnost    | 6 |
| 1.2   | Navodila za varno uporabo                 | 6 |
| Poda  | tki o proizvodu                           | 6 |
| 2.1   | Obseg dobave                              | 6 |
| 2.2   | Tehnični podatki                          | 6 |
| 2.3   | Čiščenje in nega                          | 6 |
| Name  | estitev                                   | 6 |
| 3.1   | Pregled korakov zagona                    | 6 |
| 3.2   | Montaža                                   | 6 |
| 3.3   | Električni priklop                        | 6 |
| 3.4   | Priklop povezav BUS                       | 6 |
| Zago  | n                                         | e |
| Varst | vo okolja/odpadki                         | ( |
| Motn  | je in kako jih odpraviti                  | ( |

# 1 Razlaga simbolov in splošna varnostna navodila

# 1.1 Pomen uporabljenih znakov za nevarnost

#### Opozorila

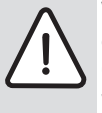

Varnostna opozorila v teh navodilih so označena z opozorilnim trikotnikom in okvirjem. Opozorilne besede poleg trikotnika dodatno izražajo vrsto in resnost nevarnosti, ki nastopi, če se ukrepi za odpravljanje nevarnosti ne upoštevajo.

Naslednje opozorilne besede so opredeljene in se lahko uporabljajo v tem dokumentu:

- **OPOZORILO** pomeni, da lahko pride do lažje materialne škode.
- **PREVIDNO** pomeni, da lahko pride do lažjih ali hujših telesnih poškodb.
- POZOR opozarja, da grozi nevarnost težkih do smrtno nevarnih telesnih poškodb.
- **NEVARNO** pomeni, da lahko neupoštevanje navodil privede do hudih in življenjsko nevarnih telesnih poškodb.

#### Pomembne informacije

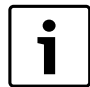

Pomembne informacije za primere, ko ni nevarnosti telesnih poškodb ali poškodb na opremi so v teh navodilih označena z znakom "i" (info).

#### Dodatni simboli

| Simbol        | Oznaka                                                     |
|---------------|------------------------------------------------------------|
| ►             | Korak opravila                                             |
| $\rightarrow$ | Opominja, kje v navodilih najdete podrobnejše informacije. |
| •             | Točka/vnos v seznam                                        |
| -             | Točka/vnos v seznam (2. nivo)                              |
| Tab. 1        |                                                            |

- 1.2 Navodila za varno uporabo
- Pri montaži in obratovanju upoštevajte zahteve veljavnih predpisov in standardov.
- Upoštevajte navodila, le tako boste zagotovili brezhibno delovanje naprave.
- Proizvod sme montirati in spustiti v pogon samo pooblaščeni strokovnjak.
- Proizvoda ne nameščajte v vlažnih prostorih.
- Grelnik in dodatno opremo namestite v skladu s priloženimi navodili in ga zaženite.
- Proizvod uporabljajte izključno v povezavi z navedenimi regulatorji in grelniki. Pri tem upoštevajte priključno shemo!
- Priloženi priključni element uporabite za priklop na 230-voltno omrežje.

# O teh navodilih

Ta navodila za montažo vsebujejo pomembne informacije za varno in pravilno montažo, vklop in vzdrževanje proizvoda.

Navodila za montažo serviserju – strokovnjaku, ki ima ustrezno strokovno znanje, praktične izkušnje in kvalifikacije za opravljanje del na električni inštalaciji in ogrevalnih napravah.

# 2 Podatki o proizvodu

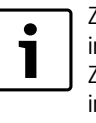

Za koriščenje vseh funkcij potrebujete dostop do interneta. Zaradi tega lahko nastanejo dodatni stroški. Za krmiljenje vašega sistema prek naših spletnih storitev imate na voljo različne rešitve. Informirajte se na naši spletni strani (→ hrbtna stran teh navodil).

- Vmesnik med ogrevalno napravo in omrežjem (LAN)<sup>1)</sup>.
- Upravljanje in nadzor naprave s pametnim telefonom<sup>2)</sup>.
- Mogoče kombinirati s:
  - Regulator Logamatic EMS plus z upravljalnikom RC300
  - Grelniki z vmesnikom EMS-BUS od datuma izdelave 2003
  - Regulator Logamatic EMS z upravljalnikom RC30 ali RC35
  - Toplotne črpalke z osnovnim upravljalnikom HMC10 od V1.10.

#### 2.1 Obseg dobave

# sl. 1, str. 82:

- [1] Modul
- [2] Adapter za priključek na omrežje
- [3] Kabel LAN CAT 5
- [4] Vrečka z montažnimi deli
- [5] Navodila za namestitev

1) Za priklop modula je potreben router s prostim konektorjem RJ45.

2) Podprte naprave najdete na naši spletni strani

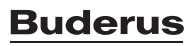

# 2.2 Tehnični podatki

CE

Proizvod glede konstrukcije in načina obratovanja ustreza zahtevam direktiv EU, ki se nanj nanašajo, kot tudi morebitnim dodatnim veljavnim zahtevam. Skladnost je dokazana s postopkom pridobitve znaka CE. Izjava o skladnosti vam je na voljo na spletnih straneh proizvajalca www.heiztechnik.buderus.de/konfo ali na zahtevo pri vašem pooblaščenem prodajalcu Buderus.

#### Tehnični podatki Dimenzije (Š × V × G) 151 × 184 × 61 mm (dodatne mere $\rightarrow$ sl. 2, str. 82) Nazivne napetosti: **BUS-sistem EMS plus** od 10 V do 24 V DC (zaščiteno pred • zamenjavo polov) od 12 V do 15 V DC (zaščiteno pred **BUS-sistem EMS** zamenjavo polov) **BUS-sistem CAN** od 0 V do 5 V Omrežno napajanje Priložen vtični priključek 230V AC/7,5 V DC, 700 mA modula Vmesniki EMS • EMS plus CAN LAN: 10/100 MBit/s (RJ45) Lastna poraba 1,5 VA Dovoljena temperatura 0...50°C okolice zaščita **IP20** Tab. 2

### 2.3 Čiščenje in nega

 Po potrebi ohišje očistite z vlažno krpo. Pri čiščenju ne uporabljajte močnih ali jedkih čistilnih sredstev.

# 3 Namestitev

#### 3.1 Pregled korakov zagona

- 1. Montirajte vse komponente.
- Vzpostavite BUS-povezavo (oranžni ali beli konektor z oznako BUS ali EMS).

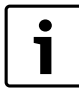

S pomočjo črtne kode lahko poiščete informacije o BUSpovezavi posamezne naprave.

- 3. Vzpostavite IP-povezavo.
- 4. Vključite generator toplote.
- 5. Počakajte približno 2 minuti, da se sistem konfigurira.
- 6. Priklopite napajalnik, da vključite prehod (Gateway).
- 7. Počakajte približno 15 minute, da se prehod posodobi.
- 8. Zaženite želeni program (npr. aplikacijo).

#### 3.2 Montaža

- Odstranite pokrov ( $\rightarrow$  sl. 3, str. 82).
- Montirajte modul (→sl. 4 str. 82).
- ▶ Pritrdite modul ( $\rightarrow$ sl. 5 str. 82).

# 3.3 Električni priklop

i

Pri uporabi LAN-kabla z oklopom oz. opletom lahko v redkih primerih pride do težav z BUS-sistemom. V takih primerih uporabite LAN-kabel brez oklopa oz. opleta.

# Priključki in vmesniki

### Legenda k sl. 6 in 7, str. 83:

- 7,5 V DC Priključek za napajanje
- CAN 1 Masa (GND)
- CAN 2 CAN Low
- CAN 3 CAN High
- EMS Priklop EMS-BUS
- LAN Priključek LAN (RJ45)
- RESET Tipka RESET
- TSW Stikalo za zaključitveni upor CAN

#### Predhodna montaža uvodnic in priklop kablov

- ▶ Uvodnico izrežite ustrezno premeru kabla (→ sl. 8, str. 83).
- Namestite uvodnice in priklopite kabel (EMS: → sl. 9, str. 83; CAN: → sl. 10, str. 83).

#### 3.4 Priklop povezav BUS

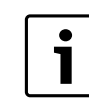

Če je maksimalna skupna dolžina povezav BUS med vsemi udeleženci sistema BUS prekoračena, naprave ni mogoče zagnati.

|   | Ň |
|---|---|
| • |   |
| Ť | n |
|   |   |
| - |   |

e je v sistemu BUS EMS plus ali EMS obročna struktura, aprave ni mogoče zagnati.

Maksimalna skupna dolžina povezave BUS med vsemi udeleženci posameznega sistema BUS:

- EMS plus:
  - 100 m s presekom vodnika 0,50 mm<sup>2</sup>
  - 300 m s presekom vodnika 1,50 mm<sup>2</sup>
- EMS:
  - maks. 50 m presekom vodnika 2,50 mm<sup>2</sup>
- CAN:
  - 30 m (zaščitene, ovite žile)

Primeren kabel za posamezen sistem BUS:

- EMS in EMS plus: npr. LiYCY 2 x 0,75 (TP)
- **CAN**:  $2 \times 2 \times 0,3 \text{ mm}^2$ ; zaščitene, ovite žile
- Da bi preprečili induktivne vplive: vse nizkonapetostne kable polagajte ločeno od napetostnih kablov (min. odmik 100 mm).

#### Priklop sistema BUS EMS in EMS plus na modul

- ► Udeležence BUS z dvema priključkoma BUS priklopite vrstno (→ sl. 6, str. 83) ali udeleženca BUS [B] povežite z razdelilno dozo [A] v zvezdasto vezje (→ sl. 11, str. 83).
- Pri zunanjih induktivnih vplivih morajo biti vodi zaznal. Oklopljeni vodniki preprečujejo zunanji vpliv (npr. visokonapetostni kabli, transformatorske postaje, radijski in TV oddajniki, amaterske radijske postaje, mikrovalovni aparati itd.).

# Priklop sistema BUS CAN na modul

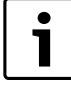

- S pravilnim položajem dveh stikal za zaključitveni upor CAN zagotovite, da je sistem CAN pravilno zaključen ( $\rightarrow$  sl. 7, str. 83).
- Če je modul v končnem položaju, namestite obe stikali v položaj ON.
- Če je modul priklopljen v zvezdastem vezju, namestite obe stikali v položaj OFF.
- ▶ Priklopite izolacijo kabla CAN v modulu na CAN 1 (masa).
- Priklopite žilo ovite parice v modulu na CAN 2 (CAN Low).
- Drugo žilo (ovito parico, uporabljeno za CAN 2) v modulu priklopite na CAN 3 (CAN High) (→ sl. 7, str. 83).

#### Vzpostavitev CAN-povezave s toplotno črpalko

- ▶ V toplotni črpalki poiščite proste priključke za CAN.
- Če v toplotni črpalki ni prostega priključka, pritrdite kabel CAN z drugim priborom.

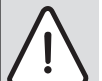

**OPOZORILO:** Ne zamenjajte 12-voltnega priključka in priključka CAN med seboj!

Če na CAN priključite 12 V, pride do kratkega stika in naprava se uniči.

- Priklop treh žil na priključne sponke preverite z ustreznimi oznakami na osnovni plošči.
- Izolacijo (ozemljitev) kabla priključite na ozemljilne priključke toplotne črpalke.
- V modulu priključeno žico na CAN 2 (CAN Low), priključite v toploti črpalki na CANL (CAN Low).
- V modulu priključeno žico na CAN 3 (CAN High), priključite v toplotni črpalki na CANH (CAN High) (→ sl. 12, str. 84).
- > Zagotovite, da je sistem CAN pravilno zaključen.
- ► Upoštevajte dodatne informacije v navodilih za toplotno črpalko.

#### Legenda k sl. 12, str. 84:

- [1] Sistem CAN BUS na toplotni črpalki
- [2] Sistem CAN BUS na modulu
- GND Ne priključite mase
- CANL CAN Low
- CANH CAN High
- +12V Ne priključite 12-voltnega priključka

#### Zaključitev montaže

Namestite pokrov.

# 4 Zagon

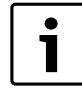

Če pri prvem vklopu nista vzpostavljeni niti povezava BUS niti povezava LAN, LED na modulu sveti neprekinjeno rdeče.

Usmerjevalnik mora biti nastavljen, kot sledi:

- DHCP aktiven
- Vrata 5222 in 5223 niso blokirana
- Obstaja prost naslov IP
- Filtriranje naslova (filter MAC) je prilagojen modulu.
- Vtaknite napajanje.

Modul od usmerjevalnika samodejno prevzame naslov IP. V osnovnih nastavitvah modula sta določena ime in naslov ciljnega strežnika.

Modul za prvi vklop potrebuje internetno povezavo. Samodejno se prijavi na strežnik Buderus. Prevzame najnovejšo programsko opremo in se samodejno konfigurira na priključen sistem BUS. Povezava routerja z internetom po prvem vklopom ni nujno potrebna. Modul lahko deluje izključno v lokalnem omrežju. V tem primeru ni mogoče prek interneta dostopati do ogrevalne naprave in programska oprema modula se ne posodobi samodejno.

Ob zagonu izbranega programa (npr. aplikacije) boste pozvani, da vnesete tovarniško privzeto nastavljeno uporabniško ime in geslo. Ti podatki o prijavi so natisnjeni na napisni ploščici modula.

# Napisna ploščica

#### Legenda k sl. 13, str. 84:

- [1] Napisna ploščica s podatki o prijavi, naslovom MAC in identifikacijsko št.
- [2] Kodirno stikalo (brez funkcije)

#### Testiranje povezave (pri prijavljenem ogrevalnem krogu 1)

Lahko preverite, ali je komunikacija med modulom in ogrevalno napravo pravilna.

- Na kratko pritisnite tipko RESET (→ sl. 6 in 7, str 83), da na upravljalniku spremenite režim delovanja za ogrevalni krog 1. Sprememba se izpiše na upravljalniku.
- Za zaključitev testa o povezavi ponovno nastavite želeni režim delovanja.

### Ponastavitev osebnih nastavitev (reset)

Če ste pozabili svoje geslo:

▶ pritisnite tipko RESET (→ sl. 6 in 7, str. 83) in jo držite najmanj 6 sekund.

Sedaj lahko ponovno vnesete svoje novo geslo.

# 5 Varstvo okolja/odpadki

Varstvo okolja je osnovno podjetniško načelo skupine Bosch. Kakovost proizvodov, gospodarnost in varstvo okolja so za nas enakovredni cilji. Zato se strogo držimo zakonov in predpisov s področja varstva okolja.

Za varovanje okolja uporabljamo, upoštevajoč gospodarske vidike, najboljšo možno tehniko in materiale.

#### Embalaža

Pri pakiranju se udeležujemo sistemov recikliranja, specifičnih za posamezno državo, ki zagotavljajo optimalno recikliranje. Vsi materiali uporabljeni za embalažo so ekološko sprejemljivi in jih je možno reciklirati.

#### Iztrošena naprava

Iztrošene naprave vsebujejo uporabne materiale, ki se jih mora oddati v reciklažo.

Sklopi so lahko ločljivi in deli iz umetne mase so označeni. Tako je možno posamezne sklope sortirati in jih oddati v reciklažo oz. v odvoz odpadkov.

# 6 Motnje in kako jih odpraviti

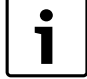

Informacije o odpravljanju motnje na routerju ali pametnem telefonu najdete v priloženih navodilih ponudnika.

Prikaz delovnega statusa prikazuje delovno stanje modula.

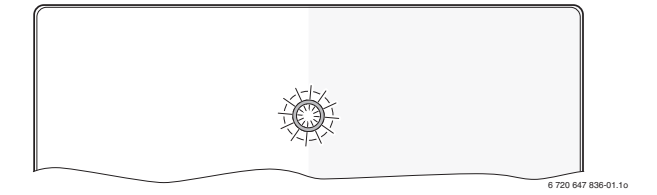

| Prikaz<br>delovnega<br>statusa  | Možni vzroki                                                                                                    | Pomoč                                                                                                    |
|---------------------------------|----------------------------------------------------------------------------------------------------|----------------------------------------------------------------------------------------------------|
| Neprekinjen                     | Omrežno napajanje je<br>prokinjono                                                                              | <ul> <li>Vklopite omrežno</li> </ul>                                                                                                    |
| ігкіор                          | Priključni kabel<br>priključnega elementa ni<br>povezan z modulom.                                              | <ul> <li>Vzpostavite povezavo.</li> </ul>                                                                                                   |
|                                 | Priključni element je<br>poškodovan.                                                                            | <ul> <li>Zamenjajte priključni<br/>element.</li> </ul>                                                                                      |
| neprekinjeno<br>rdeča           | Pri prvem vklopu ali<br>ponastavitvi na<br>tovarniške nastavitve: ni<br>niti povezave BUS niti<br>povezave LAN. | <ul> <li>Modul ločite od<br/>omrežnega napajanja.</li> <li>Vzpostavite povezavo BUS<br/>in LAN.</li> <li>Modul ponovno vklopite.</li> </ul> |
|                                 | Sicer: interna motnja                                                                                           | <ul> <li>Zamenjajte modul.</li> </ul>                                                                                                    |
| rdeče<br>utripajoče             | Kabel LAN ni priklopljen.                                                                                       | <ul> <li>Vzpostavite povezavo<br/>LAN.</li> </ul>                                                                                           |
|                                 | Usmerjevalnik je<br>izključen.                                                                                  | <ul> <li>Vklopite usmerjevalnik<sup>1)</sup>.</li> </ul>                                                                                    |
|                                 | DHCP ni aktiven.                                                                                                | <ul> <li>Aktivirajte DHCP na<br/>usmerjevalniku<sup>1)</sup>.</li> </ul>                                                                    |
|                                 | Ročno nastavljen filter<br>MAC prepreči dodelitev<br>naslova IP.                                                | ► Nastavite filter MAC za<br>natisnjen naslov MAC<br>(→ sl. 13, [1], str 84).                                                               |
|                                 | Noben naslov IP ni prost<br>za modul.                                                                           | <ul> <li>Preverite konfiguracijo na<br/>usmerjevalniku<sup>1)</sup>.</li> </ul>                                                             |
|                                 | Kabel LAN je<br>poškodovan.                                                                                     | <ul> <li>Zamenjajte kabel LAN.</li> </ul>                                                                                                   |
| izmenično<br>rdeče in<br>zeleno | Povezavi BUS in LAN sta<br>po prvem vklopu ločeni.                                                              | <ul> <li>Modul ločite od<br/>omrežnega napajanja.</li> <li>Vzpostavite povezavo BUS<br/>in LAN.</li> <li>Modul ponovno vklopite.</li> </ul> |

Tab. 3 Seznam motenj

| Prikaz<br>delovnega<br>statusa | Možni vzroki                                                                | Pomoč                                                                                                    |
|--------------------------------|-----------------------------------------------------------------------------|----------------------------------------------------------------------------------------------------|
| neprekinjeno<br>oranžna        | Povezava LAN obstaja;<br>ni dostopa do strežnika<br>Buderus prek interneta. | <ul> <li>Modul za 10 sekund ločite<br/>od omrežnega napajanja in<br/>ga ponovno vklopite.</li> <li>-ali-</li> <li>Vzpostavite internetno<br/>povezavo<sup>1</sup>).</li> <li>-ali-</li> <li>Če je dostop do interneta<br/>časovno blokiran,<br/>odstranite časovno<br/>blokado<sup>1</sup>).</li> <li>-ali-</li> <li>Odprite vrata 5222 in<br/>rappa1)</li> </ul> |
| zelena                         | Grelnik je izklopljen.                                                      | <ul> <li>Vklopite grelnik.</li> </ul>                                                                                                    |
| utripajoča                     | Inicializacija BUS-a je<br>bila neuspešna.                                  | <ul> <li>Ponastavitev osebnih<br/>nastavitev (reset).</li> </ul>                                                                                                    |
|                                | Modul ni priključen na<br>sistem BUS.                                       | <ul> <li>Vzpostavite BUS-<br/>povezavo.</li> </ul>                                                                                                    |
|                                | Maksimalna dolžina<br>kablov povezave BUS je<br>prekoračena.                | <ul> <li>Vzpostavite krajšo<br/>povezavo BUS.</li> </ul>                                                                                                    |
|                                | Kratek stik ali prekinitev<br>kabla v povezavi BUS.                         | <ul> <li>Preverite povezavo BUS in<br/>jo po potrebi popravite.</li> </ul>                                                                                                    |
| neprekinjeno<br>zelena         | Ni motnje.                                                                  | Normalno obratovanje                                                                                                    |

1) Glej navodila ponudnika.

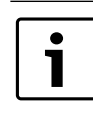

Motnje z negativnim vplivom na delovanje aplikacij (App) so predstavljene tudi v aplikacijah (App) (npr. ni povezave s strežnikom XMPP, ni povezave z Logamatic web KM200, nepravilno geslo, ...).

# Uvod

| L | Objaš | njenje simbola i sigurnosna uputstva | 70 |
|---|-------|--------------------------------------|----|
|   | 1.1   | Objašnjenje simbola                  | 70 |
|   | 1.2   | Sigurnosne napomene                  | 70 |
| 2 | Poda  | ci o proizvodu                       | 70 |
|   | 2.1   | Obim isporuke                        | 70 |
|   | 2.2   | Tehnički podaci                      | 71 |
|   | 2.3   | Čišćenje i održavanje                | 71 |
| 3 | Ugrad | lnja                                 | 71 |
|   | 3.1   | Pregled koraka za puštanje u rad     | 71 |
|   | 3.2   | Montaža                              | 71 |
|   | 3.3   | Električni priključak                | 71 |
|   | 3.4   | Priključivanje BUS veza              | 71 |
|   | Pušta | nje u pogon                          | 72 |
| , | Zašti | ta životne okoline/Uklanjanje otpada | 72 |
| 5 | Otkla | njanje smetnji                       | 73 |

# 1 Objašnjenje simbola i sigurnosna uputstva

# 1.1 Objašnjenje simbola

#### Uputstva za upozorenje

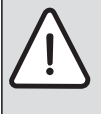

Uputstva za upozorenje u tekstu označavaju se upozoravajućim trouglom.

Osim toga, reči upozorenja označavaju vrstu i stepen opasnosti koja se javlja ukoliko se ne poštuju mere za sprečavanje opasnosti.

Definisane su sledeće reči upozorenja koje se mogu koristiti u dokumentu:

- NAPOMENA znači da mogu nastati materijalne štete.
- **OPREZ** znači da mogu nastati lake do srednje telesne povrede.
- **UPOZORENJE** znači da mogu nastati teške do smrtne telesne povrede.
- **OPASNOST** znači da mogu nastati teške telesne povrede i telesne povrede opasne po život.

#### Važne informacije

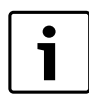

Važne informacije, za koje ne postoje opasnosti od povreda ili materijalnih šteta, označene su sledećom oznakom.

# Drugi simboli

| Simbol        | Značenje                                      |  |
|---------------|-----------------------------------------------|--|
| ►             | Korak u postupku rukovanja                    |  |
| $\rightarrow$ | Unakrsna referenca na druga mesta u dokumentu |  |
| •             | Spisak/stavke spiska                          |  |
| -             | Spisak/stavke spiska (2. nivo)                |  |
| tab. 1        |                                               |  |

# 1.2 Sigurnosne napomene

- Prilikom instalacije i rada morate voditi računa o propisima i standardima specifičnim za dotičnu zemlju!
- Pridržavajte se uputstava kako bi se obezbedilo pravilno funkcionisanje uređaja.
- Proizvod sme da instalira i pusti u rad samo ovlašćeno stručno lice.
- Proizvod ne instalirati u vlažnim prostorijama.
- Generator toplote i ostalu opremu instalirati i pustiti u rad u skladu sa odgovarajućim uputstvima.
- Poizvod koristiti isključivo zajedno sa navedenim upravljačkim jedinicama i generatorima toplote. Vodite računa o šemi priključivanja!
- Isporučeni mrežni adapter koristiti za priključivanje na mrežu od 230 V.

# O ovom uputstvu

Ovo uputstvo za instalaciju sadrži važne informacije o bezbednoj i pravilnoj instalaciji, puštanju u rad i održavanju proizvoda.

Ovo uputstvo za instalaciju je namenjeno stručnjacima koji na osnovu svog stručnog obrazovanja i iskustva znaju kako da postupaju sa električnim instalacijama i rukuju sistemom grejanja.

# 2 Podaci o proizvodu

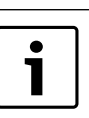

Da biste koristili sve ponuđene funkcije, neophodan Vam je Internet pristup. To može da dovede do dodatnih troškova.

Za upravljanje vašim sistemom preko našeg online servisa na raspolaganju su vam različita rešenja. Molimo vas da se o tome informišete na našoj internet stranici (→ na zadnjoj strani ovog uputstva).

- Interfejs između sistema grejanja i mreže (LAN)<sup>1)</sup>
- Upravljanje i nadzor sistema pomoću pametnog telefona<sup>2)</sup>.
- Može da se kombinuje sa:
  - regulacionim sistemom Logamatic EMS plus sa upravljačkom jedinicom RC300,
  - generatorima toplote sa EMS-BUS portom od datuma proizvodnje 2003,
  - regulacionim sistemom Logamatic EMS sa upravljačkom jedinicom RC30 ili RC35
  - toplotnim pumpama sa osnovnim regulatorom HMC10 od V1.10.

# 2.1 Obim isporuke

# sl. 1, str. 82:

#### [1] Modul

- [2] Utikački mrežni adapter sa priključnim kablom
- [3] LAN kabl CAT 5
- [4] Vrećica sa montažnim delovima
- [5] Uputstvo za instalaciju

2) Podržane uređaje ćete naći na našoj matičnoj stranici

Logamatic web KM200 - 6 720 805 486 (2018/12)

<sup>1)</sup> Za priključivanje modula je potreban ruter sa slobodnim RJ45 konektorom..

# 2.2 Tehnički podaci

Po svojoj konstrukciji i načinu rada ovaj proizvod ispunjava evropske propise, kao i dopunske nacionalne zahteve. Usklađenost se dokazuje pomoću CE-oznake. Ovu izjavu o usklađenosti možete naći na internet adresi www.buderus.de/konfo ili je možete potražiti kod nadležnog Buderus predstavništva.

| l ehnički podaci                  |                                                                                           |  |  |  |
|-----------------------------------|-------------------------------------------------------------------------------------------|--|--|--|
| Dimenzije (Š × V × D)             | $151 \times 184 \times 61 \text{ mm}$ (ostale dimenzije<br>$\rightarrow$ sl. 2, str. 82)  |  |  |  |
| Nominalni naponi:                 |                                                                                           |  |  |  |
| BUS sistem EMS plus               | <ul> <li>10 V do 24 V DC (zaštićeno od<br/>zamene polova)</li> </ul>                      |  |  |  |
| BUS sistem EMS                    | <ul> <li>12 V do 15 V DC (zaštićeno od<br/>zamene polova)</li> </ul>                      |  |  |  |
| BUS sistem CAN                    | • 0 V do 5 V                                                                              |  |  |  |
| Napon napajanja modula            | <ul> <li>Isporučeni utikački mrežni adapter<br/>230V AC/7,5 V DC, 700 mA</li> </ul>       |  |  |  |
| Portovi                           | <ul> <li>EMS</li> <li>EMS plus</li> <li>CAN</li> <li>LAN: 10/100 Mbit/s (RJ45)</li> </ul> |  |  |  |
| Potrošnja energije                | 1,5 VA                                                                                    |  |  |  |
| dozvoljena temperatura<br>okoline | 0 50 °C                                                                                   |  |  |  |
| Vrsta zaštite                     | IP20                                                                                      |  |  |  |

tab. 2

# 2.3 Čišćenje i održavanje

 Kućište po potrebi obrisati vlažnom krpom. Pri tom nemojte koristiti abrazivna ili nagrizajuća sredstva za čišćenje.

# 3 Ugradnja

#### 3.1 Pregled koraka za puštanje u rad

- 1. Montirati sve komponente.
- 2. Napraviti BUS vezu (narandžasti ili beli utikač sa oznakom BUS ili EMS).

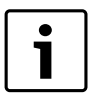

Informacije o BUS vezi određenog uređaja mogu da se pronađu preko barkoda.

- 3. Napraviti IP vezu.
- 4. Uključiti generator toplote.
- 5. Sačekati oko 2 minuta na konfiguraciju sistema.
- 6. Da bi se uključio Gateway priključiti mrežni adapter.
- 7. Sačekati oko 15 minuta da se ažurira Gateway.
- 8. Aktivirati željeni aplikativni softver (npr. mobilna aplikacija).

#### 3.2 Montaža

- Skinuti poklopac ( $\rightarrow$  sl. 3, str. 82).
- ▶ Montirati modul (→ sl. 4, str. 82).
- ► Fiksirati modul (→ sl. 5, str. 82).

# 3.3 Električni priključak

| i | Prilikom primene šildovanog modela LAN kabla u retkim<br>slučajevima može da dođe do problema sa BUS<br>sistemom. U takvim slučajevima primeniti nešildovani |
|---|----------------------------------------------------------------------------------------------------|
|   | model LAN kabla.                                                                                                    |

#### Priključci i portovi

#### Objašnjenje sl. 6 i 7, str. 83:

|          | <b>,</b> ,                  |
|----------|-----------------------------|
| 7,5 V DC | Priključak mrežnog adaptera |
| CAN 1    | Masa (GND)                  |
| CAN 2    | CAN Low (nizak nivo)        |
| CAN 3    | CAN High (visok nivo)       |
| EMS      | Priključak EMS-BUS          |
| LAN      | LAN priključak (RJ45)       |
| RESET    | Taster RESET                |

TSW Prekidač za terminiranje CAN busa

## Postavljanje naglavaka i priključivanje kablova

- ► Naglavke otvoriti u skladu sa prečnikom kabla i zaseći na jednoj strani (→ sl. 8, str. 83).
- Montirati naglavke i priključiti kablove (EMS: → sl. 9, str. 83; CAN: → sl. 10, str. 83).

# 3.4 Priključivanje BUS veza

Maksimalna ukupna dužina BUS veze između svih učesnika BUS sistema:

- EMS plus:
  - 100 m sa 0,50 mm<sup>2</sup> poprečnim presekom provodnika
  - 300 m sa 1,50 mm<sup>2</sup> poprečnim presekom provodnika
- · EMS:

•

- 50 m sa maks. 2,50 mm<sup>2</sup> poprečnim presekom provodnika
- CAN:
- 30 m (oklopljen, upletene licne)

Odgovarajući kabl za dati BUS sistem:

- EMS i EMS plus: npr. LiYCY 2 x 0,75 (TP)
- **CAN**:  $2 \times 2 \times 0,3 \text{ mm}^2$ ; oklopljen, upletene licne
- Izbegavanje negativnog uticaja indukcije: sve niskonaponske kablove postaviti odvojeno od kablova na mrežnom naponu (minimalno rastojanje 100 mm).

#### Priključivanje BUS sistema EMS i EMS plus na modul

- ► Učesnika BUS veze sa dva BUS priključka povezati na red (→ sl. 6, str. 83) ili učesnika BUS veze [B] putem razvodne kutije [A] povezati u zvezdu (→ sl. 11, str. 83).
- Kod spoljašnjeg uticaja indukcije kablove postaviti tako da budu zaštićeni.

Na taj način su kablovi zaštićeni od spoljašnjih uticaja (npr. kablova sa jakom strujom, železničkih kontaktnih vodova, trafostanica, radio i TV-uređaja, amaterskih radio stanica, mikrotalasnih uređaja, itd.).

# Priključivanje BUS sistema CAN na modul

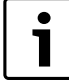

Pravilnim položajem dva prekidača za terminiranje CAN busa osigurati pravilno priključivanje CAN sistema ( $\rightarrow$  sl. 7, str. 83).

- Ukoliko je modul završna tačka, oba prekidača postaviti na ON (UKLJUČENO).
- Ukoliko je modul povezan na prenosnu liniju, oba prekidača treba postaviti na OFF (ISKLJUČENO).
- Oklop CAN kabla u modulu povezati na CAN 1 (masa).
- ▶ Žicu sa upletenim paricama u modulu povezati na CAN 2 (CAN Low).
- Drugu žicu (upletena parica koja se koristi za CAN 2) u modulu povezati na CAN 3 (CAN High) (→ sl. 7, str. 83).

#### Uspostavljanje CAN veze sa toplotnom pumpom

- ► Kod toplotne pumpe potražiti slobodne priključke za CAN.
- Ako kod toplotne pumpe ne postoji slobodan priključak na raspolaganju, CAN kabl treba povezati zajedno sa drugom opremom.

 $\underline{\bigwedge}$ 

**PAŻNJA:** Ne zamenjivati 12 V i CAN priključak! Procesori će biti uništeni ako se 12 V priključi na CAN.

 Proveriti priključak tri žice na priključnim klemama sa odgovarajućim oznakama na štampanoj ploči.

- Oklop (uzemljenje) kabla povezati na priključak za uzemljenje toplotne pumpe.
- Žicu, koja je u modulu povezana na CAN 2 (CAN Low) povezati na CANL (CAN Low) u toplotnoj pumpi.
- ► Žicu, koja je u modulu povezana na CAN 3 (CAN High) povezati na CANH (CAN High) u toplotnoj pumpi (→ sl. 12, str. 84).
- Obezbediti da je CAN sistem pravilno terminiran.
- Voditi računa o ostalim informacijama u uputstvima za toplotnu pumpu.

#### Objašnjenje sl. 12, str. 84:

- [1] BUS sistem CAN na toplotnoj pumpi
- [2] BUS sistem CAN na modulu
- GND Masu ne povezivati
- CANL CAN Low (nizak nivo)
- CANH CAN High (visok nivo)
- +12V 12 V priključak ne povezivati

# Dovršavanje instalacije

Namontirati poklopac.

# 4 Puštanje u pogon

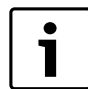

Kada pri puštanju u rad nije uspostavljena ni BUS ni LAN veza, LED lampica na modulu svetli stalno crveno.

Ruter mora da se podesi na sledeći način:

- DHCP aktivan
- Portovi 5222 i 5223 nisu blokirani
- Postoji slobodna IP adresa
- Filtriranje adrese (MAC filter) je prilagođeno modulu.
- Utaknuti mrežni adapter.

Modul automatski pribavlja IP adresu sa rutera. U osnovnim podešavanjima modula zadato je ime odredišnog servera i njegova adresa.

Neophodno je da modul ima Internet vezu pri prvom puštanju u rad. On se automatski prijavljuje na Buderus server. On preuzima najnoviji softver i automatski se konfiguriše na priključeni BUS sistem.

Internet veza preko rutera nije neophodna nakon puštanja u rad. Modulom se takođe može upravljati isključivo u lokalnoj mreži. U tom slučaju nije moguć Internet pristup sistemu grejanja i nije moguće automatsko ažuriranje softvera.

Prilikom puštanja u rad željenog aplikativnog softvera (npr. mobilne aplikacije) od vas će se zahtevati da unesete fabrički podešeno korisničko ime i lozinku. Ovi podaci za prijavljivanje su odštampani na tipskoj pločici modula.

# Tipska pločica

#### Objašnjenje sl. 13, str. 84:

- [1] Tipska pločica za podacima za prijavljivanje, MAC adresom i ID brojem
- [2] Prekidač za kodiranje (bez funkcije)

#### Testirati vezu (kod prijavljenog grejnog kruga 1)

Možete da proverite da li modul pravilno komunicira sa sistemom grejanja.

- ► Taster RESET (→ sl. 6 i 7, str. 83) kratko pritisnuti da bi se promenio režim rada za grejni krug 1 na upravljačkoj jedinici. Promena se prikazuje na upravljačkoj jedinici.
- ► Da bi se završilo testiranje veze, ponovo podesiti željeni režim rada.

### Resetovanje ličnih podešavanja (Reset)

Ukoliko ste zaboravili svoju lozinku:

Pritisnuti taster RESET (→ sl. 6 i 7, str. 83) i držati ga pritisnut najmanje 6 sekundi.

Personalizovana lozinka se sada ponovo može uneti.

# 5 Zaštita životne okoline/Uklanjanje otpada

Zaštita životne sredine je jedan od osnovnih principa grupe Bosch. Kvalitet proizvoda, ekonomičnost i zaštita životne sredine su za nas ciljevi od iste važnosti. Preduzeće se strogo pridržava propisa o zaštiti životne sredine.

Radi zaštite životne okoline, mi pod uzimanjem u obzir ekonomskih parametara koristimo najbolju tehniku i materijale.

#### Pakovanje

Kod pakovanja učestvujemo u sistemima za ponovno korišćenje, specifičnim za dotičnu zemlju, koji obezbeđuju optimalno recikliranje. Svi upotrebljeni materijali za pakovanje nisu štetni za životnu sredinu i mogu se ponovo koristiti.

#### Stari uređaj

Stari uređaji sadrže sirovine, koje treba predati na ponovno korišćenje. Konstrukcione grupe se mogu lako odvojiti, a plastični materijali su označeni. Na taj način se različite konstrukcione grupe mogu sortirati i predati na reciklažu, odn. otklanjanje otpada.
# 6 Otklanjanje smetnji

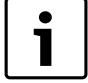

Informacije o otklanjanju smetnji na ruteru ili pametnom telefonu naći ćete u odgovarajućem uputstvu nezavisnog proizvođača.

Kontrolna lampica pokazuje trenutno radno stanje modula.

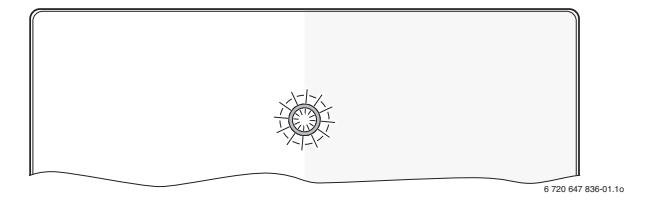

| Lampica<br>kao<br>indikator da<br>oprema radi | Mogući uzrok                                                                  | Otklanjanje smetnji                                                                                                    |
|-----------------------------------------------|-------------------------------------------------------------------------------|----------------------------------------------------------------------------------------------------|
| stalno je<br>isključeno                       | Napon napajanja je<br>prekinut.                                               | <ul> <li>Uključiti snabdevanje<br/>naponom.</li> </ul>                                                                                        |
|                                               | Priključni kabl mrežnog<br>adaptera nije povezan sa<br>modulom.               | <ul> <li>Izvesti vezu.</li> </ul>                                                                                                    |
|                                               | Mrežni adapter je u kvaru.                                                    | <ul> <li>Zameniti mrežni<br/>adapter.</li> </ul>                                                                                              |
| stalno<br>crveno                              | Pri puštanju u rad ili<br>fabričkom resetu: ne<br>postoji ni BUS ni LAN veza. | <ul> <li>Modul odvojiti od<br/>napona napajanja.</li> <li>Uspostaviti BUS i LAN<br/>vezu.</li> <li>Modul ponovo pustiti u<br/>rad.</li> </ul> |
|                                               | Inače: Interne smetnja                                                        | <ul> <li>Zameniti modul.</li> </ul>                                                                                                    |
| crveno<br>trepćuće                            | LAN kabl nije priključen.                                                     | <ul> <li>Uspostaviti LAN vezu.</li> </ul>                                                                                                    |
|                                               | Ruter je isključen.                                                           | <ul> <li>Uključiti ruter<sup>1)</sup>.</li> </ul>                                                                                             |
|                                               | DHCP je neaktivan.                                                            | <ul> <li>Aktivirati DHCP na<br/>ruteru<sup>1)</sup>.</li> </ul>                                                                               |
|                                               | Ručno postavljeni MAC<br>filter zabranjuje<br>dodeljivanje IP adrese.         | MAC filter podesiti na<br>odrštampanu MAC<br>adresu (→ sl. 13,<br>[1], str. 84).                                                              |
|                                               | Ne postoji slobodna IP<br>adresa za ovaj modul.                               | <ul> <li>Proveriti konfiguraciju na<br/>ruteru<sup>1)</sup>.</li> </ul>                                                                       |
|                                               | LAN kabl je u kvaru.                                                          | <ul> <li>Zamenite LAN kabel.</li> </ul>                                                                                                    |
| naizmeničn<br>o crveno i<br>zeleno            | BUS i LAN veza su odvojene<br>nakon puštanja u rad.                           | <ul> <li>Modul odvojiti od<br/>napona napajanja.</li> <li>Uspostaviti BUS i LAN<br/>vezu.</li> <li>Modul ponovo pustiti u<br/>rad.</li> </ul> |

tab. 3 Tabela kvarova

| Lampica<br>kao<br>indikator da<br>oprema radi | Mogući uzrok                                                                   | Otk         | klanjanje smetnji                                                                                       |
|-----------------------------------------------|--------------------------------------------------------------------------------|-------------|----------------------------------------------------------------------------------------------------|
| stalno<br>narandžasto                         | LAN veza postoji; ne postoji<br>pristup do Buderus servera<br>preko Interneta. | ►<br>-illi- | Modul odvojiti od<br>napona napajanja na 10<br>sekundi i ponovo pustiti<br>u rad.                       |
|                                               |                                                                                |             | vezu <sup>1)</sup> .                                                                                    |
|                                               |                                                                                | -ili-       |                                                                                                    |
|                                               |                                                                                | ►<br>-ili-  | Ako je Internet pristup<br>rutera privremeno<br>blokiran, ukloniti<br>vremensku blokadu <sup>1)</sup> . |
|                                               |                                                                                | ►           | Otvoriti port 5222 i<br>5223 <sup>1)</sup> .                                                            |
| trepćuće<br>zeleno                            | Generator toplote je<br>isključen.                                             | ►           | Uključite generator<br>toplote.                                                                         |
|                                               | Inicijalizacija BUS-a je<br>izgubljena.                                        | ►           | Resetovanje ličnih<br>podešavanja (Reset).                                                              |
|                                               | Modul nije priključen na<br>BUS sistem.                                        | ►           | Izvesti BUS-vezu.                                                                                       |
|                                               | prekoračena je maksimalna<br>dužina kabla BUS veze                             | ►           | Izvesti kraću BUS vezu.                                                                                 |
|                                               | Kratak spoj ili prekid u<br>kablu BUS veze.                                    | ►           | Proveriti BUS vezu i po<br>potrebi popraviti.                                                           |
| stalno<br>zeleno                              | Bez smetnji                                                                    | No          | rmalni režim rada                                                                                       |

tab. 3 Tabela kvarova

1) Pogledajte uputstvo nezavisnog proizvođača.

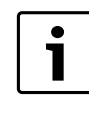

Smetnje koje deluju na funkcionalnost aplikacija prikazuju se i u aplikaciji (npr. ne postoji veza sa XMPP serverom, ne postoji veza do Logamatic web KM200, pogrešna lozinka, ...).

# İçindekiler

| Semb   | ool Acıklamaları ve Emniyetle İlgili Bilgiler | 74 |
|--------|-----------------------------------------------|----|
| 1.1    | Sembol Acıklamaları                           | 74 |
| 1.2    | Emniyetle İlgili Bilgiler                     | 74 |
| Ürün   | le İlgili Bilgiler                            | 74 |
| 2.1    | Teslimat Kapsamı                              | 74 |
| 2.2    | Teknik Veriler                                | 75 |
| 2.3    | Temizlik ve Bakım                             | 75 |
| Mont   | aj                                            | 75 |
| 3.1    | İşletime alma adımlarına genel bakış          | 75 |
| 3.2    | Montaj                                        | 75 |
| 3.3    | Elektrik Bağlantısı                           | 75 |
| 3.4    | BUS bağlantılarının yapılması                 | 75 |
| İlk Ça | lıştırma                                      | 76 |
| Çevro  | e Koruma/Geri Dönüşüm                         | 76 |
| Arıza  | ların Giderilmesi                             | 77 |

#### Sembol Acıklamaları ve Emniyetle İlgili Bilgiler 1

#### 1.1 Sembol Açıklamaları

### İkaz İşaretleri

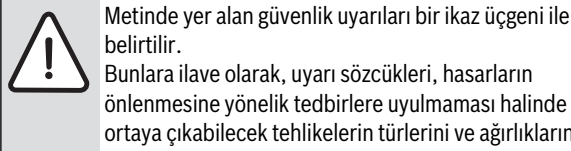

belirtilir. Bunlara ilave olarak, uyarı sözcükleri, hasarların önlenmesine yönelik tedbirlere uyulmaması halinde ortaya çıkabilecek tehlikelerin türlerini ve ağırlıklarını belirtmektedir.

Altta, bu dokümanda kullanılan uyarı sözcükleri ve bunların tanımları yer almaktadır.

- UYARI: Hasarların oluşabileceğini gösterir.
- DİKKAT: İnsanlar için hafiften orta ağırlığa kadar yaralanmaların meydana gelebileceğini gösterir.
- **İKAZ:** Ağır veya ölümcül yaralanmaların meydana gelebileceğini gösterir.
- TEHLİKE: Ağır veya ölümcül yaralanmaların meydana geleceğini gösterir.

### Önemli Bilgiler

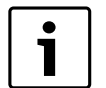

İnsanlar için tehlikelerin veya maddi hasar tehlikesinin söz konusu olmadığı önemli bilgiler yanda gösterilen sembol ile belirtilmektedir.

# Diğer semboller

| Sembol        | Anlamı                                       |
|---------------|----------------------------------------------|
| ►             | İşlem adımı                                  |
| $\rightarrow$ | Doküman içinde başka bir yere çapraz başvuru |
| •             | Sayma/liste maddesi                          |
| -             | Sayma/liste maddesi (2. seviye)              |
|               |                                              |

Tab. 1

#### Emniyetle İlgili Bilgiler 1.2

- Montajda ve isletmede ülkeve özgü talimatları ve standartları dikkate alın!
- Cihazın düzgün şekilde çalışabilmesi için bu kılavuza uyulmalıdır.
- Ürün, sadece bayi servis tarafından monte edilmeli ve yetkili servis tarafından devreye alınmalıdır.
- Ürün, nemli ve ıslak ortamlara monte edilmemelidir.
- Isıtma cihazı ve diğer aksesuarlar, ilgili kılavuza uygun olarak monte edilmeli ve devreye alınmalıdır.
- Ürün, sadece bu kılavuzda adı gecen kumanda cihazları ve ısıtma cihazları ile birlikte kullanılmalıdır. Bağlantı şemasına dikkat edin!
- 230 V şebekeye bağlamak için birlikte teslim edilen güç adaptörünü kullanın.

# Bu Kılavuz Hakkında

Bu montaj kılavuzu, ürünün emniyetli ve teknik kurallara uygun olarak montaji, devreye alınması ve bakımı ile ilgili önemli bilgiler icermektedir.

Bu montaj kılavuzu, aldığı eğitim ve tecrübesi sayesinde elektrik tesisatları konularında bilgi sahibi teknik uzmanlar için hazırlanmıştır.

#### Ürünle İlgili Bilgiler 2

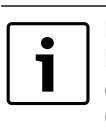

Mevcut fonksiyonlardan eksiksiz olarak faydalanmak için bir İnternet bağlantısına sahip olmalısınız. Bundan dolayı ek masraflar oluşabilir. Çevrimiçi hizmetimiz üzerinden tesisatınızı kumanda

etmek için çeşitli çözümler mevcut. Lütfen Web sayfamızdan daha fazla bilgi edinin (→ Bu kılavuzun arka yüzü).

- Isıtma tesisatı ile bir ağ (LAN) arasındaki arabirim<sup>1)</sup>.
- Tesisatın bir Smartphone ile kumanda edilmesi ve denetlenmesi<sup>2)</sup>.
- Aşağıda belirtilenler ile kombine edilebilir:
  - RC300 kumanda cihazı donanımlı kumanda sistemi Logamatic EMS plus
  - 2003 yılından sonra imal edilmiş EMS-BUS arabirimli ısıtma cihazları
  - RC30 veya RC35 kumanda cihazı donanımlı kumanda sistemi Logamatic EMS
  - V1.10'dan itibaren olan HMC10 temel kontrol üniteli ısı pompaları.

#### 2.1 **Teslimat Kapsamı**

## Sekil 1. Savfa 82:

- Modül [1]
- Bağlantı kablolu fişli güç adaptörü [2]
- [3] LAN kablo CAT 5
- [4] Montaj parçaları içeren poşet
- Montaj Kılavuzu [5]

2) Desteklenen cihazları, lütfen İnternet sayfamızdan öğrenin

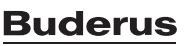

<sup>1)</sup> Modülün bağlanması için, kullanılmayan bir RJ45 girişine sahip bir yönlendirici (Router) gereklidir.

#### 2.2 **Teknik Veriler**

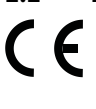

Bu ürün, yapısı ve çalışma şekli bakımından Avrupa Birliği direktiflerine ve de tamamlayıcı ulusal gerekliliklere uygundur. Uyumluluğu CE isareti ile ispatlanmıştır. Bu ürünün uygunluk beyanını, İnternet'te www.buderus.de/ konfo adresinden görüntüleyebilir veya yetkili Buderus bayisinden edinebilirsiniz.

#### Teknik Veriler

| Ölçüler (G × Y × D)          | 151 × 184 × 61 mm (diğer ölçüler<br>→ Şekil 2, Sayfa 82)                                   |
|------------------------------|--------------------------------------------------------------------------------------------|
| Anma gerilimleri:            |                                                                                            |
| BUS sistemi EMS plus         | <ul> <li>10 V ila 24 V DC arası (kutupları<br/>yanlış bağlamaya karşı korumalı)</li> </ul> |
| BUS sistemi EMS              | <ul> <li>12 V ila 15 V DC arası (kutupları<br/>yanlış bağlamaya karşı korumalı)</li> </ul> |
| BUS sistemi CAN              | O V ila 5 V arası                                                                          |
| Modülün gerilim              | Birlikte teslim edilen fişli güç                                                           |
| beslemesi                    | adaptörü                                                                                   |
|                              | 230V AC/7,5 V DC, 700 mA                                                                   |
| Arabirimler                  | • EMS                                                                                      |
|                              | EMS plus                                                                                   |
|                              | • CAN                                                                                      |
|                              | • LAN: 10/100 MBit/sn (RJ45)                                                               |
| Çekilen güç                  | 1,5 VA                                                                                     |
| İzin verilen ortam sıcaklığı | 050°C                                                                                      |
| Koruma sınıfı                | IP20                                                                                       |

Tab. 2

#### 2.3 **Temizlik ve Bakım**

 İhtiyaç halinde gövdeyi nemli bir bez kullanarak ovalayın. Temizlik için keskin kenarlı aletler veya aşındırıcı temizlik maddeleri kullanmayın.

#### 3 Montaj

#### 3.1 İşletime alma adımlarına genel bakış

- 1. Tüm bileşenleri monte edin.
- 2. BUS bağlantısını oluşturun (BUS veya EMS adlandırmalı turuncu veya beyaz soket).

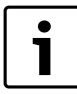

Barkod üzerinden ilgili cihazın BUS bağlantısına ilişkin bilgiler edinebilirsiniz.

- 3. IP bağlantısını kurun.
- 4. Isıtma cihazını calıştırın.
- 5. Yaklaşık 2 dakika sistemin yapılandırılmasını bekleyin.
- 6. Ağ geçidini etkinleştirmek için güç adaptörünü takın.
- 7. Yaklaşık 15 dakika ağ geçidinin güncellenmesini bekleyin.
- 8. İstediğiniz uygulamayı (örneğin app) çalıştırın.

#### 3.2 Montaj

- Kapağı sökün (→ Şekil 3, Sayfa 82). ►
- Modülü monte edin ( $\rightarrow$  Şekil 4, Sayfa 82).
- Modülü sabitleyin ( $\rightarrow$  Şekil 5, Sayfa 82).

#### 3.3 Elektrik Bağlantısı

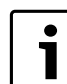

Ekranlı LAN kablo kullanımında, nadir durumlarda BUS sistemi ile ilgili sorunlar meydana gelebilir. Bu durumda ekranlamasız bir LAN kablo kullanılmalıdır.

## Bağlantılar ve Arabirimler

### Şekil 6 ve 7 (Sayfa 83) ile ilgili açıklamalar:

| 7,5 V DC | Güç adaptörü | bağlantısı |
|----------|--------------|------------|
|----------|--------------|------------|

- CAN 1 Şase (GND) CAN 2 CAN Low
- CAN 3 CAN High
- EMS
- **EMS-BUS** bağlantısı
- LAN LAN bağlantısı (RJ45)
- RESET **RESET tusu**
- TSW CAN bağlantısı icin salter

#### Profil contaların önceden monte edilmesi ve kablonun bağlanması

- > Profil contaları, kablo çapına uygun olarak genişletin ve bir tarafından kesin (→ Şekil 8, Sayfa 83).
- Profil contaları takın ve kabloyu bağlayın (EMS:  $\rightarrow$  Şekil 9, Sayfa 83; ► CAN:  $\rightarrow$  Şekil 10, Sayfa 83).

#### BUS bağlantılarının yapılması 3.4

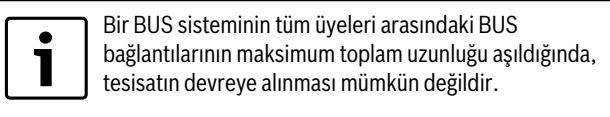

BUS sistemi EMS plus veya EMS dahilinde bir halka yapısı mevcut olduğunda, tesisatın devreye alınması mümkün değildir.

İlgili BUS sisteminin tüm üyeleri arasındaki BUS bağlantısının maksimum toplam uzunluğu:

- EMS plus:
  - 100 m; 0,50 mm<sup>2</sup> kablo kesiti
  - 300 m; 1,50 mm<sup>2</sup> kablo kesiti
- EMS:

•

- 50 m; maks. 2,50 mm<sup>2</sup> kablo kesiti
- CAN:
  - 30 m (topraklamalı, burgulu kablo demetleri)

### İlgili BUS sistemi için uygun kablo:

- EMS ve EMS plus: Örneğin LiYCY 2 x 0,75 (TP)
- **CAN**:  $2 \times 2 \times 0.3 \text{ mm}^2$ ; topraklamalı, burgulu kablo demetleri
- İndüktif etkilerin oluşmaşını önlemek icin: Tüm alcak gerilim kabloları, akım taşıyan kablolardan ayrı olarak dösenmelidir (asgari mesafe 100 mm).

### BUS sistemi EMS ve EMS plus'un modüle bağlanması

- İki BUS bağlantısına sahip BUS katılımcılarını seri olarak bağlayın (→ Şekil 6, Sayfa 83) veya dağıtıcı kutuya [A] sahip BUS katılımcılarını [B] bir yıldız devrede birbirine bağlayın ( $\rightarrow$  Şekil 11, Sayfa 83).
- İndüktif dıs etkilesim halinde kablolar dıs edilerek dösenmelidir. Böylelikle dış etkenlere karşı koruma sağlanmış olur, Bu sayede kablolar dış etkilere karşı izole edilmiş olmaktadır (örn. vüksek akım hatları, tramvav kabloları, trafo istasvonları, radvo ve TV cihazları, amatör telsiz istasyonları, mikrodalga cihazları, vs...).

### BUS- sistemi CAN'ın modüle bağlanması

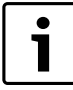

CAN bağlantısı için iki şalterin doğru konumunu dikkate alarak, CAN sisteminin doğru bağlandığından emin olun (Ə Şekil 7, Sayfa 83).

- Modülün bir son nokta olması halinde, her iki şalteri ON konumuna getirin.
- Modülün bir empedans adaptasyonu hattına bağlanmış olması halinde, her iki şalteri OFF konumuna getirin.
- CAN kablosunun topraklamasını, modüldeki CAN 1 (şase) bağlantısına bağlayın.
- Burgulu kablo çiftinin bir kablosunu, modüldeki CAN 2 (CAN Low) bağlantısına bağlayın.
- ▶ İkinci kabloyu (CAN 2 için kullanılmış burgulu kablo çiftinin) modülde CAN 3 (CAN High) bağlantısına bağlayın (→ Şekil 7, Sayfa 83).

### lsı pompasına CAN bağlantısının yapılması

- ► Isı pompasında CAN için kullanılmayan bağlantıları bulun.
- Isı pompasında kullanılmayan bağlantı mevcut olmadığında, CAN bağlantısını başka bir aksesuar ile birbirine bağlayın.

UYARI: 12V ve CAN bağlantısını birbiriyle karıştırmayın! 12V bağlantısı CAN'a bağlandığında, işlemciler tahrip olur.

- Üç kablo demetinin bağlantı klemenslerindeki bağlantısını, elektronik devre kartındaki ilgili işaretleri dikkate alarak kontrol edin.
- Kablonun topraklamasını, ısı pompasının topraklama bağlantısına bağlayın.
- Modüldeki CAN 2 (CAN Low) bağlantısına bağlanmış kablo bağlantısını, ısı pompasındaki CANL (CAN Low) bağlantısına bağlayın.
- Modüldeki CAN 3 (CAN High) bağlanmış kablo bağlantısını, ısı pompasındaki CANH (CAN High) bağlantısına bağlayın (→ Şekil 12, Sayfa 84).
- CAN sisteminin doğru bağlandığından emin olun.
- ► Isı pompasının kılavuzlarında sunulan diğer bilgileri dikkate alın.

### Şekil 12 (Sayfa 84) ile ilgili açıklamalar:

- [1] Isı pompasındaki BUS sistemi CAN
- [2] Modüldeki BUS sistemi CAN
- GND Şase bağlanmamalıdır
- CANL CAN Low
- CANH CAN High
- +12V 12V bağlantısı bağlanmamalıdır

# Montaj işlerinin tamamlanması

Kapağı monte edin.

# 4 İlk Çalıştırma

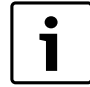

Devreye alma sırasında BUS veya LAN bağlantısı oluşturulmadığında, modüldeki LED sürekli olarak kırmızı renkte yanar.

Yönlendirici (Router), aşağıda belirtilen şekilde ayarlanmış olmalıdır:

- DHCP etkin
- 5222 ve 5223 no.'lu portlar kullanıma açık
- Kullanılmayan IP adresi mevcut
- Adres filtresi (MAC filtresi), modüle uygun ayarlanmıştır.
- Güç adaptörünü takın.

Modül, yönlendiriciden otomatik olarak bir IP adresi alır. Modülün temel ayarlarında, hedef sunucusunun adı ve adresi kayıtlıdır.

Modül, ilk defa devreye girmek için bir İnternet bağlantısına ihtiyaç duyar. Modül, otomatik olarak Buderus sunucusuna bağlanır. Buradan en güncel yazılımı alır ve otomatik olarak bağlı BUS sistemi için yapılandırılır.

Yönlendiricinin İnternet bağlantısına sahip olması, devreye alma sonrası mutlak şekilde gerekli değildir. Modül, sadece yerel ağda da kullanılabilir. Bu durumda, İnternet üzerinden ısıtma tesisatına erişmek ve modül için otomatik yazılım güncelleme mümkün değildir.

Seçilen uygulamanın (örneğin app) çalıştırılması sırasında, varsayılan oturum açma adını ve şifreyi girmeniz talep edilecektir. Oturum açma bilgileri, modülün tip etiketinde yazılıdır.

### Tip etiketi

### Şekil 13 (Sayfa 84) ile ilgili açıklamalar:

- [1] Oturum açma bilgileri, MAC adresi ve tanım kodu yazılı tip etiketi
- [2] Kodlama şalteri (işlevsiz)

### Bağlantının test edilmesi (sistemde kayıtlı ısıtma devresi 1'de)

Modülün ısıtma tesisatı ile doğru haberleşip haberleşmediğini kontrol edebilirsiniz.

- ► Isıtma devresi 1 çalışma modunu kumanda cihazında değiştirebilmek için RESET tuşunu (→ Şekil 6 ve 7, Sayfa 83) basıp bırakın. Yapılan değişiklik, kumanda cihazında gösterilmektedir.
- Bağlantı testini tamamlamak için tekrar istediğiniz çalışma modunu ayarlayın.

### Özel ayarların sıfırlanması (Reset)

Kendinize ait şifreyi hatırlamadığınızda:

► RESET tuşuna (→ Şekil 6 ve 7, Sayfa 83) basın ve tuşu en az 6 saniye basılı tutun.

Kendinize ait şifrenizi yeniden belirleyebilirsiniz.

# 5 Çevre Koruma/Geri Dönüşüm

Çevre koruma, grubumuzda temel bir şirket prensibidir. Ürünlerin kalitesi, ekonomiklik ve çevre koruma, bizler için aynı önem seviyesindedir. Çevre korumayla ilgili yasalar ve talimatlara çok sıkı bir şekilde uyulmaktadır.

Çevrenin korunması için bizler, ekonomikliği dikkate alarak, mümkün olan en iyi teknolojiyi ve malzemeyi kullanmaya özen gösteririz.

### Ambalaj

Ürünlerin paketlenmesinde, optimum bir geri kazanıma (Geri Dönüşüm) imkan sağlayan, ülkeye özel geri kazandırma sistemlerinde katılımcıyız. Kullandığımız tüm paketleme malzemeleri çevreye zarar vermeyen, geri kazanımlı malzemelerdir.

# Eski Cihazlar

Eski cihazlarda yeniden değerlendirilebilecek (geri kazanabilecek) malzemeler mevcuttur.

Cihazların yapı grupları kolaylıkla ayrılabilir ve plastik malzemeler işaretlenmiştir. Böylelikle farklı yapı grupları ayrıştırılabilir ve geri kazanıma veya etkisizleştirilmeye yönlendirilebilir.

# 6 Arızaların Giderilmesi

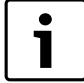

Yönlendiricideki veya Smartphone'daki arızaların/ hataların giderilmesine ilişkin bilgileri, bu ürünlere ait kılavuzlarda bulabilirsiniz.

İşletme göstergesi, modülün çalışma durumunu göstermektedir.

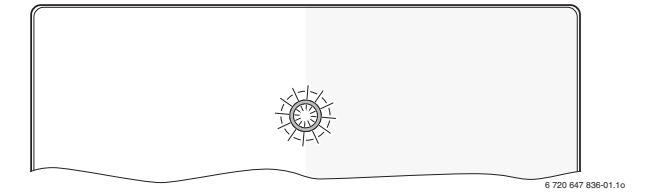

| İşletme<br>göstergesi            | Olası nedeni                                                                                     | Giderilmesi                                                                                                    |
|----------------------------------|--------------------------------------------------------------------------------------------------|----------------------------------------------------------------------------------------------------|
| Sürekli                          | Gerilim beslemesi yok.                                                                           | <ul> <li>Gerilim beslemesini açın.</li> </ul>                                                                                                    |
| kapalı                           | Güç adaptörünün<br>bağlantı kablosu modüle<br>bağlı değil.                                       | <ul> <li>Bağlantıyı sağlayın.</li> </ul>                                                                                                    |
|                                  | Güç adaptörü arızalı.                                                                            | <ul> <li>Güç adaptörünü<br/>değiştirin.</li> </ul>                                                                                                    |
| Sürekli<br>kırmızı               | Devreye alma veya<br>fabrika ayarlarına geri<br>dönme sırasında: BUS<br>veya LAN bağlantısı yok. | <ul> <li>Modülü gerilim<br/>beslemesinden ayırın.</li> <li>BUS ve LAN bağlantısını<br/>oluşturun.</li> <li>Modülü yeniden devreye<br/>alın.</li> </ul> |
|                                  | Aksi takdirde: Dahili<br>arıza                                                                   | <ul> <li>Modülü değiştirin.</li> </ul>                                                                                                    |
| Kırmızı<br>renkte yanıp          | LAN kablosu bağlı değil.                                                                         | <ul> <li>LAN bağlantısını<br/>oluşturun.</li> </ul>                                                                                                    |
| sönüyor                          | Yönlendirici kapalı.                                                                             | <ul> <li>Yönlendiriciyi çalıştırın<sup>1)</sup>.</li> </ul>                                                                                            |
|                                  | DHCP devre dışı.                                                                                 | <ul> <li>Yönlendiricide DHCP'yi<br/>etkinleştirin<sup>1)</sup>.</li> </ul>                                                                             |
|                                  | Manuel ayarlanmış MAC<br>filtresi, IP adresi<br>verilmesini engelliyor.                          | <ul> <li>MAC filtresini, yazılı MAC<br/>adresi için ayarlayın</li> <li>(-&gt; Şekil 13,</li> <li>[1], Sayfa 84).</li> </ul>                            |
|                                  | Modül için kullanılmayan<br>IP adresi yok.                                                       | <ul> <li>Yönlendiricideki<br/>yapılandırmayı kontrol<br/>edin<sup>1)</sup>.</li> </ul>                                                                 |
|                                  | LAN kablosu arızalı.                                                                             | <ul> <li>LAN kablosunu değiştirin.</li> </ul>                                                                                                    |
| Değişerek<br>kırmızı ve<br>yeşil | Devreye alma sonrası<br>BUS ve LAN bağlantısı<br>kesildi.                                        | <ul> <li>Modülü gerilim<br/>beslemesinden ayırın.</li> <li>BUS ve LAN bağlantısını<br/>oluşturun.</li> <li>Modülü yeniden devreye<br/>alın.</li> </ul> |

Tab. 3 Arıza Tablosu

| İşletme<br>gösterges <u>i</u> | Olası nedeni                                                                             | Giderilmesi                                                                                                    |
|-------------------------------|------------------------------------------------------------------------------------------|----------------------------------------------------------------------------------------------------|
| Sürekli<br>turuncu            | LAN bağlantısı var;<br>İnternet üzerinden<br>Buderus sunucusuna<br>bağlantı kurulamıyor. | <ul> <li>Modülü, 10 saniye<br/>süreliğine gerilim<br/>beslemesinden ayırın ve<br/>ardından yeniden devreye<br/>alın.</li> </ul>              |
|                               |                                                                                          | <ul> <li>• İnternet bağlantısı oluşturun<sup>1)</sup>.</li> </ul>                                                                            |
|                               |                                                                                          | -veya-                                                                                                    |
|                               |                                                                                          | <ul> <li>Yönlendiricinin Internet<br/>erişimi zamansal olarak<br/>engellendiğinde, zaman<br/>engellemesini kaldırın<sup>1</sup>).</li> </ul> |
|                               |                                                                                          | -veya-                                                                                                    |
|                               |                                                                                          | ► 5222 ve 5223 no.'lu portları açın <sup>1)</sup> .                                                                                          |
| Yeşil yanıp                   | Isıtma cihazı kapalı.                                                                    | <ul> <li>İsitma cihazını çalıştırın.</li> </ul>                                                                                              |
| sönüyor                       | BUS kurulumu kayboldu.                                                                   | <ul> <li>Özel ayarların sıfırlanması<br/>(Reset).</li> </ul>                                                                                 |
|                               | Modül, BUS sistemine<br>bağlı değil.                                                     | <ul> <li>BUS bağlantısını<br/>oluşturun.</li> </ul>                                                                                          |
|                               | BUS bağlantısının<br>maksimum kablo<br>uzunluğu aşıldı                                   | <ul> <li>Daha kısa BUS bağlantısı<br/>oluşturun.</li> </ul>                                                                                  |
|                               | Kısa devre veya BUS<br>bağlantısında kablo<br>kopukluğu.                                 | <ul> <li>BUS bağlantısını kontrol<br/>edin ve gerektiğinde<br/>onarın.</li> </ul>                                                            |
| Sürekli vesil                 | Arıza vok                                                                                | Normal calısma modu                                                                                                    |

1) Bkz. ürünün kılavuzu.

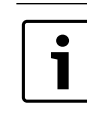

Uygulamanın işlevselliğini olumsuz etkileyen arızalar, ayrıca uygulamanın kendisinde gösterilmektedir (örneğin XMPP sunucusu ile bağlantı yok, Logamatic web KM200 ile bağlantı yok, yanlış şifre, ...).

### Зміст

| <b>Монтах</b> | К                                       |
|---------------|-----------------------------------------|
| 3.1           | Огляд покрокових дій під час введення в |
| 2.0           |                                         |
| 3.2           | Встановлення                            |
| 3.3           | Електричне підключення 79               |
| 3.4           | Підключення шинного з'єднання 79        |

#### 1 Пояснення символів з техніки безпеки

#### 1.1 Пояснення символів

### Вказівки щодо техніки безпеки

Вказівки щодо техніки безпеки позначено попереджувальним трикутником. Попереджувальні слова додатково позначають вид та тяжкість наслідків, якщо заходи щодо запобігання небезпеки не виконуються.

Наведені нижче сигнальні слова мають такі значення і можуть бути використані в цьому документі:

- Увага означає, що є ймовірність пошкоджень обладнання.
- Обережно означає що може виникнути ймовірність людських травм середнього ступеню.
- УВАГА означає, що можлива вірогідність виникнення тяжких людських травм і небезпека для життя.
- Небезпека означає, що є вірогідність виникнення тяжких людських травм і небезпека для життя.

### Важлива інформація

| i |  |
|---|--|
|   |  |

Докладніша інформація без небезпеки для життя людини або обладнання позначається зазначеним нижче символом.

### Інші символи

| Символ        | Значення                              |
|---------------|---------------------------------------|
| ►             | Крок дії                              |
| $\rightarrow$ | Посилання на інші місця в документі   |
| •             | Перелік/запис у таблиці               |
| -             | Перелік/запис у таблиці (2-ий рівень) |
|               |                                       |

Таб. 1

#### 1.2 Техніка безпеки

- Під час встановлення та експлуатації потрібно дотримуватися місцевих норм і вказівок.
- Виконуйте вимоги цієї інструкції для забезпечення справної роботи обладнання.
- Прилад повинні монтувати і пускати в експлуатацію лише фахівці, що мають дозвіл на виконання таких робіт.
- Не дозволяється встановлювати виріб у приміщеннях з підвищеною вологістю.
- Теплогенератор та інше додаткове обладнання потрібно встановлювати та експлуатувати відповідно до інструкції.
- Потрібно використовувати виріб виключно з наведеними панелями керування та теплогенераторами. Дотримуйтесь схеми підключення!
- Для приєднання до мережі 230 В використовувати наявний блок живлення.

# Інструкція

Ця інструкція з інсталяції містить важливу інформацію, необхідну для надійного та кваліфікованого встановлення, введення в експлуатацію та обслуговування виробу.

Ця інструкція з установки орієнтована на кваліфікованого спеціаліста, який на основі своєї професійної підготовки та досвіду має знання в галузі електромонтажу та опалювальних установок.

#### 2 Дані про виріб

|        | <b>D</b>                                            |
|--------|-----------------------------------------------------|
| .      | для використання всього длапазону функци            |
|        | неоохідний доступ до інтернету. Таким чином можуть  |
|        | виникнути додаткові витрати.                        |
|        | Наші онлайн-сервіси пропонують різноманітні         |
|        | рішення для керування системою. Дізнайтеся про них  |
|        | на нашому веб-сайті (→ наприкінці цієї інструкції). |
| Інтерd | рейс між опалювальною установкою та розподільною    |

- підстанцією (LAN) 1).
- Керування та контроль установки за допомогою смартфону<sup>2)</sup>.
- Поєднуються з:
  - системою регулювання Logamatic EMS plus із панеллю керування RC300
  - теплогенератором з інтерфейсом EMS-BUS від дати виготовлення в 2003 році;
  - системою регулювання Logamatic EMS з панеллю керування RC30 aбo RC35.
  - тепловими насосами з базовим пристроєм керування НМС10 від V1.10.

1) Для підключення модуля необхідний маршрутизатор з вільною циліндровою втулкою RJ45.

2) Для перегляду сумісних пристроїв відвідайте нашу домашню сторінку

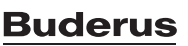

#### 2.1 Комплект поставки

#### Мал. 1, стр. 82:

- [1] Модуль
- Блок живлення із вбудованою вилкою та з'єднувальним [2] кабелем
- [3] LAN-кабель САТ 5
- [4] Чохол із складовими частинами для монтажу
- [5] Інструкція з інсталяції

#### 2.2 Технічні характеристики

По конструкції та робочих характеристиках цей виріб відповідає європейським директивам, а також додатковим національним вимогам. Відповідність підтверджено маркуванням СЕ. Заявку про відповідність виробу можна зробити в Інтернеті за адресою www.buderus.de/konfo або вимагати її у вповноваженого представництва Buderus.

| Технічні дані                                  |                                                                                           |  |  |  |
|------------------------------------------------|-------------------------------------------------------------------------------------------|--|--|--|
| Розміри (В × Н × Т)                            | 151 × 184 × 61 мм (інші розміри на<br>→ мал. 2, стор. 82)                                 |  |  |  |
| Номінальна напруга:                            |                                                                                           |  |  |  |
| • Шинна система EMS plus                       | <ul> <li>від 10 В до 24 В DC (захищено від<br/>неправильної полярності)</li> </ul>        |  |  |  |
| • Шинна система EMS                            | <ul> <li>від 12 В до 15 В DC (захищено від<br/>неправильної полярності)</li> </ul>        |  |  |  |
| • Шинна система CAN                            | • 0 B – 5 B                                                                               |  |  |  |
| <ul> <li>Подача живлення<br/>модуля</li> </ul> | <ul> <li>Блок живлення із вбудованою<br/>вилкою 230 В АС/7,5 В DC, 700 мА</li> </ul>      |  |  |  |
| Інтерфейс                                      | <ul> <li>EMS</li> <li>EMS plus</li> <li>CAN</li> <li>LAN: 10/100 M6it/c (RJ45)</li> </ul> |  |  |  |
| Споживча потужність                            | 1,5 BA                                                                                    |  |  |  |
| Допустима температура<br>оточення              | 0 50 ℃                                                                                    |  |  |  |
| Вид захисту                                    | IP20                                                                                      |  |  |  |
| T-6 0                                          |                                                                                           |  |  |  |

### Таб. 2

#### 2.3 Чищення та догляд

 За потреби корпус можна протерти вологою ганчіркою. При цьому не використовувати гострі та їдкі миючі засоби.

#### 3 Монтаж

#### 3.1 Огляд покрокових дій під час введення в експлуатацію

- 1. Встановіть всі компоненти.
- 2. Підключіть шинні з'єднання (оранжевий або білий штекер із позначенням шини або EMS).

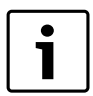

Завдяки штрих-коду ви можете знайти інформацію про шинне з'єднання для відповідного приладу.

- 3. Встановіть ІР-з'єднання.
- 4. Увімкніть теплогенератор.
- 5. Зачекайте приблизно 2 хвилини на конфігурацію системи.
- 6. Щоб ввімкнути шлюз, вставте блок живлення.
- 7. Зачекайте приблизно 15 хвилин на актуалізацію шлюзу.
- 8. Введіть у дію необхідну програму (наприклад додаток).

#### 3.2 Встановлення

- ▶ Зняття кришки (→ мал. 3, стор. 82).
- Монтаж модуля (→ мал. 4, стор. 82).
- Кріплення модуля (→ мал. 5, стор. 82). ►

#### 3.3 Електричне підключення

| i |  |
|---|--|
|---|--|

Використання екранованого LAN-кабелю у рідкісних випадках може призвести до проблем із BUSсистемою. У цих випадках необхідно застосовувати неекранований LAN-кабель.

### З'єднання та перехідні пристрої

#### Опис до мал. 6 та 7, стор. 83:

|          | -                          |
|----------|----------------------------|
| 7,5 V DC | Підключення блоку живлення |
| CAN 1    | Maca (GND)                 |
| CAN 2    | CAN Low                    |
| CAN 3    | CAN High                   |
| EMS      | Підключення EMS-BUS        |
| LAN      | Підключення LAN (RJ45)     |
| RESET    | Кнопка скидання            |
| TSW      | Перемикач для ізоляції САN |
| _        | ••                         |

#### Попередній монтаж втулки та приєднання кабелю

- Втулки відкриваються відповідно до діаметру кабелю та врізаються в стінку (→ мал. 8, стор. 83).
- ▶ Встановлення втулок та приєднання кабелю (EMS: → мал. 9, стор. 83; СА№ → мал. 10, стор. 83).

#### 3.4 Підключення шинного з'єднання

Якщо максимальна загальна довжина шинних з'єднань між усіма елементами шинної системи перевищено, введення установки в експлуатацію неможливе.

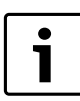

Якщо шинна система EMS plus чи EMS має кільцеву структуру, введення установки в експлуатацію неможливе.

Максимальна загальна довжина шинних з'єднань між усіма елементами відповідної шинної системи:

- EMS plus:
  - 100 м із діаметром дроту 0,50 мм<sup>2</sup>
  - 300 м із діаметром дроту 1,50 мм<sup>2</sup>
- EMS:
  - 50 м із макс. діаметром дроту 2,50 мм<sup>2</sup>
- CAN
  - 30 м (захищені, перехрещені жили)

Відповідний кабель для відповідної шинної системи:

- **EMS** та **EMS plus**: наприклад, LiYCY 2 x 0,75 (TP)
- **CAN**: 2 × 2 × 0,3 мм<sup>2</sup>; захищені, перехрещені жили
- Для уникнення індуктивних впливів: Окремо прокласти всі кабелі низької напруги мережевої напруги (мінімальна відстань 100 мм).

#### Підключення шинної системи EMS та EMS plus на модулі

- Підключити елемент шини за допомогою двох шинних з'єднань в одному ряду (→ мал. 6, стор. 83) або з'єднати елемент шини [B] зі з'єднувальною коробкою [А] за схемою з'єднання у вигляді зірки (→ мал. 11, стор. 83).
- При зовнішніх індуктивних впливах проводку слід екранувати. Таким чином, проводка екранована від зовнішніх впливів (напр., кабелів високої напруги, контактних ліній, трансформаторних

підстанцій, радіо-і телеприймачів, аматорських радіостанцій, мікрохвильових приладів і т.п.).

#### Підключення шинної системи САN на модулі

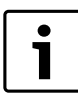

Правильно встановити два перемикачі для ізоляції САN, щоб САN-система була правильно заізольована (→ мал. 7, стор. 83).

- Якщо модуль є кінцевою точкою, обидва перемикачі необхідно встановити в положення ON (BBIMK.).
- Якщо модуль підключено до міжсистемної лінії, обидва перемикачі необхідно встановити в положення OFF (ВИМК.).
- ► Здійснити підключення САN-кабелю на модулі до САN 1 (маса).
- Підключити жилу перехрещеної пари жил в модулі до САN 2 (CAN Low).
- ► Підключити другу жилу (використано перехрещену пару жил CAN 2) в модулі до CAN 3 (CAN High) (→ мал. 7, стор. 83).

#### Встановити CAN-з'єднання для теплового насоса

- Пошукати вільні з'єднання для САN на тепловому насосі.
- Якщо немає жодного вільного з'єднання на тепловому насосі, необхідно затиснути клемами САN-кабель разом з іншими аксесуарами.

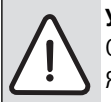

**УВАГА:** Не переплутайте місцями з'єднання на 12 В і CAN-з'єднання!

Якщо з'єднання на 12 В підключити до САN, процесори зіпсуються.

- Перевірити з'єднання для трьох жил на з'єднувальній клемі з відповідним позначенням на головній панелі.
- Підключити екранування (заземлення) кабелю до пристрою для заземлення теплового насоса.
- Приєднані жили на тепловому насосі в модулі на CAN 2 (CAN Low) слід приєднати до CANL (CAN Low).
- ▶ Приєднані жили на тепловому насосі в модулі на САN 3 (CAN High) слід приєднати до CANH (CAN High) (→ мал. 12, стор. 84).
- Переконайтеся, що CAN-система правильно ізольована.
- Для отримання докладнішої інформації звертайтеся до посібника для теплового насоса.

### Пояснення до мал. 12 на стор. 84:

- [1] Шинна система САN на тепловому насосі
- [2] Шинна система CAN на модулі
- GND Маса не підключена
- CANL CAN Low
- САNH CAN High +12V З'єднання 12 В – не підключено

# Завершення установки

• Встановити назад кришку.

# 4 Введення в експлуатацію

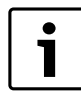

Якщо під час експлуатації не встановлено ані шинні з'єднання, ані LAN-з'єднання, на модулі тривалий час червоним кольором світитиметься LED.

Маршрутизатор повинен бути настроєний таким чином:

- DHCP активний
- Порти 5222 і 5223 не заблоковані
- Наявні вільні ІР-адреси

- Для модуля застосовується фільтр адрес (МАС-фільтр).
- Вставити блок живлення.

Модуль автоматично отримує від маршрутизатора IP-адресу. В основній установці модуля зберігаються ім'я та адреса цільового сервера.

Для першого введення в експлуатацію модулю потрібне підключення до Інтернету. Надсилається автоматичне сповіщення на сервер Buderus. Відбувається завантаження найновішого програмного забезпечення та здійснюється автоматичне налаштування на підключеній шинній системі.

Після введення в експлуатацію з'єднання маршрутизатора з Інтернетом не вимагається. Модуль може також експлуатуватися виключно в локальній розподільчій підстанції. У цьому випадку доступ до опалювальної установки через Інтернет та автоматичне оновлення програмного забезпечення модуля неможливе.

Під час першого запуску обраної програми (наприклад додатку) необхідно ввести попередньо встановлений на заводі логін і пароль. Ці дані логіну надруковано на фірмовій табличці модуля.

#### Фірмова табличка

#### Пояснення до мал. 13 на стор. 84:

- [1] Фірмова табличка з даними логіну, МАС-адреса та ідентифікаційний номер.
- [2] Перемикач кодування (без функцій)

# Тестування з'єднання (при зазначеному нагрівальному контурі 1)

Можна перевірити, чи правильно з'єднується модуль з опалювальною установкою.

▶ Коротко натисніть кнопку RESET (→ мал. 6, стор. 83), щоб змінити на панелі керування режим роботи для нагрівального контуру 1.

Зміни буде відображено в повідомленні про режим роботи (LED) на панелі керування.

 Для завершення тестування з'єднання знову встановіть потрібний режим роботи.

### Відновлення особистих настройок (скидання)

Якщо Ви забули Ваш особистий пароль:

► Натиснути кнопку "RESET" (→ мал. 6 та 7, стор. 83) та утримувати щонайменше 6 секунд. Після цього буде знову призначено особистий пароль.

### 5 Захист навколишнього середовища/ утилізація

Захист довкілля є грунтовним принципом підприємницької діяльності компаній «Robert Bosch Gruppe». Якість виробів, господарність та захист довкілля належать до наших головних цілей. Ми суворо дотримуємось вимог відповідного законодавства та приписів щодо захисту довкілля. Для цього з урахуванням господарських інтересів ми використовуємо найкращі технології та матеріали.

#### Упаковка

Наша упаковка виробляється з урахуванням регіональних вимог до систем утилізації та забезпечує можливість оптимальної вторинної переробки. Усі матеріали упаковки не завдають шкоди довкіллю та придатні для повторного використання.

#### Утилізація старих приладів

Прилади, строк експлуатації яких вийшов, містять цінні матеріали, які можна переробити.

Наші прилади легко розбираються на модулі, а пластикові деталі ми маркуємо. Це дозволяє розсортувати різноманітні деталі та відправити їх на переробку або утилізацію.

### 6 Усунення несправностей

i

Інформацію щодо усунення пошкодження маршрутизатора чи смартфону можна знайти в

інструкції стороннього постачальника, яка додається.

Індикаторне табло відображає режим роботи модуля.

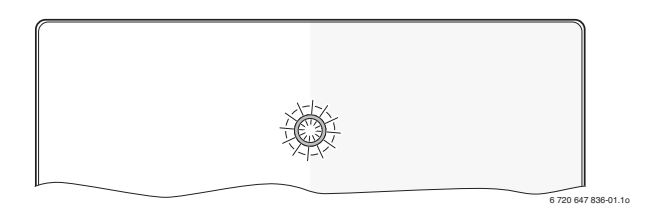

| Індикаторне<br>табло                     | Можлива причина                                                                                                    | Усунення                                                                                                    |
|------------------------------------------|----------------------------------------------------------------------------------------------------|----------------------------------------------------------------------------------------------------|
| постійно<br>виключений                   | Подачу живлення<br>перервано.                                                                                                    | <ul> <li>Увімкнути установку.</li> </ul>                                                                                                    |
|                                          | Провід блоку<br>живлення не<br>підключений до<br>модулю.                                                                                   | <ul> <li>Встановити з'єднання.</li> </ul>                                                                                                    |
|                                          | Блок живлення<br>пошкоджено.                                                                                                    | <ul> <li>Замінити блок живлення.</li> </ul>                                                                                                    |
| тривалий<br>час<br>червоний<br>колір     | Під час першого<br>введення в<br>експлуатацію чи<br>скидання настройок:<br>ані шинні з'єднання, ані<br>LAN-з'єднання не<br>встановлюються. | <ul> <li>Модуль від'єднано від<br/>подачі живлення.</li> <li>Установити BUS- і LAN-<br/>з'єднання.</li> <li>Повторно ввести модуль<br/>в експлуатацію.</li> </ul> |
|                                          | Інше: внутрішнє<br>пошкодження                                                                                                    | <ul> <li>Замінити модуль.</li> </ul>                                                                                                    |
| блимання<br>червоним<br>кольором         | Не підключено LAN-<br>кабель.                                                                                                    | <ul> <li>Установити LAN-<br/>з'єднання.</li> </ul>                                                                                                    |
|                                          | Маршрутизатор<br>вимкнено.                                                                                                    | <ul> <li>Увімкнути<br/>маршрутизатор <sup>1)</sup>.</li> </ul>                                                                                                    |
|                                          | DHCP неактивний.                                                                                                    | <ul> <li>Активувати DHCP на<br/>маршрутизаторі<sup>1)</sup>.</li> </ul>                                                                                           |
|                                          | МАС-фільтр,<br>установлений вручну,<br>перешкоджає передачі<br>IP-адреси.                                                                  | <ul> <li>Встановити МАС-фільтр<br/>для надрукованої МАС-<br/>адреси (→ мал. 13,<br/>[1], стор. 84).</li> </ul>                                                    |
|                                          | Для модуля немає<br>жодної вільної ІР-<br>адреси.                                                                                          | <ul> <li>Перевірити на<br/>маршрутизаторі<br/>конфігурацію<sup>1)</sup>.</li> </ul>                                                                               |
|                                          | LAN-кабель<br>пошкоджено.                                                                                                    | <ul> <li>Замінити LAN-кабель.</li> </ul>                                                                                                    |
| змінно<br>червоний і<br>зелений<br>колір | Після введення в<br>експлуатацію BUS- та<br>LAN-з'єднання<br>роз'єднано.                                                                   | <ul> <li>Модуль від'єднано від<br/>подачі живлення.</li> <li>Установити BUS- і LAN-<br/>з'єднання.</li> <li>Повторно ввести модуль<br/>в експлуатацію.</li> </ul> |

Таб. З Таблиця збоїв

| Індикаторне<br>табло                  | Можлива причина                                                                           | Усунення                                                                                                    |
|---------------------------------------|-------------------------------------------------------------------------------------------|----------------------------------------------------------------------------------------------------|
| тривалий<br>час<br>оранжевий<br>колір | Установлено LAN-<br>з'єднання; немає<br>доступу до Buderus-<br>сервера через<br>Інтернет. | <ul> <li>Від'єднати модуль від<br/>подачі напруги на 10<br/>секунд, а потім знову<br/>ввести його в<br/>експлуатацію.</li> <li>-або-</li> <li>Установити з'єднання з<br/>Інтернетом<sup>1)</sup>.</li> <li>-або-</li> <li>Якщо доступ<br/>маршрутизатора до<br/>Інтернету час від часу<br/>блокується, блокування<br/>часу скасовується<sup>1)</sup>.</li> <li>-або-</li> <li>Відкрити порти 5222 і<br/>5223<sup>1)</sup>.</li> </ul> |
| блимання<br>зеленим<br>кольором       | Теплогенератор<br>вимкнено.                                                               | <ul> <li>Увімкнути<br/>теплогенератор.</li> </ul>                                                                                                    |
|                                       | Процес установки<br>шини припинено.                                                       | <ul> <li>Відновлення особистих<br/>настройок (RESET).</li> </ul>                                                                                                    |
|                                       | Модуль не підключено<br>до BUS-системи.                                                   | <ul> <li>Установити BUS-<br/>з'єднання.</li> </ul>                                                                                                    |
|                                       | перевищення<br>максимальноїдовжини<br>кабелю BUS-з'єднання                                | <ul> <li>Установити коротші BUS-<br/>з'єднання.</li> </ul>                                                                                                    |
|                                       | Коротке замикання або<br>пошкодження кабелю<br>в BUS-з'єднанні.                           | <ul> <li>Перевірити BUS-<br/>з'єднання та за потреби<br/>відремонтувати.</li> </ul>                                                                                                    |
| тривалий<br>час зелений<br>колір      | НЕМАЄ ПОМИЛКИ                                                                             | Нормальний режим                                                                                                    |

#### Таб. З Таблиця збоїв

1) Див. інструкцію іншого постачальника.

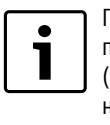

Пошкодження, які впливають на функціональність програми, також представляються в програмі (наприклад, немає з'єднання з сервером ХМРР, немає з'єднання з Logamatic web KM200, неправильний пароль, ...).

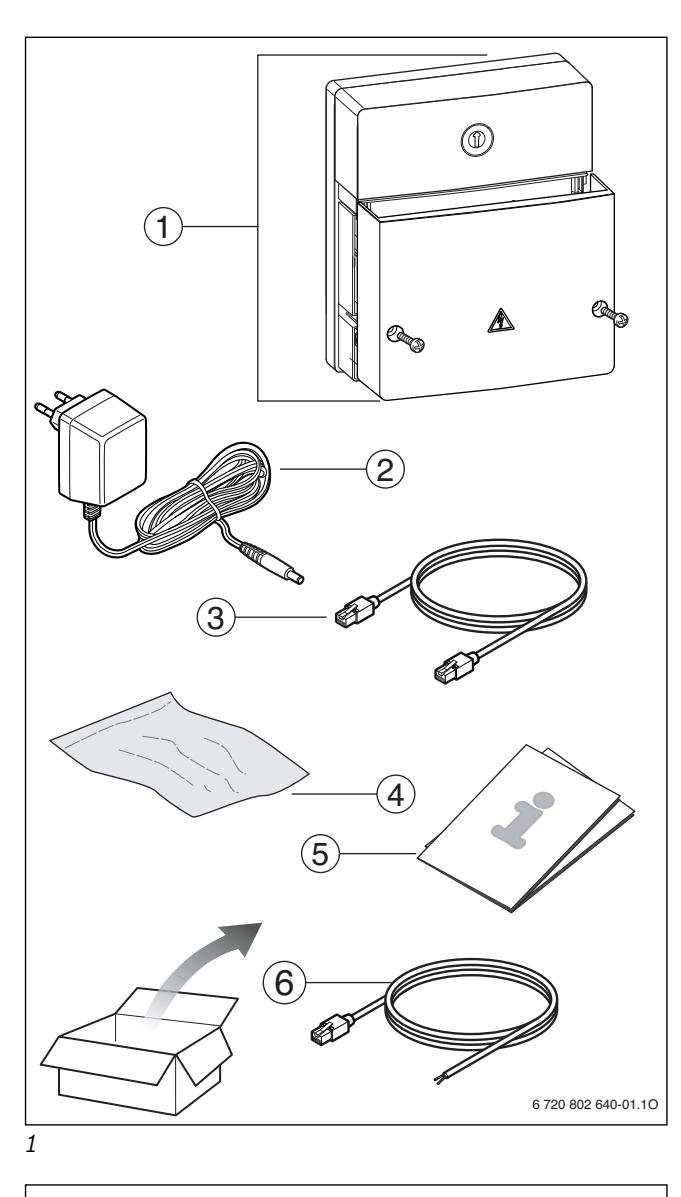

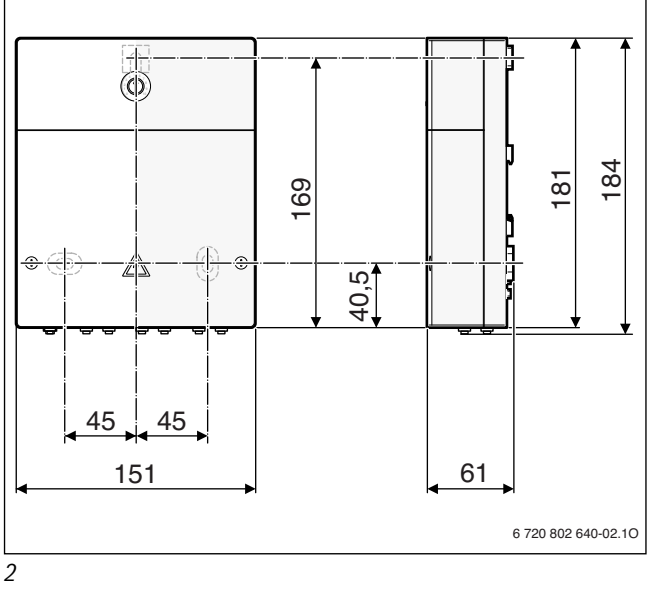

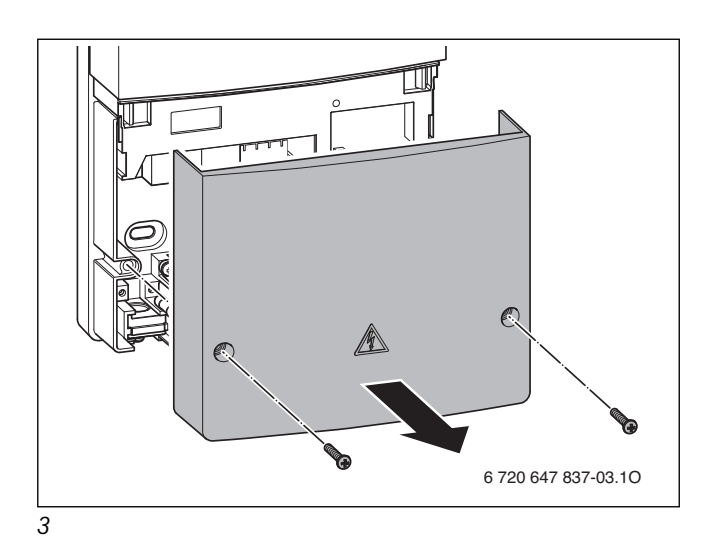

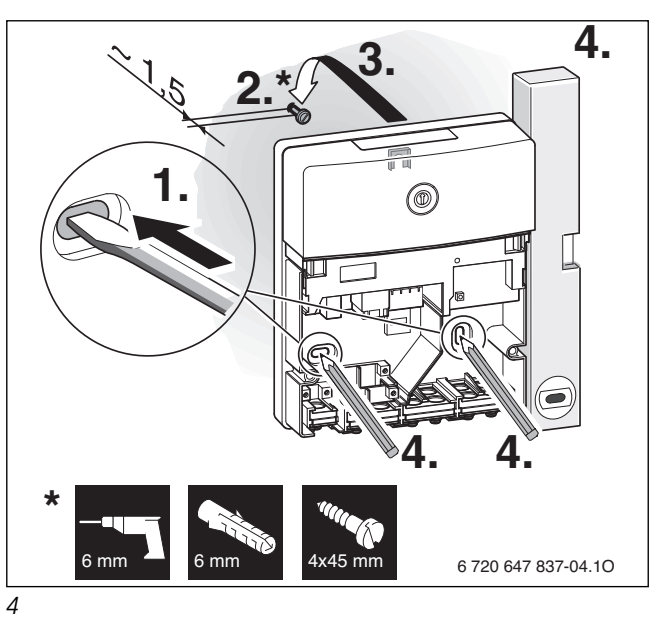

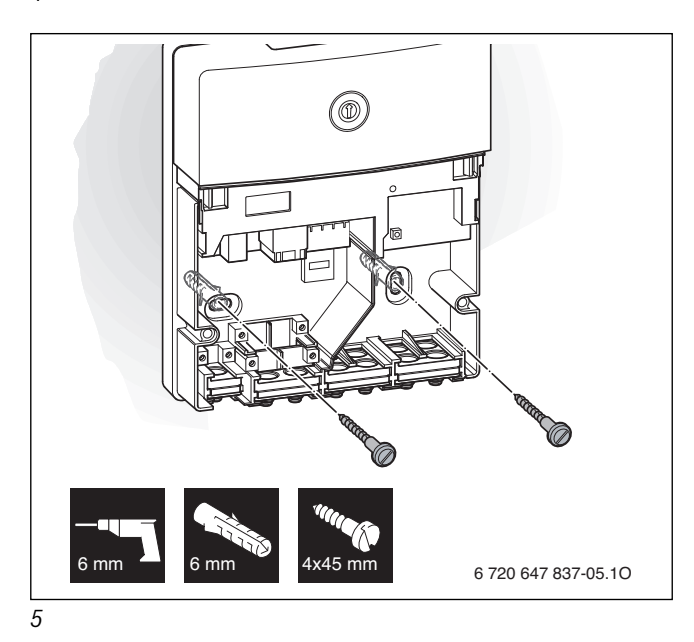

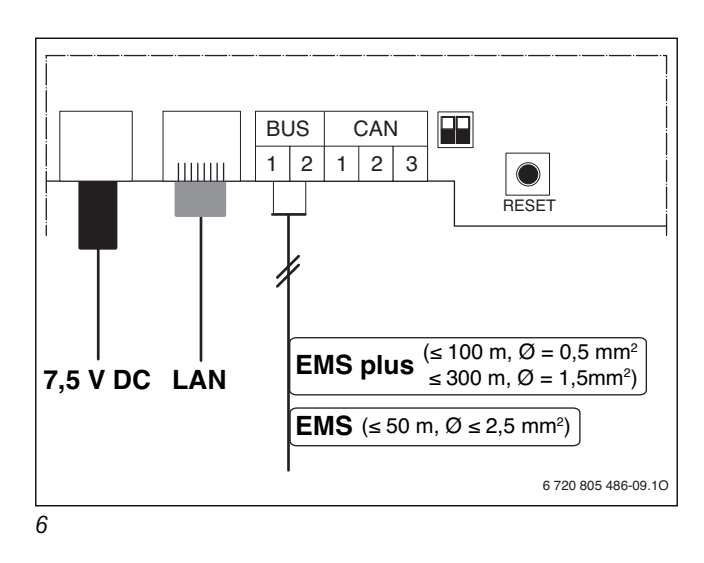

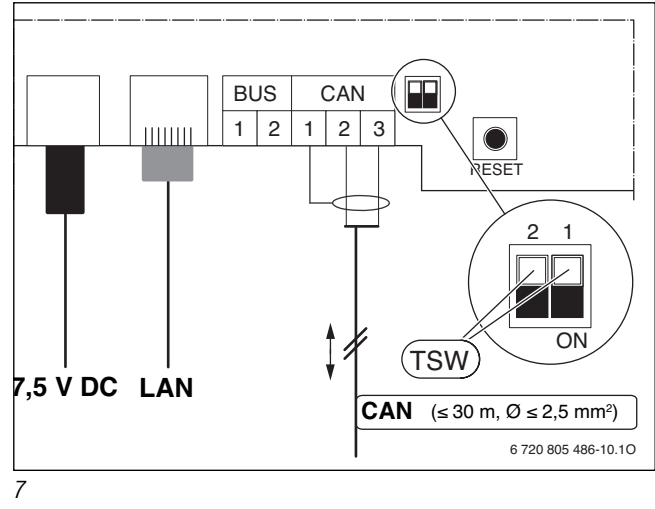

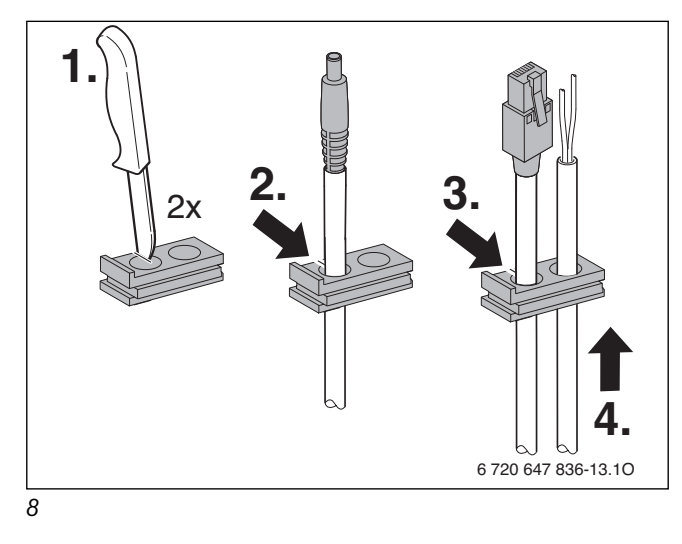

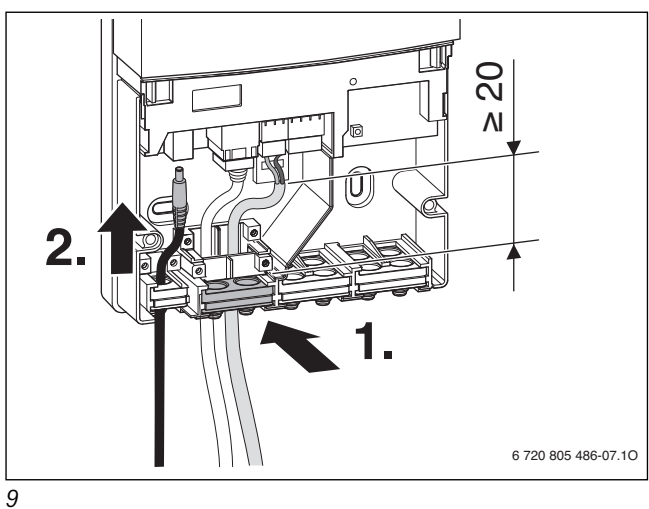

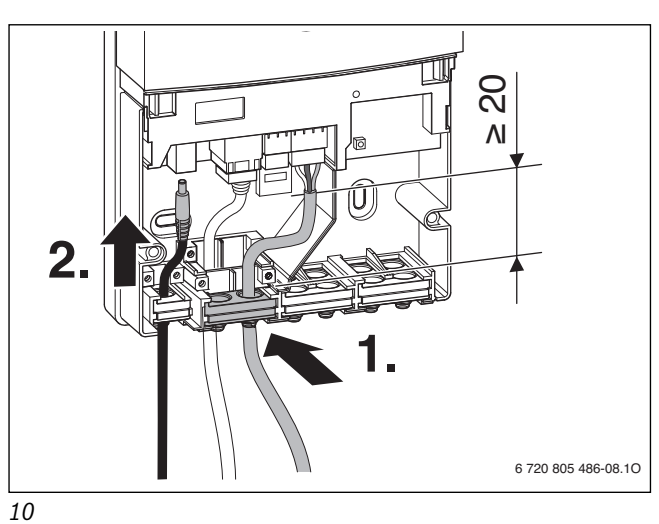

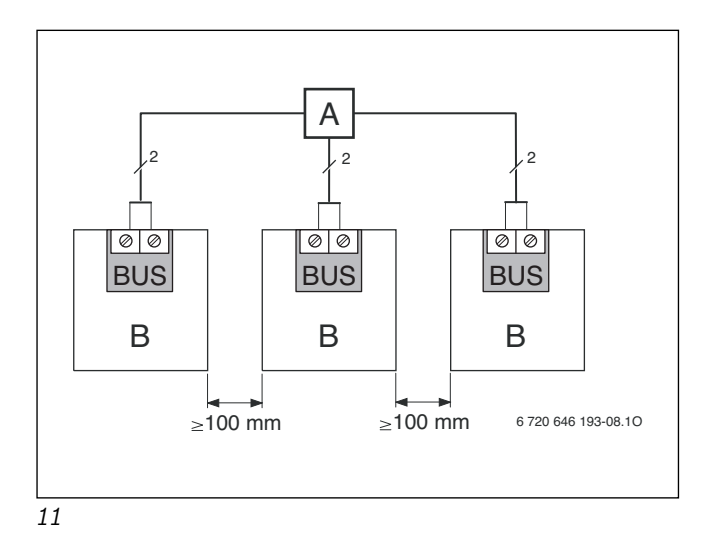

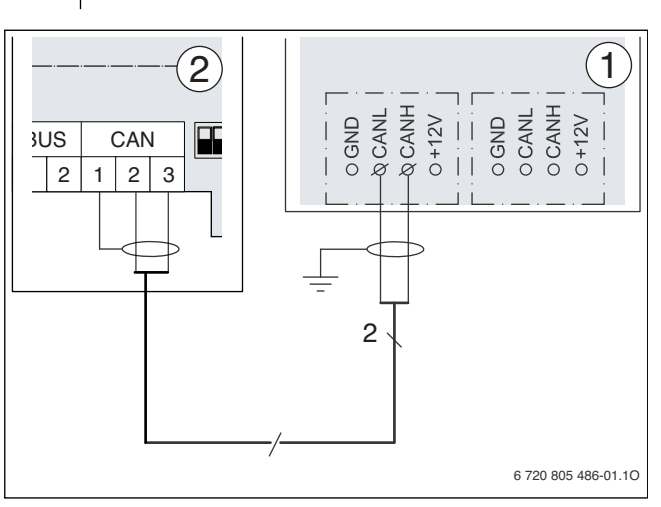

12

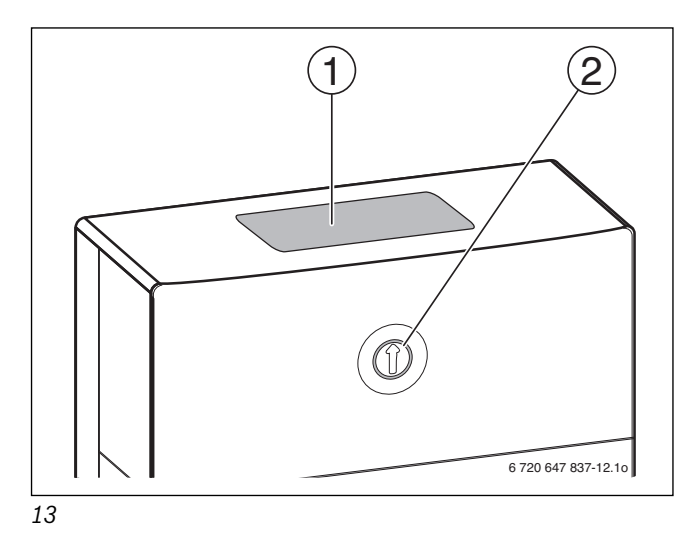

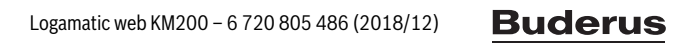

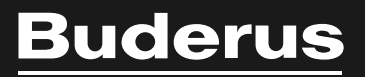

Bosch Thermotechnik GmbH Sophienstrasse 30-32 D-35576 Wetzlar

www.buderus.com